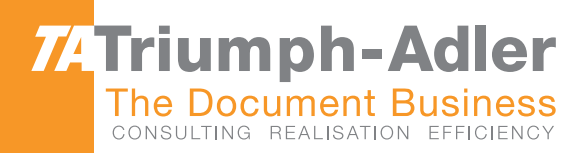

# 1856 | 2256 User Manual

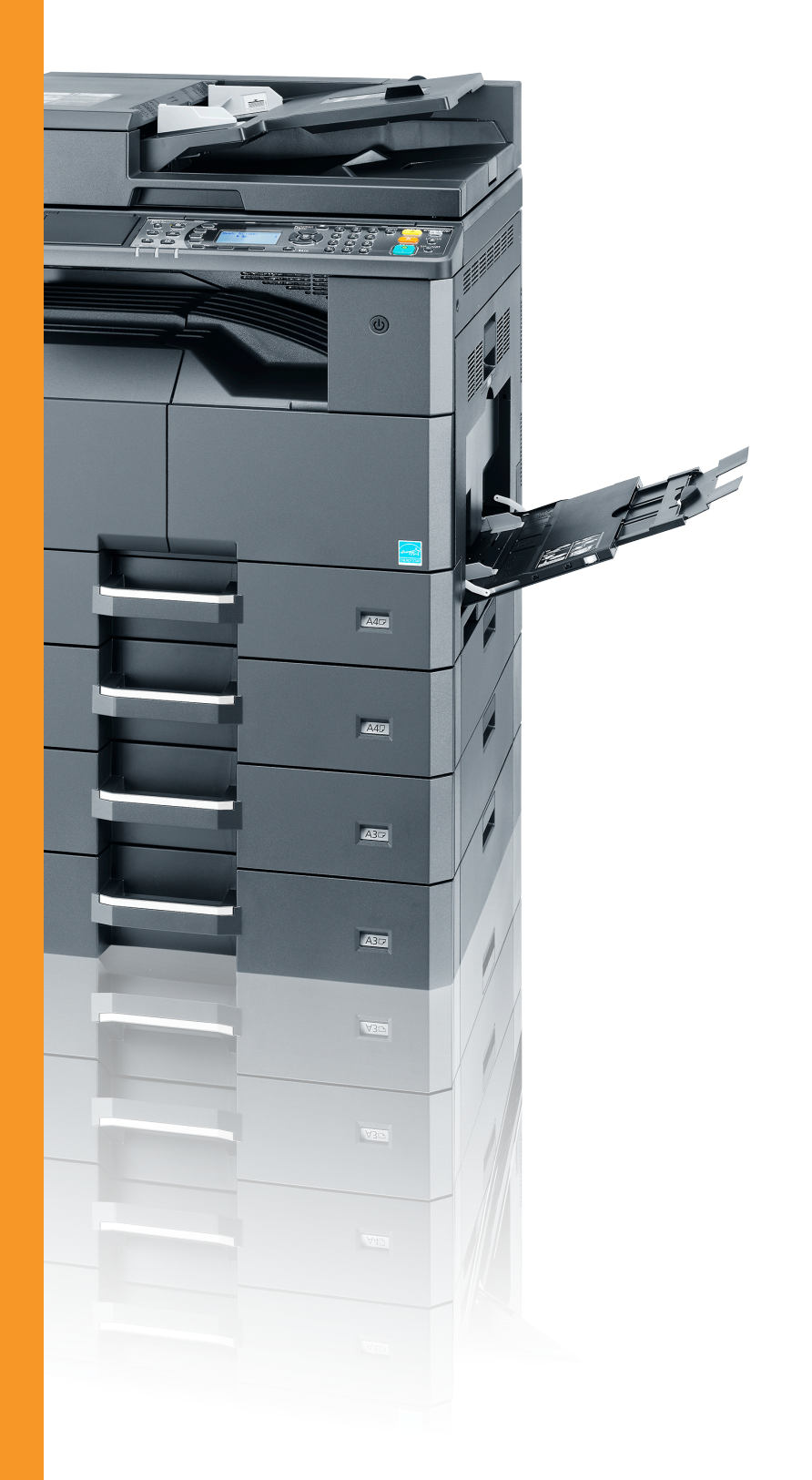

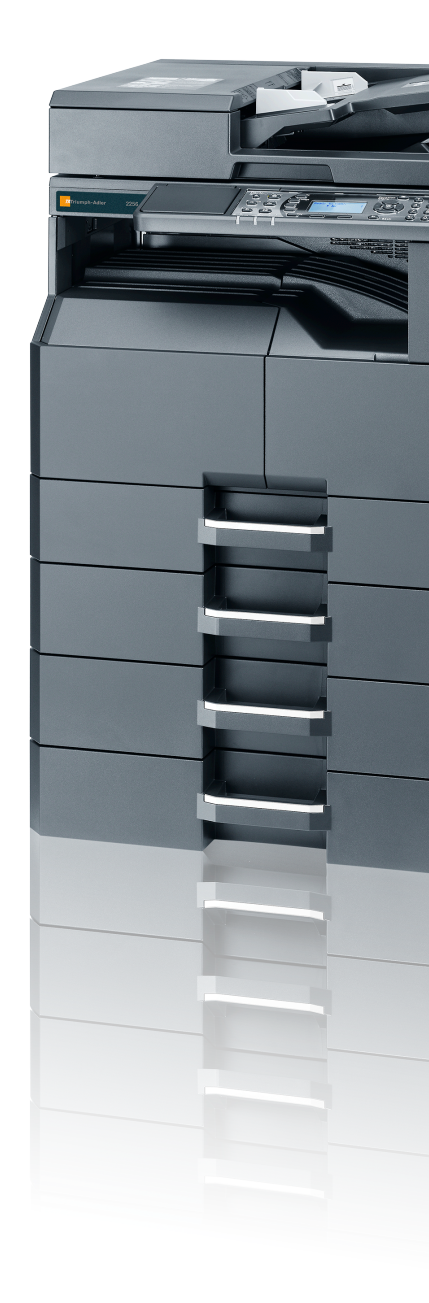

● ● ● ● 1856/2256 Digital Multifunctional System Copy/Print/Scan/Fax A3

# **Preface**

This Operation Guide is intended to help you operate the machine correctly, perform routine maintenance, and take simple troubleshooting measures as needed so that the machine can always be used in the optimum condition.

Please read this Operation Guide before using the machine.

#### We recommend the use of our own brand supplies.

Please use our genuine toner containers, which have passed rigorous quality control testing.

The use of non-genuine toner containers may cause failure.

We will not be liable for any damages caused by the use of third party supplies in this machine.

# Contents

2

| Preface                                | i    |
|----------------------------------------|------|
| Overview                               | vi   |
| Machine Features                       | vii  |
| Guides Provided with the Machine       | xi   |
| About the Operation Guide (this Guide) | xii  |
| Structure of the guide                 | xii  |
| Conventions Used in This Guide         | xiii |
| Menu Map                               | xvi  |

| 1 Legal and Safety Information |                                  | 1-1 |
|--------------------------------|----------------------------------|-----|
|                                | Notice                           |     |
|                                | Safety Conventions in This Guide | 1-2 |

|                                                          | . 1-2 |
|----------------------------------------------------------|-------|
| Environment                                              | . 1-3 |
| Precautions for Use                                      | . 1-3 |
| Laser Safety (Europe)                                    | . 1-4 |
| Safety Instructions Regarding the Disconnection of Power | . 1-5 |
| Legal Restriction on Copying/Scanning                    | . 1-5 |
| EN ISO 7779                                              | . 1-5 |
| EK1-ITB 2000                                             | . 1-5 |
| Legal Information                                        | . 1-6 |
| Energy Saving Control Function                           | . 1-7 |
| Automatic 2-Sided Copy Function                          | . 1-7 |
| Resource Saving - Paper                                  | . 1-7 |
| Environmental benefits of "Power Management"             | . 1-7 |
| Energy Star (ENERGY STAR®) Program                       | . 1-7 |
|                                                          |       |

| stalling and Setting up the Machine        |      |
|--------------------------------------------|------|
| Part Names                                 |      |
| Machine Exterior                           |      |
| Connectors/Interior                        |      |
| With Optional Equipments Attached          |      |
| Connecting the Machine and Other Devices   |      |
| Connecting Cables                          |      |
| Connecting USB Cable                       |      |
| Connecting LAN Cable                       |      |
| Connecting the Power Cable                 |      |
| Power On/Off                               |      |
| Power On                                   |      |
| Power Off                                  |      |
| Administrator User Name and Password       |      |
| Administrator Setting                      |      |
| Default Settings of the Machine            |      |
| Setting Date and Time                      |      |
| Network Setup                              | 2-15 |
| Setting Energy Saver Function              |      |
| Installing Software                        |      |
| Software on Product Library Disc (Windows) |      |
| Installing Software in Windows             |      |
| Uninstalling the Software                  |      |
| Setting the Shared Printer and FAX         |      |
| Installing Software in Mac Computer        |      |
| Setting Client Tool                        |      |
| Setting WIA Driver                         |      |
| Checking the Counter                       |      |
| Embedded Web Server RX                     |      |
| Accessing Embedded Web Server RX           |      |
|                                            |      |

| 3 | Preparation before Use                                   |                   |
|---|----------------------------------------------------------|-------------------|
|   | Using the Operation Panel                                |                   |
|   | Operation Panel Keys                                     |                   |
|   | Operation Method                                         |                   |
|   | Display for Originals and Paper                          |                   |
|   | Help Screen                                              |                   |
|   | Loading Paper                                            | 3-5               |
|   | Precaution for Loading Paper                             |                   |
|   | Loading in the Cassettes                                 |                   |
|   | Loading Paper in the Multi Purpose Tray                  |                   |
|   | Specifying Paper Size and Media Type                     | 3-13              |
| 4 | Printing from PC                                         |                   |
|   | Printing from PC                                         | 1-2               |
|   | Printer Driver Print Settings                            | 4-5               |
|   | Printer Driver Heln                                      |                   |
|   | Changing the Default Printer Driver Settings (Windows 7) |                   |
|   | Canceling Jobs                                           |                   |
|   | Lising Print Box                                         | /-+-<br>/_8_/     |
|   | Flow of Operations of Print Box                          | <b>4-0</b><br>1_8 |
|   | Saving Document to a Print Box                           |                   |
|   | Printing Document from Print Box                         |                   |
| 5 | Operation on the Machine                                 |                   |
|   | -<br>Loading Originals                                   |                   |
|   | Placing Originals on the Platen                          |                   |
|   | Loading Originals in the Document Processor (Option)     |                   |
|   | Checking the Equipment's Serial Number                   |                   |
|   | Copying                                                  |                   |
|   | Basic Operation                                          |                   |
|   | Interrupt Copy                                           |                   |
|   | ID Card Copy                                             |                   |
|   | Using Various Functions                                  |                   |
|   | Program                                                  |                   |
|   | Select Key Settings                                      |                   |
|   | Canceling Jobs                                           |                   |
|   | Scanning                                                 |                   |
|   | Flow of Scan Operations                                  |                   |
|   | Scan the Image to the Specified Destination              |                   |
|   | Scan the Image by Selecting the Destination (Quick Scan) |                   |
|   | Scanning using TWAIN                                     |                   |
|   | Canceling Jobs                                           |                   |
|   | How to use the FAX Function                              | 5-43              |
| 6 | Checking the Status                                      | 6-1               |
|   | Checking Job Status                                      |                   |
|   | Checking Job History                                     |                   |
|   | Pause and Resumption of Jobs                             |                   |
|   | Canceling the Jobs in Printing/Waiting                   |                   |
|   | Checking Device Status                                   |                   |
|   | Checking the Remaining Amount of Toner and Paper         |                   |
|   | Checking from Client Tool                                |                   |
|   | -                                                        |                   |

| 7  | System Menu and Client Tool                      |                      |
|----|--------------------------------------------------|----------------------|
|    | Default Settings on the Machine (System Menu)    | 7-2                  |
|    | System Menu Settings                             |                      |
|    | Report                                           |                      |
|    | Svstem                                           |                      |
|    | Admin/Accounting                                 |                      |
|    | Common Settings                                  |                      |
|    | Copy                                             |                      |
|    | Printer                                          |                      |
|    | FAX                                              | 7-20                 |
|    | Edit Destination                                 | 7-21                 |
|    | Adjust/Maint (Adjustment/Maintenance)            | 7-21                 |
|    | Default Settings on the PC (Client Tool)         |                      |
|    | Operation Method                                 | 7-22                 |
|    | Screen Overview                                  | 7-23                 |
|    | Configuring the Administrative Settings          | 7-25                 |
|    | Scan Destination Settings                        | 7-26                 |
|    | Ouick Scan/TW/AIN Settings                       | 7-20                 |
|    | Print Box Settings                               |                      |
| 8  | Job Accounting                                   | 8-1                  |
|    | Overview of Job Accounting                       |                      |
|    | To manage the job account from PC                |                      |
|    | Enabling Job Accounting                          |                      |
|    | Setting an Account                               |                      |
|    | Adding an Account                                |                      |
|    | Restricting the Use of the Machine               |                      |
|    | Editing an Account                               | 8-8                  |
|    | Deleting an Account                              | 8-9                  |
|    | Job Accounting when Sharing the Printer          | 8-10                 |
|    | Job Accounting for Network Printing              | 8-12                 |
|    | Job Accounting for Scan Using Quick Scan/TWAIN   | 8-13                 |
|    | Job Accounting for Scan Using WIA                | 8-14                 |
|    | Job Accounting for the FAX Transmitted from a PC | 8-15                 |
|    | Linknown ID, Job                                 | 8-16                 |
|    | Configuring Job Accounting                       |                      |
|    | Default Satting                                  | <b>0-1</b> 7<br>8 17 |
|    | Counting the Number of Pages Printed             |                      |
|    | Account Report (Accounting Report)               |                      |
|    | Lising Job Accounting                            |                      |
|    |                                                  | <b>0-22</b><br>8 22  |
|    | Password Protect Administrator Settings          |                      |
|    | r assword ribled Administrator Settings          |                      |
| 9  | Troubleshooting                                  | 9-1                  |
|    | Regular Maintenance                              |                      |
|    | Cleaning                                         |                      |
|    | Toner Container Replacement                      |                      |
|    | Waste Toner Box Replacement                      |                      |
|    | Troubleshooting                                  |                      |
|    | Solving Malfunctions                             |                      |
|    | Responding to Messages                           |                      |
|    | Clearing Paper Jams                              |                      |
| 10 | Annendix                                         | 10-1                 |
|    |                                                  |                      |
|    | Optional Equipment                               |                      |
|    | Overview of Optional Equipment                   | 10-2                 |
|    |                                                  |                      |

| Character Entry Method                                |         |
|-------------------------------------------------------|---------|
| Using the Keys                                        |         |
| Selecting Type of Characters                          | 10-5    |
| Characters That Can be Entered Using the Numeric Keys | 10-5    |
| Entering Symbols                                      | 10-6    |
| Entering Characters                                   |         |
| Paner                                                 | 10-8    |
| Basic Paper Specifications                            | 10-8    |
| Choosing the Appropriate Paper                        | 10-9    |
| Snecial Paner                                         | 10-12   |
| Specifications                                        | 10-16   |
| Common Functions                                      | 10-10   |
| Conversions                                           |         |
| Copy Functions                                        |         |
|                                                       |         |
| Scanner Functions                                     | 10-18   |
| Document Processor (Reverse Automatic) (Option)       | 10-18   |
| Paper Feeder (300-sheet) (Option)                     | 10-19   |
| Duplex Unit (Option)                                  | 10-19   |
| Network Interface Kit (Option)                        | 10-19   |
| Glossary                                              | 10-20   |
| Index                                                 | Index-1 |
|                                                       |         |

## **Overview**

This machine has copy and print functions equipped as standard and can save scanned images on your computer. A fax function is available as an option.

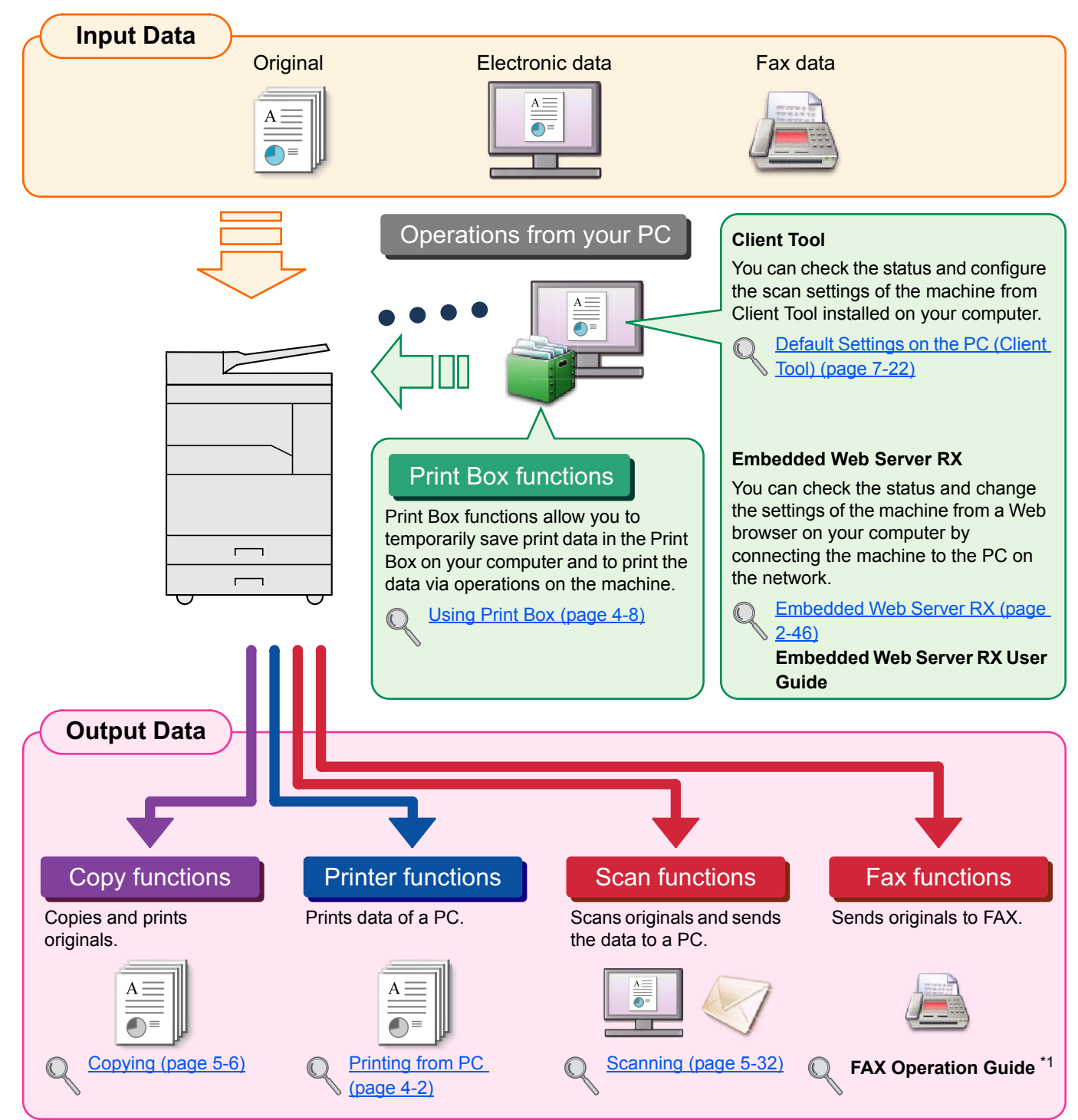

\*1 FAX is an option.

### ο ΝΟΤΕ

- Before using the machine, be sure to read <u>Legal and Safety Information on page 1-1</u>.
- For preparations for use of the machine such as cable connections and software installation, refer to <u>Installing and</u> <u>Setting up the Machine on page 2-1</u>.
- For information on how to use the operation panel, and load paper, refer to Preparation before Use on page 3-1.

# **Machine Features**

The machine is equipped with many useful functions. Here are some examples. For details, refer to <u>Operation on the</u> <u>Machine on page 5-1</u>.

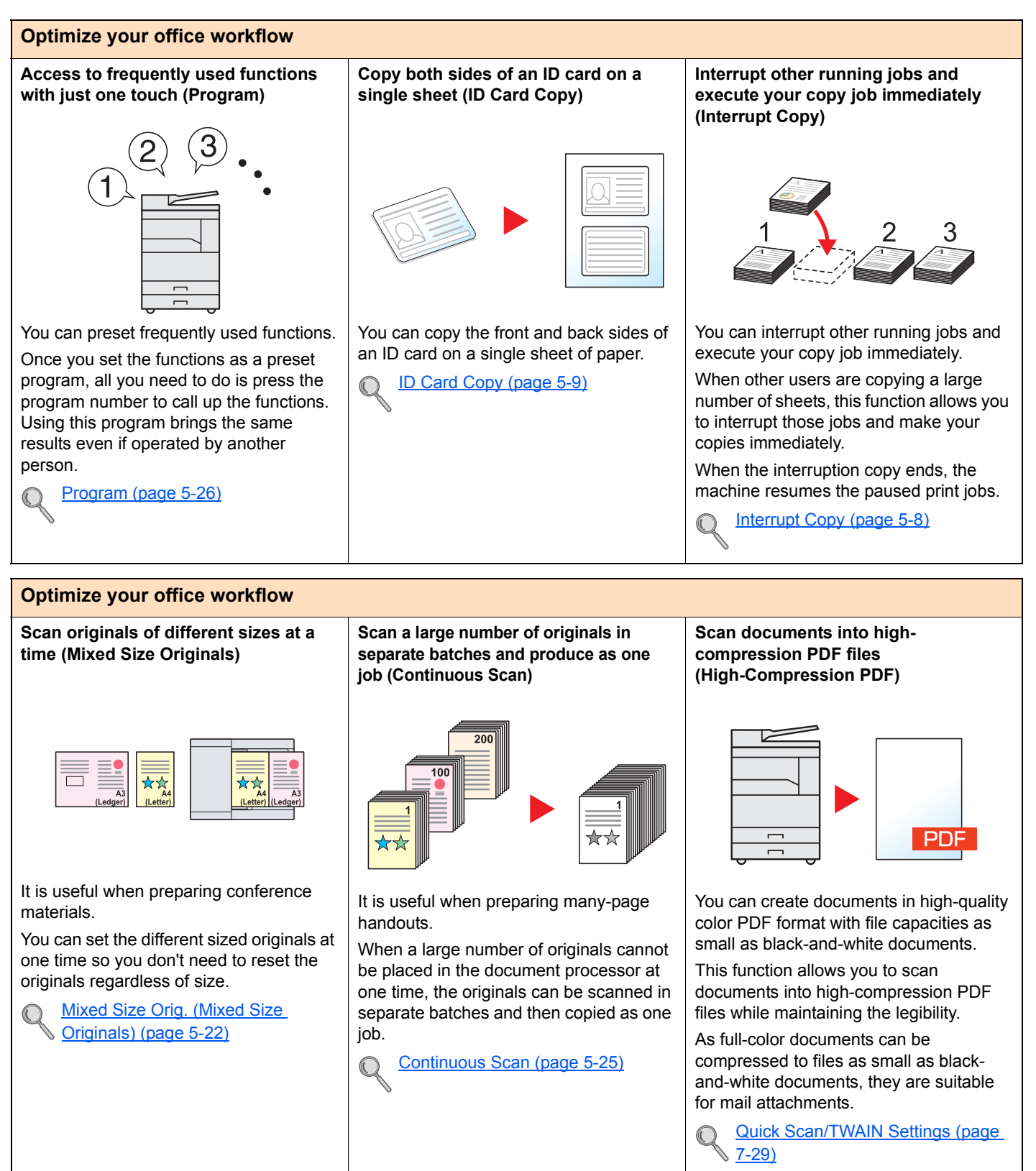

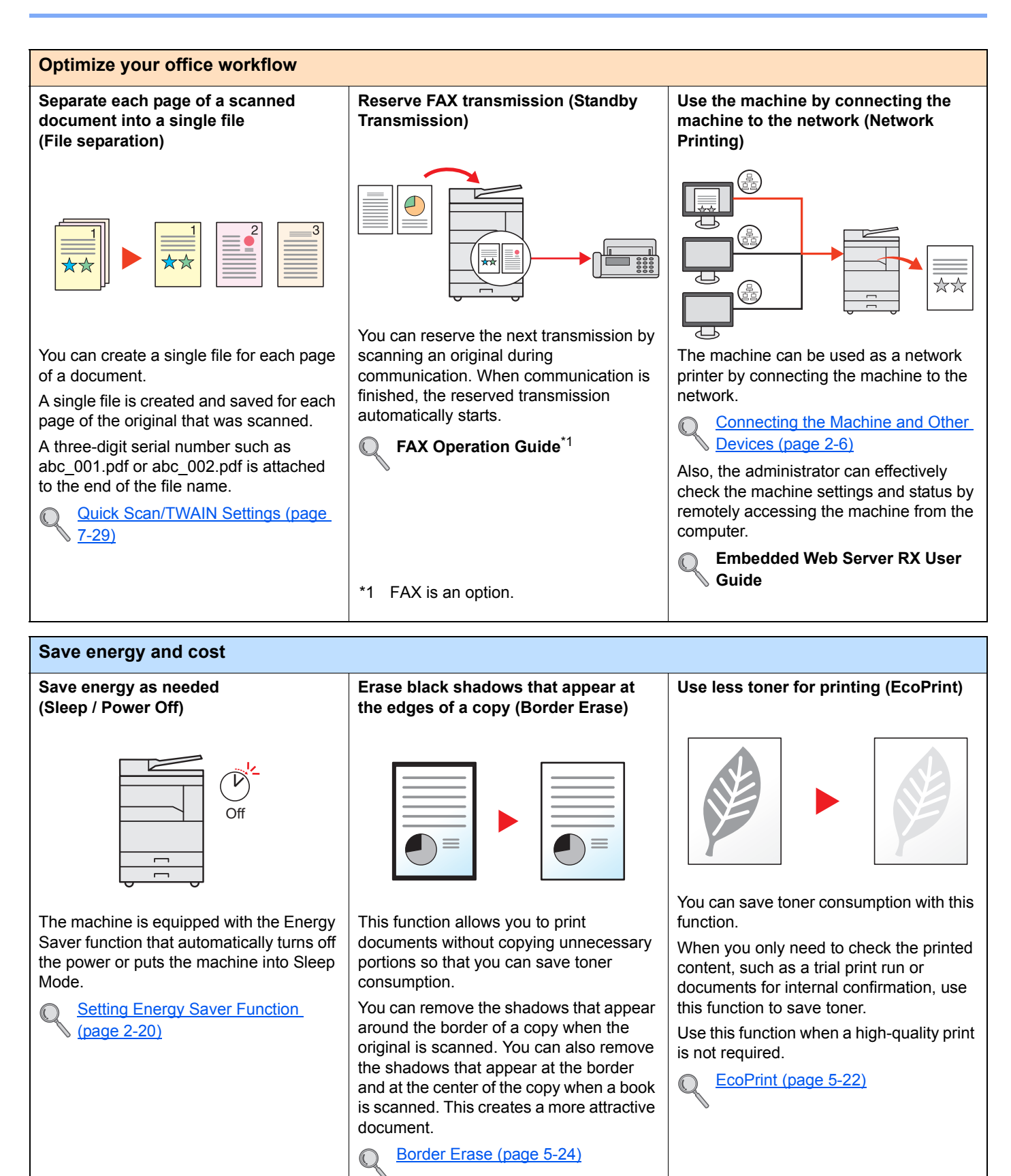

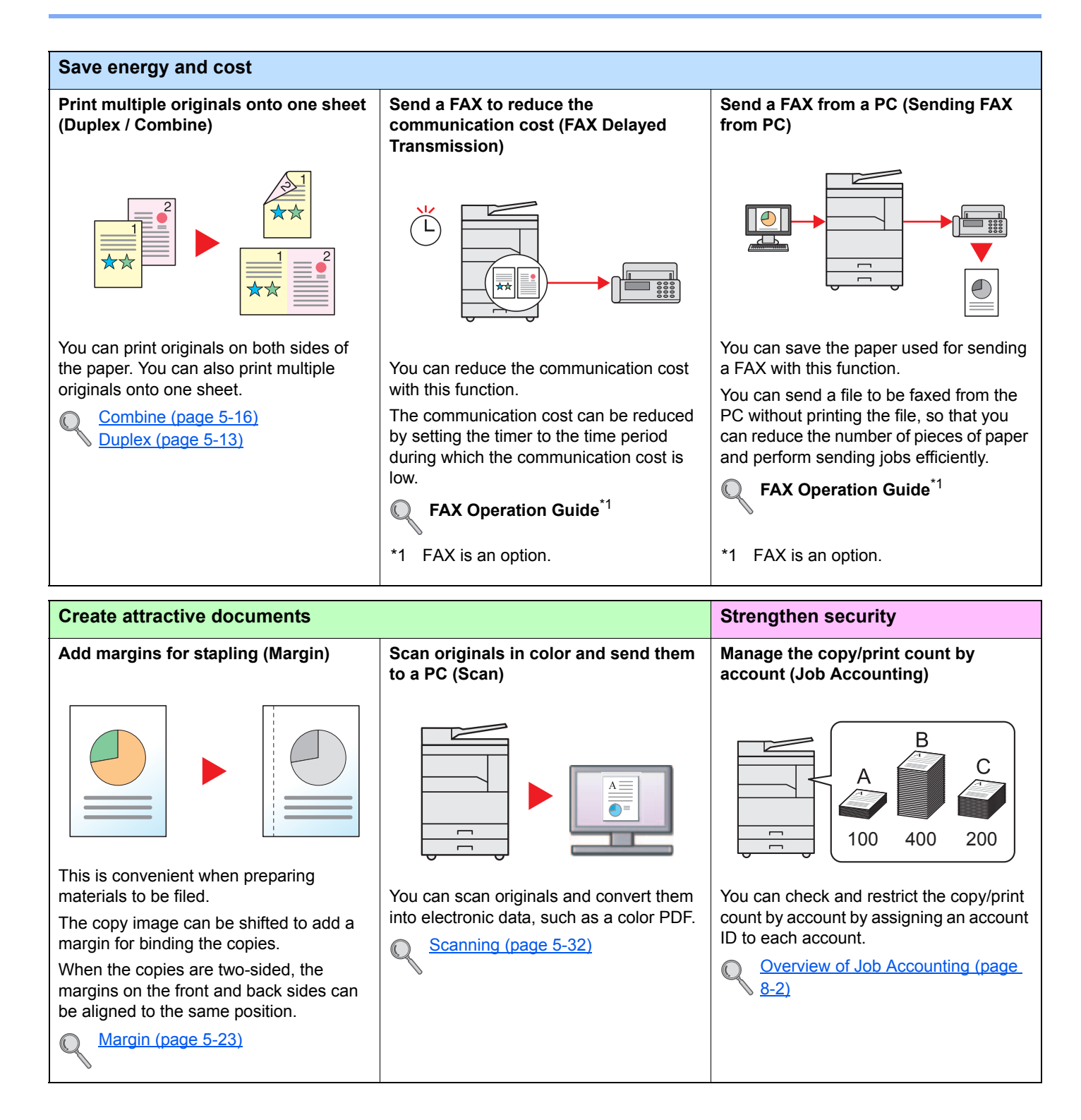

01

This function makes it easier to check the

File Name Entry (page 5-25)

You can add a name, date, and job

job history and status.

number to a job.

 $\bigcirc$ 

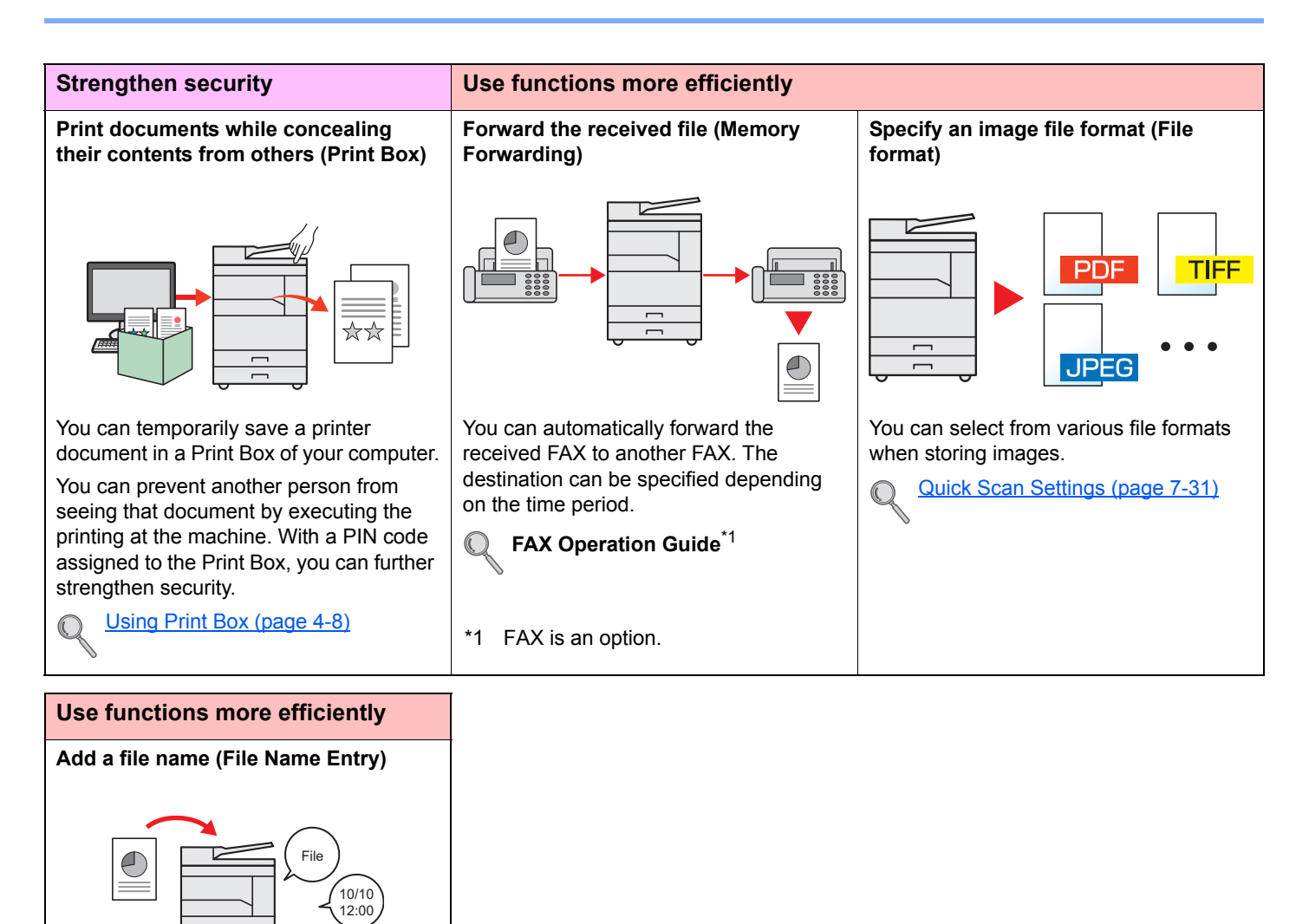

Х

# **Guides Provided with the Machine**

The following guides are provided with the machine. Refer to each guide as needed. The contents of the guides are subject to change without notice for the purpose of improvement of machine performance.

#### **Printed guides**

Start using the machine quickly

#### **Quick Guide**

Explains how to use basic functions of the machine.

# For safe use of the machine

#### Safety Guide

Provides safety and cautionary information for installation and use of the machine. Be sure to read this guide before using the machine.

#### Safety Guide (1856/2256)

Indicates the space required for machine installation, and describes the cautionary labels and other safety information. Be sure to read this guide before using the machine.

### Guides (PDF) on the Product Library disc

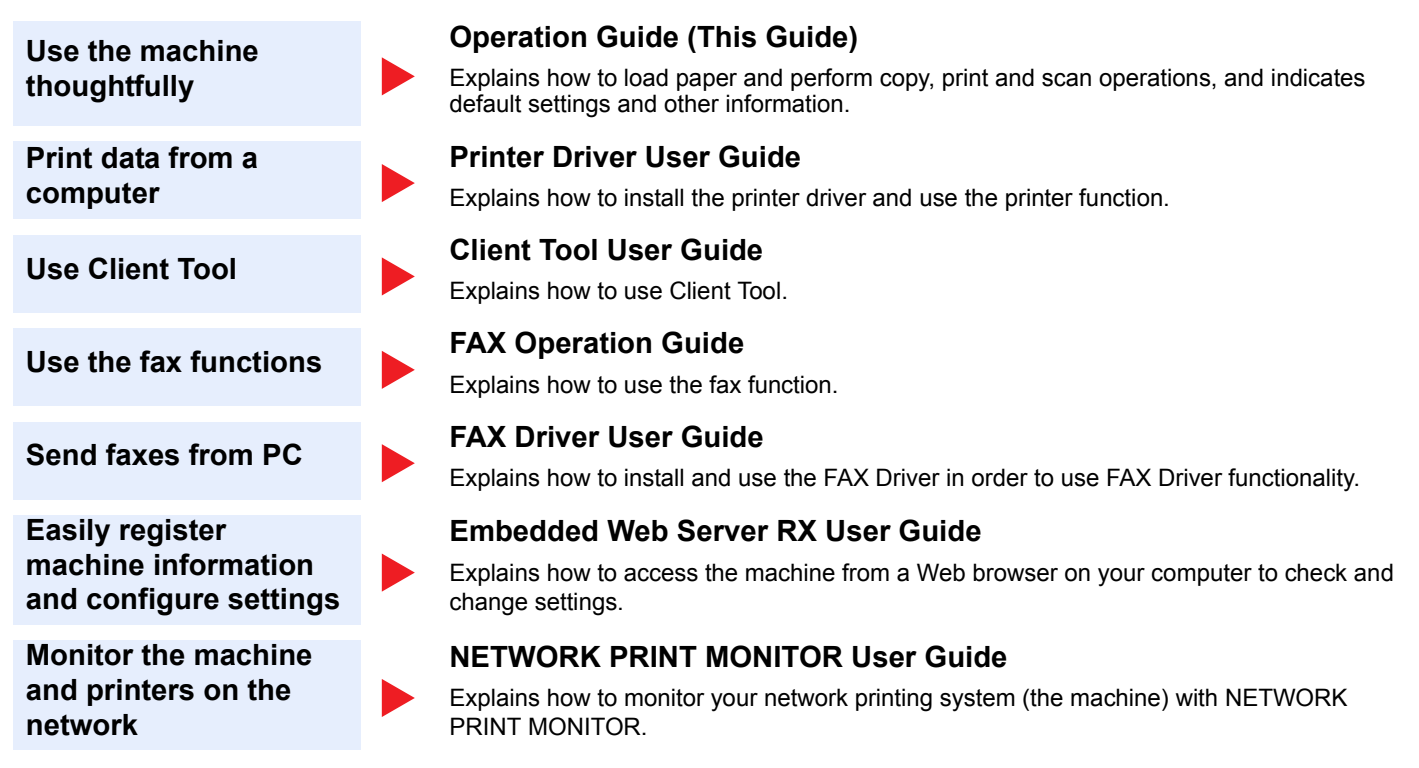

Install the Adobe Reader (version 8.0 or later) to view the manuals on the Product Library disc.

# **About the Operation Guide (this Guide)**

## Structure of the guide

The Operation Guide contains the following chapters.

|    | Chapter                               | Contents                                                                                                    |
|----|---------------------------------------|----------------------------------------------------------------------------------------------------|
| 1  | Legal and Safety Information          | Provides precautions regarding use of the machine and trademark information.                                                                                                    |
| 2  | Installing and Setting up the Machine | Explains part names, cable connections, installation of the software, and other matters related to administration of the machine.                                                                                                   |
| 3  | Preparation before Use                | Explains preparations and settings that are required in order to use the machine, such as how to use the operation panel, and load paper.                                                                                           |
| 4  | Printing from PC                      | Explains functions that are available when the machine is used as a printer.                                                                                                    |
| 5  | Operation on the Machine              | Explains the basic procedures for using the machine, such as placing originals, making copies, and scanning.                                                                                                    |
| 6  | Checking the Status                   | Explains how to check the status of a job and the job history, and how to cancel jobs being printed or waiting to print. Also explains how to check paper and toner levels, and how to check the device status.                     |
| 7  | System Menu and Client Tool           | Explains System Menu related to overall machine operation and utilities.                                                                                                    |
| 8  | Job Accounting                        | Explains job accounting.                                                                                                    |
| 9  | Troubleshooting                       | Explains what to do when toner runs out, an error is displayed, or a paper jam or other problem occurs.                                                                                                    |
| 10 | Appendix                              | Describes convenient options that are available for the machine. Provides information on media types and paper sizes, and gives a glossary of terms. Explains how to enter characters, and lists the specifications of the machine. |

## **Conventions Used in This Guide**

Adobe Reader X is used as an example in the explanations below.

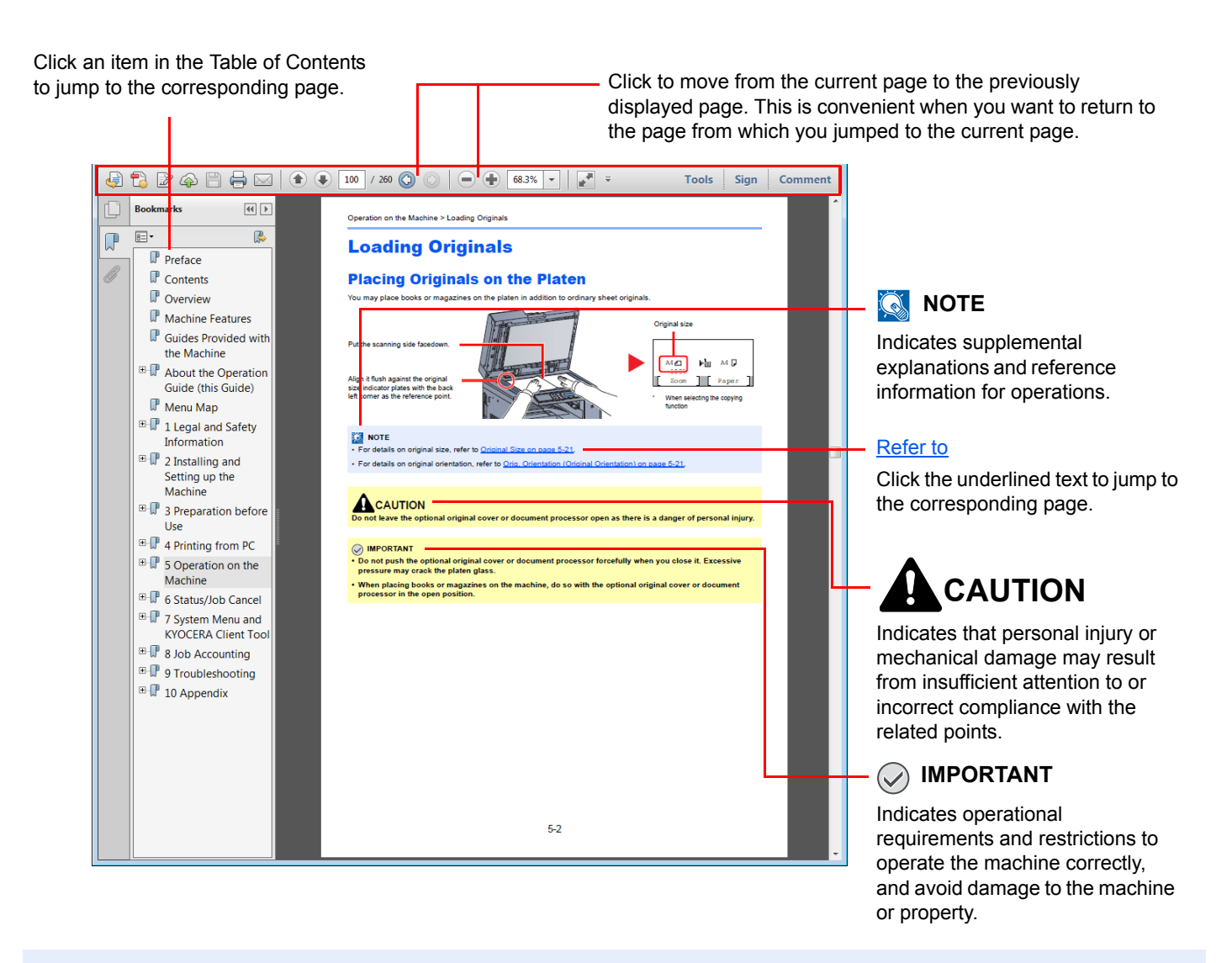

#### 🚫 ΝΟΤΕ

The items that appear in Adobe Reader vary depending on how it is used. If the Table of Contents or tools do not appear, refer to Adobe Reader Help.

Certain items are indicated in this guide by the conventions described below.

| Convention | Description                                                                | Example                                                                                      |
|------------|----------------------------------------------------------------------------|----------------------------------------------------------------------------------------------|
| [Bold]     | Indicates keys on the operation panel and buttons on your computer screen. | Press the [Start] key.<br>Click [OK].                                                        |
| [Regular]  | Indicates a message or setting displayed on the message display.           | [Ready to copy.] appears in the message display.<br>Press the [▲] or [▼] key to select [On]. |
| "Regular"  | Indicates a message or setting displayed on the computer screen.           | You can select from the "Print size" menu.                                                   |

#### **Conventions used in operation procedures**

Operation panel keys that are pressed are outlined in red.

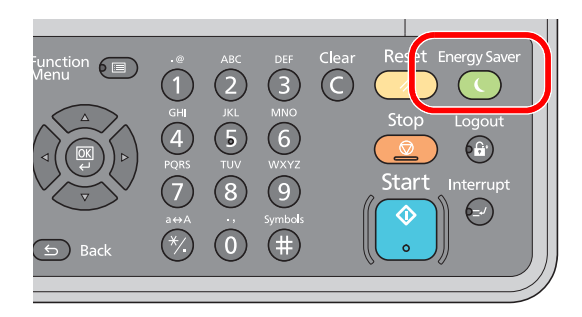

Procedures consisting of a sequence of operation panel actions or computer operations are numbered as shown below.

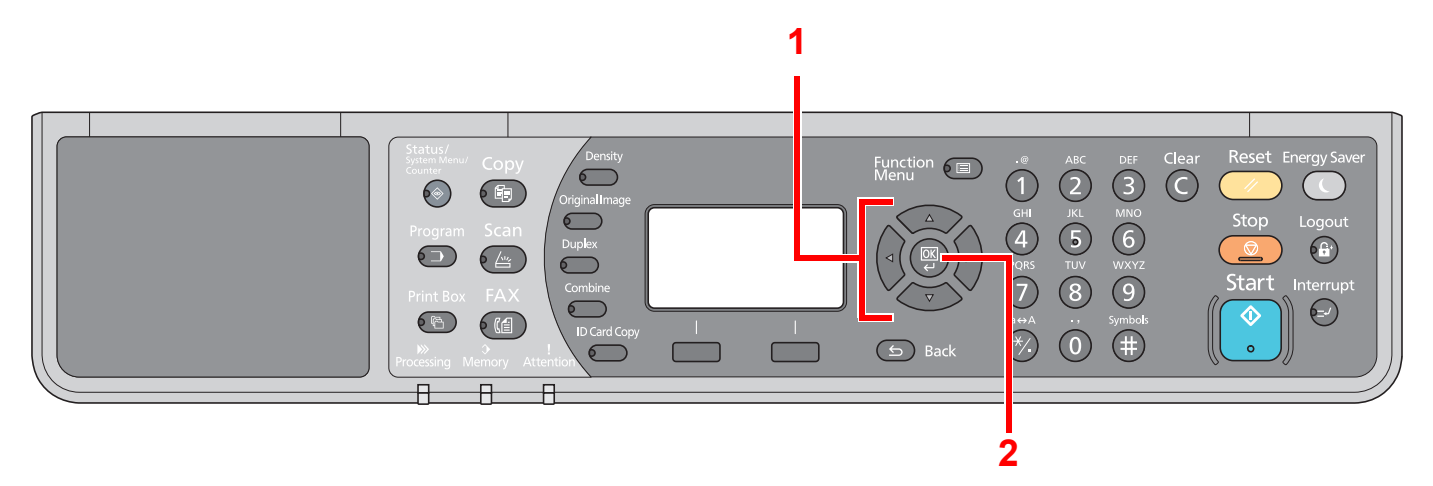

#### Size and Orientation of Originals and Paper

Original sizes and paper sizes such as A4, B5, and Letter can be used in both the horizontal and vertical orientations. To distinguish the orientations when these sizes are used, "-R" is added to sizes used in the horizontal orientation. The following icons are used to indicate original and paper placement orientations on the message display.

| Orien      | tation   | Setting Position<br>(X: Width, Y: Length) | Display  | Indicated Size in this<br>Guide <sup>*1</sup> |
|------------|----------|-------------------------------------------|----------|-----------------------------------------------|
| Vertical   | Original | Y<br>Original                             | Original | A4, B5, Letter, etc.                          |
|            | Paper    | Paper                                     | Paper    |                                               |
| Horizontal | Original | V<br>V<br>Original                        | Original | A4-R, B5-R, Letter-R, etc.                    |
|            | Paper    | X     Y     Paper                         | Paper    |                                               |

\*1 Original/paper sizes that can be used vary depending on the function and source tray. For details, refer to <u>Specifications on page</u> <u>10-16</u>.

# Menu Map

(The names displayed on the message display are used here. These may differ from the referenced titles.)

| Copy         | Density        | Density (page 5-13)                              |
|--------------|----------------|--------------------------------------------------|
|              | Original Image | Original Image (page 5-13)                       |
|              | Duplex         | Duplex (page 5-13)                               |
|              | Combine        | Combine (page 5-16)                              |
|              | ID Card Copy   | ID Card Copy (page 5-9)                          |
| Conv         |                | Paper Selection (page 5-18)                      |
| Сору         | Function 🔲     | Collate/Offset (page 5-19)                       |
|              |                | Zoom (page 5-20)                                 |
|              |                | Original Size (page 5-21)                        |
|              |                | Orig Orientation (page 5-21)                     |
|              |                | Mixed Size Orig (page 5-22)                      |
|              |                | EcoPrint (page 5-22)                             |
|              |                | Backarnd Density (page 5-22)                     |
|              |                | Maroin (page 5-23)                               |
|              |                | Border Erase (page 5-24)                         |
|              |                | Continuous Scan (page 5-25)                      |
|              |                | Auto Rotation (page 5-25)                        |
|              |                | File Name Entry (page 5-25)                      |
|              |                |                                                  |
| Scan         |                | Ready to scan. (page 5-37)                       |
|              |                |                                                  |
| EVX          |                | Ready to send. (Refer to FAX Operation Guide.*1) |
|              |                |                                                  |
| *1 FAX is an | option.        |                                                  |
| Ducation     |                | Select program (page 5-26)                       |
| Program      |                |                                                  |
|              |                |                                                  |

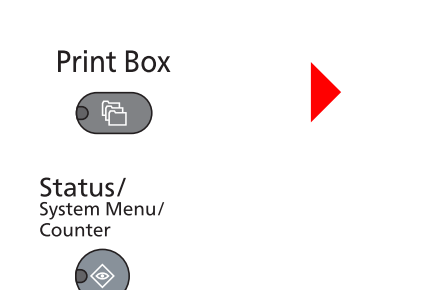

Print Box (page 4-13)

| •                    |                                                                     |                                |                             |  |
|----------------------|---------------------------------------------------------------------|--------------------------------|-----------------------------|--|
| Status               | Print Job Status ( <u>page 6-2</u> )                                |                                |                             |  |
|                      | Send Job Status (page 6-2)                                          |                                |                             |  |
|                      | Scheduled Job (page 6-2)                                            |                                |                             |  |
|                      | Print Job Log (page 6-6)                                            |                                |                             |  |
|                      | Send Job Log (page 6-6)                                             |                                |                             |  |
|                      | Scanner (page 6-12)                                                 |                                |                             |  |
|                      | Printer (page 6-12)                                                 |                                |                             |  |
|                      | FAX (refer to FAX Operation G                                       | uide <sup>*1</sup> )           |                             |  |
|                      | Toner Status (page 6-13)                                            |                                |                             |  |
|                      | Paper Status (page 6-13)                                            |                                |                             |  |
| Report               | Report Print                                                        | Menu Map ( <u>page 7-5</u> )   |                             |  |
|                      |                                                                     | Status Page (page 7-5)         |                             |  |
|                      |                                                                     | Network Status (page 7-5)      |                             |  |
|                      |                                                                     | Service Status (page 7-5)      |                             |  |
|                      | Admin Rpt Set. (refer to <b>FAX Operation Guide</b> <sup>*1</sup> ) |                                |                             |  |
|                      | Result Rpt Set. (refer to FAX O                                     | peration Guide <sup>*1</sup> ) |                             |  |
| Counter (page 2-45)  |                                                                     |                                |                             |  |
| System               | Network Setting                                                     | TCP/IP Settings                | TCP/IP (page 7-6)           |  |
|                      |                                                                     |                                | IPv4 Setting (page 7-6)     |  |
|                      |                                                                     |                                | IPv6 Setting (page 7-7)     |  |
|                      |                                                                     |                                | Bonjour ( <u>page 7-7</u> ) |  |
|                      |                                                                     |                                | Protocol Detail (page 7-8)  |  |
|                      |                                                                     | Secure Protocol                | SSL ( <u>page 7-8</u> )     |  |
|                      |                                                                     | LAN Interface (page 7-9)       |                             |  |
|                      |                                                                     | Restart Network (page 7-9)     |                             |  |
|                      | I/F Block Set.                                                      | USB Device (page 7-9)          |                             |  |
|                      |                                                                     | Option I/F (page 7-9)          |                             |  |
| Option I/F-FAX (page |                                                                     | Option I/F-FAX (page 7-9)      |                             |  |

| Admin/Accounting | Admin. Setting (page 2-11)          |                                                                  |                             |
|------------------|-------------------------------------|------------------------------------------------------------------|-----------------------------|
|                  | Job Account. Set.                   | Job Accounting (page 8-4)                                        |                             |
|                  |                                     | Account. Report (page 8-20)                                      |                             |
|                  |                                     | Total Accounting (page 8-19)                                     |                             |
|                  |                                     | Each Job Account (page 8-19)                                     |                             |
|                  |                                     | Account. List (page 8-5)                                         |                             |
|                  |                                     | Default Setting (page 8-17)                                      |                             |
|                  | Unknown ID Job ( <u>page 8-16</u> ) |                                                                  |                             |
| Common Settings  | Language (page 7-10)                |                                                                  |                             |
|                  | Default Screen (page 7-9)           |                                                                  |                             |
|                  | Sound                               | Buzzer (page 7-11)                                               |                             |
|                  |                                     | FAX Speaker (refer to <b>FAX Operation Guide</b> *1)             |                             |
|                  |                                     | FAX Monitor (refer to <b>FAX Operation Guide</b> <sup>*1</sup> ) |                             |
|                  | Display Bright. (page 7-11)         |                                                                  |                             |
|                  | Quiet Mode (page 7-11)              |                                                                  |                             |
|                  | Orig./Paper Set.                    | Custom Orig.Size (page 7-12)                                     |                             |
|                  |                                     | Custom PaperSize (page 7-12)                                     |                             |
|                  |                                     | Cassette 1 Set.                                                  | Cassette 1 Size (page 7-12) |
|                  |                                     |                                                                  | Cassette 1 Type (page 7-12) |
|                  |                                     | Cassette 2 Set.                                                  | Cassette 2 Size (page 7-12) |
|                  |                                     |                                                                  | Cassette 2 Type (page 7-12) |
|                  |                                     | Cassette 3 Set.                                                  | Cassette 3 Size (page 7-12) |
|                  |                                     |                                                                  | Cassette 3 Type (page 7-12) |
|                  |                                     | Cassette 4 Set.                                                  | Cassette 4 Size (page 7-12) |
|                  |                                     |                                                                  | Cassette 4 Type (page 7-12) |
|                  |                                     | MP Tray Set.                                                     | MP Tray Size (page 7-14)    |
|                  |                                     |                                                                  | MP Tray Type (page 7-14)    |
|                  |                                     | Media Type Set. (page 7-12)                                      |                             |
|                  |                                     | Auto Detect Orig. (page 7-13)                                    |                             |
|                  |                                     | Media for Auto (page 7-13)                                       |                             |
|                  |                                     | Def. PaperSource (page 7-13)                                     |                             |
|                  |                                     | SpcialPaper Act. (page 7-13)                                     |                             |
|                  | Preset Limit (page 7-16)            |                                                                  |                             |
|                  | Measurement (page 7-16)             |                                                                  |                             |
|                  | Error Handling                      | DuplexPaperError ( <u>page 7-16</u> )                            |                             |
|                  |                                     | PaperMismatchErr (page 7-16)                                     |                             |

| Common Settings | Date Setting                 | Date/Time ( <u>page 7-17</u> )                         |                                    |
|-----------------|------------------------------|--------------------------------------------------------|------------------------------------|
|                 |                              | Date Format (page 7-17)                                |                                    |
|                 |                              | Time Zone (page 7-17)                                  |                                    |
|                 |                              | Summer Time (page 7-17)                                |                                    |
|                 | Timer Setting                | Err. Clear Timer (page 7-17)                           |                                    |
|                 |                              | Sleep Timer (page 7-17)                                |                                    |
|                 |                              | PanelReset Timer (page 7-17)                           |                                    |
|                 |                              | Interrupt Clear (page 7-17)                            |                                    |
|                 |                              | Power Off Rule (page 7-18)                             |                                    |
|                 |                              | Power Off Timer (page 7-18)                            |                                    |
|                 |                              | Auto Err. Clear ( <u>page 7-18</u> )                   |                                    |
|                 |                              | Auto Panel Reset (page 7-18)                           |                                    |
|                 |                              | Unusable Time (refer to <b>FAX Operation Guide</b> *1) |                                    |
|                 | Function Default             | FAX Resolution (page 7-18)                             |                                    |
|                 |                              | Original Image (page 7-18)                             |                                    |
|                 |                              | Zoom ( <u>page 7-18</u> )                              |                                    |
|                 |                              | Collate/Offset (page 7-18)                             |                                    |
|                 |                              | Orig. Orientation (page 7-18)                          |                                    |
|                 |                              | Border Erase (page 7-19)                               |                                    |
|                 |                              | Margin ( <u>page 7-19</u> )                            |                                    |
|                 |                              | Backgrnd Density (page 7-19)                           |                                    |
|                 |                              | EcoPrint (page 7-19)                                   |                                    |
|                 |                              | Auto Rotation (page 7-19)                              |                                    |
|                 |                              | File Name Entry (page 7-19)                            |                                    |
|                 |                              | Continuous Scan ( <u>page 7-19</u> )                   |                                    |
|                 |                              | Detail Setting                                         | 2 in 1 Layout ( <u>page 7-19</u> ) |
|                 |                              |                                                        | 4 in 1 Layout ( <u>page 7-19</u> ) |
|                 |                              |                                                        | Border Line (page 7-19)            |
|                 |                              |                                                        | Orig. Binding (page 7-19)          |
|                 |                              |                                                        | BookOrg. Binding (page 7-19)       |
|                 |                              |                                                        | Finish. Binding (page 7-19)        |
| Сору            | Paper Selection (page 7-20)  |                                                        |                                    |
|                 | AutoPaperSelect. (page 7-20) |                                                        |                                    |
|                 | Auto % Priority (page 7-20)  |                                                        |                                    |
|                 | Select Key Set. (page 7-20)  |                                                        |                                    |
| Printer         | FormFeed TimeOut (page 7-20) | )                                                      |                                    |

| FAX (refer to <b>FAX Operation Guide</b> <sup>*1</sup> )              |                              |                          |  |
|-----------------------------------------------------------------------|------------------------------|--------------------------|--|
| Edit Destination (refer to <b>FAX Operation Guide</b> <sup>*1</sup> ) |                              |                          |  |
| Adjust/Maint.                                                         | Density Adj. (page 7-21)     |                          |  |
|                                                                       | Backgrnd Density (page 7-21) |                          |  |
|                                                                       | Print Density (page 7-21)    |                          |  |
|                                                                       | Correct. Bk Line (page 7-21) |                          |  |
|                                                                       | Service Setting              | Drum Refresh (page 7-21) |  |

# 1 Legal and Safety Information

Please read this information before using your machine. This chapter provides information on the following topics.

| Notice                                                   | 1-2 |
|----------------------------------------------------------|-----|
| Safety Conventions in This Guide                         | 1-2 |
| Environment                                              | 1-3 |
| Precautions for Use                                      | 1-3 |
| Laser Safety (Europe)                                    | 1-4 |
| Safety Instructions Regarding the Disconnection of Power | 1-5 |
| Legal Restriction on Copying/Scanning                    | 1-5 |
| Legal Information                                        | 1-6 |
| Energy Saving Control Function                           | 1-7 |
| Automatic 2-Sided Copy Function                          | 1-7 |
| Resource Saving - Paper                                  | 1-7 |
| Environmental benefits of "Power Management"             | 1-7 |
| Energy Star (ENERGY STAR®) Program                       | 1-7 |
|                                                          |     |

# **Notice**

## **Safety Conventions in This Guide**

The sections of this guide and parts of the machine marked with symbols are safety warnings meant to protect the user, other individuals and surrounding objects, and ensure correct and safe usage of the machine. The symbols and their meanings are indicated below.

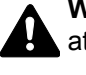

WARNING: Indicates that serious injury or even death may result from insufficient attention to or incorrect compliance with the related points.

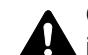

CAUTION: Indicates that personal injury or mechanical damage may result from insufficient attention to or incorrect compliance with the related points.

## Symbols

The  $\triangle$  symbol indicates that the related section includes safety warnings. Specific points of attention are indicated inside the symbol.

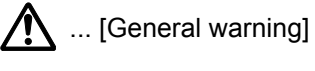

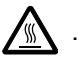

Marning of high temperature]

The 🛇 symbol indicates that the related section includes information on prohibited actions. Specifics of the prohibited action are indicated inside the symbol.

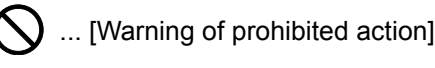

(N) ... [Disassembly prohibited]

The • symbol indicates that the related section includes information on actions which must be performed. Specifics of the required action are indicated inside the symbol.

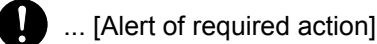

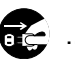

... [Remove the power plug from the outlet]

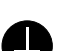

... [Always connect the machine to an outlet with a ground connection]

Please contact your service representative to order a replacement if the safety warnings in this Operation Guide are illegible or if the guide itself is missing (fee required).

### Environment

The service environmental conditions are as follows:

- Temperature: 50 to 90.5 °F (10 to 32.5 °C)
- Humidity: 15 to 80%

However, adverse environmental conditions may affect the image quality. Avoid the following locations when selecting a site for the machine.

- · Avoid locations near a window or with exposure to direct sunlight.
- Avoid locations with vibrations.
- Avoid locations with drastic temperature fluctuations.
- · Avoid locations with direct exposure to hot or cold air.
- Avoid poorly ventilated locations.

If the floor is delicate against casters, when this machine is moved after installation, the floor material may be damaged.

During copying, some ozone is released, but the amount does not cause any ill effect to one's health. If, however, the machine is used over a long period of time in a poorly ventilated room or when making an extremely large number of copies, the smell may become unpleasant. To maintain the appropriate environment for copy work, it is suggested that the room be properly ventilated.

## **Precautions for Use**

#### Cautions when handling consumables

# 

Do not attempt to incinerate parts which contain toner. Dangerous sparks may cause burns.

Keep parts which contain toner out of the reach of children.

If toner happens to spill from parts which contain toner, avoid inhalation and ingestion, as well as contact with your eyes and skin.

- If you do happen to inhale toner, move to a place with fresh air and gargle thoroughly with a large amount of water. If coughing develops, contact a physician.
- If you do happen to ingest toner, rinse your mouth with water and drink 1 or 2 cups of water to dilute the contents of your stomach. If necessary, contact a physician.
- If you do happen to get toner in your eyes, flush them thoroughly with water. If there is any remaining tenderness, contact a physician.
- If toner does happen to get on your skin, wash with soap and water.

Do not attempt to force open or destroy parts which contain toner.

#### **Other precautions**

Return the exhausted toner container and waste toner box to your dealer or service representative. The collected toner container and waste toner box will be recycled or disposed in accordance with the relevant regulations.

Store the machine while avoiding exposure to direct sunlight.

Store the machine in a place where the temperature stays below 40 °C while avoiding sharp changes of temperature and humidity.

If the machine will not be used for an extended period of time, remove the paper from the cassette and the Multi Purpose (MP) Tray, return it to its original package and reseal it.

## Laser Safety (Europe)

Laser radiation could be hazardous to the human body. For this reason, laser radiation emitted inside this machine is hermetically sealed within the protective housing and external cover. In the normal operation of the product by user, no radiation can leak from the machine.

This machine is classified as Class 1 laser product under IEC/EN 60825-1:2007.

**Caution**: Performance of procedures other than those specified in this manual may result in hazardous radiation exposure.

These labels are attached to the laser scanner unit inside the machine and are not in a user access area.

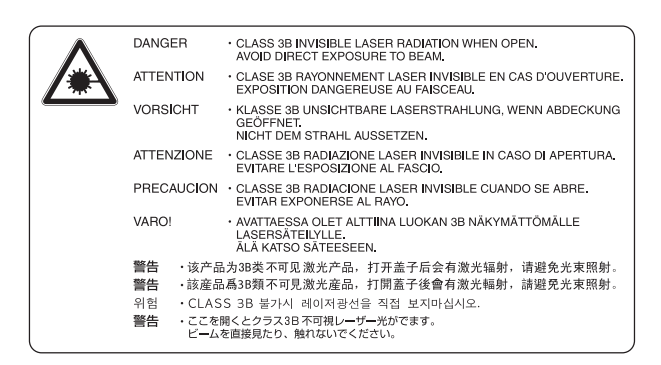

The label shown below is attached on the rating label.

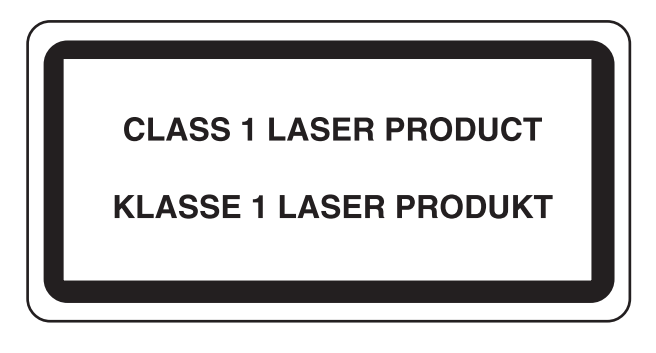

## Safety Instructions Regarding the Disconnection of Power

**Caution**: The power plug is the main isolation device! Other switches on the equipment are only functional switches and are not suitable for isolating the equipment from the power source.

**Attention:** Le débranchement de la fiche secteur est le seul moyen de mettre l'appareil hors tension. Les interrupteurs sur l'appareil ne sont que des interrupteurs de fonctionnement: ils ne mettent pas l'appareil hors tension.

## **Legal Restriction on Copying/Scanning**

It may be prohibited to copy/scan copyrighted material without permission of the copyright owner.

Copying/Scanning the following items is prohibited and may be penalized by low. It may not be limited to these items. Do not knowingly copy/scan the items that are not to be copied/scanned.

- Paper money
- Bank note
- Securities
- Stamp
- Passport
- Certificate

Local laws and regulations may prohibit or restrict copying/scanning of other items not mentioned above.

#### 

An original which resembles a bank note closely may not be copied properly in some rare cases.

## **EN ISO 7779**

Maschinenlärminformations-Verordnung 3. GPSGV, 06.01.2004: Der höchste Schalldruckpegel beträgt 70 dB (A) oder weniger gemäß EN ISO 7779.

## **EK1-ITB 2000**

Das Gerät ist nicht für die Benutzung im unmittelbaren Gesichtsfeld am Bildschirmarbeitsplatz vorgesehen. Um störende Reflexionen am Bildschirmarbeitsplatz zu vermeiden, darf dieses Produkt nicht im unmittelbaren Gesichtsfeld platziert werden.

## **Legal Information**

Copying or other reproduction of all or part of this guide without the prior written consent of Copyright owner is prohibited.

#### **Regarding Trade Names**

- Microsoft, Windows, Windows XP, Windows Server 2003, Windows Vista, Windows Server 2008/R2, Windows 7, Windows Server 2012, Windows 8 and Internet Explorer are registered trademarks or trademarks of Microsoft Corporation in the U.S.A. and/or other countries.
- Adobe Acrobat, and Flash are registered trademarks of Adobe Systems Incorporated.
- IBM and IBM PC/AT are trademarks of International Business Machines Corporation.
- AppleTalk, Bonjour, Macintosh, and Mac OS are trademarks of Apple Inc., registered in the U.S. and other countries.

All other brands and product names are registered trademarks or trademarks of their respective companies. The designations <sup>™</sup> and <sup>®</sup> will not be used in this Operation Guide.

## **Energy Saving Control Function**

To reduce energy consumption while in a waiting state, the device comes equipped with an energy saving control function for switching to **Sleep** as well as **Power Off Mode** where power consumption is automatically reduced to a minimum after a certain amount of time elapses since the device was last used.

#### Sleep

The device automatically enters Sleep when 1 minute has passed since the copy function was last used. The amount of time of no activity that must pass before Sleep is activated may be lengthened. When printing in Sleep mode, the device returns to Sleep mode after it has finished printing. For more information see <u>Sleep and Sleep Timer on page 2-20</u>.

#### **Power Off Mode**

The device automatically turns its power off when 1 hour has passed since the device was last used. The amount of time of no activity that must pass before Power Off Mode is activated may be lengthened by changing the Power Off Timer setting. For more information see <u>Power Off Timer on page 2-22</u>.

## **Automatic 2-Sided Copy Function**

This device includes 2-sided copying as an optional function. For example, by copying two 1-sided originals onto a single sheet of paper as a 2-sided copy, it is possible to lower the amount of paper used. For more information refer to <u>Duplex on page 5-13</u>.

Printing in duplex mode reduces paper consumption and contributes to the conservation of forest resources. Duplex mode also reduces the amount of paper that must be purchased, and thereby reduces cost. It is recommended that machines capable of duplex printing be set to use duplex mode by default.

## **Resource Saving - Paper**

For the preservation and sustainable use of forest resources, it is recommended that recycled as well as virgin paper certified under environmental stewardship initiatives or carrying recognised ecolabels, which meet EN 12281:2002<sup>\*</sup> or an equivalent quality standard, be used.

This machine also supports printing on 64 g/m<sup>2</sup> paper. Using such paper containing less raw materials can lead to further saving of forest resources.

\* : EN12281:2002 "Printing and business paper - Requirements for copy paper for dry toner imaging processes"

Your sales or service representative can provide information about recommended paper types.

## **Environmental benefits of "Power Management"**

To reduce power consumption when idle, this machine is equipped with a power management function that automatically activates energy-saving mode when the machine is idle for a certain period of time. Although it takes the machine a slight amount of time to return to READY mode when in energy-saving mode, a significant reduction in energy consumption is possible. It is recommended that the machine be used with the activation time for energy-saving mode set to the default setting.

## **Energy Star (ENERGY STAR®) Program**

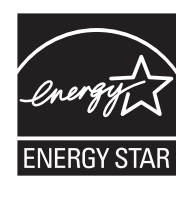

We have determined as a participating company in the International Energy Star Program that this product is compliant with the standards laid out in the International Energy Star Program. ENERGY STAR<sup>®</sup> is a voluntary energy efficiency program with the goal of developing and promoting the use of products with high energy efficiency in order to help prevent global warming. By purchasing ENERGY STAR<sup>®</sup> qualified products, customers can help reduce emissions of greenhouse gases during product use and cut energy-related costs.

# 2 Installing and Setting up the Machine

This chapter provides information for the administrator of this machine, such as part names, cable connection, and software installation.

| Part Names                                 | 2-2  |
|--------------------------------------------|------|
| Machine Exterior                           | 2-2  |
| Connectors/Interior                        | 2-4  |
| With Optional Equipments Attached          | 2-5  |
| Connecting the Machine and Other Devices   | 2-6  |
| Connecting Cables                          | 2-7  |
| Connecting USB Cable                       | 2-7  |
| Connecting LAN Cable                       | 2-8  |
| Connecting the Power Cable                 | 2-8  |
| Power On/Off                               | 2-9  |
| Power On                                   | 2-9  |
| Power Off                                  | 2-9  |
| Administrator User Name and Password       | 2-10 |
| Administrator Setting                      | 2-11 |
| Default Settings of the Machine            | 2-13 |
| Setting Date and Time                      | 2-13 |
| Network Setup                              | 2-15 |
| Setting Energy Saver Function              | 2-20 |
| Installing Software                        | 2-25 |
| Software on Product Library Disc (Windows) | 2-26 |
| Installing Software in Windows             | 2-27 |
| Uninstalling the Software                  | 2-32 |
| Setting the Shared Printer and FAX         | 2-33 |
| Installing Software in Mac Computer        | 2-34 |
| Setting Client Tool                        | 2-37 |
| Setting WIA Driver                         | 2-44 |
| Checking the Counter                       | 2-45 |
| Embedded Web Server RX                     | 2-46 |
| Accessing Embedded Web Server RX           | 2-47 |

## **Part Names**

## **Machine Exterior**

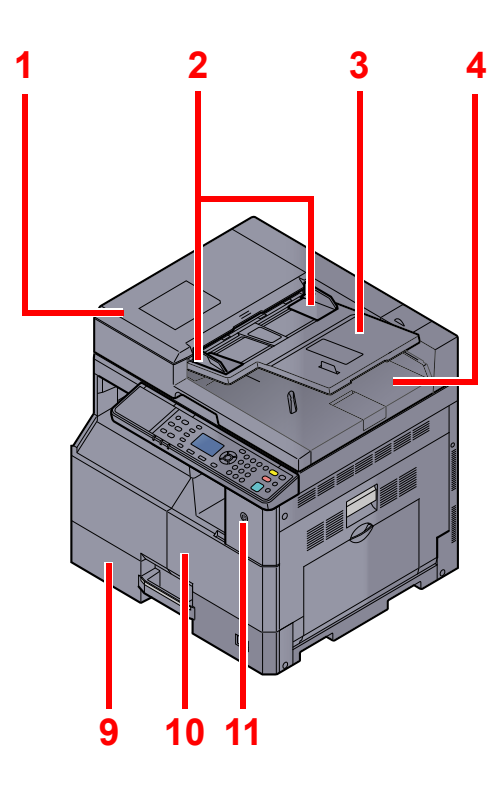

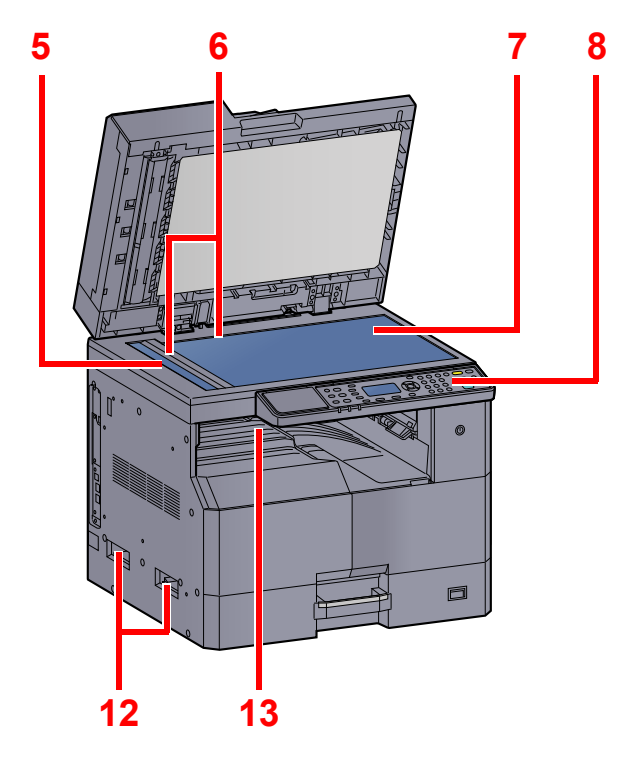

- 1 Document Processor (DP)
- 2 Original Width Guides
- 3 Original Table
- 4 Original Eject Table
- 5 Slit Glass
- 6 Original Size Indicator Plates
- 7 Platen

Optional Equipment (page 10-2)

- 8 Operation Panel
- 9 Cassette 1
- 10 Front Cover
- 11 Power Switch
- 12 Handles
- 13 Inner Tray

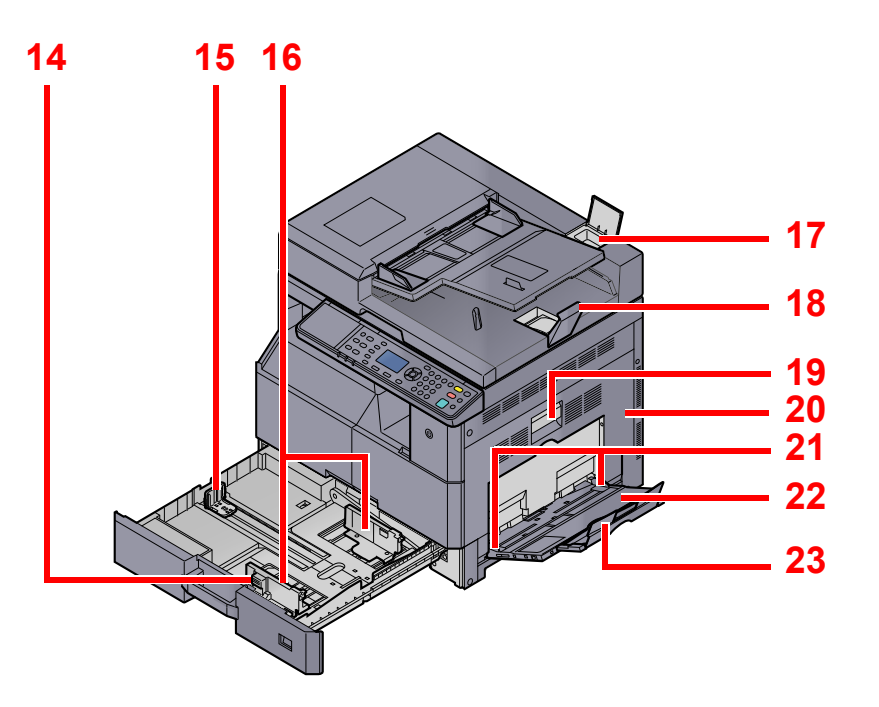

- 14 Paper Width Adjusting Tab
- 15 Paper Length Guide
- 16 Paper Width Guide
- 17 Cleaning Cloth Compartment
- 18 Original Stopper
- 19 Right Cover 1 Lever
- 20 Right Cover 1
- 21 Paper Width Guide
- 22 Multi Purpose Tray
- 23 Support Tray Section of the Multi Purpose Tray

## **Connectors/Interior**

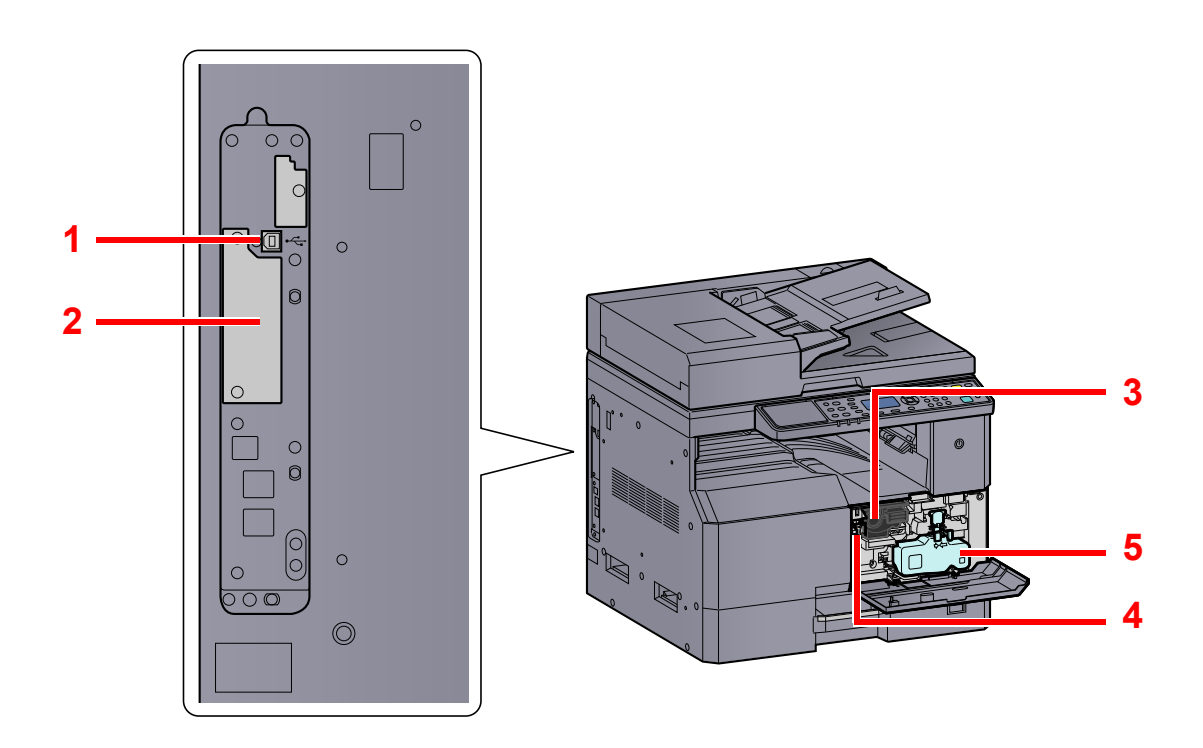

- 1 USB Interface Connector
- 2 Option Interface Slot 1
- 3 Toner Container
- 4 Toner Container Lever
- 5 Waste Toner Box

## With Optional Equipments Attached

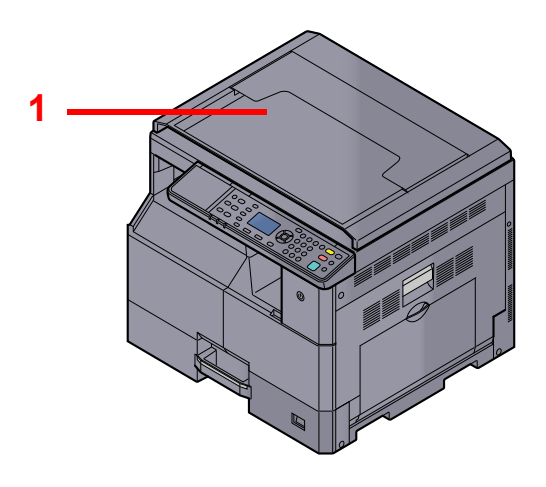

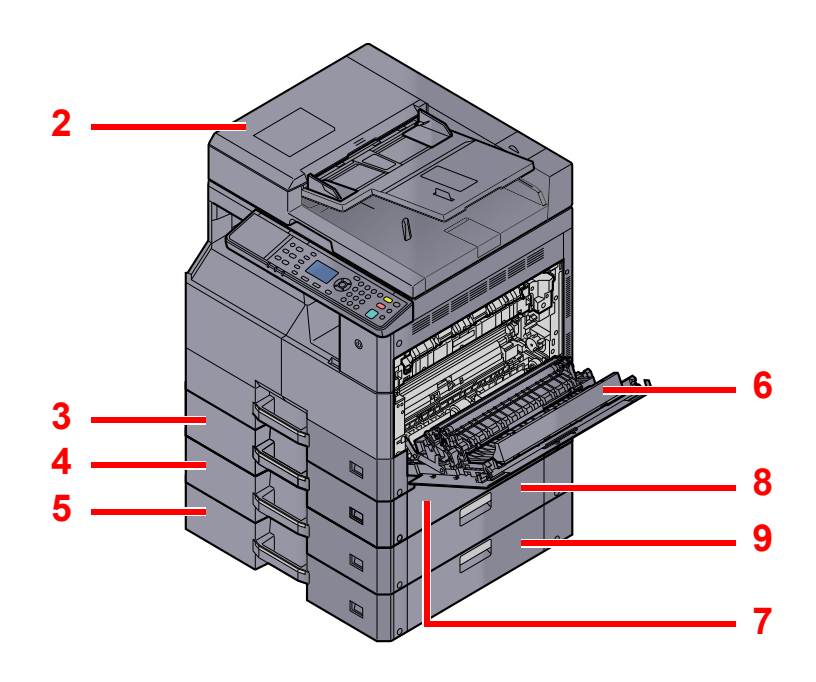

- 1 Original Cover
- 2 Document Processor (DP)
- 3 Cassette 2
- 4 Cassette 3
- 5 Cassette 4
- 6 Duplex Unit
- 7 Right Cover 2
- 8 Right Cover 3
- 9 Right Cover 4

Optional Equipment (page 10-2)

# **Connecting the Machine and Other Devices**

Prepare the necessary cables for your environment when connecting the machine to other devices including a PC.

#### When Connecting the Machine to the PC via USB

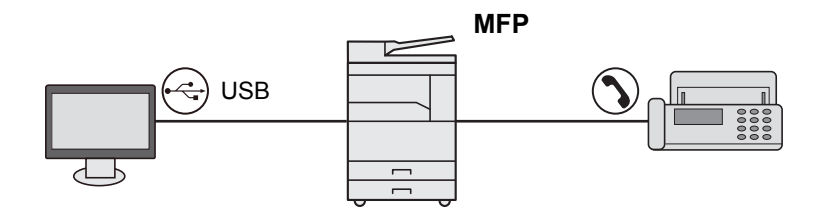

#### When Connecting the Machine to the PC on the Network \*1

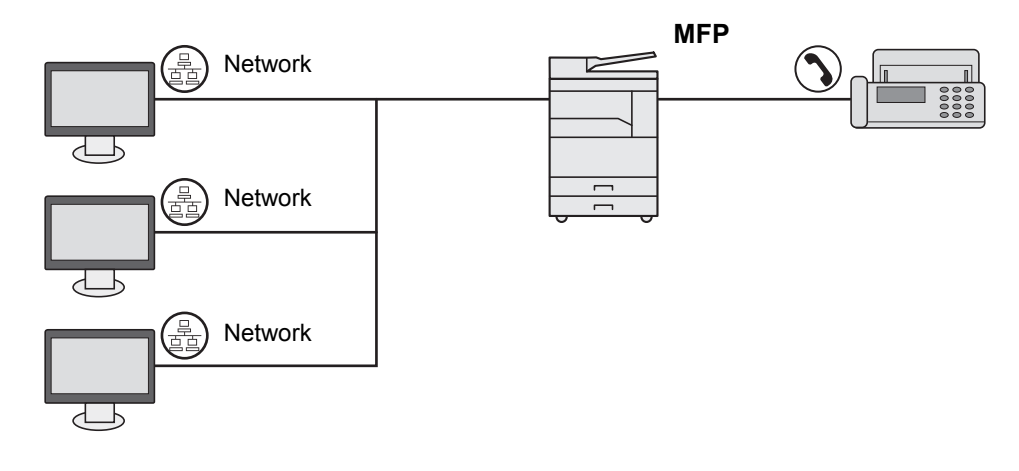

\*1 The optional Network Interface Kit is required.

#### **Available Cables**

| Connection Environment              | Function                                             | Necessary Cable                                                        | Reference<br>Page |
|-------------------------------------|------------------------------------------------------|------------------------------------------------------------------------|-------------------|
| Connect a USB cable to the machine. | Printer/Scanner/Sending<br>FAX from PC <sup>*1</sup> | USB2.0 compatible cable (Hi-Speed USB compliant, Max. 5.0 m, Shielded) | <u>page 2-7</u>   |
| Connect a LAN cable to the machine. | Printer/Scanner/Sending<br>FAX from PC <sup>*1</sup> | Network Interface LAN (10BASE-T or 100BASE-TX Shielded)                | <u>page 2-8</u>   |

\*1 Function available when using optional FAX Kit.

#### 🚫 ΝΟΤΕ

Contact your Service Representative for how to connect FAX.

# **Connecting Cables**

## **Connecting USB Cable**

#### **IMPORTANT**

If the power is on, turn the power switch off.

1

 Power Off (page 2-9)

#### Connect the cable to the machine.

1 Connect the USB cable to the USB interface connector located on the left side of the body.

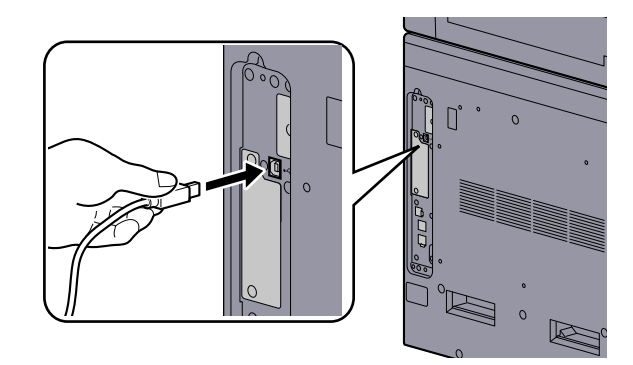

2 Connect the other end of the cable to the PC.

#### **2** Power on the machine.

## **Connecting LAN Cable**

**IMPORTANT** 

If the power is on, turn the power switch off.

1

2

Power Off (page 2-9)

#### Connect the cable to the machine.

1 Connect the LAN cable to the network interface connector.

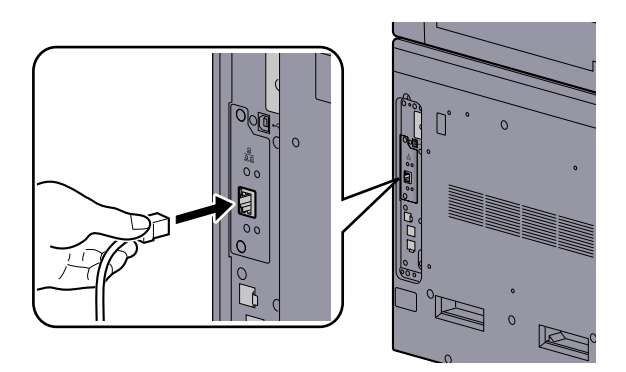

**2** Connect the other end of the cable to the hub.

Power on the machine and configure the network.

## **Connecting the Power Cable**

Connect one end of the supplied power cable to the machine and the other end to a power outlet.

# IMPORTANTOnly use the power cable that comes with the machine.
# **Power On/Off**

## **Power On**

Turn the power switch on.

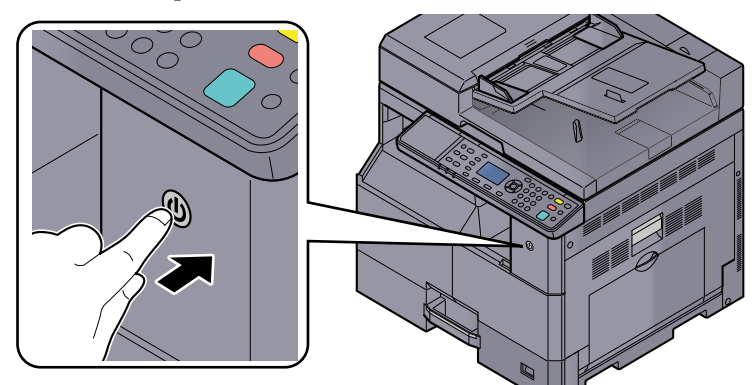

#### 

When turning off the power switch, do not turn on the power switch again immediately. Wait more than 5 seconds, and then turn on the power switch.

## **Power Off**

#### **IMPORTANT**

When the [Processing] indicator or [Memory] indicator is lit up or blinked, the machine is operating. Turning off the power switch while the machine is operating may cause it to malfunction.

#### Turn the power switch off.

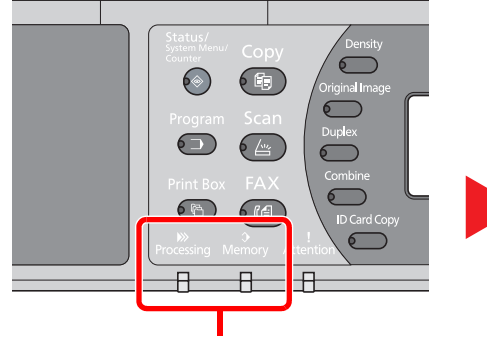

Check that the indicators are off.

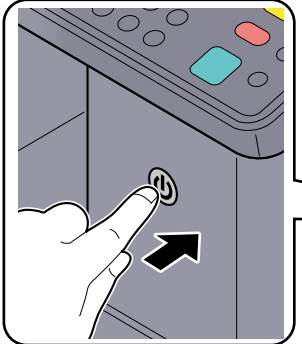

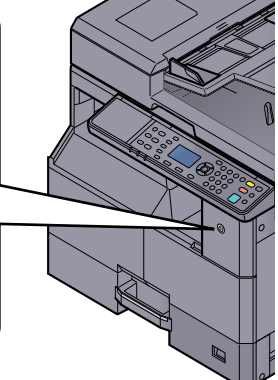

Turn the power switch off.

#### In case of not using the machine for an extended period of time...

# 

If this machine will be left unused for an extended period (e.g. overnight), turn it off at the power switch. If the machine will not be used for an even longer period of time (e.g. vacation), remove the power plug from the outlet as a safety precaution.

#### **IMPORTANT**

Remove paper from the cassettes and seal it in the paper storage bag to protect it from humidity.

# **Administrator User Name and Password**

If you are setting a function that requires administrator rights, you must enter your login user name and login password. The factory default login user name and login password are set as shown below.

| Login User Name     | Login Password      |
|---------------------|---------------------|
| Admin <sup>*1</sup> | Admin <sup>*1</sup> |

\*1 Upper case and lower case letters are distinguished (case sensitive).

You can change the default login user name and login password. Refer to Administrator Setting on page 2-11.

You will be unable to log in if you forget your login user name or login password.

If job accounting is enabled, you need to enter an account ID. Refer to Login/Logout on page 8-22.

#### **Enter the login user name.**

1 If this screen is displayed during operations, press the [OK] key while the column for entering a login user name is selected.

| Login | User  | Nam  | ne:  | $\triangleleft_{\pmb{\nabla}}^{\mathbb{A}} \models$ | ОК |
|-------|-------|------|------|-----------------------------------------------------|----|
| Login | Passu | word | 1:   |                                                     |    |
|       |       | Г    | Log: | in                                                  | 1  |

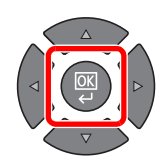

2 Enter the login user name using the numeric keys and press the [OK] key.

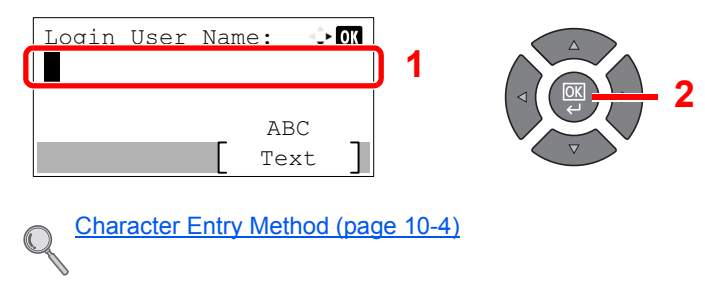

#### 2

#### Enter the login password.

 Press the [▼] key to select the column for entering a login password and press the [OK] key.

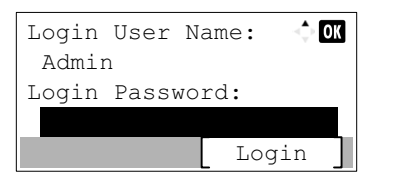

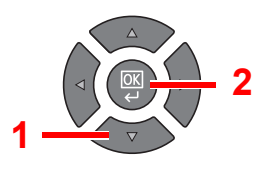

2 Enter the login password using the numeric keys and press the [OK] key.

| Login Password: 🗘 🕅                |  |
|------------------------------------|--|
| ABC                                |  |
| Character Entry Method (page 10-4) |  |

Press [Login].

## **Administrator Setting**

Change the login user name and login password for the administrator.

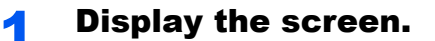

1 Press the [Status/System Menu/Counter] key.

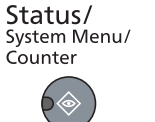

2 Press the [▲] or [▼] key to select [Admin/Accounting], and press the [OK] key.

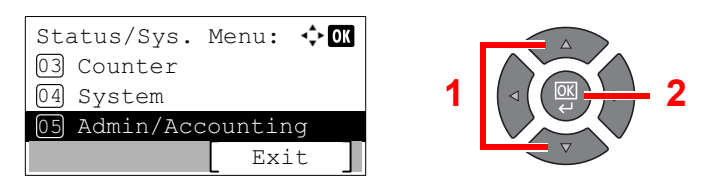

## 🚫 ΝΟΤΕ

If the login user name entry screen appears during operations, log in by referring to <u>Administrator User Name and Password on page 2-10</u>.

The factory default login user name and login password are set as shown below.

| Login User Name     | Login Password      |
|---------------------|---------------------|
| Admin <sup>*1</sup> | Admin <sup>*1</sup> |

\*1 Upper case and lower case letters are distinguished (case sensitive).

3 Press the [▲] or [▼] key to select [Admin. Setting], and press the [OK] key.

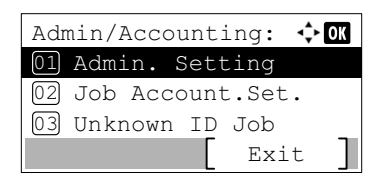

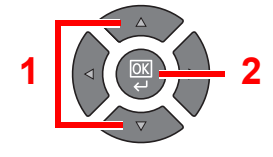

## 2 Configure the settings.

1 Press the [OK] key.

| Admin. Setting: | 💠 OK |
|-----------------|------|
| 🞍 Admin         |      |
|                 |      |
|                 |      |
|                 |      |

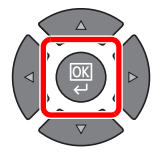

#### 2 Press [Edit].

| Detai          | L:   |     |     | ÷  | OK |
|----------------|------|-----|-----|----|----|
| Login<br>Admin | User | Nam | e:  | 1/ | 2  |
|                |      |     | Edi | t  | ]  |

3 Enter a new login user name using the numeric keys and press the [OK] key.

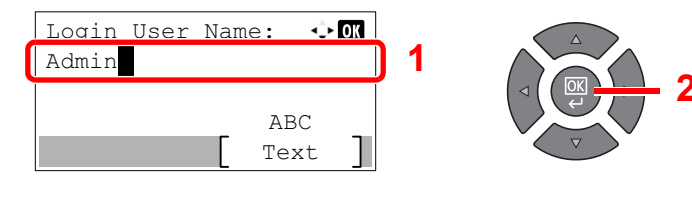

#### 

Refer to Entering Characters on page 10-6 for details on entering characters.

- 4 Press the [▶] key.
- 5 Press [Edit].

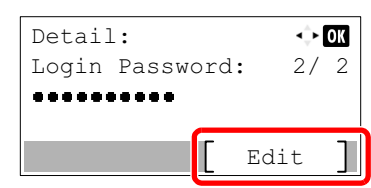

6 Enter a new login password using the numeric keys and press the [OK] key.

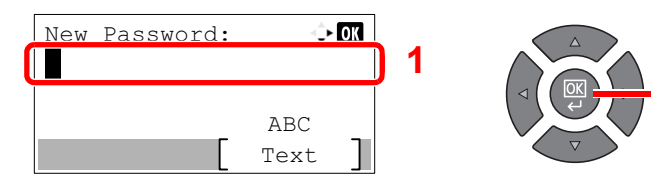

- 7 Reenter the same login password for confirmation and press the [OK] key.
- 8 Press the [OK] key.
- 9 Press [Yes] in confirmation screen.

The login user name and login password for the administrator are changed.

# **Default Settings of the Machine**

The default settings of the machine can be changed in System Menu. Before using this machine, configure such settings as date and time, and energy saving functions as needed.

## 💽 ΝΟΤΕ

For settings that are configurable from System Menu, refer to System Menu and Client Tool on page 7-1.

## **Setting Date and Time**

Follow the steps below to set the local date and time at the place of installation.

### NOTE

Be sure to set the time difference before setting the date and time.

#### Display the screen.

1 Press the [Status/System Menu/Counter] key.

Status/ System Menu/ Counter

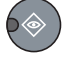

2 Press the [▲] or [▼] key to select [Common Settings], and press the [OK] key.

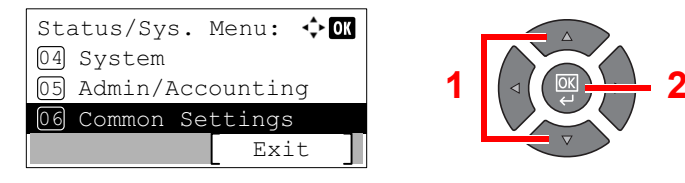

3 Press the [▲] or [▼] key to select [Date Setting], and press the [OK] key.

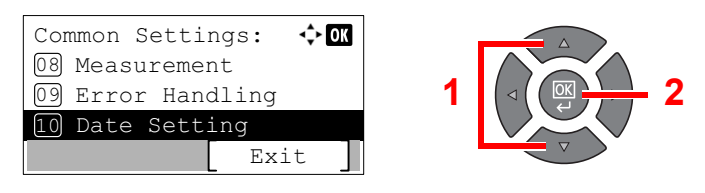

## 🚫 NOTE

If the login user name entry screen appears during operations, log in by referring to <u>Administrator User Name and Password on page 2-10</u>.

The factory default login user name and login password are set as shown below.

| Login User Name     | Login Password      |
|---------------------|---------------------|
| Admin <sup>*1</sup> | Admin <sup>*1</sup> |

\*1 Upper case and lower case letters are distinguished (case sensitive).

#### Configure the settings.

1 Press the [▲] or [▼] key to select [Time Zone], and press the [OK] key.

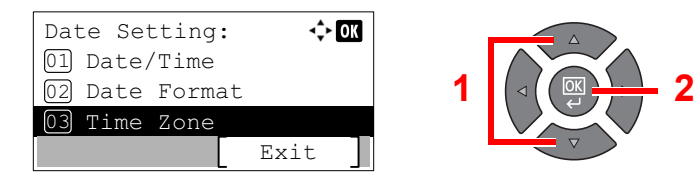

- 2 Press the [▲] or [▼] key to set the time zone, and press the [OK] key.
- 3 Press the [▲] or [▼] key to select [Summer Time], and press the [OK] key.

| Date Setting:  | 💠 OK   |   |
|----------------|--------|---|
| 02 Date Format |        |   |
| 03 Time Zone   |        | 1 |
| 04 Summer Time |        |   |
|                | Exit ] |   |

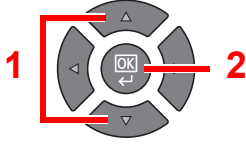

#### 💽 NOTE

If you select a region that does not utilize summer time, the summer time setting screen will not appear.

4 Press the [▲] or [▼] key to select [Off] or [On], and press the [OK] key.

| Summer | Time: | -\$- ОК |
|--------|-------|---------|
| 01*Off |       |         |
| 02 On  |       |         |
|        |       |         |
|        |       |         |

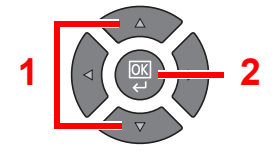

5 Press the [▲] or [▼] key to select [Date/Time], and press the [OK] key.

| Dat | te Set | tting: | <b>\</b> | OK |
|-----|--------|--------|----------|----|
| 01  | Date,  | /Time  |          |    |
| 02  | Date   | Format |          |    |
| 03  | Time   | Zone   |          |    |
|     |        |        | Exit     | ]  |

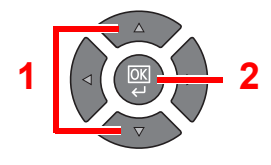

6 Press the [▲] or [▼] key to set the year, month, and day.

|   | Date/1 | lime:     | $\Rightarrow$ | ОК |
|---|--------|-----------|---------------|----|
|   | Year   | Month     | Day           |    |
| l | 2013   | 01        | 01            |    |
|   | (Time  | Zone:Pfic | Time          | )  |
|   |        |           |               |    |

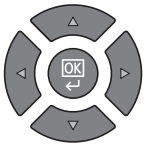

Press the [<] and [>] key to move the cursor right and left.

- 7 Press the [OK] key.
- 8 Press the [▲] or [▼] key to set the hour, minute, and second.

| [ | Date/Time:          | <^≻ OK         |
|---|---------------------|----------------|
|   | Hour Min.<br>10: 10 | Second<br>: 50 |
|   | (Time Zone:Pf       | ic Time )      |

Press the [] and [] key to move the cursor right and left.

9 Press the [OK] key.

## **Network Setup**

The optional Network Interface Kit can be installed on the machine. It enables network printing on the Windows, Macintosh, UNIX and other platforms.

This section explains the procedure of IPv4 and Bonjour settings for TCP/IP settings. For other network settings, refer to the <u>Network Setting on page 7-6</u>.

## **IPv4 Setting**

Set up TCP/IP (IPv4) to connect to the Windows network. The default settings are "TCP/IP Protocol: On, DHCP: On, Auto-IP: On". When using the fixed IP by changing the default settings, contact the system administrator to check the IP address, subnet mask and default gateway.

### ο ΝΟΤΕ

In the following cases, set the IP address of DNS server on the Embedded Web Server RX.

- · When using the host name with "DHCP" setting set to "Off"
- · When using the DNS server with IP address that is not assigned by DHCP automatically.

Refer to the Embedded Web Server RX User Guide.

#### Display the screen.

1 Press the [Status/System Menu/Counter] key.

| Status/      |
|--------------|
| System Menu/ |
| Counter      |
|              |

2 Press the [▲] or [▼] key to select [System], and press the [OK] key.

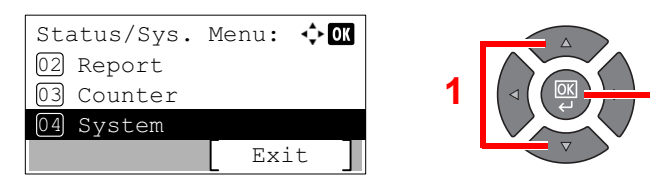

## 🚫 ΝΟΤΕ

If the login user name entry screen appears during operations, log in by referring to <u>Administrator User Name and Password on page 2-10</u>.

The factory default login user name and login password are set as shown below.

| Login User Name     | Login Password      |  |
|---------------------|---------------------|--|
| Admin <sup>*1</sup> | Admin <sup>*1</sup> |  |

\*1 Upper case and lower case letters are distinguished (case sensitive).

3 Press the [▲] or [▼] key to select [Network Setting], and press the [OK] key.

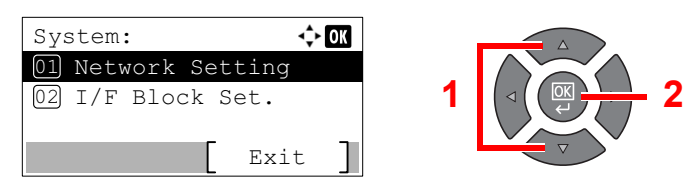

4 Press the [▲] or [▼] key to select [TCP/IP Settings], and press the [OK] key.

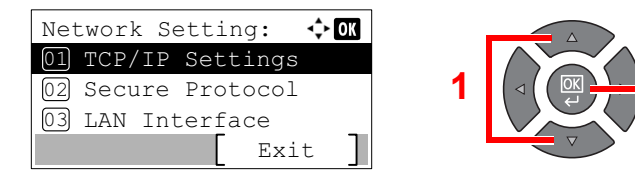

5 Press the [▲] or [▼] key to select [IPv4 Setting], and press the [OK] key.

| TCP/IP Settings:<br>01 TCP/IP | <\$• OK |
|-------------------------------|---------|
| 02 IPv4 Setting               |         |
| 03 IPv6 Setting               |         |
| Ex                            | it ]    |

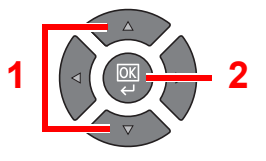

## **2** Configure the settings.

When setting the static IP address

1 Press the [▲] or [▼] key to select [DHCP], and press the [OK] key.

| IPv4 Setting: | 💠 OK   |
|---------------|--------|
| 01 DHCP       |        |
| 02 Auto-IP    |        |
| 03 IP Address |        |
|               | Exit ] |

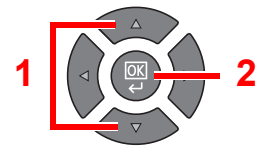

2 Press the [▲] or [▼] key to select [Off], and press the [OK] key.

| DHCP:  | <\$+ OK |
|--------|---------|
| 01 Off |         |
| 02*0n  |         |
|        |         |
|        |         |

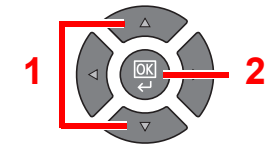

3 Press the [▲] or [▼] key to select [IP Address], and press the [OK] key.

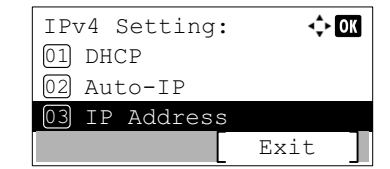

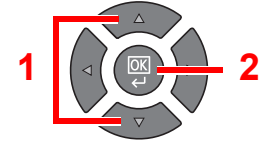

4 Use the numeric keys or press the [▲] or [▼] key to set the IP address.

| Address: |    |       | ¢ OK     |
|----------|----|-------|----------|
| 0.       | 0. | 0.    | 0        |
|          |    |       |          |
|          | 0. | 0. 0. | 0. 0. 0. |

You can set any value between 000 and 255.

Increase or reduce the figures by pressing the  $[ \blacktriangle ]$  or  $[ \lor ]$  key. Use  $[ \triangleleft ]$  or  $[ \triangleright ]$  to move the position being entered, which is shown highlighted.

**5** Press the [**OK**] key.

6 Press the [▲] or [▼] key to select [Subnet Mask], and press the [OK] key.

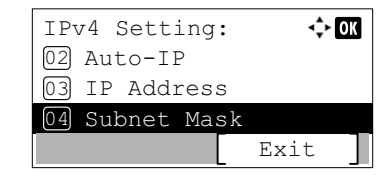

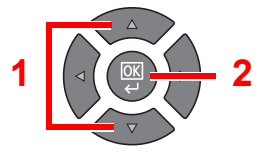

7 Use the numeric keys or press the [▲] or [▼] key to set the subnet mask.

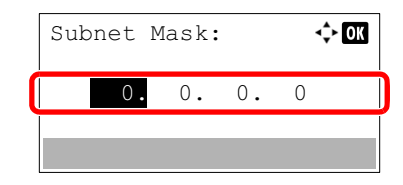

You can set any value between 000 and 255. The entry method is the same method as the IP address.

- 8 Press the [OK] key.
- 9 Press the [▲] or [▼] key to select [Default Gateway], and press the [OK] key.

| IPv4 Setting | : 💠 OK   |
|--------------|----------|
| 03 IP Addres | S        |
| 04 Subnet Ma | sk       |
| 05 Default G | ateway   |
|              | [ Exit ] |

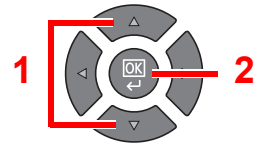

10 Use the numeric keys or press the [▲] or [▼] key to set the default gateway.

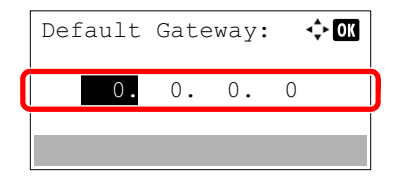

You can set any value between 000 and 255. The entry method is the same method as the IP address.

11 Press the [OK] key.

#### **IMPORTANT**

After changing the setting, restart the network from System Menu, or turn the machine OFF and then ON.

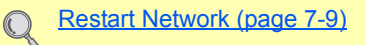

### NOTE

The network can be configured from the PC by using Embedded Web Server RX. Refer to the **Embedded Web Server RX User Guide**.

## **Bonjour Settings**

Configure the settings for Bonjour.

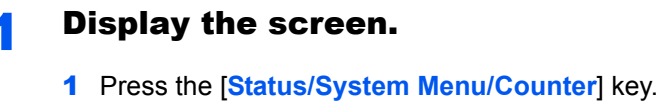

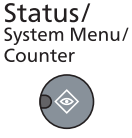

2 Press the [▲] or [▼] key to select [System], and press the [OK] key.

| Status/Sys.<br>02 Report<br>03 Counter<br>04 System | Menu:<br>Exi | <pre>◆OK</pre> | 1 |  |
|-----------------------------------------------------|--------------|----------------|---|--|
|                                                     | LEXI         | L J            |   |  |

#### 阈 ΝΟΤΕ

If the login user name entry screen appears during operations, log in by referring to <u>Administrator User Name and Password on page 2-10</u>.

The factory default login user name and login password are set as shown below.

| Login User Name     | Login Password      |
|---------------------|---------------------|
| Admin <sup>*1</sup> | Admin <sup>*1</sup> |

\*1 Upper case and lower case letters are distinguished (case sensitive).

3 Press the [▲] or [▼] key to select [Network Setting], and press the [OK] key.

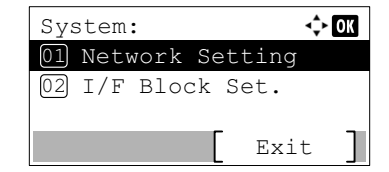

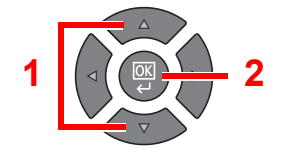

4 Press the [▲] or [▼] key to select [TCP/IP Settings], and press the [OK] key.

| Network Setting: 💠 🕅 |
|----------------------|
| 01 TCP/IP Settings   |
| 02 Secure Protocol   |
| 03 LAN Interface     |
| Exit ]               |

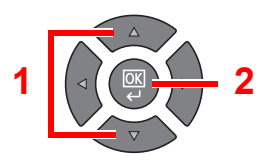

## **2** Configure the settings.

1 Press the [▲] or [▼] key to select [Bonjour], and press the [OK] key.

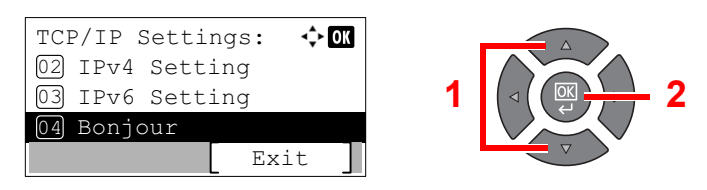

2 Press the [▲] or [▼] key to select [Off] or [On], and press the [OK] key.

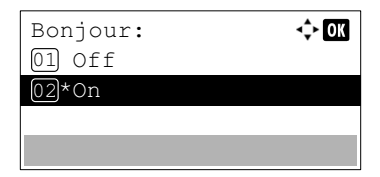

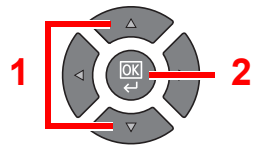

## 

After changing the setting, restart the network from System Menu, or turn the machine OFF and then ON.

Restart Network (page 7-9)

### 

The network can be configured from the PC by using Embedded Web Server RX. Refer to the **Embedded Web Server RX User Guide**.

## **Setting Energy Saver Function**

To use the Energy Saver function, configure the following settings:

- <u>Sleep and Sleep Timer (page 2-20)</u>
- Power Off Timer (page 2-22)

## Sleep and Sleep Timer

#### Sleep

To enter Sleep, press the [Energy Saver] key. All indicators on the operation panel will go out to save power except the [Energy Saver] indicators. This status is referred to as Sleep.

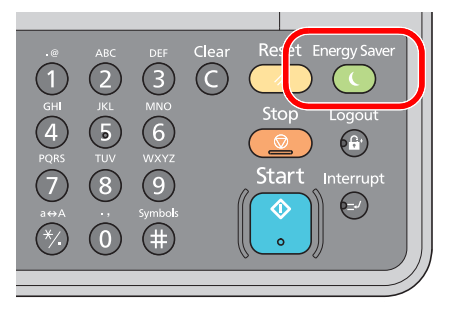

If print data is received during Sleep, the print job is performed while the message display remains unlit.

When using the optional FAX, received fax data is printed out while the message display also remains unlit.

To use the machine, press any key on the operation panel.

The machine will be ready to operate within 11 seconds.

Note that ambient environmental conditions, such as ventilation, may cause the machine to respond more slowly.

#### Sleep Timer

Sleep Timer automatically switches the machine into Sleep if left idle for a preset time. The default preset time is 1 minute. To change the preset sleep time, refer to <u>Sleep Timer on page 7-17</u>.

Follow the steps below to set the sleep timer for the machine to go into sleep mode when not in use.

#### Display the screen.

1 Press the [Status/System Menu/Counter] key.

Status/ System Menu/ Counter

2 Press the [▲] or [▼] key to select [Common Settings], and press the [OK] key.

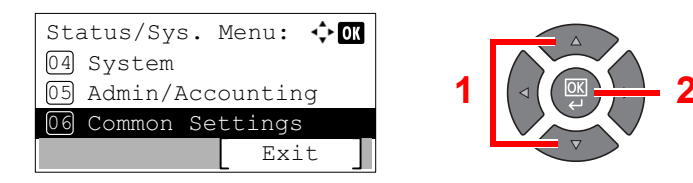

3 Press the [▲] or [▼] key to select [Timer Setting], and press the [OK] key.

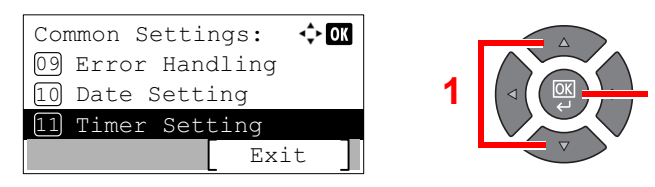

## NOTE

If the login user name entry screen appears during operations, log in by referring to <u>Administrator User Name and Password on page 2-10</u>.

The factory default login user name and login password are set as shown below.

| Login User Name     | Login Password      |  |
|---------------------|---------------------|--|
| Admin <sup>*1</sup> | Admin <sup>*1</sup> |  |

\*1 Upper case and lower case letters are distinguished (case sensitive).

4 Press the [▲] or [▼] key to select [Sleep Timer], and press the [OK] key.

| Timer Setting: $\diamond$ OK<br>01 Err. Clear Timer<br>02 Sleep Timer | 2 |
|-----------------------------------------------------------------------|---|
| 03 PanelReset Timer<br>Exit                                           |   |

#### **2** Set the sleep time.

Use the numeric key or press the  $[\blacktriangle]$  or  $[\lor]$  key to enter the sleep time, and press the [OK] key.

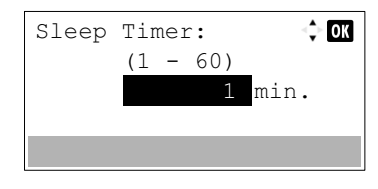

## **Power Off Timer**

If the machine is not used while in sleep mode, the power automatically turns off. The Power Off Timer is used to set the time until the power turns off. The factory setting for the time until the power turns off is 1 hour. To change the preset power off time, refer to <u>Power Off Rule on page 7-18</u> and <u>Power Off Timer on page 7-18</u>.

To use the Power Off Timer, configure the following settings:

- Power Off Rule on page 2-22
- Power Off Timer on page 2-23

#### **Power Off Rule**

Follow the steps below to set whether the power automatically turns off when not used.

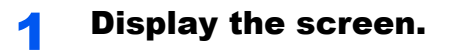

1 Press the [Status/System Menu/Counter] key.

Status/ System Menu/ Counter

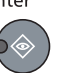

2 Press the [▲] or [▼] key to select [Common Settings], and press the [OK] key.

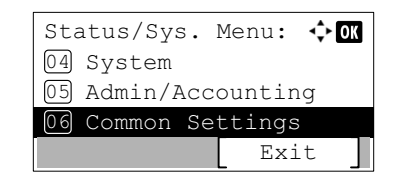

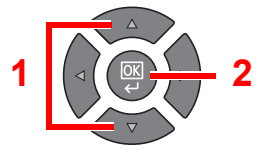

3 Press the [▲] or [▼] key to select [Timer Setting], and press the [OK] key.

| Common Settings: 💠 🗰 |
|----------------------|
| 09 Error Handling    |
| 10 Date Setting      |
| 11 Timer Setting     |
| Exit                 |

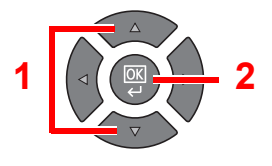

## 🚫 ΝΟΤΕ

If the login user name entry screen appears during operations, log in by referring to <u>Administrator User Name and Password on page 2-10</u>.

The factory default login user name and login password are set as shown below.

| Login User Name     | Login Password      |
|---------------------|---------------------|
| Admin <sup>*1</sup> | Admin <sup>*1</sup> |

\*1 Upper case and lower case letters are distinguished (case sensitive).

4 Press the [▲] or [▼] key to select [Power Off Rule], and press the [OK] key.

| Timer Settine<br>03 PanelRese<br>04 Interrupt<br>05 Power Off | g: � <b>o</b> K<br>t Timer<br>Clear<br>Rule | 3 | 1 |          | 2 |
|---------------------------------------------------------------|---------------------------------------------|---|---|----------|---|
|                                                               | Exit                                        |   |   | $\nabla$ |   |

#### **?** Set the power off rule.

1 Press the [▲] or [▼] key to select the condition to be set, and press the [OK] key.

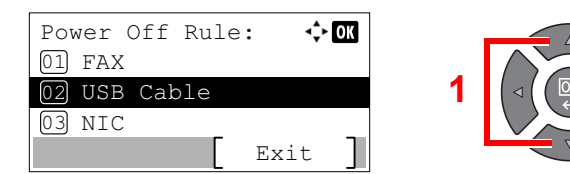

[FAX] is displayed when the optional FAX Kit is installed.

[NIC] is displayed when the optional Network Interface Kit is installed.

2 Press the [▲] or [▼] key to select [Off] or [On], and press the [OK] key.

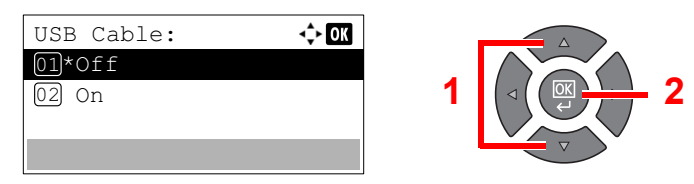

### 🚫 NOTE

Repeat steps 1 and 2 to set for a different condition.

#### **Power Off Timer**

1

Follow the steps below to select the length of time before the machine shuts off automatically when not in use.

Display the screen.

1 Press the [Status/System Menu/Counter] key.

Status/ System Menu/ Counter

2 Press the [▲] or [▼] key to select [Common Settings], and press the [OK] key.

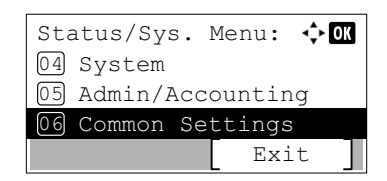

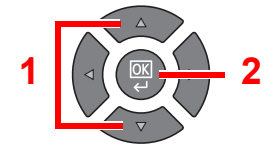

3 Press the [▲] or [▼] key to select [Timer Setting], and press the [OK] key.

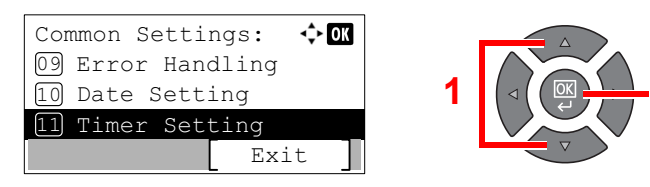

### 🔊 NOTE

If the login user name entry screen appears during operations, log in by referring to <u>Administrator User Name and Password on page 2-10</u>.

The factory default login user name and login password are set as shown below.

| Login User Name     | Login Password      |
|---------------------|---------------------|
| Admin <sup>*1</sup> | Admin <sup>*1</sup> |

\*1 Upper case and lower case letters are distinguished (case sensitive).

4 Press the [▲] or [▼] key to select [Power Off Timer], and press the [OK] key.

| Timer Setting:     |   |
|--------------------|---|
| 04 Interrupt Clear |   |
| 05 Power Off Rule  | 1 |
| 06 Power Off Timer |   |
| Exit               |   |

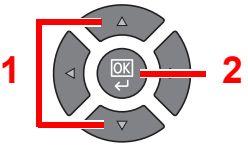

## **2** Set the power off time.

Press the [▲] or [▼] key to select the power off time, and press the [OK] key.

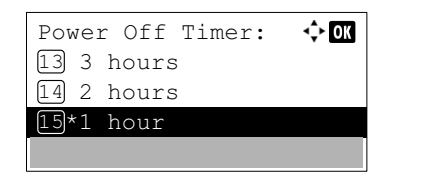

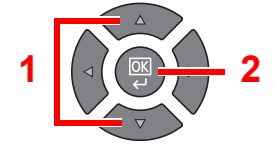

# **Installing Software**

Install appropriate software on your PC from the Product Library disc.

## When Using the Machine as the Shared Printer

Printing from the PC on the network becomes possible by connecting the PC (Host PC), which is connected to the machine via USB, to the PC on the network (Client PC).

You need to configure the following settings.

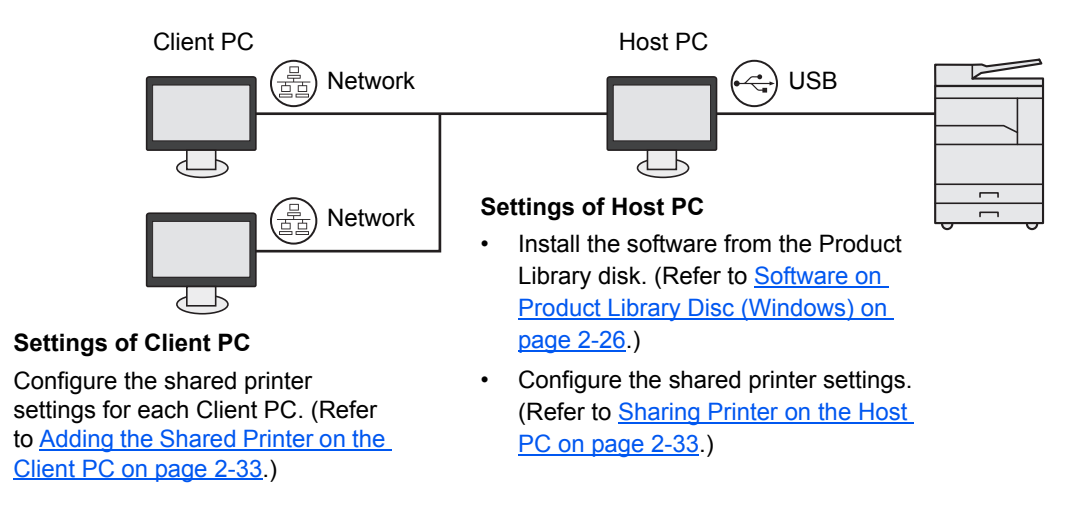

## When Using the Machine as a Network Printer \*1

Network printing becomes possible by connecting the machine to the PC on the network.

You need to configure the following settings.

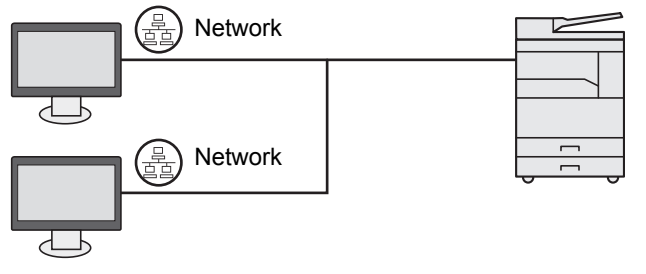

Install the software on each PC from the Product Library disk. (Refer to <u>Software on Product Library</u> <u>Disc (Windows) on page 2-26.)</u>

\*1 The optional Network Interface Kit is required.

## **Software on Product Library Disc (Windows)**

You can use either [Express Install] or [Custom Install] can be selected for the installation method. [Express Install] is set as the standard installation method. For items that cannot be installed by using [Express Install], install them by using [Custom Install]. For how to use [Custom Install], refer to Custom Install on page 2-29.

| Software                 | Description                                                                                                    | Express Install |
|--------------------------|----------------------------------------------------------------------------------------------------|-----------------|
| Client Tool              | <ul> <li>Utility that enables current and all supported devices status, features and settings to be accessed.</li> <li>When Client Tool is installed, the following utilities are installed.</li> <li>Status Monitor (page 7-25)</li> <li>Scan Destination and Print Box settings (page 7-26, page 7-32)</li> <li>Configuration (page 7-25)</li> <li>GX driver needs to be installed when using Client Tool.</li> <li>When connecting the computer (Host PC) connected to the machine via</li> </ul>  | 0               |
|                          | USB to the computer on the network (Client PC) and using the machine as a shared printer, Client Tool needs to be installed on the Host PC.                                                                                                    |                 |
| GX XPS DRIVER            | Printer driver for XPS (XML Paper Specification) format developed by Microsoft Corporation.                                                                                                    | _               |
| GX DRIVER                | Driver for printing files on a computer using the machine. This printer driver enables full use of the machine's features.                                                                                                    | 0               |
| TWAIN Driver GX          | This driver enables scanning on the machine using a TWAIN-compliant software application.                                                                                                    | 0               |
| WIA Driver               | <ul> <li>WIA (Windows Imaging Acquisition) is a function of Windows that<br/>enables reciprocal communication between an imaging device such as a<br/>scanner and an image processing software application. An image can be<br/>acquired using a WIA-compliant software application, which is convenient<br/>when a TWAIN-compliant software application is not installed in the<br/>computer.</li> <li>The WIA Driver of the machine can be used when connecting the<br/>machine via USB.</li> </ul> | 0               |
| NETWORK PRINT<br>MONITOR | Utility that enables the machine to be monitored when connected to a network.                                                                                                    | _               |
| FAX Driver               | This makes it possible to send a document created in a computer software application as a fax via the machine.                                                                                                    | _               |

## 阈 ΝΟΤΕ

• Installation on Windows must be done by a user logged on with administrator privileges.

- When connected by USB cable, Plug and Play is disabled on this device when in Sleep. To continue the installation, press any key on the operation panel to wake the device from Sleep before continuing.
- · The optional FAX Kit is required in order to make use of fax functionality.
- · WIA driver and GX XPS DRIVER cannot be installed on Windows XP.

## **Installing Software in Windows**

The following procedure is an example for installing the software in Windows 7.

You can use either [Express Install] or [Custom Install] can be selected for the installation method. [Express Install] automatically detects connected machines and installs the required software. Use [Custom Install] if you want to specify the printer port and select the software to be installed.

#### Insert the Product Library disc.

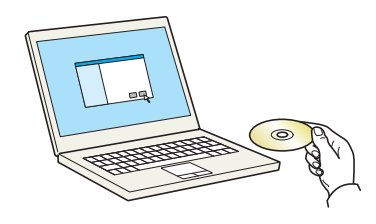

#### 💽 NOTE

- Installation on Windows must be done by a user logged on with administrator privileges.
- If the "Welcome to the Found New Hardware Wizard" dialog box displays, select [Cancel].
- If the autorun screen is displayed, click [Run Setup.exe].
- If the user account management window appears, click [Yes] ([Allow]).

#### Display the screen.

| Notice                                                                                                    |        |  |  |  |
|----------------------------------------------------------------------------------------------------|--------|--|--|--|
| By using or installing the device drivers and software included in this<br>package, you agree to become bound by the terms and conditions of<br>this license agreement. |        |  |  |  |
| this license agree                                                                                                    | ement. |  |  |  |

Click [View License Agreement] and read the License Agreement. Click [Accept].

The following procedures vary between [Express Install] and [Custom Install]. Go to the appropriate step.

- Express Install (page 2-28)
- Custom Install (page 2-29)

## **Express Install**

1

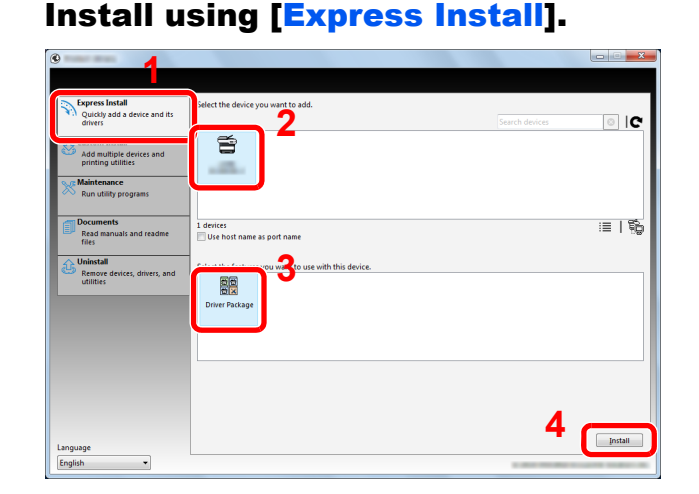

#### 🚫 NOTE

- The machine cannot be detected unless it is on. If the computer fails to detect the machine, verify that it is connected to the computer via a USB or network cable and that it is turned on and click C (Reload).
- If the Windows security window appears, click [Install this driver software anyway].

## **2** Finish the installation.

| 0                              |           | x |
|--------------------------------|-----------|---|
| Finished                       |           |   |
| Your software is ready to use. |           |   |
| ODataila                       |           |   |
| Obetails                       |           |   |
| Product                        | Detail    |   |
| GX DRIVER                      | Installed |   |
| TWAIN Driver GX                | Installed |   |
| Client Tool                    | Installed |   |
| Uninstaller                    | Installed |   |
|                                |           |   |
| 🖂 🗐 🖓 Print a tert nage        |           |   |
| We Find a test page            |           |   |
| Show Quick Print tab           |           |   |
|                                |           |   |
|                                |           |   |
|                                |           |   |
|                                |           |   |
|                                | Einish    |   |

## 💽 ΝΟΤΕ

Configure the settings for options installed on the machine. Device settings can be configured after the installation is completed. For details, refer to the Device Settings in the **Printer Driver User Guide** on the Product Library disc.

If a system restart message appears, restart the computer by following the screen prompts. This completes the printer driver installation procedure.

When using the Print Box, configure the settings by referring to <u>Setting Up the Print Box on</u> page 2-37. When using this machine as a network printer, configure the network by referring to <u>When Connecting the Machine to the PC on the Network on page 2-38</u>.

If you are installing the WIA driver, continue by configuring the <u>Setting WIA Driver on page 2-</u><u>44</u>.

## **Custom Install**

1

### Install using [Custom Install].

#### 1 Select [Custom Install] tab.

Select the device to be installed, and click the arrow button to move it to the "Products to Install" list.

| Property and the second                         |                                                                                                    |                            |
|-------------------------------------------------|----------------------------------------------------------------------------------------------------|----------------------------|
|                                                 |                                                                                                    |                            |
| Express Install<br>Quickly add a device and its | Install devices and utilities                                                                                                    | Products to Install        |
| drivers                                         | Move the items to the Products to Install list.                                                                                           | 0 items                    |
| Add multiple devices and                        | Devices 🥥 Search devices 💿 😋                                                                                                    |                            |
| printing utilities                              |                                                                                                    | 1                          |
| 📉 Run utility programs                          |                                                                                                    |                            |
| - Documentr                                     | Jen Jen Jen Jen Jen Jen Jen Jen Jen Jen                                                                                                   |                            |
| Read manuals and readme                         | 1 of 1 devices selected :=   💥 🔠   🍋 😭   ➡                                                                                                |                            |
| A University                                    | ⊙ Drivers                                                                                                    | -                          |
| Remove devices, drivers, and                    | Name Version Description                                                                                                    | ]                          |
| utilities                                       | GX DRIVER v6.0.22.17 (Recommended) Extended-functionality printing                                                                        |                            |
|                                                 | GX XPS DRIVER v3.0.22.11 Extended printing from XPS application to printers<br>FAX Driver v3.6.23.04 Print directly to built-in FAX modem |                            |
|                                                 | TWAIN Driver GX v1.5.22.25 Scan from TWAIN-supported applications                                                                         |                            |
|                                                 | 5 drivers                                                                                                    | -                          |
|                                                 | OUtilities                                                                                                    |                            |
|                                                 | Name Version Description                                                                                                    |                            |
|                                                 | NETWORK PRINT MONITOR v5.3.7116.1 Utility for remote printer monitoring                                                                   | = ≡≋ -                     |
|                                                 | Circle room Vice.25.22 Access device reatures, settings, and status                                                                       | use nost name as port name |
|                                                 | 2 utilities                                                                                                    | Install                    |
|                                                 |                                                                                                    |                            |

The following buttons are available.

- : This button is used to switch the display between icon and text display.
- : This button is used to select multiple items.
- : If the target device is not displayed, press this button to directly select the device to be used.

#### NOTE

The machine cannot be detected unless it is on. If the computer fails to detect the machine, verify that it is connected to the computer via a USB or network cable and that it is turned on and click **C** (Reload).

2 Select the device to be installed and driver to be installed, and then click the arrow button to move it to the "Products to Install" list.

| Quickly add a device and its<br>drivers                                               | Install devices and utilities Products to Install 1 items                                                                                                    |
|---------------------------------------------------------------------------------------|----------------------------------------------------------------------------------------------------|
| Add multiple devices and<br>printing utilities<br>Maintenance<br>Run utility programs | Move the Kens to the Postulat Isin.                                                                                                    |
| Documents<br>Read manuals and readme<br>files                                         | 0 of 0 devices solected :                                                                                                    |
| Remove devices, drivers, and<br>utilities                                             | Name Version Description CoLV67428 doi:10.1111/0000000000000000000000000000000                                                                                              |
|                                                                                       | s drivers<br>↔ 3                                                                                                    |
|                                                                                       | Network PRPM MoleTRO + 53:21:54.         Utility in remete printer monitoring           VEX.NOT Four         42.23:21.         Access device features, settings, and status |

3 Select the utility to be installed, and then click the arrow button to move it to the "Products to Install" list.

| Express Install                                        | Install devices and utilities                                                                                                    | Products to Install        |
|--------------------------------------------------------|----------------------------------------------------------------------------------------------------|----------------------------|
| drivers                                                | Move the items to the Products to Install list                                                                                                    | 1 items                    |
| Add multiple devices and printing utilities            | Devices     Search devices                                                                                                    | GX DRIVER, FAX Driver, TV  |
| Run utility programs                                   |                                                                                                    |                            |
| Documents<br>Read manuals and readme<br>files          | 0 of 0 devices selected ::=   353 日間   % () () →                                                                                                    |                            |
| Uninstall<br>Remove devices, drivers, and<br>utilities | Name         Version         Description           GYBDR38         x40.2211         Becommercine Districted-structionality printing<br>GYBSPOREM         202211           GYGSPOREM         202211         Streado priming from 593 application to primters<br>FACDIME         202211           Walk/Dimer         x43.224         Interface with the Walk-supported applications<br>Walk/Dimer GY 123.225         Son from Walk-supported applications<br>States           States         x4.234         Interface with Walk-supported applications |                            |
|                                                        | Name         Version         Description           NETWORK RPB/T MONITOR: v5.3716.1         Ubility for senate printer monitoring           Centriform         str.2.25.2         Access derice (relatives, settings, and status)                                                                                                    | Use host name as port name |
|                                                        | 2 utilities                                                                                                    | 12 —                       |

#### 4 Click [Install].

| Typers Install<br>Querys add a derice and tables       Products to locall         Image: Constall and reading derices and printing derices and printing deri | ©                                                                                                    |                                                                                                    |                                                                                         |
|----------------------------------------------------------------------------------------------------|----------------------------------------------------------------------------------------------------|----------------------------------------------------------------------------------------------------|-----------------------------------------------------------------------------------------|
| Decked as a react and the generation of the products to install int.     Products to install       International and reaction of the products to install int.     International and reaction of the products to install int.       Image: Constraint and the products to install int.     Image: Constraint and the products to install int.       Image: Constraint and the products to install int.     Image: Constraint and the products to install int.       Image: Constraint and reaction and the products to install int.     Image: Constraint and the products to install int.       Image: Constraint and reaction and the products to install int.     Image: Constraint and the products to install int.       Image: Constraint and reaction and the products as install int.     Image: Constraint and the products to install int.       Image: Constraint and the products as install int.     Image: Constraint and the products as install int.       Image: Constraint and the product as install int.     Image: Constraint and the product as install int.       Image: Constraint and the product as install int.     Image: Constraint and the product as install int.       Image: Constraint and the product as install int.     Image: Constraint and the product as install int.       Image: Constraint and the product as install int.     Image: Constraint and the product as install int.       Image: Constraint and the product as install int.     Image: Constraint and the product as install int.       Image: Constraint and the product as install int.     Image: Constraint and the product as install int.       <                                                                                                    |                                                                                                    |                                                                                                    |                                                                                         |
|                                                                                                    | Copress Install     Quickly add a device and its     drivers     Add multiple devices and     printing utilities     Maintenance     Run utility programs | Initial devices and ublities Move the Rens to the Products to Initial Init.           Oracle         Search devices         Image: Comparison of Comparison of Comparis                           | Products to Install 3 items GK DRIVER, FAX Driver, TW Client Tool RETWORK PRINT MONITOR |
| Outlines     Name Version Decorption     E      Use host name a point name     Use host name a point name     Use host name a point name     Use host name a point name                                                                                                    | Documents     Pread minuals and readme     files     Uninstall     Uninstall     Uninstall     ditionse devices, drivers, and     dititles                | Dof di devices selected     Dof di devices selected     Dof devices selected     Dof devices selected     Dof devices     Dof devices selected     Dof de |                                                                                         |
| 10001000                                                                                                    |                                                                                                    | Version Description     Junitities                                                                                                    | ≡§ −×                                                                                   |
| reilouile                                                                                                    | Language                                                                                                    |                                                                                                    |                                                                                         |

#### **NOTE**

If the Windows security window appears, click [Install this driver software anyway].

## **2** Finish the installation.

| 0                                     | ×           |
|---------------------------------------|-------------|
| Finished                              |             |
| Your sontware is ready to use.        |             |
| Details                               |             |
| Product                               | Detail      |
| GX DRIVER                             | Installed   |
| FAX Driver                            | Installed   |
| TWAIN Driver GX                       | Installed 👻 |
| · · · · · · · · · · · · · · · · · · · |             |
|                                       |             |
|                                       |             |
| 🐵 🥅 🎲 Print a test page               |             |
| 🗉 📝 🎲 Show Quick Print tab            |             |
| · · · · · · · · · · · · · · · · · · · |             |
|                                       |             |
|                                       |             |
|                                       |             |
|                                       | <u> </u>    |
|                                       |             |

### 💽 ΝΟΤΕ

Configure the settings for options installed on the machine. Device settings can be configured after the installation is completed. For details, refer to the Device Settings in the **Printer Driver User Guide** on the Product Library disc.

If a system restart message appears, restart the computer by following the screen prompts. This completes the printer driver installation procedure.

When using the Print Box, configure the settings by referring to <u>Setting Up the Print Box on</u> page 2-37. When using this machine as a network printer, configure the network by referring to <u>When Connecting the Machine to the PC on the Network on page 2-38</u>.

If you are installing the WIA driver, continue by configuring the <u>Setting WIA Driver on page 2-</u> <u>44</u>.

## **Uninstalling the Software**

Perform the following procedure to delete the Software from your computer.

## NOTE

Uninstallation on Windows must be done by a user logged on with administrator privileges.

### 1 Display the screen.

Click [Start] button on the Windows and then select [All Programs], [(name of offer company)], and [Uninstall Product Library] to display the Uninstall Wizard.

### ΝΟΤΕ

In Windows 8, select [Search] in charms, [Apps], and then [Uninstall Product Library].

## 2

#### Uninstall the software.

Place a check in the check box of the software to be deleted.

| te utend heles university as |                            | vizaro |   |
|------------------------------|----------------------------|--------|---|
| Please close all your appl   | ications before continuing | m.     |   |
| Product                      | sources been o continuing. |        |   |
| -76                          |                            |        |   |
|                              |                            |        |   |
|                              |                            |        |   |
|                              |                            |        |   |
|                              |                            |        |   |
|                              |                            |        |   |
|                              |                            |        | • |

#### **3** Finish uninstalling.

If a system restart message appears, restart the computer by following the screen prompts. This completes the software uninstallation procedure.

### NOTE

- The software can also be uninstalled using the Product Library disc.
- In the Product Library installation screen, click [Uninstall], and follow the on-screen instructions to uninstall the software.

## **Setting the Shared Printer and FAX**

If the computer connected to the machine (Host PC) via USB is also connected to the computer on the network (Client PC), printing from the computer on the network is enabled by setting the machine as the shared printer and FAX. This section explains how to operate the device on the Host PC and on the Client PC respectively by using the setting example on Windows 7.

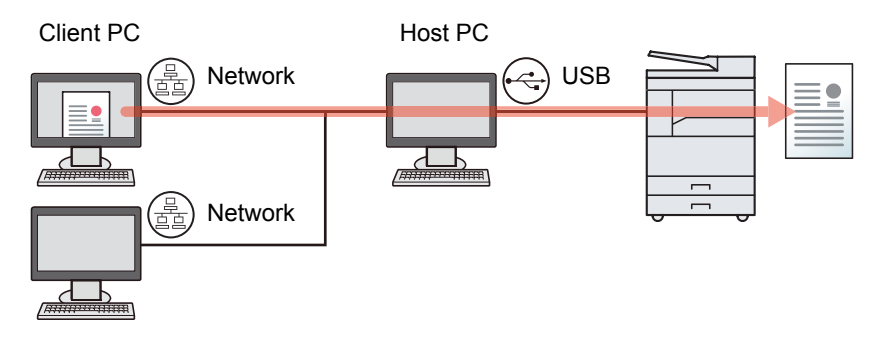

## Sharing Printer on the Host PC

1 Click [Start] button on the Windows, and then click [Devices and Printers].

#### 🚫 NOTE

In Windows 8, select [Settings] in charms on Desktop, and select [Control Panel], and then [Devices and Printers].

- 2 Right-click the printer driver icon of the machine, and click the [Printer properties] menu of the printer driver.
- 3 Select [Share this printer] on the [Sharing] tab.
- 4 Click [OK].

#### Adding the Shared Printer on the Client PC

1 Click [Start] button on the Windows, and then click [Devices and Printers].

#### 🔇 ΝΟΤΕ

In Windows 8, select [Settings] in charms on Desktop, and select [Control Panel], and then [Devices and Printers].

2 Click [Add a printer].

|              | Control Panel | Hardware and | Sound > Devices and F | Printers                |                         | <b>- - - + j</b> |
|--------------|---------------|--------------|-----------------------|-------------------------|-------------------------|------------------|
| Add a device | Add a printer | Start scan   | See what's printing   | Manage default printers | Print server properties | Remove device    |

- 3 Click [Add a network, wireless or Bluetooth printer].
- 4 Select the printer added via an operation on the Host PC from the list, and then click [Next].
- 5 Confirm that the printer is added, and then click [Next].
- 6 Print the test page as needed, and then click [Finish].

## **Installing Software in Mac Computer**

Only the machine's printer functionality can be used by a Mac computer.

## 💽 ΝΟΤΕ

- · Installation on Mac OS must be done by a user logged on with administrator privileges.
- When the optional Network Interface Kit is installed, connection can be established by using Bonjour. If connecting by Bonjour, enable Bonjour in the machine's network settings.

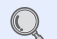

Bonjour Settings (page 2-18)

• In the Authenticate screen, enter the name and password used to log in to the operating system.

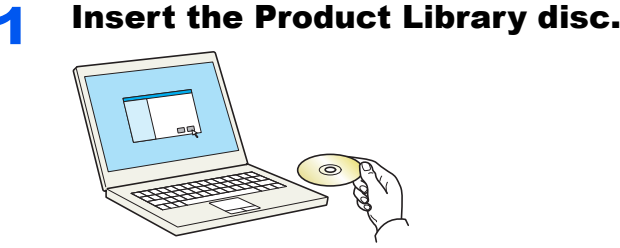

Double-click the [GEN\_LIB] icon.

#### **2** Display the screen.

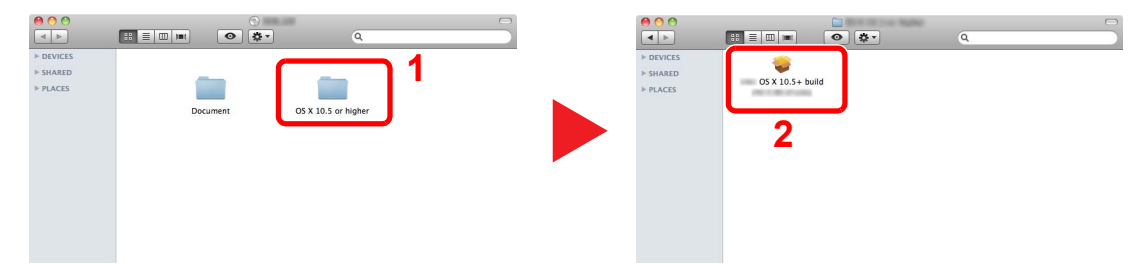

Double-click [OS X 10.5 or higher] and [(Brand Name) OS X 10.5+].

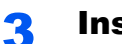

#### Install the Software.

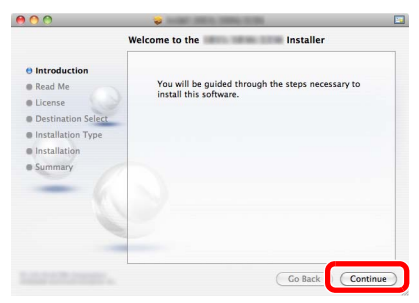

Install the printer driver as directed by the instructions in the installation software.

This completes the printer driver installation.

If a USB connection is used, the machine is automatically recognized and connected. If an IP connection is used, the settings below are required.

#### **Configure the printer.**

1 Display the window.

|                             | Show All                                       |                 | Area a             | -                  |                       | Q            |                     |
|-----------------------------|------------------------------------------------|-----------------|--------------------|--------------------|-----------------------|--------------|---------------------|
| Personal                    | Desktop &<br>Screen Saver                      | Dock            | Mission<br>Control | Language<br>& Text | Security<br>& Privacy | Spotlight    | Universal<br>Access |
| Hardware                    | Displays                                       | Energy<br>Saver | Keyboard           | Mouse              | Trackpad              | Print & Scan | Sound               |
| Internet &                  | Wireless<br>@<br>Mail, Contacts<br>& Calendars | MobileMe        | Network            | Bluetooth          | <b>Sharing</b>        | 1            |                     |
| System<br>Users &<br>Groups | Parental<br>Controls                           | Date & Time     | Software<br>Update | Speech             | ()<br>Time Machine    | Startup Disk |                     |

2 Click the IP icon for an IP connection and then enter the IP address and printer name.

| ault Fa   | IP Indows Search 2                       |
|-----------|------------------------------------------|
| Address   | 192 168 0 131                            |
| Autress.  | Valid and complete host name or address. |
|           |                                          |
| Queue:    |                                          |
|           | Leave blank for default queue.           |
|           |                                          |
|           |                                          |
| Name:     | 192.168.0.131                            |
| Location. |                                          |
| Use:      | Succession States and and a              |
|           |                                          |
|           |                                          |
|           | Add 3                                    |
|           |                                          |

 The number entered in "Address" will automatically appear in "Name". Change if needed.

For a Bonjour connection, click the default icon and select the printer for which Bonjour appears in Connection.

| ACIA 210                   |                              | e        |    |
|----------------------------|------------------------------|----------|----|
|                            | IP Windows                   | Search   |    |
| ame                        |                              | * Kind   |    |
|                            |                              | Bonjour  |    |
|                            | Contraction of the           | Bonjour  |    |
|                            |                              | sorijour |    |
|                            |                              |          |    |
|                            |                              |          |    |
|                            |                              |          |    |
|                            |                              |          |    |
|                            |                              |          |    |
|                            |                              |          |    |
|                            |                              |          |    |
| Name:                      | No Selection                 |          |    |
| Name:                      | No Selection                 |          |    |
| Name:<br>Location:         | No Selection<br>No Selection |          |    |
| Name:<br>Location:<br>Use: | No Selection<br>No Selection |          | :  |
| Name:<br>Location:<br>Use: | No Selection<br>No Selection |          | \$ |

3 Select the options available for the machine and click [Continue].

| Installable Options                                                                                                    |   |
|----------------------------------------------------------------------------------------------------|---|
| Make sure your printer's options are accurately shown here so you can take<br>full advantage of them. For information on your printer and its optional<br>hardware, check the documentation that came with it. |   |
| Duplex unit Paper Feeder: Not installed                                                                                                    |   |
|                                                                                                    |   |
|                                                                                                    |   |
| Cancel Continue                                                                                                    | 2 |

**4** The selected machine is added.

| Show All                                 | ٩                                                                               |
|------------------------------------------|---------------------------------------------------------------------------------|
| Printers<br>                             | 192.166.42.21  Den Print Queue  Options & Supplies  Location:                   |
| _ st                                     | Kind:<br>Status: Idle<br>nare this printer on the network (Sharing Preferences) |
| + -                                      |                                                                                 |
| Default prin                             | ter: Last Printer Used                                                          |
| Default paper si                         | ze: A4                                                                          |
| Click the lock to prevent further change | es. ?                                                                           |

## **Setting Client Tool**

Client Tool gives you quick access to common machine features and settings, plus the current status of all supported machines.

You can also use Client Tool to order toner, download printer drivers and open the company website.

Client Tool has the following functions.

| Function          | Description                                                                                                    | Reference Page   |
|-------------------|----------------------------------------------------------------------------------------------------|------------------|
| Print             | Access to printing preferences and machine driver properties.                                                                  | <u>page 7-23</u> |
| Device            | Configure Status Monitor, Scan Destination, and Print Box settings.                                                            | page 7-23        |
| Scan              | Configure TWAIN and Quick Scan settings.<br>Scan to PDF, Scan to E-mail and Scan to Folder can also be executed from this tab. | page 7-24        |
| FAX <sup>*1</sup> | Access to FAX settings.                                                                                                    | page 7-24        |
| Maintenance       | Activates the NETWORK PRINT MONITOR for remote device monitoring. <sup>*2</sup><br>Order replacement toner.                    | page 7-24        |

\*1 Displayed only when the optional FAX Kit is installed.

\*2 NETWORK PRINT MONITOR can be installed only when network connection is used. The optional Network Interface Kit is necessary when connecting the machine to the PC on the network.

## Setting Up the Print Box

When using the Print Box, the Print Box needs to be created.

#### **1** Start Client Tool.

Click [Start] button on the Windows and then select [All Programs], [Client Tool] and [Client Tool] to start Client Tool.

#### 💽 NOTE

In Windows 8, select [Search] in charms, [Apps], and then [Client Tool].

### **2** Display the screen.

Click [Print Box Destination] on the [Device] tab.

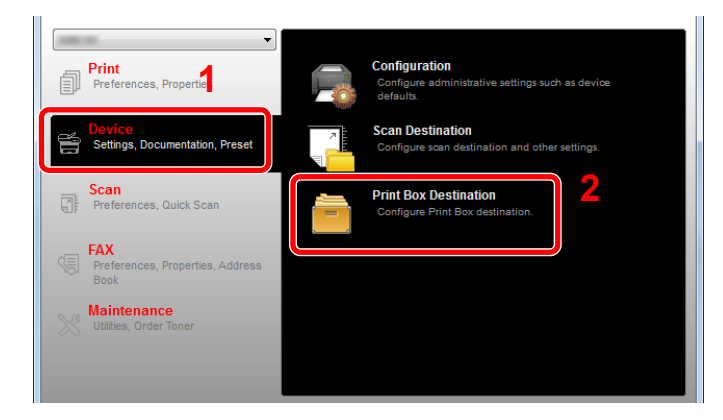

#### **3** Configure the settings.

- 1 Select the box number (1 to 30).
- 2 Set a name for the Print Box. Up to 16 characters can be entered. This name is displayed when you select a Print Box on the machine operation panel.
- 3 Set the PIN Code as required. Select the checkbox to assign a PIN code to and enter a 4digit numeric value.

With a PIN code assigned to the Print Box, executing the print jobs in the Print Box from the machine requires entry of the PIN code, thereby restricting user access to the print jobs. Since third parties who do not know the PIN cannot print, security is enhanced.

| and the second                                                                                                    |                 | ×     |
|----------------------------------------------------------------------------------------------------|-----------------|-------|
| 1 F Print Box                                                                                                    | 2               |       |
| Box : 01<br>Select Print Box number.                                                                                 | Name:<br>Box 01 | Reset |
| Summary:<br>[Print Box]<br>Name: Box 01<br>Type of connec Local (USB)<br>Destination fol C: \Users\<br>PIN Code: Off | PIN Code: 3     |       |

4 Click [Save].

#### When Connecting the Machine to the PC on the Network

1

When connecting the machine to the PC on the network, configure the host name or IP address of the PC in use. When using DHCP, configure the host name. If DHCP is not used, configure the IP address.

#### Making a note of the host name or IP address.

1 From [Start] button on the Windows, select [All Programs], [Accessories] and then [Command Prompt].

#### 💽 NOTE

In Windows 8, display [Apps] on [Search] in charms on the Start screen, and select [Command Prompt].

The Command Prompt window appears.

2 At the Command Prompt, enter "ipconfig /all" and then press [Enter].

**3** Check the host name and IP address.

|                                                                                                    | ×        |
|----------------------------------------------------------------------------------------------------|----------|
| Windows IP Configuration<br>Host Name                                                                 | *<br>III |
| Ethernet adapter Local Area Connection:         Connection-specific DNS Suffix .:         Description |          |

Screen example

Host Name: pc30-PC, DHCP: No, IP Address: 192.168.1.133

### **2** Configure the settings.

When connecting the machine to the PC on the network, configure the following settings in addition to configuration of <u>Setting Up the Print Box (page 2-37)</u>.

1 Click [Connection Settings].

|                                                                                                    |                     | ×     |
|----------------------------------------------------------------------------------------------------|---------------------|-------|
| Print Box                                                                                           |                     |       |
| Box : 01<br>Select Print Box number.                                                                | Name:<br>Box 01     | Reset |
| Summary:<br>[Print Box]<br>Name: Box 01<br>Type of connec Local (USB)<br>Destination fulcr() Here() | PIN Code:           |       |
| PIN Code: Off                                                                                       | Connection Settings |       |

2 Select [Network] and enter the host name or IP address for the computer with the Print Box to be used.

| ſ | ×                                                                                           |
|---|---------------------------------------------------------------------------------------------|
|   | Type of connection between this computer and printer: <ul> <li>Local (USB)</li> </ul>       |
|   | Network                                                                                     |
|   | Host Name or IP Address of this computer:                                                   |
|   |                                                                                             |
|   | Note: If unknown address was set, there is some possibility that<br>someone had set before. |
|   | OK Cancel                                                                                   |

3 Click [OK].

4 Change the location of the folder used as Print Box as required. To select the folder, click [Browse] to open "Browse for Folder".

| Box : 01<br>Select Print Box number.       | Name:               | Reset |
|--------------------------------------------|---------------------|-------|
|                                            |                     |       |
| Summary:                                   | PIN Code:           |       |
| [Print Box]                                |                     |       |
| Type of connec Local (USB)                 |                     |       |
| Destination fol C:\Users\<br>PIN Code: Off | Connection Settings |       |
|                                            |                     |       |
|                                            |                     |       |
|                                            |                     |       |
|                                            |                     |       |
|                                            |                     |       |
|                                            |                     |       |
| 4                                          | F.                  |       |

#### 5 Click [Save].

For other settings of Print Box, refer to <u>Print Box Settings on page 7-32</u>. For how to use Print Box, refer to <u>Using Print Box on page 4-8</u>.

## **Setting Up the Scan Destination**

When saving scan data in a folder other than "My Documents", Scan Destination needs to be configured in advance by using Client Tool.

### **1** Start Client Tool.

Click [Start] button on the Windows and then select [All Programs], [Client Tool] and [Client Tool] to start Client Tool.

#### 💽 ΝΟΤΕ

In Windows 8, select [Search] in charms, [Apps], and then [Client Tool].

### **2** Display the screen.

Click [Scan Destination] on the [Device] tab.

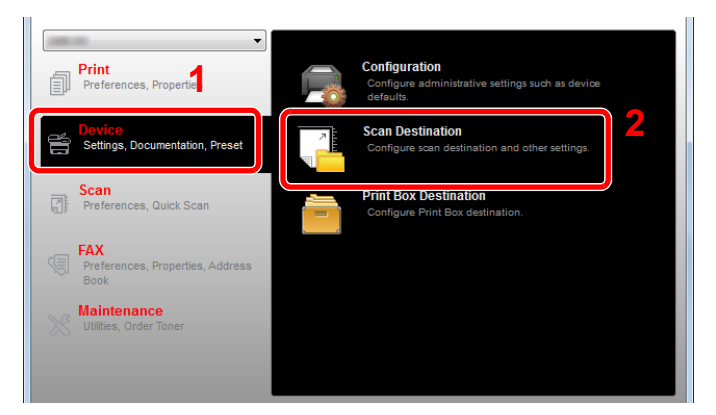

#### **3** Configure the settings.

- **1** Select the destination number (1 to 30).
- **2** Set a name for the destination. Up to 16 characters can be entered. This name is displayed when you select a destination on the machine operation panel.

3 Specified folder where the scanned image will be saved. To select the folder, click [Browse] to open "Browse for Folder".

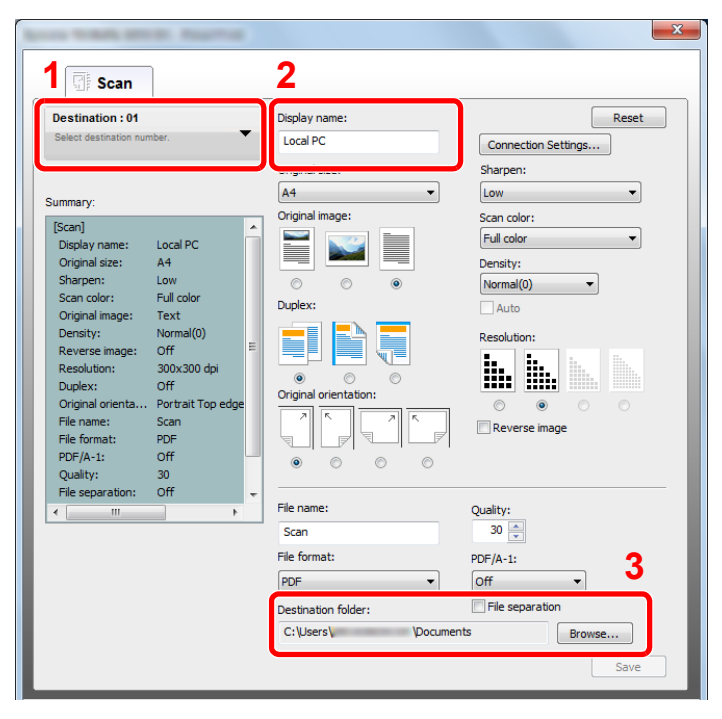

4 Click [Save].

#### When Connecting the Machine to the PC on the Network

1

When connecting the machine to the PC on the network, configure the host name or IP address of the PC in use. When using DHCP, configure the host name. If DHCP is not used, configure the IP address.

#### Making a note of the host name or IP address.

1 From [Start] button on the Windows, select [All Programs], [Accessories] and then [Command Prompt].

#### 💽 NOTE

In Windows 8, display [Apps] on [Search] in charms on the Start screen, and select [Command Prompt].

The Command Prompt window appears.

2 At the Command Prompt, enter "ipconfig /all" and then press [Enter].

3 Check the host name and IP address.

|                                                                                                    | × |
|----------------------------------------------------------------------------------------------------|---|
| Windows IP Configuration<br>Host Name                                                                                                    |   |
| Ethernet adapter Local Area Connection:<br>Connection-specific DNS Suffix .:<br>Description: Broadcom NetLink (TM) Gigabit Ethernet<br>Physical Address |   |

Screen example

Host Name: pc30-PC, DHCP: No, IP Address: 192.168.1.133

### **2** Configure the settings.

When connecting the machine to the PC on the network, configure the following settings in addition to configuration of <u>Setting Up the Scan Destination (page 2-41)</u>.

1 Click [Connection Settings].

| ि Scan                     |                 |                     |
|----------------------------|-----------------|---------------------|
| Destination : 01           | Display name:   | Peset               |
| Select destination number. | Local PC        | Connection Settings |
|                            | Original size:  | энагрен.            |
| Summary:                   | A4 🔻            | Low                 |
| [Scan]                     | Original image: | Scan color:         |
| Display name: Local PC     |                 | Full color 🗸        |
| Original size: A4          |                 | Density:            |
| Sharpen: Low               |                 | Normal (0)          |
| Scan color: Eull color     |                 | Normai(0)           |
| Original images Tast       | Duplex:         | Auto                |

2 Select [Network] and enter the host name or IP address for the computer with the Print Box to be used.

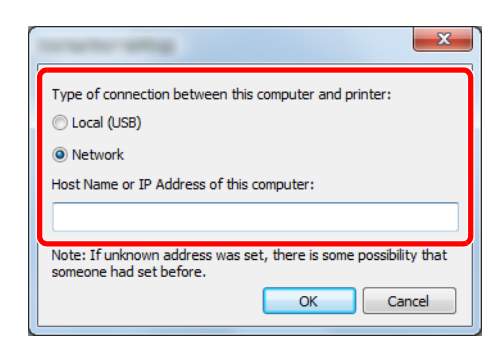

#### 3 Click [OK] and [Save].

For other settings of scan, refer to <u>Scan Destination Settings on page 7-26</u>. For how to use scan, refer to <u>Use Your Desired Destination on page 5-38</u>.

## **Setting WIA Driver**

Register this machine to the WIA Driver. Instructions are based on interface elements as they appear in Windows 7.

#### **1** Display the screen.

Click [Start] button on the Windows and enter [Scanner] in [Program and File Search]. Click [View scanners and cameras] in the search list then the Scanners and Cameras screen appears.

### 💽 ΝΟΤΕ

In Windows 8, click [Search] in charms, and then [Settings], and enter "Scanner" in the search box. Click [View scanners and cameras] in the search list then the Scanners and Cameras screen appears.

## 2

#### **Configure WIA Driver.**

Select the same name as this machine from WIA Drivers.

| Scanners and Car | neras        |               |            |  |
|------------------|--------------|---------------|------------|--|
| WIA<br>Driver    |              |               |            |  |
|                  |              |               |            |  |
|                  |              |               |            |  |
| <u>R</u> efresh  | 🛞 Add Device | Scan Profiles | Properties |  |
|                  |              |               |            |  |
# **Checking the Counter**

Press the [Status/System Menu/Counter] key to check the number of sheets printed and scanned.

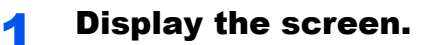

1 Press the [Status/System Menu/Counter] key.

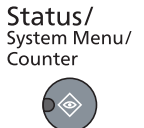

2 Press the [▲] or [▼] key to select [Counter], and press the [OK] key.

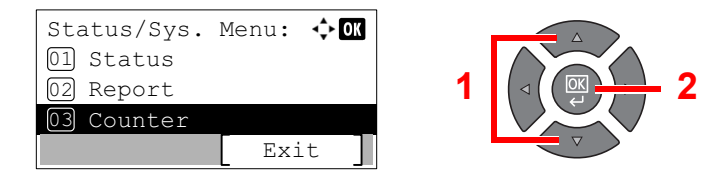

# **2** Check the counter.

Press the [▲] or [▼] key to select the item you want to check, and press the [OK] key.

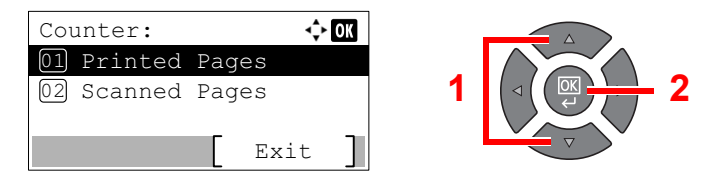

# **Embedded Web Server RX**

If the machine is connected to the network, you can configure various settings using Embedded Web Server RX. This section explains how to access Embedded Web Server RX.

For details on Embedded Web Server RX, refer to the **Embedded Web Server RX User Guide**.

# ΝΟΤΕ

- The optional Network Interface Kit is necessary when connecting the machine to the PC on the network.
- To fully access the features of the Embedded Web Server RX pages, enter the User Name and Password and click [Login]. Entering the predefined administrator password allows the user to access all pages, including Address Book and Settings on the navigation menu. The factory default setting for the default user with administrator privileges is shown below.

| Login User Name     | Login Password      |
|---------------------|---------------------|
| Admin <sup>*1</sup> | Admin <sup>*1</sup> |

\*1 Upper case and lower case letters are distinguished (case sensitive).

#### Settings that the administrator and general users can configure in Embedded Web Server RX are as follows.

| Setting                    | Description                                                                                                    | Administrator | General User |
|----------------------------|----------------------------------------------------------------------------------------------------|---------------|--------------|
| Device Information         | The machine's structure can be checked.<br>[Configuration], [Counter], [About Embedded Web Server<br>RX]                                                                                                    | 0             | 0            |
| Job Status                 | Displays all device information, including print and scan jobs, scheduled jobs, and job log history.<br>[Printing Job Status], [Printing Job Log], [Sending Job Status] <sup>*1</sup> , [Scheduled Jobs] <sup>*1</sup> , [Sending Job Log] <sup>*1</sup> | 0             | 0            |
| Address Book <sup>*1</sup> | Create, edit, or delete addresses and address groups.<br>[Address Book], [One Touch Key]                                                                                                    | 0             | 0            |
| Device Settings            | Configure the advanced settings of the machine.<br>[Paper/Feed/Output], [Original Document], [Energy Saver/<br>Timer], [Date/Time], [System]                                                                                                    | 0             | _            |
| Function Settings          | Configure the advanced function settings.<br>[Common/Job Defaults], [Copy], [Printer], [E-mail], [FAX] <sup>*1</sup> ,<br>[Forward Rules] <sup>*1</sup> , [Operation Panel]                                                                              | 0             | _            |
| Network Settings           | Configure the network advanced settings.<br>[General], [TCP/IP], [Protocol]                                                                                                    | 0             | _            |
| Security Settings          | Configure the security advanced settings.<br>[Device Security], [Network Security], [Certificates]                                                                                                    | 0             |              |
| Management<br>Settings     | Configure the advanced management settings.<br>[Job Accounting], [Administrator Settings], [Notification/<br>Report], [SNMP], [Reset]                                                                                                    | 0             | _            |

\*1 Displayed only when the optional FAX Kit is installed.

# **Accessing Embedded Web Server RX**

### Display the screen.

- 1 Launch your Web browser.
- 2 In the address or location bar, enter the machine's IP address or the host name.

Examples: https://192.168.48.21/ (for IP address)

https://MFP001 (if the host name is "MFP001")

| A 192,168,48,21      |                       | ه - ۵                                              | - • × · · · · · · · · · · · · · · · · · · |
|----------------------|-----------------------|----------------------------------------------------|-------------------------------------------|
|                      |                       | Model :<br>Host Name :<br>Location :               | ŕ                                         |
| Home                 | English               | Auto-refresh Last Updated :<br>2013/11/26 01:55:39 | ©                                         |
| Admin Login          | Device Status         |                                                    |                                           |
| User Name            | Device                | Status                                             |                                           |
| Password             | Printer               | Ready.                                             |                                           |
| Login                | Scanner               | Ready.                                             |                                           |
| Device Information > | FAX                   | Ready.                                             |                                           |
| Job Status >         | Status Message        | e Ready.                                           |                                           |
| Address Book         | Operation Panel Usage |                                                    |                                           |

The web page displays basic information about the machine and Embedded Web Server RX as well as their current status.

# 💽 ΝΟΤΕ

When connecting to Embedded Web Server RX, a message may appear that reads "There is a problem with the security certificate of this website". To prevent this message appearing, install the device certificates of the machine to the Web browser. For details, refer to **Embedded Web Server RX User Guide**.

# **2** Configure the function.

Select a category from the navigation bar on the left of the screen. For details, refer to **Embedded Web Server RX User Guide**.

# 3 Preparation before Use

This chapter explains the following operations.

| Using the Operation Panel               | 3-2  |
|-----------------------------------------|------|
| Operation Panel Keys                    | 3-2  |
| Operation Method                        | 3-3  |
| Display for Originals and Paper         | 3-4  |
| Help Screen                             | 3-4  |
| Loading Paper                           | 3-5  |
| Precaution for Loading Paper            | 3-6  |
| Loading in the Cassettes                | 3-7  |
| Loading Paper in the Multi Purpose Tray | 3-10 |
| Specifying Paper Size and Media Type    | 3-13 |

# **Using the Operation Panel**

# **Operation Panel Keys**

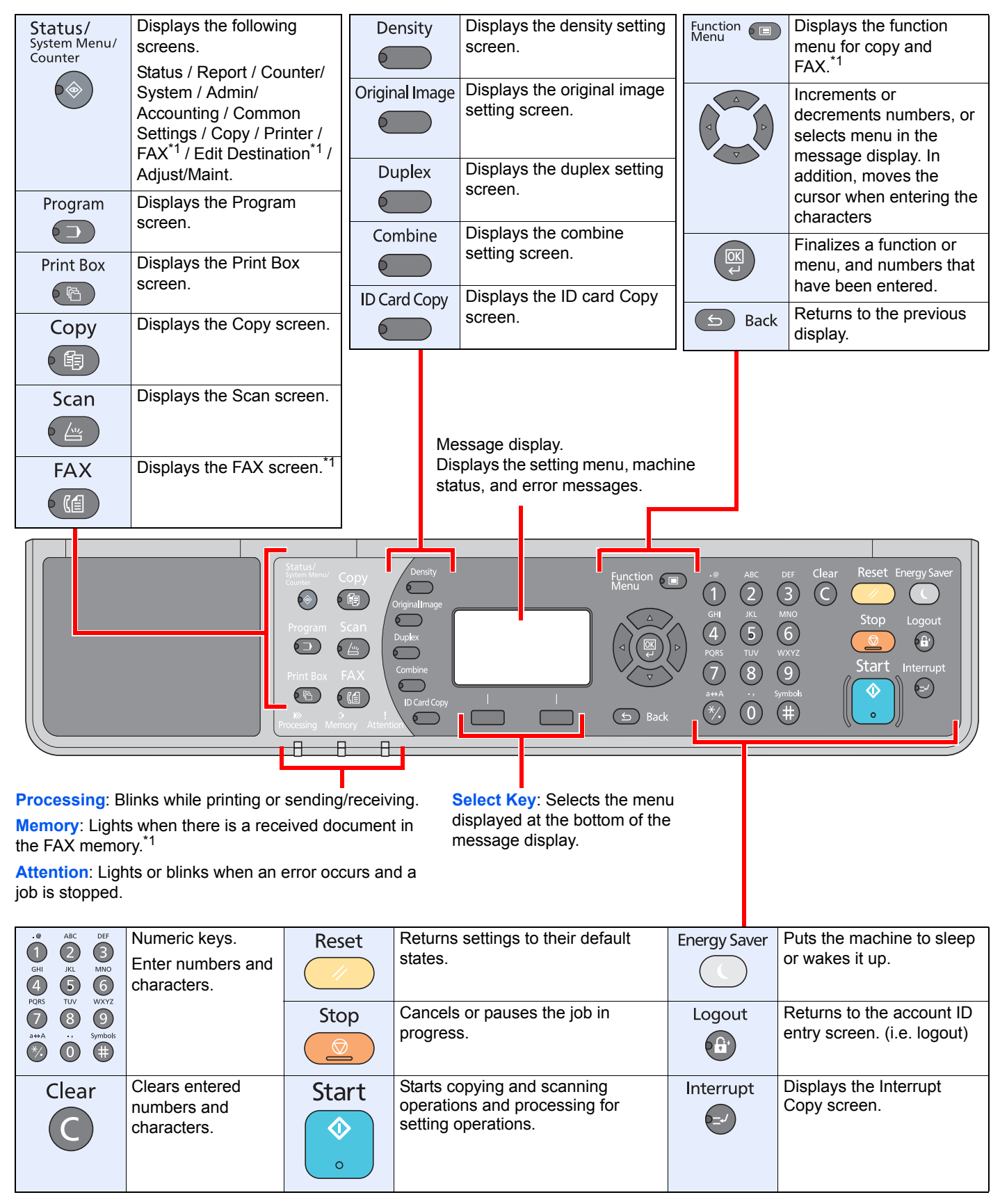

\*1 The optional FAX Kit is required.

# **Operation Method**

This section explains how to operate the setting menus on the message display.

# **Displaying the Menus and Configuring Settings**

Press the [Status/System Menu/Counter] key, [Function Menu] key, or function keys to display the setting menus. Press the [▲] key, [▼] key, [▲] key, [◄] key, [▶] key, [OK] key, or [Back] key to select a menu, and perform settings.

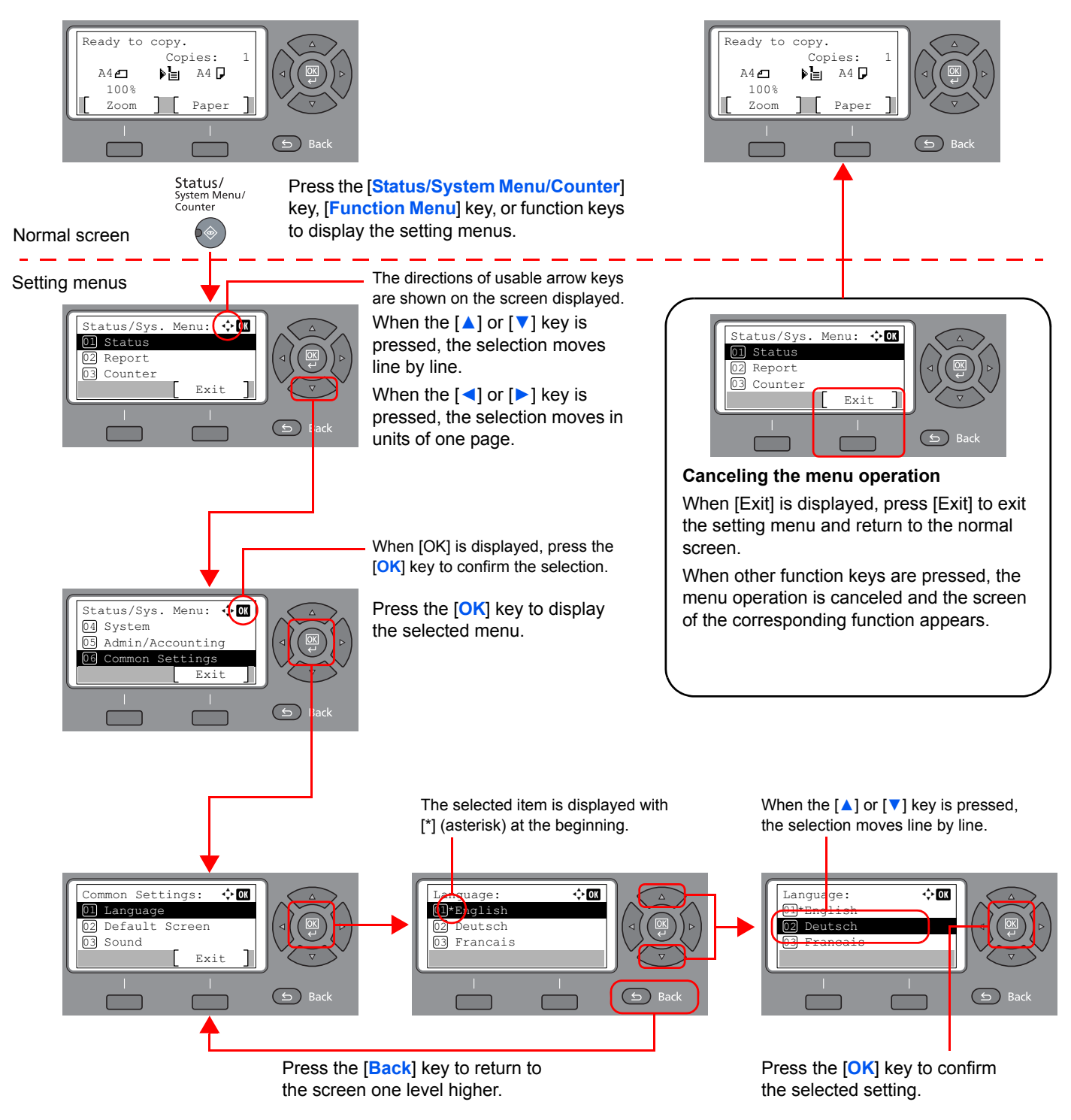

# **Display for Originals and Paper**

The copy screen displays the selected paper source.

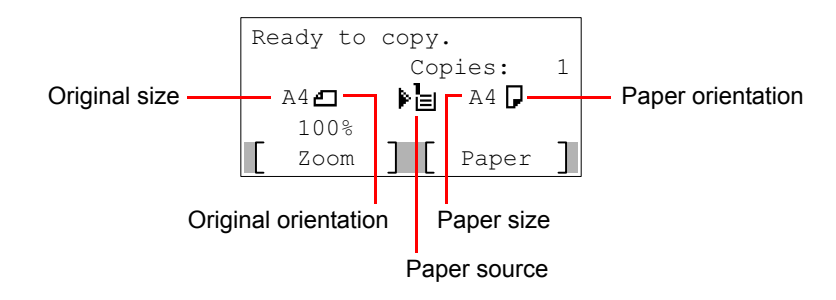

# **Help Screen**

If you have difficulty operating the machine, you can check how to operate it using the operation panel.

When [Help] is displayed on the message display, press [Help] to display the Help screen. The Help screen shows machine operation.

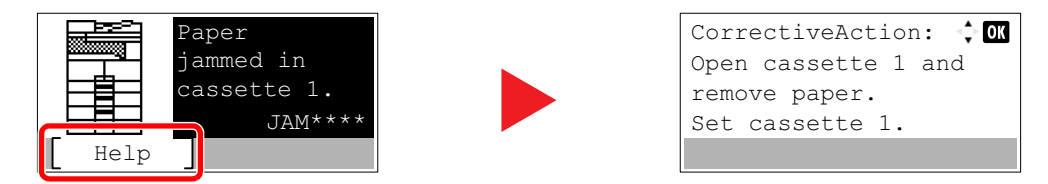

Press [▼] to display the next step or press [▲] to display the previous step.

Press the [OK] key to exit the Help screen.

# **Loading Paper**

Paper can be loaded in the one standard cassette and the multi purpose tray. A paper feeder is also available as an option. (Refer to <u>Optional Equipment on page 10-2</u>.)

For the paper load methods for each cassette, refer to the page below.

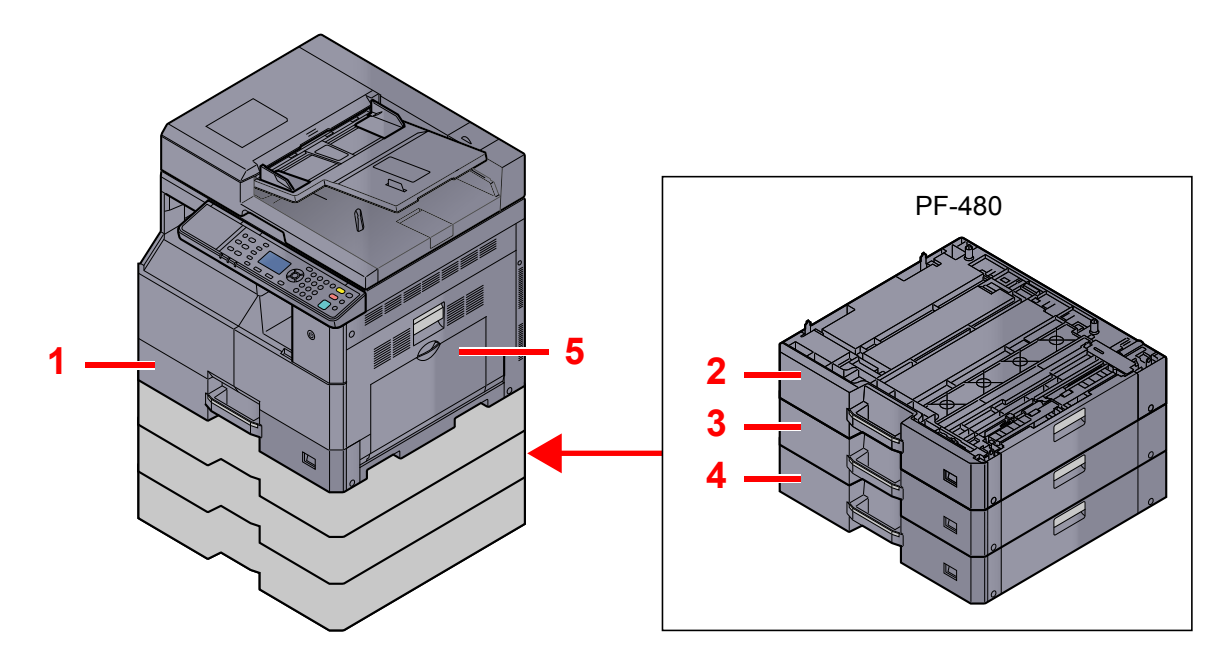

| No. | Cassettes          | Page             |
|-----|--------------------|------------------|
| 1   | Cassette 1         | page 3-7         |
| 2   | Cassette 2         | page 3-7         |
| 3   | Cassette 3         | page 3-7         |
| 4   | Cassette 4         | page 3-7         |
| 5   | Multi Purpose Tray | <u>page 3-10</u> |

# 🚫 NOTE

- The number of sheets that can be held varies depending on your environment and paper type.
- You should not use inkjet printer paper or any paper with a special surface coating. (Such paper may cause paper jams or other faults.)

# **Precaution for Loading Paper**

When you open a new package of paper, fan the sheets to separate them slightly prior to loading in the following steps.

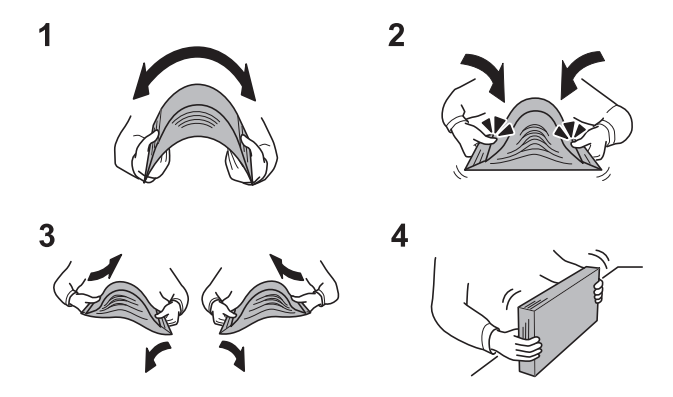

- **1** Bend the whole set of sheets to swell them in the middle.
- 2 Hold the stack at both ends and stretch it while keeping the entire stack swelled.
- 3 Raise the right and left hands alternately to create a gap and feed air between the papers.
- 4 Finally, align the papers on a level, flat table.

In addition, note the following points.

- If the paper is curled or folded, straighten it before loading. Paper that is curled or folded may cause a jam.
- Avoid exposing opened paper to high temperatures and high humidity as dampness can be a cause of problems. Seal any remaining paper after loading in the multi purpose tray or cassettes back in the paper storage bag.
- If the machine will not be used for a prolonged period, protect all paper from humidity by removing it from the cassettes and sealing it in the paper storage bag.

### **IMPORTANT**

If you copy onto used paper (paper already used for printing), do not use paper that is stapled or clipped together. This may damage the machine or cause poor image quality.

# 💽 NOTE

If you use special paper such as letterhead, paper with holes or paper with pre-prints like logo or company name, refer to <u>Paper on page 10-8</u>.

# **Loading in the Cassettes**

The standard cassette can hold plain paper, recycled paper or color paper. Cassette 1 hold up to 300 sheets of plain paper ( $80 \text{ g/m}^2$ ).

For details of the supported paper sizes, refer to <u>Choosing the Appropriate Paper on page 10-9</u>. For the paper type setting, refer to <u>Media Type Set. (Media Type Settings) on page 7-15</u>.

### **IMPORTANT**

- The cassettes can hold paper with weight between 64 105 g/m<sup>2</sup>.
- Do not load thick paper that is heavier than 106 g/m<sup>2</sup> in the cassettes. Use the multi purpose tray for paper that is heavier than 106 g/m<sup>2</sup>.

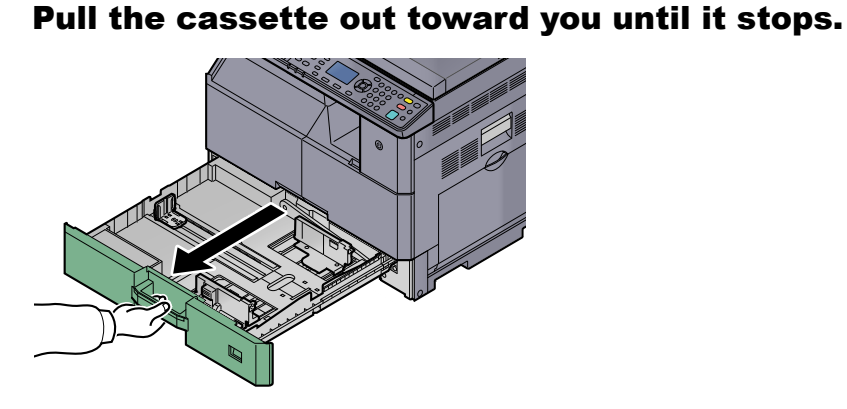

# 

Do not pull out more than one cassette at a time.

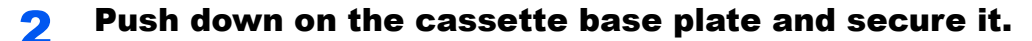

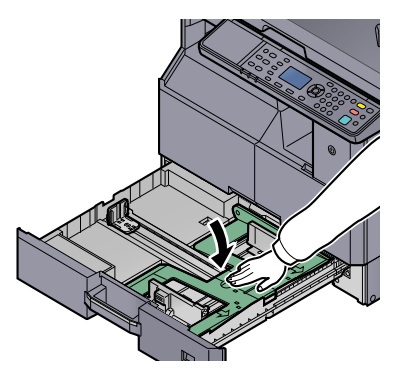

### 3

### Adjust the cassette size.

- 1 Holding the paper width adjusting tab, move the paper width guides to fit the paper.
  - Paper sizes are marked on the cassette.

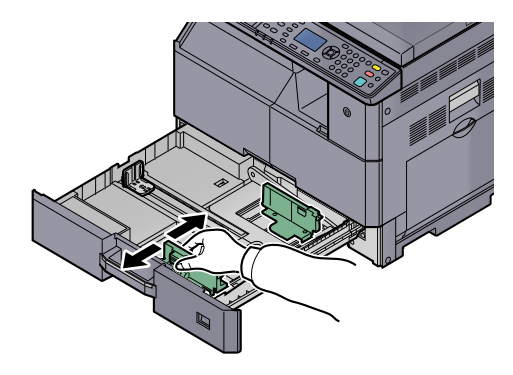

#### **IMPORTANT**

Make sure that the width guides are flush against the paper. If there is space between the guides and the paper, set the width guides again.

2 Squeeze the ends of the bottom of the paper length guide and move the guide to fit the length of the paper.

Paper sizes are marked on the cassette.

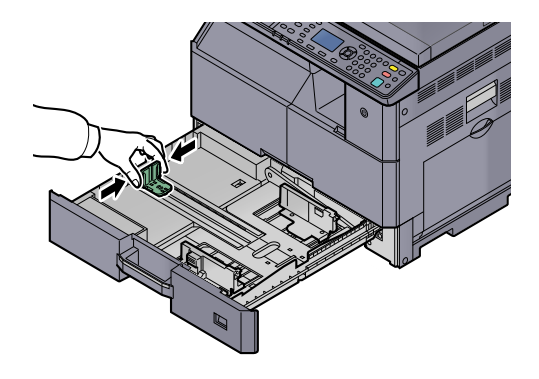

### **IMPORTANT**

Make sure that the length guide is flush against the paper. If there is space between the guide and the paper, set the length guide again.

### **Load paper.**

1 Set the paper strait from the upper part.

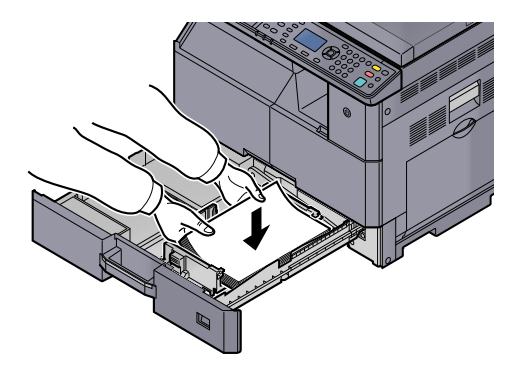

### **IMPORTANT**

- Load the paper with the print side facing up.
- After removing new paper from its packaging, fan the paper before loading it in the cassette. (Refer to <u>Precaution for Loading Paper on page 3-6</u>.)
- Before loading the paper, be sure that it is not curled or folded. Paper that is curled or folded may cause paper jams.
- Ensure that the loaded paper does not exceed the level indicator (see illustration below).
- The paper length and width guides must be adjusted to the paper size before loading the paper. Loading the paper without adjusting these guides may cause skewed feeding and paper jams.
- Be sure that the paper length and width guides rest securely against the paper. If there is a gap, readjust the guides to fit the paper.

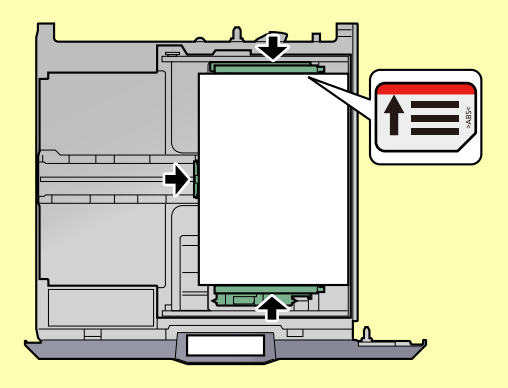

**2** Insert the appropriate paper size card in the slot to indicate the size of the paper inside.

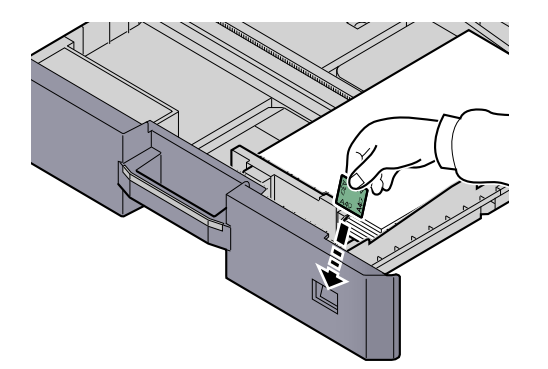

- **5** Gently push the cassette back in.
- 6 Select the media type (plain, recycled, etc.) loaded in the cassette.

Specifying Paper Size and Media Type for the Cassettes (page 3-13)

# **Loading Paper in the Multi Purpose Tray**

The multi purpose tray will hold up to 100 sheets of A4 or smaller plain paper (80 g/m<sup>2</sup>) or up to 25 sheets of plain paper (80 g/m<sup>2</sup>) lager than A4.

For details of the supported paper sizes, refer to <u>Choosing the Appropriate Paper on page 10-9</u>. For the paper type setting, refer to <u>Media Type Set. (Media Type Settings) on page 7-15</u>.

### **IMPORTANT**

If you are using a paper weight of 106 g/m<sup>2</sup> or more, set the media type to Thick and set the weight of the paper you are using.

The capacity of the multi purpose tray is as follows.

- A4 or smaller plain paper (80 g/m<sup>2</sup>), recycled paper or color paper: 100 sheets
- B4 or larger plain paper (80 g/m<sup>2</sup>), recycled paper or color paper: 25 sheets
- Hagaki: 15 sheets
- OHP film: 25 sheets
- Envelope DL, Envelope C4, Envelope C5, Envelope #10, Envelope #9, Envelope #6, Monarch, Youkei 4, Youkei 2: 5 sheets

### 💽 NOTE

- When you load custom size paper, enter the paper size by referring to <u>Specifying Paper Size and Media Type for the</u> <u>Multi Purpose Tray (MP Tray Setting) on page 3-15</u>.
- When you use special paper such as transparencies or thick paper, select the media type by referring to <u>Specifying</u> <u>Paper Size and Media Type for the Multi Purpose Tray (MP Tray Setting) on page 3-15</u>.

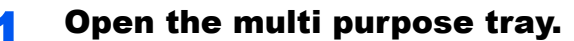

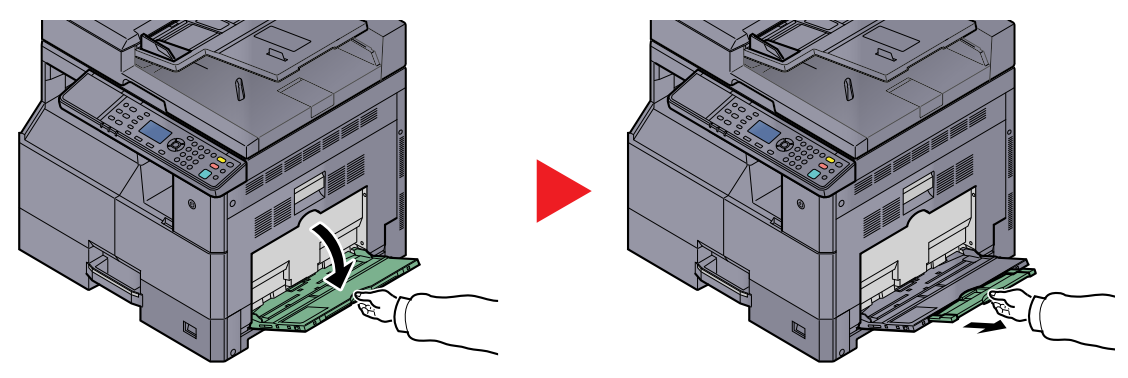

Pull out the MP tray extension to match the paper size. Refer to the label which sealed inside the machine when opening the MP tray.

# Adjust the multi purpose tray size.

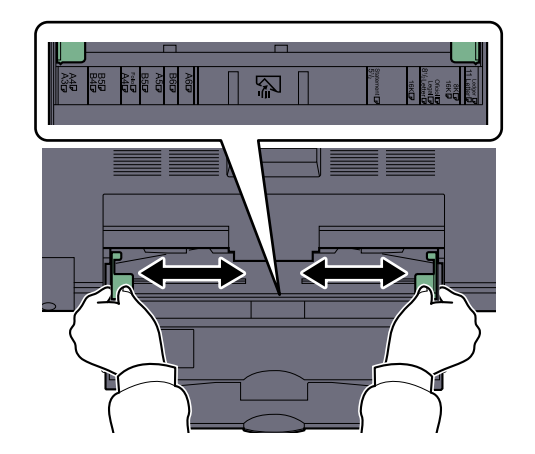

# **3** Load paper.

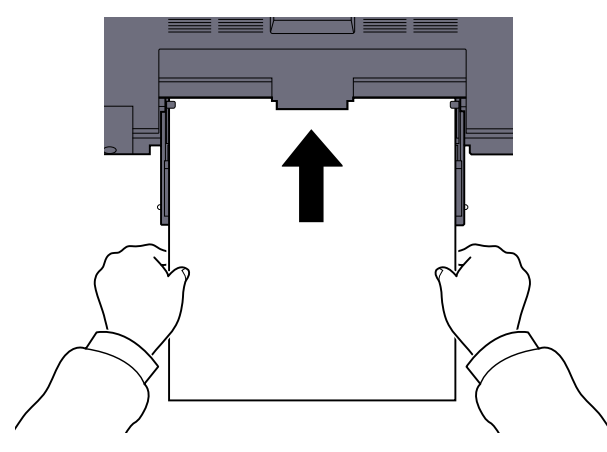

Insert the paper along the paper width guides into the tray until it stops.

After removing new paper from its packaging, fan the paper before loading it in the multipurpose tray.

Precaution for Loading Paper (page 3-6)

### **IMPORTANT**

- When loading the paper, keep the print side facing down.
- · Curled paper must be uncurled before use.
- Straighten the top edge if it is curled.
- When loading paper into the multi purpose tray, check that there is no paper left over in the tray from a previous job before loading the paper. If there is just a small amount of paper left over in the multi purpose tray and you want to add more, first remove the left-over paper from the tray and include it with the new paper before loading the paper back into the tray.
- If there is a gap between the paper and the paper width guides, readjust the guides to fit the paper in order to prevent skewed feeding and paper jams.

### 4 Select the media type (plain, recycled, etc.) loaded in the multipurpose tray.

Specifying Paper Size and Media Type for the Multi Purpose Tray (MP Tray Setting) (page 3-15)

# When you load envelopes or cardstock in the multi purpose tray

Load the paper with the print side facing down. For the procedure for printing, refer to the **Printer Driver User Guide**. Example: When printing the address.

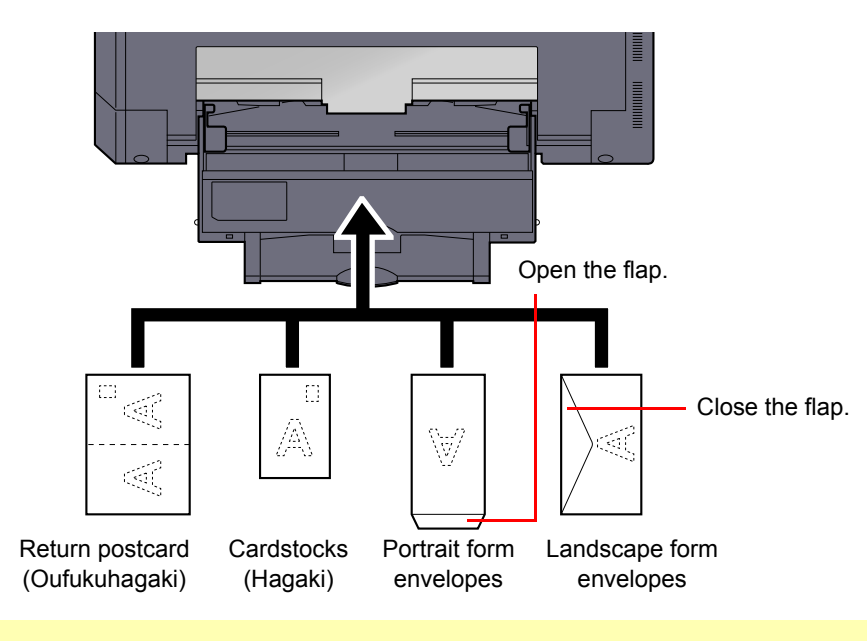

### **IMPORTANT**

- Use unfolded return postcard (Oufukuhagaki).
- How to load envelopes (orientation and facing) will differ depending on the type of envelope. Be sure to load it in correctly, otherwise printing may be done in the wrong direction or on the wrong face.

# 🚫 NOTE

When you load envelopes in the multi purpose tray, select the envelope type by referring to <u>Specifying Paper Size and</u> <u>Media Type for the Multi Purpose Tray (MP Tray Setting) on page 3-15</u>.

# **Specifying Paper Size and Media Type**

The default paper size setting for cassette 1 and for the optional paper feeder (cassettes 2 to 4) is [Auto], and the default media type setting is [Plain]. For the multi purpose tray, the default paper size setting is [A4], and the default media type setting is [Plain].

To fix the type of paper to be used in cassettes, specify the paper size and media type setting. (Refer to <u>Specifying</u> <u>Paper Size and Media Type for the Cassettes on page 3-13</u>.) To change the type of paper to be used in the multi purpose tray, specify the paper size and media type setting. (Refer to <u>Specifying Paper Size and Media Type for the Multi Purpose Tray (MP Tray Setting) on page 3-15</u>.)

# Specifying Paper Size and Media Type for the Cassettes

To fix the type of paper to be used in cassette 1 or the optional paper feeders (cassettes 2 to 4), specify the paper size. Also, if you use a media type other than plain paper, specify the media type setting.

| Selecti                              | on Item       | Selectable Size/Type                                                                                                    |
|--------------------------------------|---------------|----------------------------------------------------------------------------------------------------|
| Cassette 1 (to 4) Auto<br>Size       |               | Paper size is automatically detected and selected.<br>Value: Metric, Inch                                                                                                    |
|                                      | Standard Size | Available options are as follows:<br>Value: A3, A4-R, A4, A5-R, B4, B5-R, B5, Folio, 216 × 340 mm, Ledger, Letter-R,<br>Letter, Legal, Statement, Oficio II, 8K, 16K-R, 16K                                                                                                    |
| Cassette 1 (to 4) Type <sup>*1</sup> |               | Select the media type.<br>Value: Plain (52 to 105 g/m <sup>2</sup> ), Rough, Vellum (52 to 105 g/m <sup>2</sup> ), Recycled,<br>Preprinted <sup>*2</sup> , Bond, Color, Prepunched <sup>*2</sup> , Letterhead <sup>*2</sup> , Thick (106 to 128 g/m <sup>2</sup> ),<br>High Quality, Custom 1-8 |

- \*1 To change to a media type other than [Plain], refer to <u>Media Type Set. on page 7-12</u>. When a paper weight that cannot be loaded in the cassette is set for a media type, that media type does not appear.
- \*2 To print on preprinted or prepunched paper or on letterhead, refer to SpcialPaper Act. on page 7-13.

### Display the screen.

1 Press the [Status/System Menu/Counter] key.

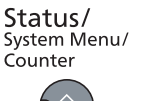

1

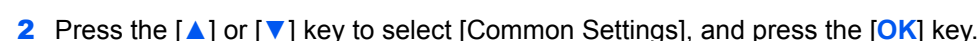

- 2

| Status/Sys. Menu:  | 1   |               |
|--------------------|-----|---------------|
| 06 Common Settings | - 1 |               |
| Exit               |     | $\overline{}$ |

3 Press the [▲] or [▼] key to select [Orig./Paper Set.], and press the [OK] key.

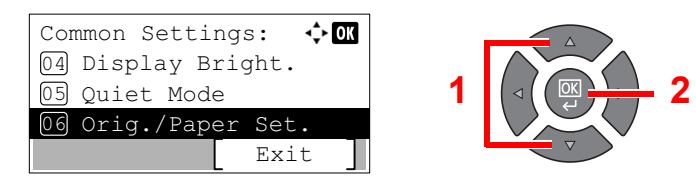

4 Press the [▲] or [▼] key to select [Cassette 1 (to 4) Set.], and press the [OK] key.

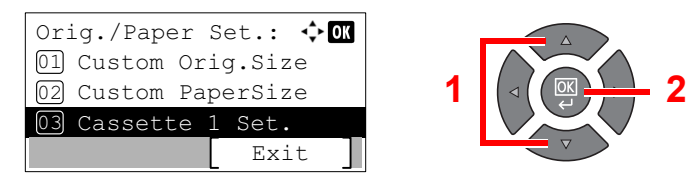

### NOTE

[Cassette 2] to [Cassette 4] are shown when the optional paper feeder is installed.

# **2** Specify the paper size.

1 Press the [▲] or [▼] key to select [Cassette 1 (to 4) Size], and press the [OK] key.

| Cassette 1 Set.: 💠 🔿 🔿 |     |             |
|------------------------|-----|-------------|
| 01 Cassette 1 Size     |     | $\wedge$    |
| 02 Cassette 1 Type     | 1   |             |
|                        |     | $\setminus$ |
| [ Exit ]               | l I |             |

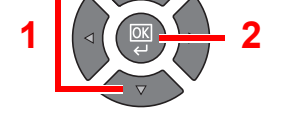

 For automatic detection of the paper size, press the [▲] or [▼] key to select [Auto], and press the [OK] key.

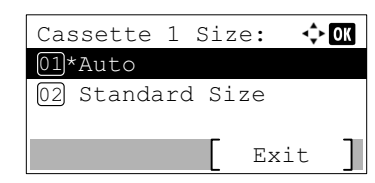

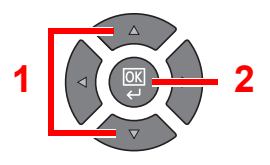

Press the [▲] or [▼] key to select [Metric] or [inch] as the unit, and press the [OK] key.

| Auto:     | 💠 OK |
|-----------|------|
| 01*Metric |      |
| 02 Inch   |      |
|           |      |
|           |      |

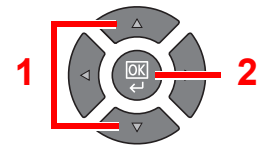

 To select the paper size, press the [▲] or [▼] key to select [Standard Size], and press the [OK] key.

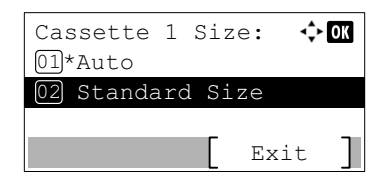

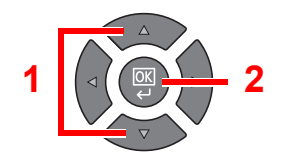

Press the [▲] or [▼] key to select the paper size, and press the [OK] key.

| Standard | Size: | 💠 OK |
|----------|-------|------|
| 01 A3 🗗  |       |      |
| 02 A4 🖵  |       |      |
| 03*A4 🖵  |       |      |
|          |       |      |

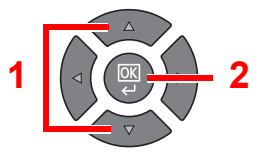

2 Press the [Back] key.

🕤 ) Back

# **3** Specify the media type.

1 Press the [▲] or [▼] key to select [Cassette 1 (to 4) Type], and press the [OK] key.

| Cassette 1 Set.: $\diamondsuit$ OK<br>01 Cassette 1 Size<br>12 Cassette 1 Type |  |
|--------------------------------------------------------------------------------|--|
| [ Exit ]                                                                       |  |

2 Press the [▲] or [▼] key to select the media type, and press the [OK] key.

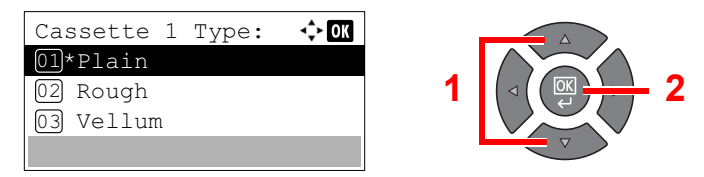

# Specifying Paper Size and Media Type for the Multi Purpose Tray (MP Tray Setting)

To change the type of paper to be used in the multi purpose tray, specify the paper size. When using other than a plain paper, specify the media type.

| Selection Item                                                                                                    |  | Selectable Size/Type                                                                                                    |
|----------------------------------------------------------------------------------------------------|--|----------------------------------------------------------------------------------------------------|
| MP Tray SizeStandard SizeAvailable options are as foll<br>Value: A3, A4-R, A4, A5-R<br>Letter-R, Letter, Legal, Sta<br>Envelope #10, Envelope #<br>Envelope C5, Envelope CSize EntryEnter the size not included<br>Value<br>Metric<br>X: 148 to 432 mm (in 1 mm<br>Y: 98 to 297 mm (in 1 mm<br>Inch<br>X: 5.83 to 17.00" (in 0.01"<br>Y: 3.86 to 11.69" (in 0.01" |  | Available options are as follows:<br>Value: A3, A4-R, A4, A5-R, A6-R, B4, B5-R, B5, B6-R, Folio, 216 × 340 mm, Ledger,<br>Letter-R, Letter, Legal, Statement, Executive, Oficio II, 8K, 16K-R, 16K, ISO B5,<br>Envelope #10, Envelope #9, Envelope #6, Envelope Monarch, Envelope DL,<br>Envelope C5, Envelope C4, Hagaki, Oufukuhagaki, Youkei 4, Youkei 2, Custom <sup>*1</sup> |
|                                                                                                    |  | Enter the size not included in the standard size.<br>Value<br>Metric<br>X: 148 to 432 mm (in 1 mm increments)<br>Y: 98 to 297 mm (in 1 mm increments)<br>Inch<br>X: 5.83 to 17.00" (in 0.01" increments)<br>Y: 3.86 to 11.69" (in 0.01" increments)                                                                                                    |
| MP Tray Type <sup>*2</sup>                                                                                                    |  | Select the media type.<br>Value: Plain (52 to 105 g/m <sup>2</sup> ), Transparency, Rough, Vellum (52 to 105 g/m <sup>2</sup> ),<br>Labels, Recycled, Preprinted <sup>*3</sup> , Bond, Cardstock, Color, Prepunched <sup>*3</sup> ,<br>Letterhead <sup>*3</sup> , Envelope, Thick (106 to 163 g/m <sup>2</sup> ), High Quality, Custom 1-8                                        |

\*1 For instructions on how to specify the custom paper size, refer to Custom PaperSize on page 7-12.

\*2 To change to a media type other than [Plain], refer to Media Type Set. on page 7-12.

\*3 To print on preprinted or prepunched paper or on letterhead, refer to SpcialPaper Act. on page 7-13.

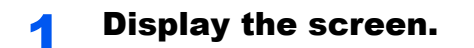

1 Press the [Status/System Menu/Counter] key.

**Status/** System Menu/ Counter

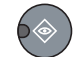

2 Press the [▲] or [▼] key to select [Common Settings], and press the [OK] key.

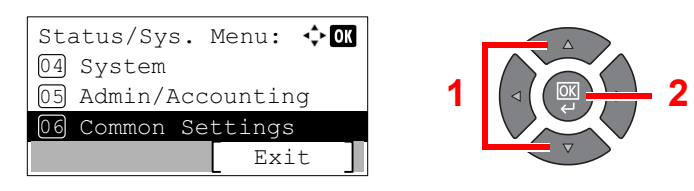

3 Press the [▲] or [▼] key to select [Orig./Paper Set.], and press the [OK] key.

| C   | ommon Settings:   | ф OK |
|-----|-------------------|------|
| 0.  | ) Display Bright. |      |
| 0   | ) Quiet Mode      |      |
| 0 0 | Orig./Paper Set.  |      |
|     | Exit              | : ]  |

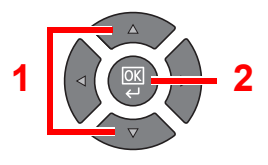

4 Press the [▲] or [▼] key to select [MP Tray Set.], and press the [OK] key.

| Orig./Paper Set.: . OK<br>02 Custom PaperSize<br>03 Cassette 1 Set. | 1 |              |
|---------------------------------------------------------------------|---|--------------|
| 04 MP Tray Set.                                                     |   |              |
| Exit                                                                | 1 | $\checkmark$ |

### **?** Specify the paper size.

1 Press the [▲] or [▼] key to select [MP Tray Size], and press the [OK] key.

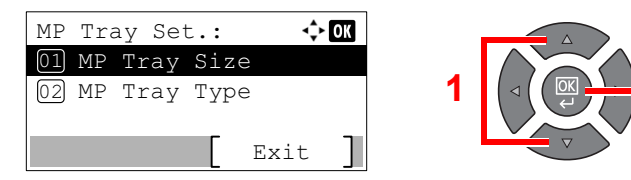

 To select the paper size, press the [▲] or [▼] key to select [Standard Size], and press the [OK] key.

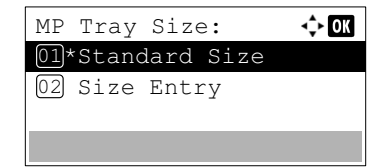

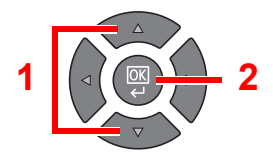

Press the [▲] or [▼] key to select the paper size, and press the [OK] key.

| Standard Size: | 💠 OK |
|----------------|------|
| 01 A3 🗗        |      |
| 02 A4 🕞        |      |
| 03*A4 📮        |      |
|                |      |

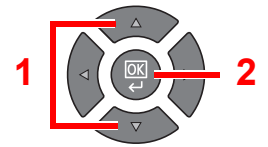

• To enter a size not displayed in the standard sizes, press the [▲] or [▼] key to select [Size Entry], and press the [OK] key.

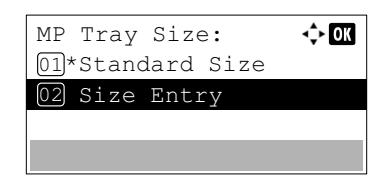

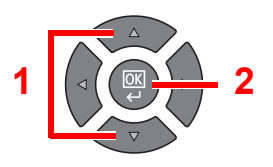

Use the numeric keys or press the [▲] or [▼] key to enter the paper length, and press the [OK] key.

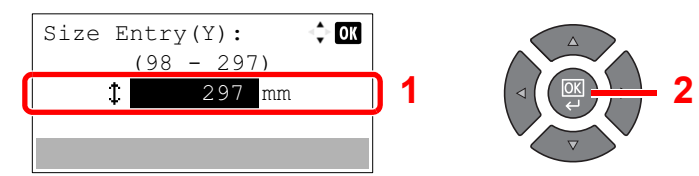

Use the numeric keys or press the [▲] or [▼] key to enter the paper width, and press the [OK] key.

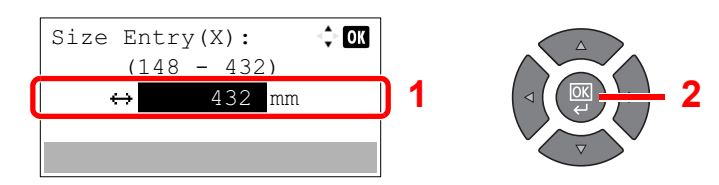

2 Press the [Back] key.

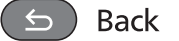

# **3** Specify the media type.

1 Press the [▲] or [▼] key to select [MP Tray Type], and press the [OK] key.

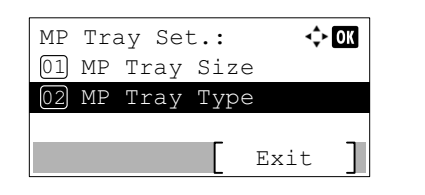

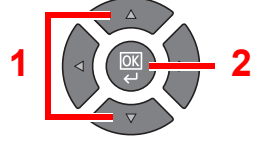

2 Press the [▲] or [▼] key to select the media type, and press the [OK] key.

| MP Tray Type: | ф ОК |
|---------------|------|
| 01*Plain      |      |
| 02 Rough      |      |
| 03 Vellum     |      |
|               |      |

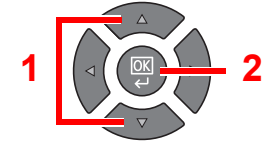

# **4 Printing from PC**

### This chapter explains the following topics:

| Printing from PC                                         | 4-2 |
|----------------------------------------------------------|-----|
| Printer Driver Print Settings                            | 4-5 |
| Printer Driver Help                                      | 4-6 |
| Changing the Default Printer Driver Settings (Windows 7) | 4-6 |
| Canceling Jobs                                           | 4-7 |
| Using Print Box                                          | 4-8 |
| Flow of Operations of Print Box                          | 4-8 |
| Saving Document to a Print Box 4-                        | -12 |
| Printing Document from Print Box 4-                      | -13 |

# **Printing from PC**

Follow the steps below to print documents from applications.

# 💽 ΝΟΤΕ

- To print the document from applications, install the printer driver on your computer from the supplied Product Library disc.
- In some environments, the current settings are displayed at the bottom of the printer driver.

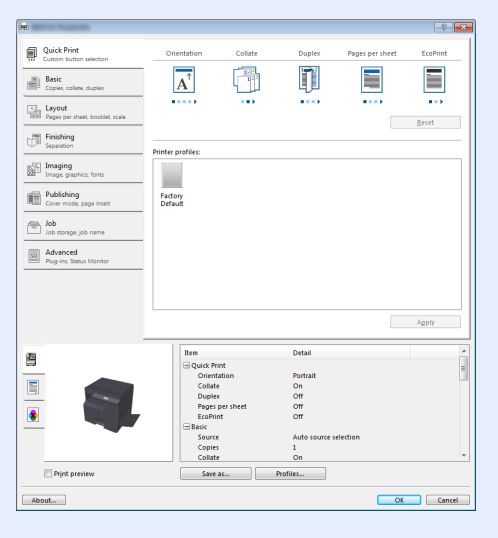

• When printing the cardstock or envelopes, load the cardstock or envelopes before performing the following procedure. (Refer to <u>When you load envelopes or cardstock in the multi purpose tray on page 3-12.</u>)

Display the screen.

Click [File] and select [Print] in the application.

# 2 Configure the settings.

1 Select the machine from the "Name" menu and click [Properties].

| Type:                                  | Document and Markups |
|----------------------------------------|----------------------|
| Print Range                            | Preview: Composite   |
| <ul> <li>All</li> </ul>                | ¥ 210.02             |
| Current view                           | Τ.                   |
| Current page                           |                      |
| O Pages 1                              |                      |
| Subset: All pages in range v           |                      |
| Reverse pages                          |                      |
| Page Handling                          |                      |
| Copies: 1 🗘 Colate                     | 297.01               |
| Page Scaling: Shrink to Printable Area |                      |
|                                        | 5                    |
| Auto-Rotate and Center                 |                      |
| Choose paper source by PDF page size   |                      |
| Use custom paper size when needed      |                      |
|                                        | *                    |
|                                        | Units: mm 200m : 96% |

- 2 Select the [Basic] tab.
- 3 Click "Print size" menu and select the paper size to use for printing.

To load the paper of size that is not included in print sizes of the machine such as cardstock or envelopes, the paper size needs to be registered.

Registering the Original Size (page 4-3)

To print on the special paper such as thick paper or transparency, click "Media type" menu and select the media type.

| Quick Print<br>Custom button selection                                     | Print size:<br>A4 [100%]                                                                                                    | Media type:<br>Auto media selection |
|----------------------------------------------------------------------------|----------------------------------------------------------------------------------------------------|-------------------------------------|
| Basic<br>Copies, collate, duplex                                           | Auto source selection                                                                                                    | Printer default                     |
| Pages per sheet, booklet, scale                                            | Copies:                                                                                                    | EcoPrint:                           |
| Imaging<br>Image, graphics, fonts<br>Publishing<br>Cover mode, page insert |                                                                                                    | Duplec                              |
| Job Job storage, job name<br>Advanced Plug-ins, Status Monitor             | $ \begin{array}{c} \text{Orientation:} \\ \hline \mathbf{A}^{\uparrow} \\ \hline \mathbf{A}^{\uparrow} \\ \hline \mathbf{A}^{\circ} \\ \hline \mathbf{A}^{\circ} \\ \hline A$ |                                     |
|                                                                            |                                                                                                    | Beset                               |
|                                                                            | Save as Profiles                                                                                                    | Print preview                       |

4 Click [OK] to return to the Print dialog box.

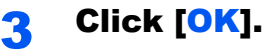

Start printing.

# **Registering the Original Size**

If you loaded a paper size that is not included in the print sizes of the machine, register the paper size in the [Basic] tab of the print settings screen of the printer driver.

The registered size can be selected from the "Print size" menu.

### 阈 ΝΟΤΕ

To execute printing at the machine, set the paper size and type in <u>Specifying Paper Size and Media Type for the</u> <u>Cassettes on page 3-13</u>.

### Display the print settings screen.

### Register the paper size.

- 1 Click the [Basic] tab.
- 2 Select [Custom] in the "Print size" menu.
- 3 Click [New].
- 4 Enter the name of the paper.
- 5 Enter the paper size.
- 6 Click [OK].
- 7 In the "Print size" menu, select the paper size (name) that you registered in steps 4 to 7.

- 8 Click [MP tray] in the "Source" menu.
- 9 Select the type of paper in the "Media type" menu.

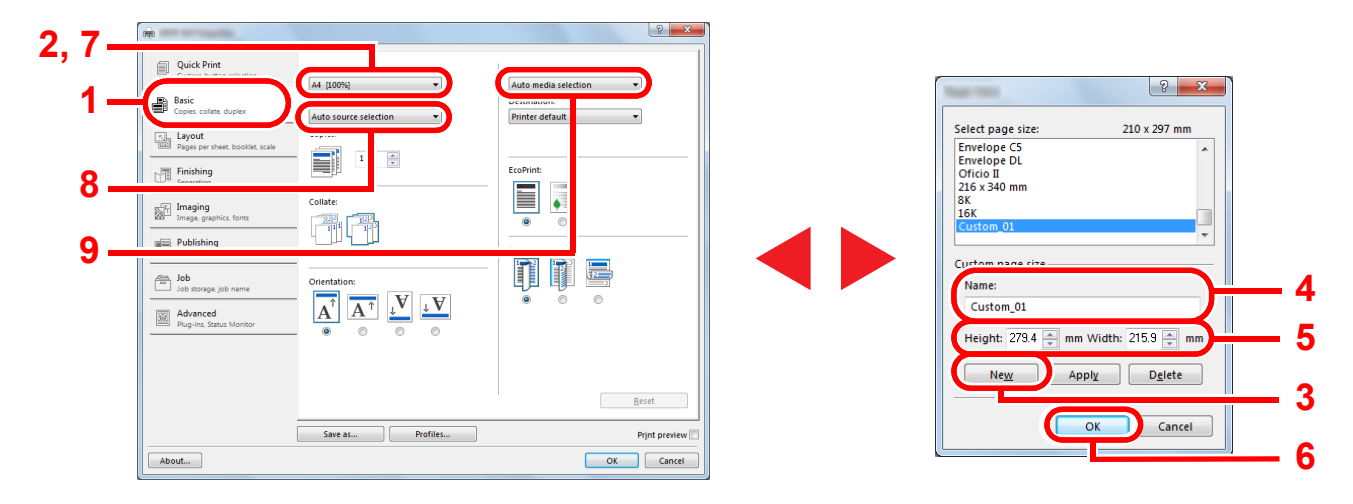

# 

If you loaded a postcard or envelope, select [Cardstock] or [Envelope] in the "Media type" menu.

# **Printer Driver Print Settings**

.....

The printer driver print settings screen allows you to configure a variety of print-related settings. For more information, refer to the **Printer Driver User Guide** on the Product Library disc.

8 ×

|     | Image: Construction from the momentum         Image: Construction degree         Image: Construction degree                                                                                                    |  |  |  |  |
|-----|----------------------------------------------------------------------------------------------------|--|--|--|--|
|     | 2 Aurily<br>Seer asProfilesPrint proceed                                                                                                    |  |  |  |  |
| No. | Description                                                                                                    |  |  |  |  |
| 1   |                                                                                                    |  |  |  |  |
|     | Provides icons that can be used to easily configure frequently used functions. Each time you click an icon, it changes to an image resembling the print results and applies the settings.          Image resembling the print results and applies the settings.         Image resembling the print results and applies the settings.         Image resembling the pri |  |  |  |  |
|     | This tab lets you offset printed media.                                                                                                    |  |  |  |  |
|     | [Imaging] tab                                                                                                    |  |  |  |  |
|     | I his tab lets you configure settings related to the quality of the print results.                                                                                                    |  |  |  |  |
|     | This tab lets you create covers and inserts for print jobs and put inserts between sheets of OHP film.                                                                                                    |  |  |  |  |
|     | [Job] tab                                                                                                    |  |  |  |  |
|     | This tab lets you configure the settings for saving print data in a Print Box. Since saved documents can be printed directly from the machine, this function is convenient when you wish to print a document that you don't want others to see.                                                                                                    |  |  |  |  |
|     | [Advanced] tab                                                                                                    |  |  |  |  |
| 0   | This tab lets you configure settings for adding watermarks to print data.                                                                                                    |  |  |  |  |
| 2   | [Profiles]<br>Printer driver settings can be saved as a profile. Saved profiles can be recalled at any time, so it's a convenient practice to<br>save frequently used settings.                                                                                                    |  |  |  |  |
| 3   | [Reset]<br>Click to revert settings to their initial values.                                                                                                    |  |  |  |  |

# **Printer Driver Help**

The printer driver includes Help. To learn about print settings, open the printer driver print settings screen and display Help as explained below.

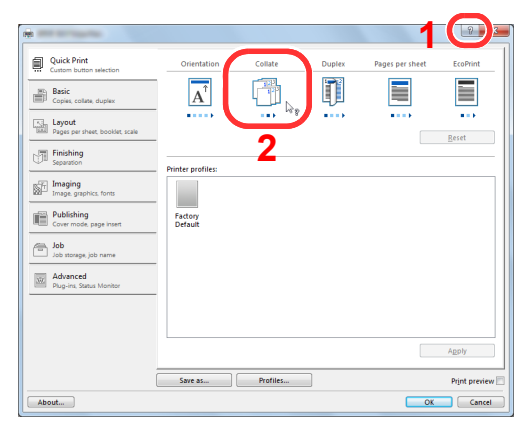

- Click [?] in the upper right corner of the screen and then click the item you want to know about.
- Click the item you want to know about and press the [F1] key on your keyboard.

# **Changing the Default Printer Driver Settings (Windows 7)**

The default printer driver settings can be changed. By selecting frequently used settings, you can omit steps when printing. For the settings, refer to **Printer Driver User Guide**.

- 1 Click [Start] button on the Windows, and then click [Devices and Printers].
- 2 Right-click the printer driver icon of the machine, and click the [Printer properties] menu of the printer driver.
- 3 Click [Preferences] on the [General] tab.
- 4 Select the default settings and click [OK].

# **Canceling Jobs**

If a print job remains on a PC, you can cancel the job by following the steps below.

- 1 Double-click the printer icon ( 🔜 ) displayed on the taskbar at the bottom right of the Windows desktop to display a dialog box for the printer.
- 2 Click the file for which you wish to cancel printing and select [Cancel] from the "Document" menu.

# **Using Print Box**

Print Box is a function to temporarily save a printer document in the box on a PC and execute printing at the machine. A job is not printed until you operate the machine, and this prevents the printed papers from being taken by someone. With a PIN code assigned to the Print Box, you can further strengthen security.

If you configure settings in the [**Print Box**] of [**Job**] tab of the printer driver and then print, the printed data will be saved in the box on the PC and printing can be executed at the machine.

The Print Box can be set in the Client Tool. Refer to Default Settings on the PC (Client Tool) on page 7-22.

# **Flow of Operations of Print Box**

When connecting the machine to the PC via USB: <u>page 4-8</u> When connecting the machine to the PC on the network: <u>page 4-9</u>

### Flow of Print Box operation when the machine and a PC are connected via USB

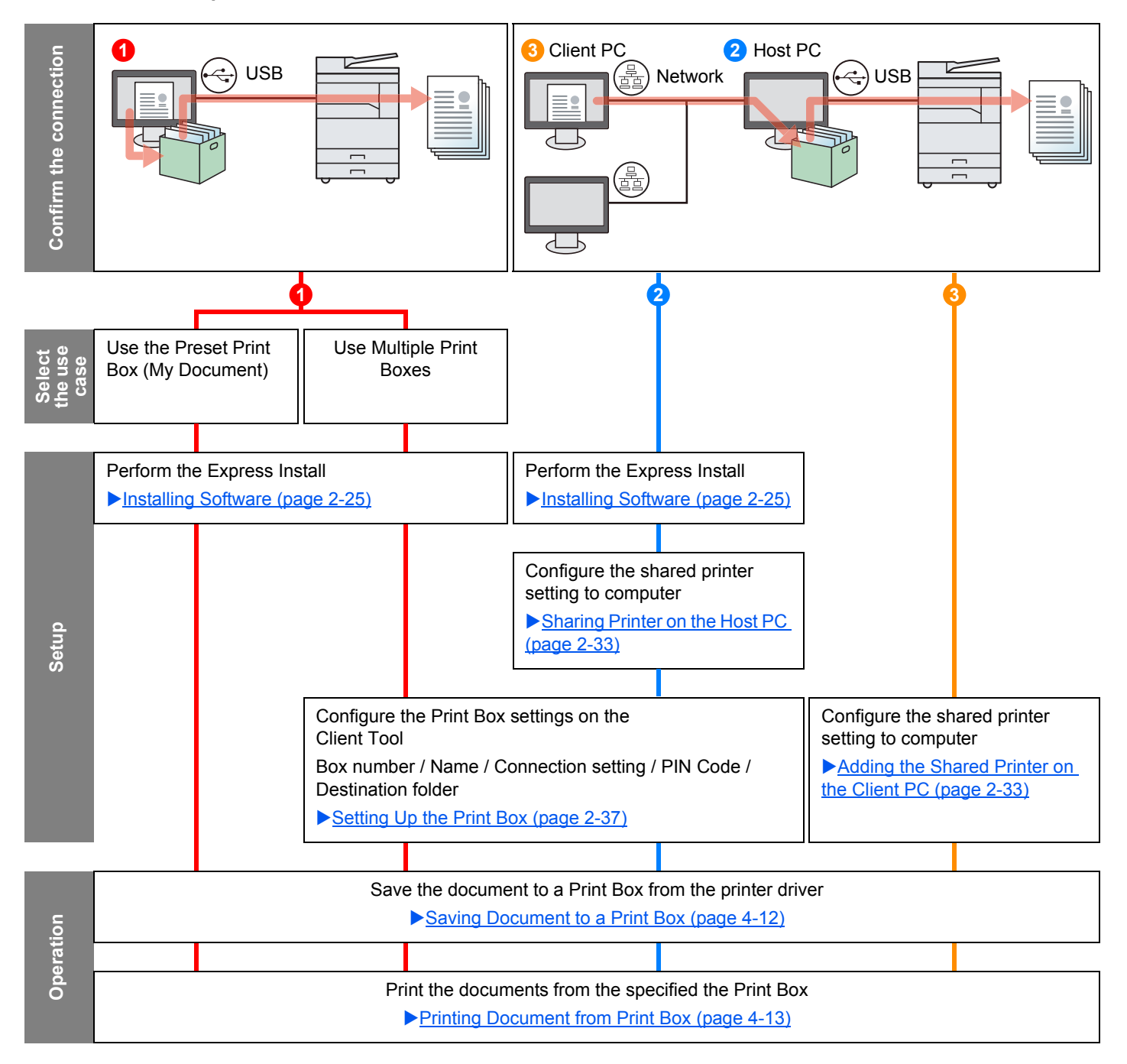

# æ Network **Confirm the connection** Network 촖 Perform the Express Install ▶ Installing Software (page 2-25) Setup Configure the Print Box settings on the Client Tool Box number / Name / Connection setting / PIN Code / Destination folder ▶ Setting Up the Print Box (page 2-37) Save the document to a Print Box from the printer driver Saving Document to a Print Box (page 4-12) Operation Print the documents from the specified the Print Box Printing Document from Print Box (page 4-13)

#### Flow of Print Box operation when the machine and a PC are connected on the network

# **Use the Preset Print Box**

Save the print data in the preset Print Box. Box 01 is set by default. When selecting Box 01 from the GX Driver and printing, printing can be executed only by selecting Box 01 in the operation panel.

Select [Box 01] from the GX driver and then execute printing. (Refer to <u>Saving</u> <u>Document to a Print Box on page 4-12.</u>)
Select [Box 01] to be printed at the machine when needed. (Refer to <u>Printing</u> <u>Document from Print Box on page 4-13.</u>)

# **Use Multiple Boxes**

A maximum of 30 Print Boxes (Box 01 to 30) can be set by using Client Tool.

### When Connecting the Machine to the PC via USB

When connecting the computer (Host PC) connected to the machine via USB to the computer on the network (Client PC) and using the machine as a shared printer, each Client PC can use a different Print Box.

- Configure the Print Box by using Client Tool. (Refer to <u>Setting Up the Print Box on</u> <u>page 2-37</u>.)
- 2 Select the Print Box from the Client PC and execute printing. (Refer to <u>Saving</u> <u>Document to a Print Box on</u> <u>page 4-12</u>.)
- 3 A print job is saved in a Print Box in the Host PC.
- 4 Select the Print Box to be printed at the machine when needed. (Refer to <u>Printing</u> <u>Document from Print Box on</u> page 4-13.)

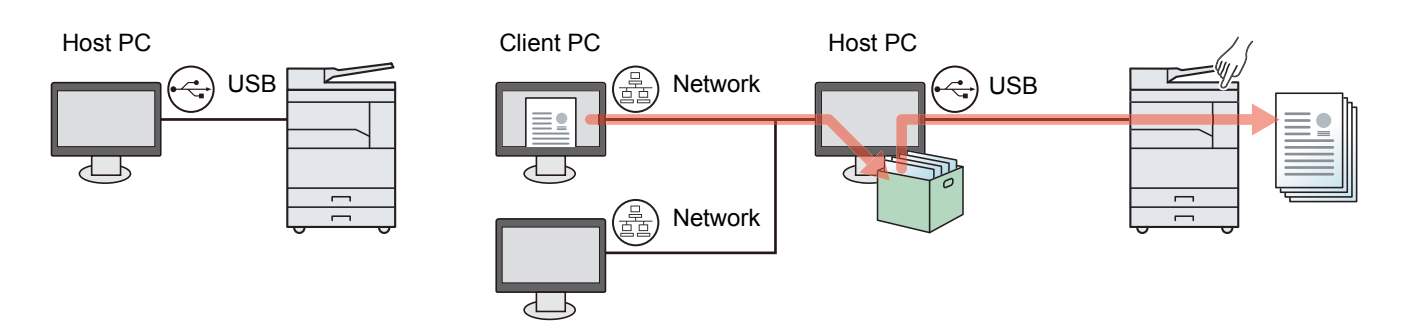

# 🔕 ΝΟΤΕ

When using the machine as a shared printer, settings must be made for the shared printer. Refer to <u>Setting the</u> <u>Shared Printer and FAX on page 2-33</u>.

# When Connecting the Machine to the PC on the Network $^{\rm \star 1}$

If the machine is connected to the PC on the network, multiple Print Boxes can be used on the PC linked to the network.

- Configure the Print Box on the PC on the network by using Client Tool. (Refer to <u>Setting Up the Print Box</u> on page 2-37.)
- 2 Select the Print Box from the PC and execute printing. (Refer to <u>Saving Document to a Print Box on</u> page 4-12.)

A print job is saved in a Print Box.

3 Select the Print Box to be printed at the machine when needed. (Refer to <u>Printing</u> <u>Document from Print Box on</u> <u>page 4-13</u>.)

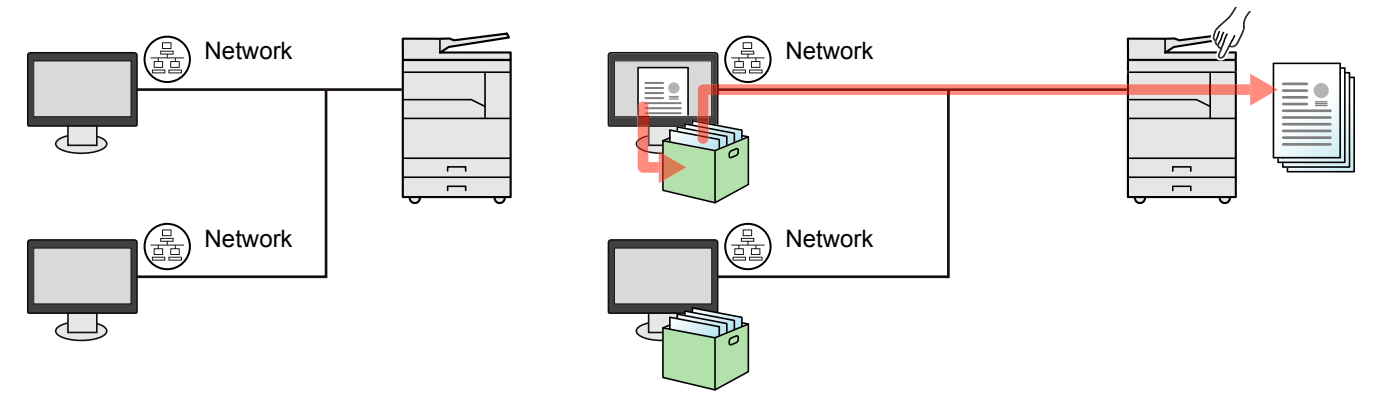

\*1 The optional Network Interface Kit is required.

### 🚫 NOTE

The administrator of the machine needs to set the Print Box number in such a manner that the Print Box number does not overlap on the network.

# **Saving Document to a Print Box**

Use the procedure below to save a document in the Print Box created on the PC. Print Box can be selected from [Box 01] to [Box 30]. To use the other boxes or to change the default box name, configure the settings on Client Tool. Refer to Default Settings on the PC (Client Tool) on page 7-22.

In addition, a PIN code can be set for a Print Box. Since the PIN code must be entered when printing at the machine, security is enhanced.

# Start Client Tool on the Host PC.

Click [Start] button on the Windows and then select [All Programs], [Client Tool] and [Client Tool] to start Client Tool.

# آ ΝΟΤΕ

In Windows 8, select [Search] in charms, [Apps], and then [Client Tool].

# **2** Display the screen on your PC.

- 1 Click [File] and select [Print] in the application.
- 2 Select the machine from the "Name" menu and click [Properties].
- 3 Select the [Job] tab.

| -                                         |                         |         |        |                 | ? X      |
|-------------------------------------------|-------------------------|---------|--------|-----------------|----------|
| Quick Print<br>Custom button selection    | Orientation             | Collate | Duplex | Pages per sheet | EcoPrint |
| Basic<br>Copies, collate, duplex          | $\mathbf{A}^{\uparrow}$ | 123     |        |                 |          |
| Layout<br>Pages per sheet, booklet, scale |                         |         |        |                 | Reset    |
| Finishing<br>Separation                   | Printer profiles:       |         |        |                 |          |
| Imaging<br>Image, graphics, fonts         |                         |         |        |                 |          |
| Publishing                                | Factory<br>Default      |         |        |                 |          |
| Job Job storage, job name                 |                         |         |        |                 |          |

# **3** Configure the settings.

 Select [Print Box] then select the Print Box where the print job should be stored from the [Box 01] to [Box 30].

|                                                                            |                                      | <u> २</u>                                          |
|----------------------------------------------------------------------------|--------------------------------------|----------------------------------------------------|
| Quick Print<br>Custom button selection<br>Basic<br>Copies, collate, duplex | Job storage:<br>Print Box:<br>Box 01 | Job name:                                          |
| Pages per sheet, booklet, scale                                            |                                      | Overwrite job name:<br>Use job name + date and t 💌 |

2 As necessary, set the job name for the print job.

### 💽 NOTE

Note that the same job name is set and the job is overwritten if [Custom] and [Replace existing file] are set.

# 4 Start printing.

Select [OK] to return to the "Print" screen and click [OK] to start storing.

# **Printing Document from Print Box**

Print a document saved in a Print Box.

# 阈 ΝΟΤΕ

- · All documents saved in the selected Print Box are printed.
- Client Tool must be running on the computer from which printing from Print Box is executed.
- After being printed, the documents in the Print Box are deleted.

### Start Client Tool on the Host PC.

Click [Start] button on the Windows and then select [All Programs], [Client Tool] and [Client Tool] to start Client Tool.

# ΝΟΤΕ

In Windows 8, select [Search] in charms, [Apps], and then [Client Tool].

2

1

# Press the [Print Box] key on the machine.

**Print Box** 

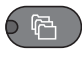

# **3** Select the Print Box.

Press the [▲] or [▼] key to select the Print Box.

| Print Box:       | 💠 OK |
|------------------|------|
| <u>01</u> Box 01 |      |
| 02 Box 02        |      |
| 03 Box 03        |      |
|                  |      |

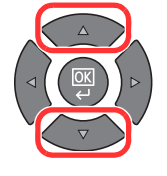

# 💽 ΝΟΤΕ

The name set by using Client Tool appears. When using Box 01, the default name (Box 01) is set by Client Tool. When using any of Box 02 to 30, a Box name needs to be set by using Client Tool. If a box with no Box name is set, [------] appears on the message display. If a document is stored in the box for which no Box name is set, printing from the box is not available.

For details on setting the box name, refer to <u>Default Settings on the PC (Client Tool) on</u> page 7-22.

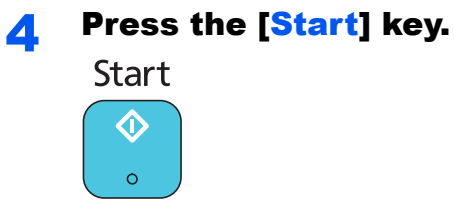

Printing starts.

If you have assigned a PIN code to the Box with Client Tool, enter the PIN code using the numeric keys and press the [OK] key.

| PIN Code: |     |
|-----------|-----|
|           | ] 1 |
|           |     |

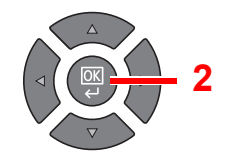

5

# **Operation on the Machine**

This chapter explains the following topics:

| Loading Originals                                        | . 5-2 |
|----------------------------------------------------------|-------|
| Placing Originals on the Platen                          | . 5-2 |
| Loading Originals in the Document Processor (Option)     | . 5-3 |
| Checking the Equipment's Serial Number                   | . 5-5 |
| Copying                                                  | . 5-6 |
| Basic Operation                                          | . 5-6 |
| Interrupt Copy                                           | . 5-8 |
| ID Card Copy                                             | . 5-9 |
| Using Various Functions                                  | 5-11  |
| Program                                                  | 5-26  |
| Select Key Settings                                      | 5-30  |
| Canceling Jobs                                           | 5-31  |
| Scanning                                                 | 5-32  |
| Flow of Scan Operations                                  | 5-32  |
| Scan the Image to the Specified Destination              | 5-37  |
| Scan the Image by Selecting the Destination (Quick Scan) | 5-40  |
| Scanning using TWAIN                                     | 5-41  |
| Canceling Jobs                                           | 5-42  |
| How to use the FAX Function                              | 5-43  |
|                                                          |       |

# **Loading Originals**

# **Placing Originals on the Platen**

You may place books or magazines on the platen in addition to ordinary sheet originals.

Put the scanning side facedown.

Align it flush against the original size indicator plates with the back left corner as the reference point.

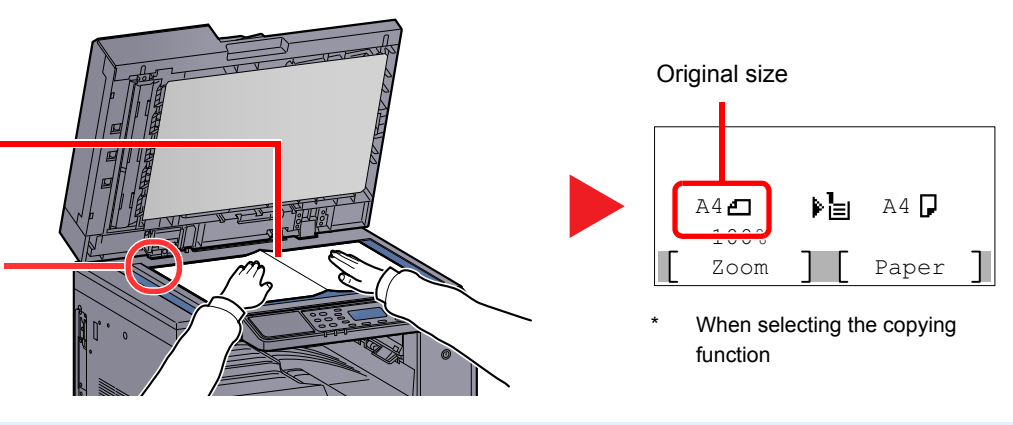

# 💽 ΝΟΤΕ

- For details on original size, refer to Original Size on page 5-21.
- For details on original orientation, refer to Orig. Orientation (Original Orientation) on page 5-21.

# 

Do not leave the optional original cover or document processor open as there is a danger of personal injury.

### **IMPORTANT**

- Do not push the optional original cover or document processor forcefully when you close it. Excessive pressure may crack the platen glass.
- When placing books or magazines on the machine, do so with the optional original cover or document processor in the open position.
## **Loading Originals in the Document Processor (Option)**

The optional document processor automatically scans each sheet of multiple originals. Both sides of two-sided originals are scanned.

#### **Originals Supported by the Document Processor**

The document processor supports the following types of originals.

| Detail        | Document Processor                                                                                                    |
|---------------|----------------------------------------------------------------------------------------------------|
| Weight        | 1-sided: 45 to 120 g/m <sup>2</sup><br>2-sided: 50 to 120 g/m <sup>2</sup>                                                                                                    |
| Sizes         | Maximum: Ledger/A3<br>Minimum: Statement-R/A5-R                                                                                                    |
| No. of sheets | Plain paper (50 to 80 g/m <sup>2</sup> ), Colored paper, Recycled paper, High Quality: 50 sheets<br>(Mixed size originals: 30 sheets)<br>Thick paper (120 g/m <sup>2</sup> ): 33 sheets<br>Art paper: 1 sheet |

#### **Originals Not Supported by the Document Processor**

Do not use the document processor for the following types of originals. Otherwise, the originals may be jammed or the document processor may become dirty.

- Originals bound with clips or staples (Remove the clips or staples and straighten curls, wrinkles or creases before loading. Failure to do so may cause the originals to jam.)
- · Originals with adhesive tape or glue
- Originals with cut-out sections
- · Curled original
- Originals with folds (Straighten the folds before loading. Failure to do so may cause the originals to jam.)
- Carbon paper
- Crumpled paper

### How to Load Originals

#### **IMPORTANT**

- Before loading originals, be sure that there are no originals left on the original eject table. Originals left on the original eject table may cause the new originals to jam.
- Do not make an impact on the document processor top cover, such as aligning the originals on the top cover. It may cause an error in the document processor.

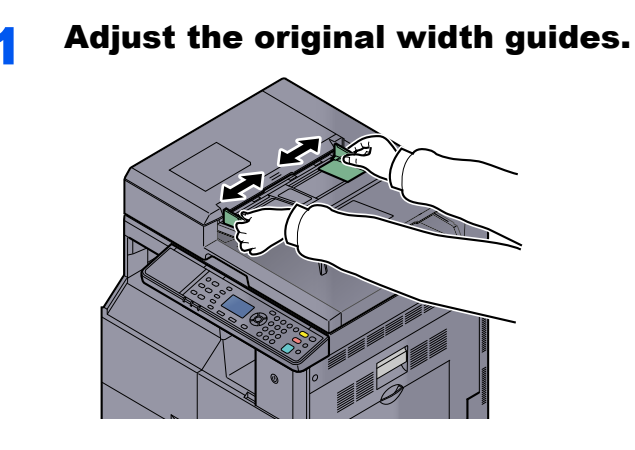

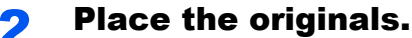

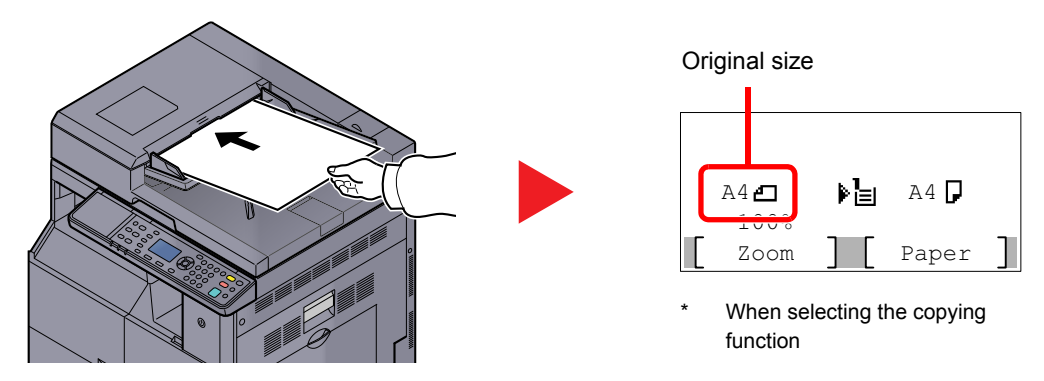

Put the side to be scanned (or the first side of two-sided originals) face-up. Slide the leading edge into the document processor as far as it will go.

#### 💽 ΝΟΤΕ

- For details on original size, refer to Original Size on page 5-21.
- For details on original orientation, refer to <u>Orig. Orientation (Original Orientation) on page</u> <u>5-21</u>.

#### **IMPORTANT**

• Confirm that the original width guides exactly fit the originals. If there is a gap, readjust the original width guides. The gap may cause the originals to jam.

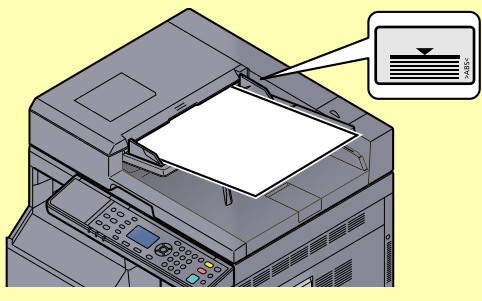

- Ensure that loaded originals do not exceed the level indicator. Exceeding the maximum level may cause the originals to jam.
- Originals with punched holes or perforated lines should be placed in such a way that the holes or perforations will be scanned last (not first).

## **Checking the Equipment's Serial Number**

The equipment's serial number is printed in the location shown in the figure.

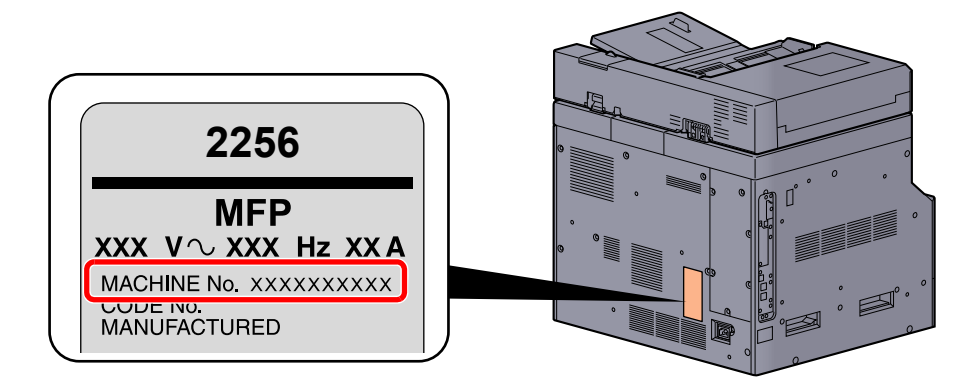

## 

You'll need the equipment's serial number when contacting your Service Representative. Please check the number before contacting your Service Representative.

# Copying

## **Basic Operation**

Follow the steps as below for basic copying.

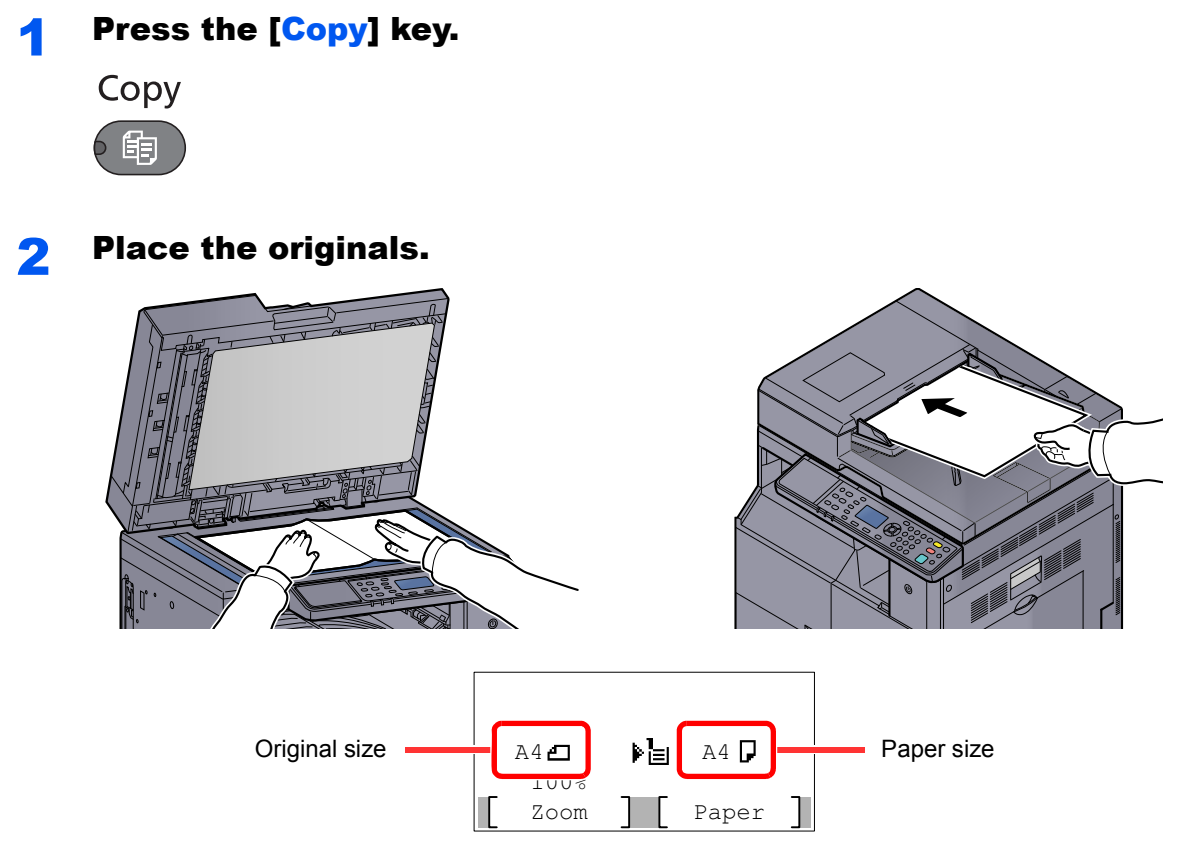

Check the original size and the paper size.

### 

- For loading instructions, refer to <u>Loading Originals on page 5-2</u>.
- For selecting the paper source, refer to Paper Selection on page 5-18.

## **3** Select the functions.

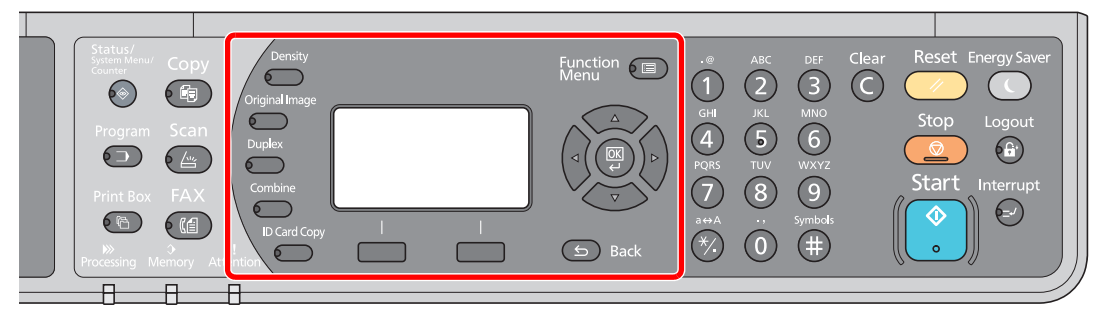

Select the copier functions to use.

Q Using Various Functions (page 5-11)

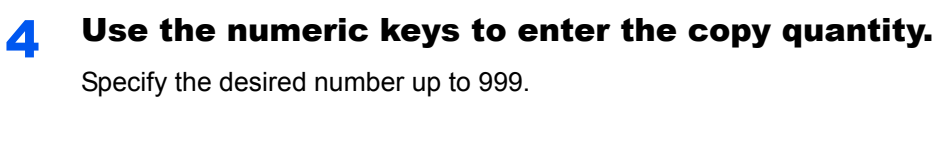

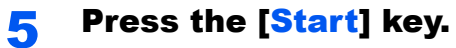

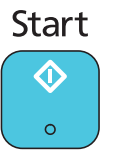

Copying starts.

## **Interrupt Copy**

This function allows you to pause the current jobs in progress when you need to make copies immediately.

When the interruption copy ends, the machine resumes the paused print jobs.

### 🔇 ΝΟΤΕ

If the machine is left unused for 60 seconds in interrupt copy mode, interrupt copying is automatically cancelled and printing resumes. You can change the delay until interrupt copying is canceled. Change the delay as required.

Interrupt Clear (page 7-17)

#### Press the [Interrupt] key.

Interrupt

The current print job is temporarily interrupted.

#### **2** Place the originals onto the machine for interrupt copy.

#### 

For loading instructions, refer to Loading Originals on page 5-2.

## **3** Select the functions.

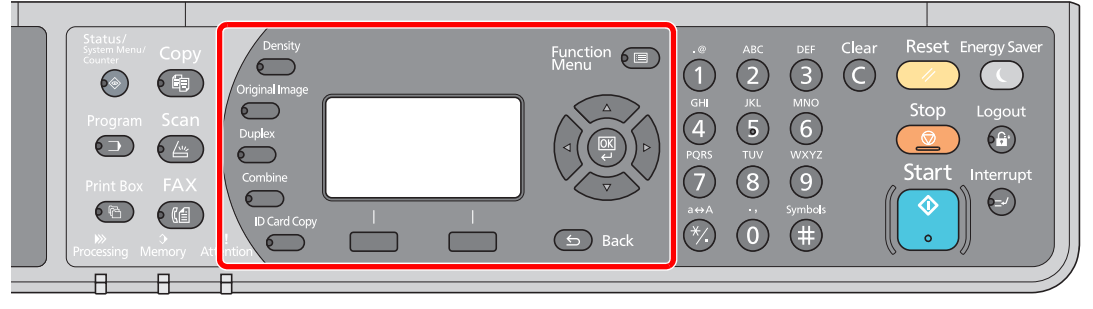

Select the copier functions to use.

Using Various Functions (page 5-11)

4

#### Press the [Start] key.

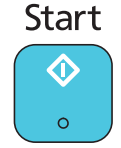

Interrupt copying starts.

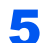

#### When interrupt copying ends, press the [Interrupt] key.

The machine resumes the paused print jobs.

## **ID Card Copy**

Use to copy the front and back sides of a license or other ID card on one sheet of paper.

#### **1** Configure the settings.

- 1 Press the [ID Card Copy] key. ID Card Copy
- 2 Press the [▲] or [▼] key to select [On], and press the [OK] key.

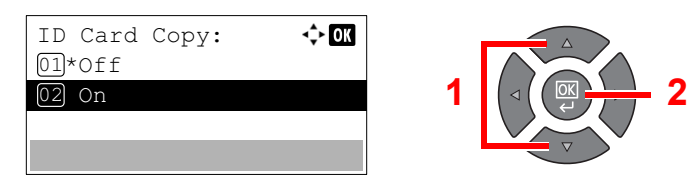

#### **2** Place the originals.

Align with the ID Card marks on the Original Size Indicator Plates.

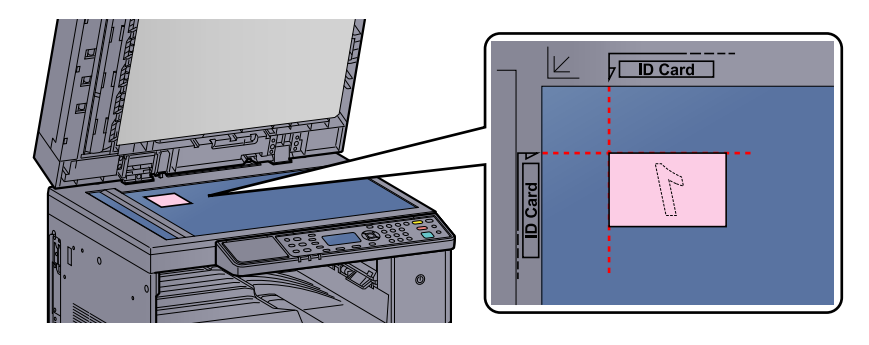

#### **NOTE**

For loading instructions, refer to Loading Originals on page 5-2.

#### **3** Select the functions.

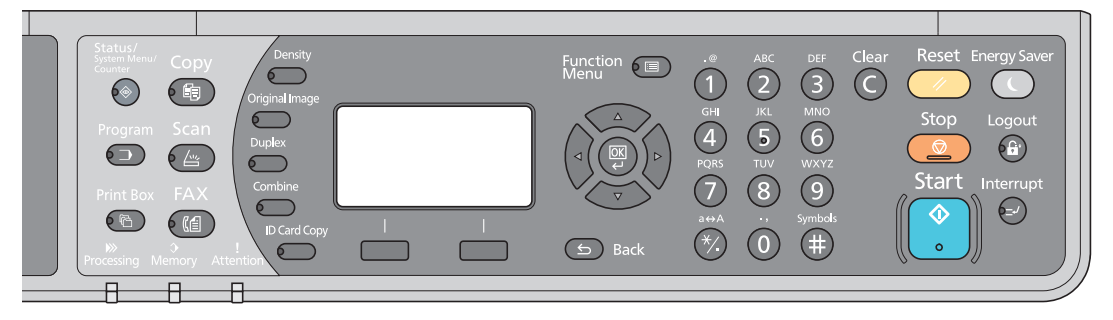

Select the copier functions to use.

Q Using Various Functions (page 5-11)

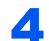

#### Use the numeric keys to enter the copy quantity.

Refer to Basic Operation on page 5-6.

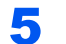

#### Press the [Start] key.

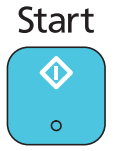

One side of the card is scanned.

#### Turn the original over. 6

Align with the ID Card marks on the Original Size Indicator Plates.

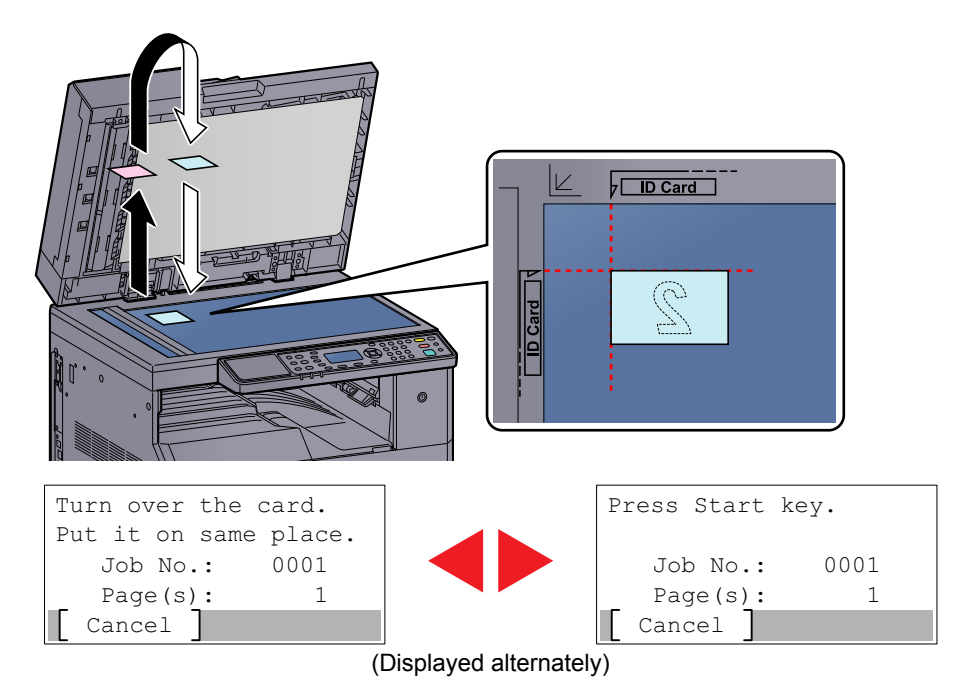

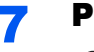

#### Press the [Start] key. Start

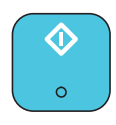

The front and back sides of the card are copied on one sheet of paper.

## **Using Various Functions**

To configure the settings for functions, press the key of the function you want to configure. You can also press the [Function Menu] key to select from other functions displayed on the message display.

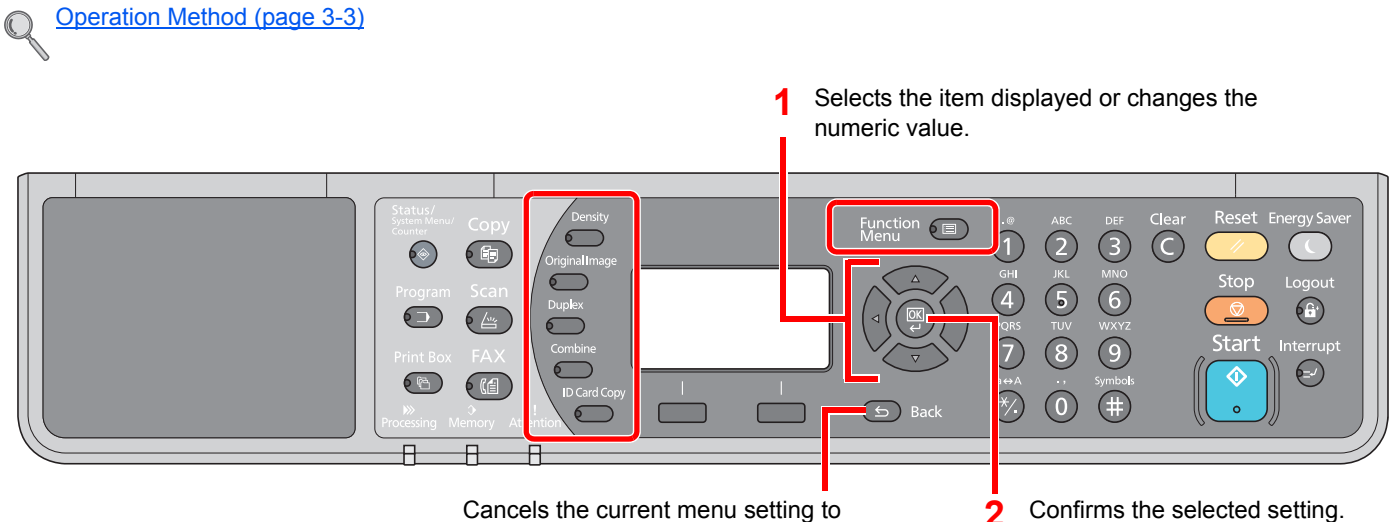

Cancels the current menu setting to return to the menu one level higher.

#### 2

#### For details on each function, see the table below.

| Кеу            | Function             | Description                                                                                         | Reference<br>page |
|----------------|----------------------|----------------------------------------------------------------------------------------------------|-------------------|
| Density        | Density              | Adjust density.                                                                                     | <u>page 5-13</u>  |
| Original Image | Original Image       | Select original image type.                                                                         | <u>page 5-13</u>  |
| Duplex         | Duplex <sup>*1</sup> | Prints 1-sided or open book originals to 2-sided, or 2-<br>sided or open book originals to 1-sided. | <u>page 5-13</u>  |
| Combine        | Combine              | Combines 2 or 4 original sheets into 1 printed page.                                                | <u>page 5-16</u>  |
| ID Card Copy   | ID Card Copy         | Use to copy the front and back sides of a license or other ID card on one sheet of paper.           | <u>page 5-9</u>   |

\*1 The optional duplex unit and document processor are required for some of the duplex modes.

| Кеу              |  | Function                                                         | Description                                                                                                    | Reference<br>page |
|------------------|--|------------------------------------------------------------------|----------------------------------------------------------------------------------------------------|-------------------|
| Function<br>Menu |  | Paper Selection                                                  | Select the cassette or multi-purpose tray that contains the required paper size.                                | <u>page 5-18</u>  |
|                  |  | Collate/Offset                                                   | Offsets the output by page or set.                                                                              | page 5-19         |
|                  |  | Zoom                                                             | Adjusts the zoom to reduce or enlarge the image.                                                                | page 5-20         |
|                  |  | Original Size                                                    | Specify the original size to be scanned.                                                                        | page 5-21         |
|                  |  | Orig.Orientation                                                 | Select the orientation of the original document top edge to scan correct direction.                             | page 5-21         |
|                  |  | Mixed Size<br>Originals <sup>*1</sup>                            | Scans all sheets in the document processor, even if they are of different sizes.                                | page 5-22         |
|                  |  | EcoPrint                                                         | Saves toner when printing.                                                                                      | page 5-22         |
|                  |  | Backgrnd Density                                                 | Removes dark background from originals, such as newspapers.                                                     | page 5-22         |
|                  |  | Margin                                                           | Adds margin (white space) when printing to allow you to bound copies.                                           | page 5-23         |
|                  |  | Border Erase                                                     | Erases black borders around original when printing.                                                             | page 5-24         |
|                  |  | Continuous Scan         Scans a large number and then produce as | Scans a large number of originals in separate batches and then produce as one job.                              | page 5-25         |
|                  |  | Auto Rotation                                                    | Rotates image 90 degrees when original and paper source sizes are the same, but their orientation is different. | <u>page 5-25</u>  |
|                  |  | File Name Entry                                                  | Adds a file name.                                                                                               | page 5-25         |

\*1 The optional document processor is required.

## Density

Adjust density. Press the [▲] or [▼] key to select [Darker +3] to [Lighter -3].

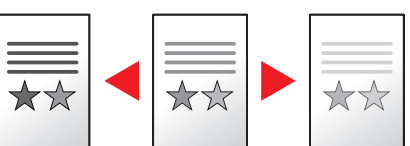

## **Original Image**

Select original image type.

| Item       | Description                                 |  |
|------------|---------------------------------------------|--|
| Text+Photo | Best for mixed text and photo documents.    |  |
| Photo      | Best for photos taken with a camera.        |  |
| Text       | Sharply renders pencil text and fine lines. |  |

## **Duplex**

Produces two-sided copies.

You can also create single-sided copies from two-sided originals or originals with facing pages such as books. The following modes are available.

#### **One-sided to Two-sided**

Original

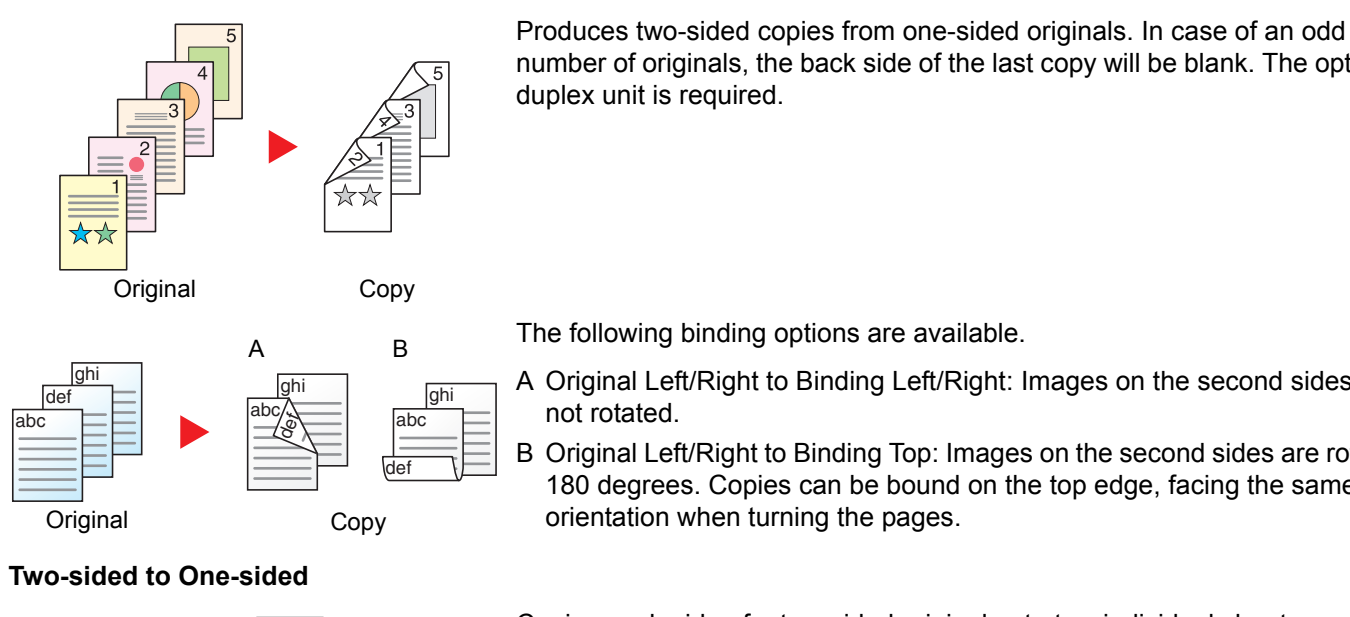

Copy

number of originals, the back side of the last copy will be blank. The optional duplex unit is required.

The following binding options are available.

- A Original Left/Right to Binding Left/Right: Images on the second sides are not rotated.
- B Original Left/Right to Binding Top: Images on the second sides are rotated 180 degrees. Copies can be bound on the top edge, facing the same orientation when turning the pages.

#### Copies each side of a two-sided original onto two individual sheets. The optional document processor is required.

The following binding options are available.

Binding Left/Right: Images on the second sides are not rotated.

Binding Top: Images on the second sides are rotated 180 degrees.

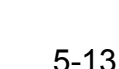

#### Two-sided to Two-sided

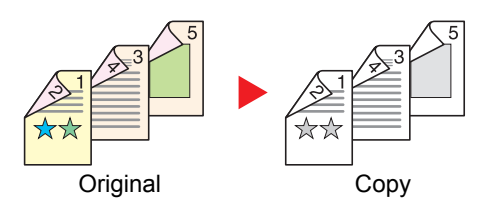

#### Book to One-sided

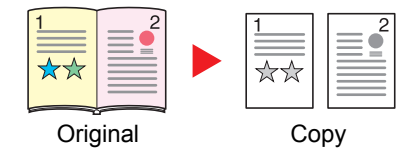

Produces two-sided copies from two-sided originals. The optional duplex unit and document processor are required.

#### 🔞 NOTE

The paper sizes supported in Two-sided to Two-sided mode are A3, B4, A4, A4-R, B5, B5-R, A5-R, Ledger, Legal, Letter, Letter-R, Executive, Statement-R, Oficio II, 216 × 340 mm and Folio.

Produces a 1-sided copy of a 2-sided or open book original.

The following binding options are available.

Binding Left: Originals with facing pages are copied from left to right. Binding Right: Originals with facing pages are copied from right to left.

#### 🚫 NOTE

- The original sizes supported in Book to One-sided mode are Ledger, Letter-R, A3, A4-R, A5-R, B4, B5-R and 8K.
- The supported paper sizes are A4, B5, Letter and 16K. You may change paper size and reduce or enlarge copy to match that size.

Book to Two-sided

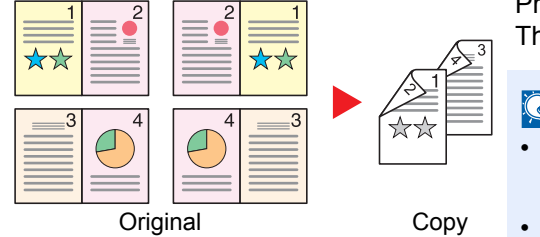

Produces two-sided copies from an open book original with facing pages. The optional duplex unit is required.

#### 💽 ΝΟΤΕ

- The original sizes supported in Book to Two-sided mode are A3, B4, A4-R, B5-R, A5-R, Ledger, Letter-R and 8K.
- The supported paper sizes are A4, B5 and Letter.

Prints 1-sided or open book originals to 2-sided, or 2-sided or open book originals to 1-sided. Select the binding orientation for original and finished documents.

|                  | ltem              | Value                                | Description                                                                                                    |
|------------------|-------------------|--------------------------------------|----------------------------------------------------------------------------------------------------|
| 1-side           | ed>>1-sided       | —                                    | Disables the function.                                                                                                    |
| 1-sided>>2-sided |                   | _                                    | Press the <b>[OK]</b> key to copy the original with the default setting. For the default settings, refer to Function Default on page 7-18.                                                              |
|                  | Finish. Binding   | Left/Right, Top                      | Press [Detail] to display the [Finish. Binding] screen.                                                                                                    |
|                  |                   |                                      | Select the binding orientation of copies, and press the [OK] key.                                                                                                    |
|                  | Orig. Orientation | Top Edge on Top,<br>Top Edge on Left | Select the orientation of the original document top edge to scan correct direction.<br>Choose orientation of the originals, either [Top Edge on Top] or [Top Edge on<br>Left]. Then press the [OK] key. |
| 2-sided>>1-sided |                   | _                                    | Press the <b>[OK]</b> key to copy the original with the default setting. For the default settings, refer to <u>Function Default on page 7-18</u> .                                                      |
|                  | Finish. Binding   | Left/Right, Top                      | Press [Detail] to display the [Finish. Binding] screen.                                                                                                    |
|                  |                   |                                      | Select the binding orientation of originals, and press the [OK] key.                                                                                                    |
|                  | Orig. Orientation | Top Edge on Top,<br>Top Edge on Left | Select the orientation of the original document top edge to scan correct direction.<br>Choose orientation of the originals, either [Top Edge on Top] or [Top Edge on<br>Left]. Then press the [OK] key. |

|        | ltem              | Value                                | Description                                                                                                    |
|--------|-------------------|--------------------------------------|----------------------------------------------------------------------------------------------------|
| 2-side | ed>>2-sided       | —                                    | Press the <b>[OK]</b> key to copy the original with the default setting. For the default settings, refer to <u>Function Default on page 7-18</u> .                                                      |
|        | Orig. Binding     | Left/Right, Top                      | Press [Detail] to display the [Orig. Binding] screen.<br>Select the binding direction of originals, and press the [OK] key.                                                                             |
|        | Finish. Binding   | Left/Right, Top                      | Select the binding orientation of copies, and press the [OK] key.                                                                                                    |
|        | Orig. Orientation | Top Edge on Top,<br>Top Edge on Left | Select the orientation of the original document top edge to scan correct direction.<br>Choose orientation of the originals, either [Top Edge on Top] or [Top Edge on<br>Left]. Then press the [OK] key. |
| Book   | >>1-sided         | —                                    | Press the <b>[OK]</b> key to copy the original with the default setting. For the default settings, refer to <u>Function Default on page 7-18</u> .                                                      |
|        | Orig. Binding     | Left, Right                          | Press [Detail] to display the [Orig. Binding] screen.<br>Select the binding direction of originals, and press the [OK] key.                                                                             |
| Book   | >>2-sided         | _                                    | Press the <b>[OK]</b> key to copy the original with the default setting. For the default settings, refer to <u>Function Default on page 7-18</u> .                                                      |
|        | Orig. Binding     | Left, Right                          | Press [Detail] to display the [Orig. Binding] screen.<br>Select the binding direction of originals, and press the [OK] key.                                                                             |

When placing the original on the platen, consecutively replace each original and press the [Start] key.

After scanning all originals, press [End Scan]. Copying begins.

## Combine

Combines 2 or 4 original sheets into 1 printed page. You can select the page layout and the type of boundary lines around the pages.

The following types of the boundary lines are available.

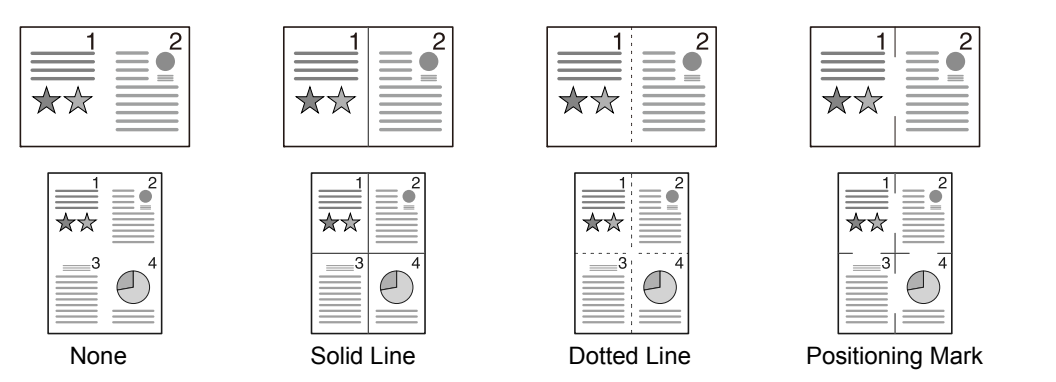

|                                 | ltem                    | Value                                                                     | Description                                                                                                    |
|---------------------------------|-------------------------|---------------------------------------------------------------------------|----------------------------------------------------------------------------------------------------|
| Off                             |                         | —                                                                         | Disables the function.                                                                                                    |
| 2 in 1                          |                         | —                                                                         | Press the <b>[OK]</b> key to copy the original with the default setting. For the default settings, refer to <u>Function Default on page 7-18</u> .                                                      |
|                                 | 2 in 1 Layout           | L to R T to B,<br>R to L                                                  | Press [Detail] to display the [2 in 1 Layout] screen.<br>Select the page layout of scanned originals, and press the [OK] key.                                                                           |
|                                 | Border Line             | None, Solid Line,<br>Dotted Line,<br>Positioning Mark                     | Select the page boundary line, and press the [OK] key.                                                                                                    |
| Original Top<br>Orientation Top |                         | Top Edge on Top,<br>Top Edge on Left                                      | Select the orientation of the original document top edge to scan correct direction.<br>Choose orientation of the originals, either [Top Edge on Top] or [Top Edge on<br>Left]. Then press the [OK] key. |
| 4 in 1                          |                         | —                                                                         | Press the <b>[OK]</b> key to copy the original with the default setting. For the default settings, refer to Function Default on page 7-18.                                                              |
|                                 | 4 in 1 Layout           | Right then Down,<br>Down then Right,<br>Left then Down,<br>Down then Left | Press [Detail] to display the [4 in 1 Layout] screen.<br>Select the page layout of scanned originals, and press the [OK] key.                                                                           |
|                                 | Border Line             | None, Solid Line,<br>Dotted Line,<br>Positioning Mark                     | Select the page boundary line, and press the [OK] key.                                                                                                    |
|                                 | Original<br>Orientation | Top Edge on Top,<br>Top Edge on Left                                      | Select the orientation of the original document top edge to scan correct direction.<br>Choose orientation of the originals, either [Top Edge on Top] or [Top Edge on<br>Left]. Then press the [OK] key. |

#### Layout image

| Value  |                 | Image |
|--------|-----------------|-------|
| 2 in 1 | L to R T to B   |       |
|        | R to L          |       |
| 4 in 1 | Right then Down |       |
|        | Down then Right |       |
|        | Left then Down  |       |
|        | Down then Left  |       |

#### 🚫 ΝΟΤΕ

- The paper sizes supported in Combine mode are A3, A4-R, A4, A5-R, B4, B5-R, B5, Folio, 216 × 340 mm, Ledger, Letter-R, Letter, Legal, Statement-R, Oficio II, 8K, 16K-R and 16K.
- When placing the original on the platen, be sure to copy the originals in page order.
- If the original size is not set, the screen for setting the original size is displayed. Refer to Original Size on page 5-21.

## **Paper Selection**

Select the cassette or multi-purpose tray that contains the required paper size.

#### 🚫 NOTE

Specify in advance the size and type of the paper loaded in the cassette (refer to <u>Specifying Paper Size and Media</u> <u>Type on page 3-13</u>).

|                                                                                                    | ltem                         | Value                                                                                                    | Description                                                                                                    |
|----------------------------------------------------------------------------------------------------|------------------------------|----------------------------------------------------------------------------------------------------|----------------------------------------------------------------------------------------------------|
| Auto                                                                                                    |                              |                                                                                                    | The paper matching the size of the original is selected automatically.                                                                                                    |
| Cass                                                                                                    | sette 1 (to 4) <sup>*1</sup> |                                                                                                    | Feed paper from cassette 1 (to 4).                                                                                                    |
| MP T                                                                                                    | ray                          |                                                                                                    | Feed paper from the multi purpose tray.                                                                                                    |
| MP 1                                                                                                    | ray Set.                     |                                                                                                    | Before selecting [MP Tray], you need to select<br>[MP Tray Set.] and specify the paper size and<br>media type.                                                                                                    |
|                                                                                                    | Standard Size                | A3, A4-R, A4, A5-R, A6-R, B4, B5-R, B5, B6-R,<br>Folio, 216 × 340 mm, Ledger, Letter-R, Letter,<br>Legal, Statement-R, Executive, Oficio II, 8K, 16K,<br>16K-R, ISO B5, Envelope #10, Envelope #9,<br>Envelope #6, Envelope Monarch, Envelope DL,<br>Envelope C5, Envelope C4, Hagaki,<br>Oufukuhagaki, Youkei 4, Youkei 2, Custom <sup>*2</sup> | Select from the standard size.                                                                                                    |
| Size EntrySet the sizes of [Y] (verti<br>Metric: 98 to 297 mm (in<br>Inch: 3.86 to 11.69" (in 0Set the sizes of [X] (horiz<br>Metric: 148 to 432 mm (i<br>Inch: 5.83 to 17.00" (in 0) |                              | Set the sizes of [Y] (vertical).<br>Metric: 98 to 297 mm (in 1 mm increments)<br>Inch: 3.86 to 11.69" (in 0.01" increments)<br>Set the sizes of [X] (horizontal).<br>Metric: 148 to 432 mm (in 1 mm increments)<br>Inch: 5.83 to 17.00" (in 0.01" increments)                                                                                    | Enter the size not included in the standard size. <sup>*3</sup><br>Use the numeric keys or press the [▲] or [▼] key<br>to set the sizes of [Y] (vertical) and press the [OK]<br>key.<br>Set the sizes of [X] (horizontal) as well. |
|                                                                                                    | Media Type                   | Plain, Transparency, Rough, Vellum, Labels,<br>Recycled, Preprinted, Bond, Cardstock, Color,<br>Prepunched, Letterhead, Envelope, Thick, High<br>Quality, Custom 1 to 8                                                                                                    | Select the media type.<br>Displayed after [Standard Size] or [Size Entry] is<br>set in [MP Tray Set.].                                                                                                    |

\*1 Cassette 2 to Cassette 4 are displayed when the optional paper feeder is installed.

\*2 For instructions on how to specify the custom paper sizes, refer to <u>Custom PaperSize on page 7-12</u>.

\*3 The input units can be changed in System Menu. For details, refer to Measurement on page 7-16.

### 

- You can conveniently select in advance the size and type of paper that will be used often and set them as default (refer to <u>Specifying Paper Size and Media Type on page 3-13</u>).
- If the specified size of paper is not loaded in the paper source cassette or multi purpose tray, [Load paper in cassette # (MP tray).] appears. Refer to <u>Responding to Messages on page 9-11</u>.

## Collate/Offset

Offsets the output by page or set.

| Value            | Image | Description                                                                                                    |
|------------------|-------|----------------------------------------------------------------------------------------------------|
| Off              | _     | Disables the function.                                                                                                    |
| Collate Only     |       | Scans multiple originals and delivers complete sets of copies as required according to page number.                                                                                                    |
| Offset Each Page |       | <ul> <li>When offsetting is used, printed copies are produced after rotating each page by 90 degrees.</li> <li><b>NOTE</b></li> <li>To use offsetting, the same size of paper as the selected paper tray must be loaded in a different orientation in a different paper tray.</li> <li>The paper sizes supported in Offset are A4, B5, Letter and 16K.</li> </ul> |
| Offset Each Set  |       | <ul> <li>When offsetting is used, printed copies are produced after rotating each set by 90 degrees.</li> <li><b>NOTE</b></li> <li>To use offsetting, the same size of paper as the selected paper tray must be loaded in a different orientation in a different paper tray.</li> <li>The paper sizes supported in Offset are A4, B5, Letter and 16K.</li> </ul>  |

## Zoom

Adjust the zoom to reduce or enlarge the image. The following zoom options are available.

|       | ltem                     | Value                                                                                                |                                                                                                 | Description                                                                                                    |
|-------|--------------------------|----------------------------------------------------------------------------------------------------|-------------------------------------------------------------------------------------------------|----------------------------------------------------------------------------------------------------|
| 100%  | 1                        |                                                                                                    |                                                                                                 | Reproduces the original size.                                                                                                    |
| Auto  | A4                       | A3: 141%                                                                                             |                                                                                                 | Adjusts the image to match the paper size.                                                                                                    |
| Stand | lard Zoom                |                                                                                                    |                                                                                                 | Reduces or enlarges at preset                                                                                                    |
|       | Metric                   | 100%<br>90% Folio>>A4<br>75% 11×15" >>A4<br>70% A3>>A4 A4>>A5<br>50%<br>25% Min.                     | 400% Max.<br>200% A5>>A3<br>141% A4>>A3 A5>>A4<br>127% Folio>>A3<br>106% 11×15">>A3             | magnifications.<br>Press the [▲] or [▼] key to select the<br>desired magnification.                                                                                                    |
|       | Metric (Asia<br>Pacific) | 100%<br>86% A3>>B4 A4>>B5<br>81% B4>>A4 B5>>A5<br>70% A3>>A4 B4>>B5<br>50%<br>25% Min.               | 400% Max.<br>200% A5 >> A3<br>141% A4>>A3 B5>>B4<br>122% A4>>B4 A5>>B5<br>115% B4>>A3 B5>>A4    |                                                                                                    |
|       | Inch                     | 100%<br>78% Legal>>Letter<br>77% Ledger>>Legal<br>64% Ledger>>Letter<br>50% Ledger>>STMT<br>25% Min. | 400% Max.<br>200% STMT>>Ledger<br>154% STMT>>Legal<br>129% Letter>>Ledger<br>121% Legal>>Ledger |                                                                                                    |
| Zoom  | n Entry                  | 25 to 400% (in 1% increme                                                                            | ents)                                                                                           | <ul> <li>Manually reduces or enlarges the original image in 1% increments between 25% and 400%.</li> <li>Use the numeric keys or press the [▲] or [▼] key to enter the any magnification.</li> <li> Character Entry Method (page 10-4) </li> </ul> |

## **Original Size**

Specify the original size to be scanned.

| Item                                                                                                    | Description                                       |
|----------------------------------------------------------------------------------------------------|---------------------------------------------------|
| Auto                                                                                                    | Have the size of original detected automatically. |
| A3, A4-R, A4, A5-R, A5, A6-R, B4, B5-R, B5, B6-R, B6, Folio,<br>216 × 340 mm, Ledger, Letter-R, Letter, Legal, Statement-R,<br>Statement, 11 × 15", Oficio II, 8K, 16K-R, 16K, Hagaki,<br>Oufukuhagaki, Custom <sup>*1</sup> | Select from standard sizes.                       |

\*1 For instructions on how to specify the custom original sizes, refer to Custom Orig.Size on page 7-12.

#### 阈 ΝΟΤΕ

Be sure to always specify the original size when using custom size originals.

## **Orig. Orientation (Original Orientation)**

Select the orientation of the original document top edge to scan correct direction. To use any of the following functions, the document's original orientation must be set.

- Duplex
- Margin
- Combine

Select original orientation from [Top Edge on Top] or [Top Edge on Left].

| ltem             | Image                                                                                                    |
|------------------|----------------------------------------------------------------------------------------------------|
| Top Edge on Top  |                                                                                                    |
|                  | Original Original orientation                                                                                                    |
| Top Edge on Left | A   Image: Constraint of the second second |

阈 ΝΟΤΕ

The default setting for Original Orientation can be changed. Refer to <u>Function Default on page 7-18</u> for details.

## Mixed Size Orig. (Mixed Size Originals)

Scans multiple sheets of the same width using the document processor.

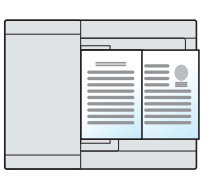

#### 

The optional document processor is required.

| Value | Description                   |
|-------|-------------------------------|
| Off   | Disables the function.        |
| On    | Enables Mixed Size Originals. |

### EcoPrint

EcoPrint saves toner when printing. Use this function for test prints or any other occasion when high quality print is not required.

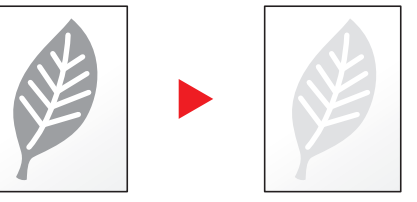

| Value | Description            |
|-------|------------------------|
| Off   | Disables the function. |
| On    | Enables EcoPrint.      |

## Backgrnd Density (Background Density)

Removes dark background from originals, such as newspapers.

| Value | Description                 |
|-------|-----------------------------|
| Off   | Disables the function.      |
| On    | Enables Background Density. |

### Margin

Add margins (white space). In addition, you can set the margin width and the back page margin.

### ΝΟΤΕ

The default setting for margin width can be changed. For details, refer to Margin on page 7-19.

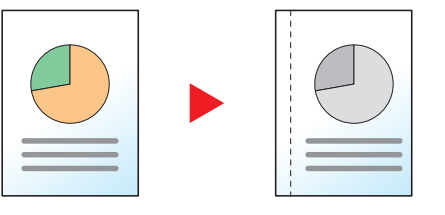

|     | ltem                              | Value                                                                                              | Description                                                                                                    |
|-----|-----------------------------------|----------------------------------------------------------------------------------------------------|----------------------------------------------------------------------------------------------------|
| Off |                                   | _                                                                                                  | Disables the function.                                                                                                    |
| On  |                                   | _                                                                                                  | Press the $[OK]$ key to copy the original with the default setting.<br>For the default settings, refer to <u>Function Default on page 7-18</u> .                                                                                                    |
|     | Left/Right                        | Metric: -18 mm to +18 mm<br>(in 1 mm increments)<br>Inch: -0.75 to +0.75"<br>(in 0.01" increments) | Press [Detail] to display the [Left/Right] screen.<br>Set the margin width. <sup>*1</sup><br>Use the numeric keys or press the [▲] or [▼] key to enter the<br>margins for [Left/Right], and press the [OK] key.                                                                                                    |
|     | Top/Bottom                        | Metric: -18 mm to +18 mm<br>(in 1 mm increments)<br>Inch: -0.75 to +0.75"<br>(in 0.01" increments) | Set the margin width. <sup>*1</sup><br>Use the numeric keys or press the [▲] or [▼] key to enter the<br>margins for [Top/Bottom], and press the [OK] key.                                                                                                    |
|     | Orig. Orientation                 | Top Edge on Top, Top Edge on Left                                                                  | Select the orientation of the original document top edge to scan correct direction.<br>Choose orientation of the originals, either [Top Edge on Top] or [Top Edge on Left]. Then press the [OK] key.                                                                                                    |
|     | Back Page<br>Margin <sup>*2</sup> | Auto, Manual                                                                                       | For duplex copying, select [Auto] or [Manual].<br>When [Auto] is selected, an appropriate margin is applied<br>automatically on the rear page depending on a margin<br>specified for the front page and a binding orientation.<br>When [Manual] is set, you can set a different margin than the<br>front on the back. Set the margin in the screen that is<br>displayed. The setting selections are the same as for the<br>front. |

\*1 The input units can be changed in System Menu. For details, refer to Measurement on page 7-16.

\*2 The optional duplex unit is required.

## **Border Erase**

Erases the black border that forms around the image. The following modes are available.

#### **Border Erase Sheet**

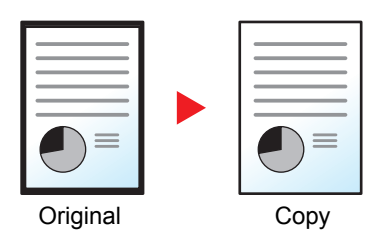

Erases black borders around the single sheet original.

#### Border Erase Book

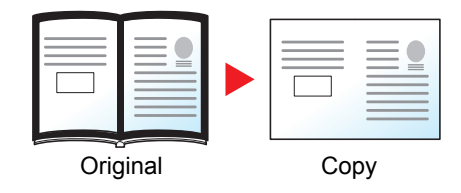

Erases black borders around the edges and in the middle of the original such as a thick book. You can specify the widths individually to erase the borders around the edges and in the center of the book.

#### NOTE

The default setting for border erase width can be changed. For details, refer to Border Erase on page 7-19.

| Item  |                         | Value                                                                                         | Description                                                                                                    |
|-------|-------------------------|-----------------------------------------------------------------------------------------------|----------------------------------------------------------------------------------------------------|
| Off   |                         | —                                                                                             | Disables the function.                                                                                                    |
| Sheet |                         | _                                                                                             | Press the <b>[OK]</b> key to copy the original with the default setting.<br>For the default settings, refer to <u>Function Default on page 7-18</u> .                                                                                   |
|       | Border                  | Metric: 0 mm to 50 mm<br>(in 1 mm increments)<br>Inch: 0.00 to 2.00"<br>(in 0.01" increments) | <ul> <li>Press [Detail] to display the [Border] screen.</li> <li>Set the border erase width.<sup>*1</sup></li> <li>Use the numeric keys or press the [▲] or [▼] key to enter the border erase width, and press the [OK] key.</li> </ul> |
|       | Back Page <sup>*2</sup> | Same as FrontPage, Do Not Erase                                                               | For 2-sided originals, select [Same as FrontPage] or [Do Not Erase], and press the [ <b>OK</b> ] key.                                                                                                    |
| Book  |                         | _                                                                                             | Press the <b>[OK]</b> key to copy the original with the default setting.<br>For the default settings, refer to <u>Function Default on page 7-18</u> .                                                                                   |
|       | Border                  | Metric: 0 mm to 50 mm<br>(in 1 mm increments)<br>Inch: 0.00 to 2.00"<br>(in 0.01" increments) | Press [Detail] to display the [Border] screen.                                                                                                    |
|       | Gutter                  |                                                                                               | Set the border erase width. Use the numeric keys or press the [▲] or [▼] key to enter the border erase width, and press the [OK] key.                                                                                                   |
|       | Back Page <sup>*2</sup> | Same as FrontPage, Do Not Erase                                                               | For 2-sided originals, select [Same as FrontPage] or [Do Not Erase], and press the [OK] key.                                                                                                    |

\*1 The input units can be changed in System Menu. For details, refer to Measurement on page 7-16.

\*2 The optional duplex unit is required.

## **Continuous Scan**

Scans a large number of originals in separate batches and then produce as one job.

To scan the next original, press the [Start] key.

After scanning all originals, press [End Scan]. Copying begins.

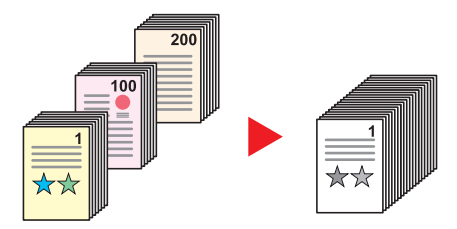

| Value | Description              |
|-------|--------------------------|
| Off   | Disables the function.   |
| On    | Enables Continuous Scan. |

## Auto Rotation

Automatically rotates the image 90 degrees when the sizes of the original and the loaded paper matches but the orientations are different.

| Value | Description            |
|-------|------------------------|
| Off   | Disables the function. |
| On    | Enables Auto Rotation. |

### 

You can select whether to rotate the image automatically in the default settings. For details, refer to <u>Auto Rotation on page 7-19</u>.

## **File Name Entry**

Adds a file name. Additional information such as job number and date can also be set. You can check a job history or job status using the file name, date, or job number specified here.

Enter the file name (up to 32 characters), and press the [OK] key.

To specify a date or job number, select [Additional Info.] and press the [OK] key.

Character Entry Method (page 10-4)

## Program

By registering sets of frequently used functions as a single program, you can simply select the program number as needed to recall those functions. You can also name the programs for easy identification when recalling.

#### NOTE

- Only copying functions can be registered and recalled as programs. The fax function can be registered or recalled when the optional FAX Kit has been installed.
- Up to 10 programs can be registered for the copying function and FAX function respectively.

## **Registering Program**

Use the procedure below to register a program.

1

#### Configure the settings of the functions.

Configure the settings of the functions you want to register in a program.

| Status/<br>Scatter Copy<br>Scatter<br>Program Scan<br>Trogram Scan<br>Print Box FAX | Density<br>Original Image<br>Duplex<br>Combine | Function E | .e ABC DEF<br>1 22 3<br>GH JKL MNO<br>4 5 6<br>PORS TUV WXYZ<br>7 8 9                  | Clear Reset Energy Saver<br>C Stop Logout<br>Start Interrupt |
|-------------------------------------------------------------------------------------|------------------------------------------------|------------|----------------------------------------------------------------------------------------|--------------------------------------------------------------|
| Print Box FAX                                                                       | Combine<br>ID Card Copy                        | Back       | 7         8         9           a↔A          Symbols           */.         0         # | Start Interrupt                                              |

For the settings of functions, refer to Using Various Functions on page 5-11.

#### **2** Register the program.

1 Press the [Program] key.

Program

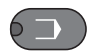

2 Press the [▲] or [▼] key to select a program number (01 to 10) to register, and press [Menu].

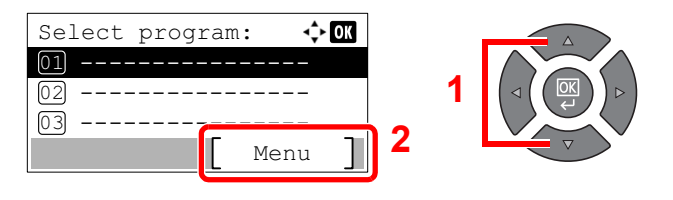

#### NOTE

- · Unregistered program numbers are displayed with [------].
- If you select a program number already registered, the currently registered functions can be replaced with a new set of functions.

3 Press the [▲] or [▼] key to select [Add], and press the [OK] key.

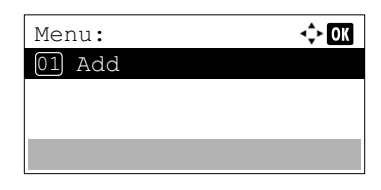

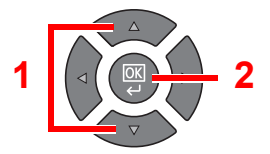

#### ο ΝΟΤΕ

When the screen for selecting job type appears, press the  $[\blacktriangle]$  or  $[\lor]$  key to select [Copy] and press the [OK] key.

4 Enter a program name using the numeric keys and press the [OK] key.

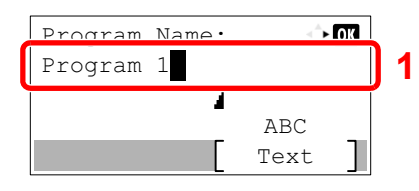

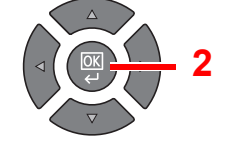

#### The program is registered.

Character Entry Method (page 10-4)

#### 阈 ΝΟΤΕ

- Up to 32 characters can be entered.
- If the program number is already used in any of the existing programs, the change confirmation screen appears. Press [Yes].
- The settings can be confirmed by recalling the program. Refer to <u>Recalling Program on</u> page 5-27.

## **Confirming the Registered Program**

The settings of the registered program can be confirmed by recalling the program. Refer to <u>Recalling Program on page</u> <u>5-27</u>.

## **Recalling Program**

Use the procedure below to recall a registered program.

| Recall the program.                                       |                                                          |
|-----------------------------------------------------------|----------------------------------------------------------|
| 1 Press the [Program] key.<br>Program                     |                                                          |
| 2 Press the [▲] or [▼] key to select a<br>Select program: | a program number (01 to 10) to recall, and press [Menu]. |

3 Press the [▲] or [▼] key to select [Recall], and press the [OK] key.

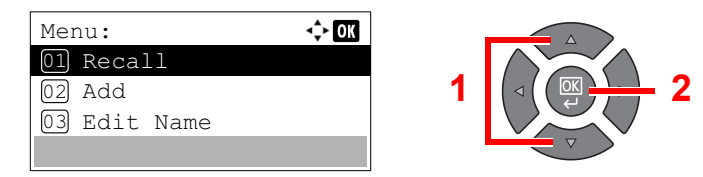

#### Execute the program. 2

Place the originals and press the [Start] key.

## **Overwriting Program**

Programs can be changed with the same procedures as those for registering programs. When selecting the program number to be registered, select the program to be changed and overwrite the program number. Refer to Registering Program on page 5-26.

## Changing the Program Name

Use the procedure below to change the program name.

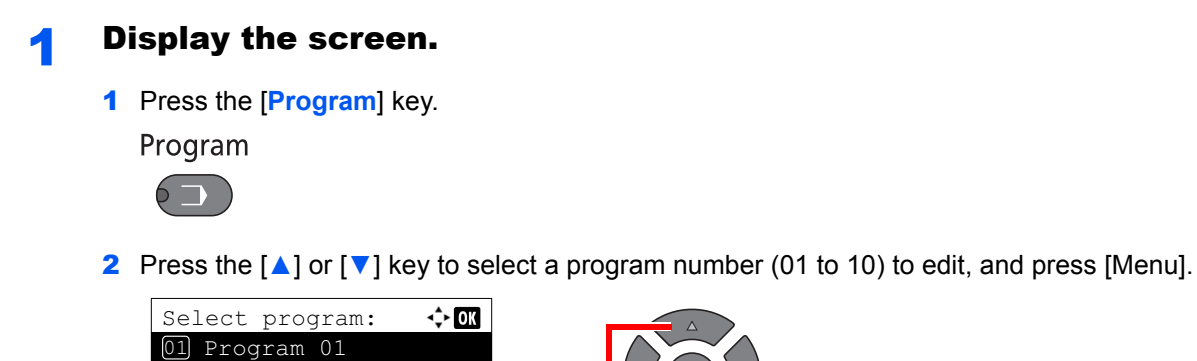

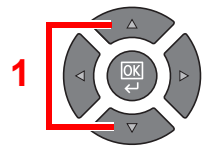

#### Edit the program name. 2

02 Program 02 03 Program

1 Press the [▲] or [▼] key to select [Edit Name], and press the [OK] key.

2

| Menu:        | -¢► OK |
|--------------|--------|
| 01 Recall    |        |
| 02 Add       |        |
| 03 Edit Name |        |
|              |        |

C

Menu

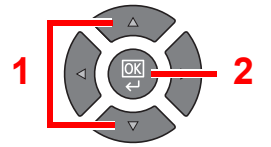

2 Enter a program name using the numeric keys and press the [OK] key.

Character Entry Method (page 10-4) C

**3** Press [Yes] in the confirmation screen.

#### **Deleting Program**

Use the procedure below to delete a program.

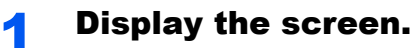

1 Press the [Program] key.

Program

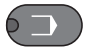

2 Press the [▲] or [▼] key to select a program number (01 to 10) to delete, and press [Menu].

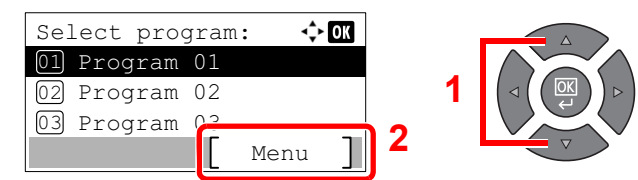

#### **2** Delete the program.

1 Press the [▲] or [▼] key to select [Delete], and press the [OK] key.

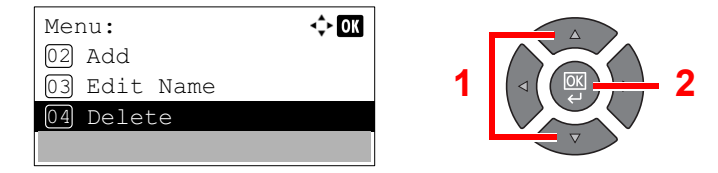

**2** Press [Yes] in the confirmation screen.

## **Select Key Settings**

Commonly used copying functions can be registered to the Select key. Functions can be easily configured by pressing the Select key.

The following functions are available:

- Paper Selection
- Collate/Offset
- Zoom
- Original Size
- Orig. Orientation
- Mixed Size Orig.<sup>\*1</sup>
- EcoPrint
- Backgrnd Density
- Margin
- Border Erase
- Continuous Scan
- Auto Rotation
- File Name Entry

For information on registering functions, refer to Select Key Set. on page 7-20.

\*1 The optional document processor is required.

## **Canceling Jobs**

You can cancel jobs by pressing the [Stop] key.

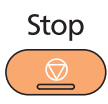

If [Cancel] is displayed on the message display, jobs can be canceled by pressing [Cancel].

| Printing   |       |
|------------|-------|
| Job No.:   | 0001  |
| Page(s):   | 999   |
| Copy(s)    | 1/999 |
| [ Cancel ] |       |

The copy job is canceled.

## Scanning

You can scan originals using the machine and save the scanned images on your computer. The following three types of scan are available.

## **Flow of Scan Operations**

When connecting the machine to the PC via USB: <u>page 5-32</u> When connecting the machine to the PC on the network: <u>page 5-33</u>

#### Flow of Scan operation when the machine and a PC are connected via USB

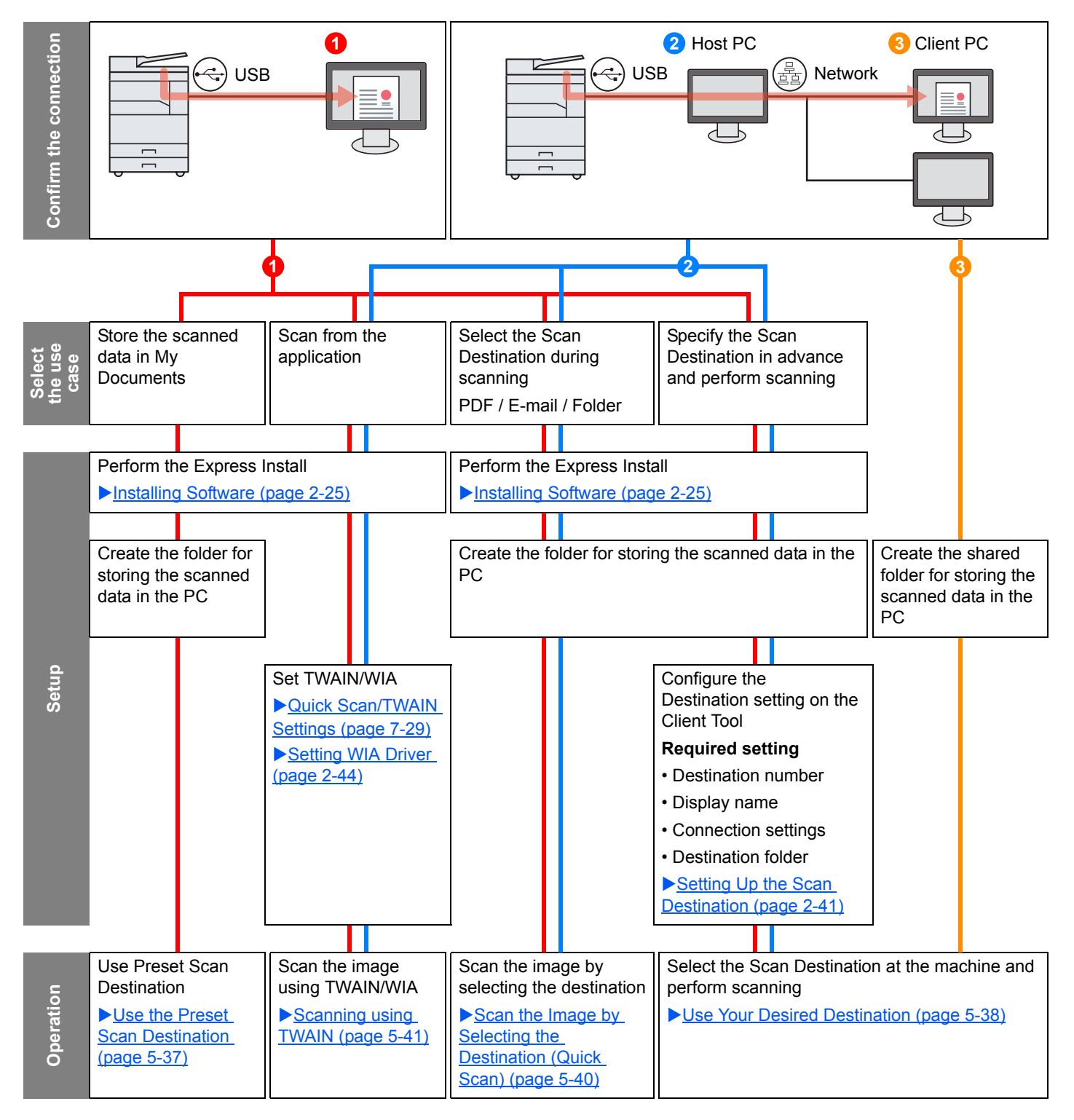

#### Flow of Scan operation when the machine and a PC are connected on the network

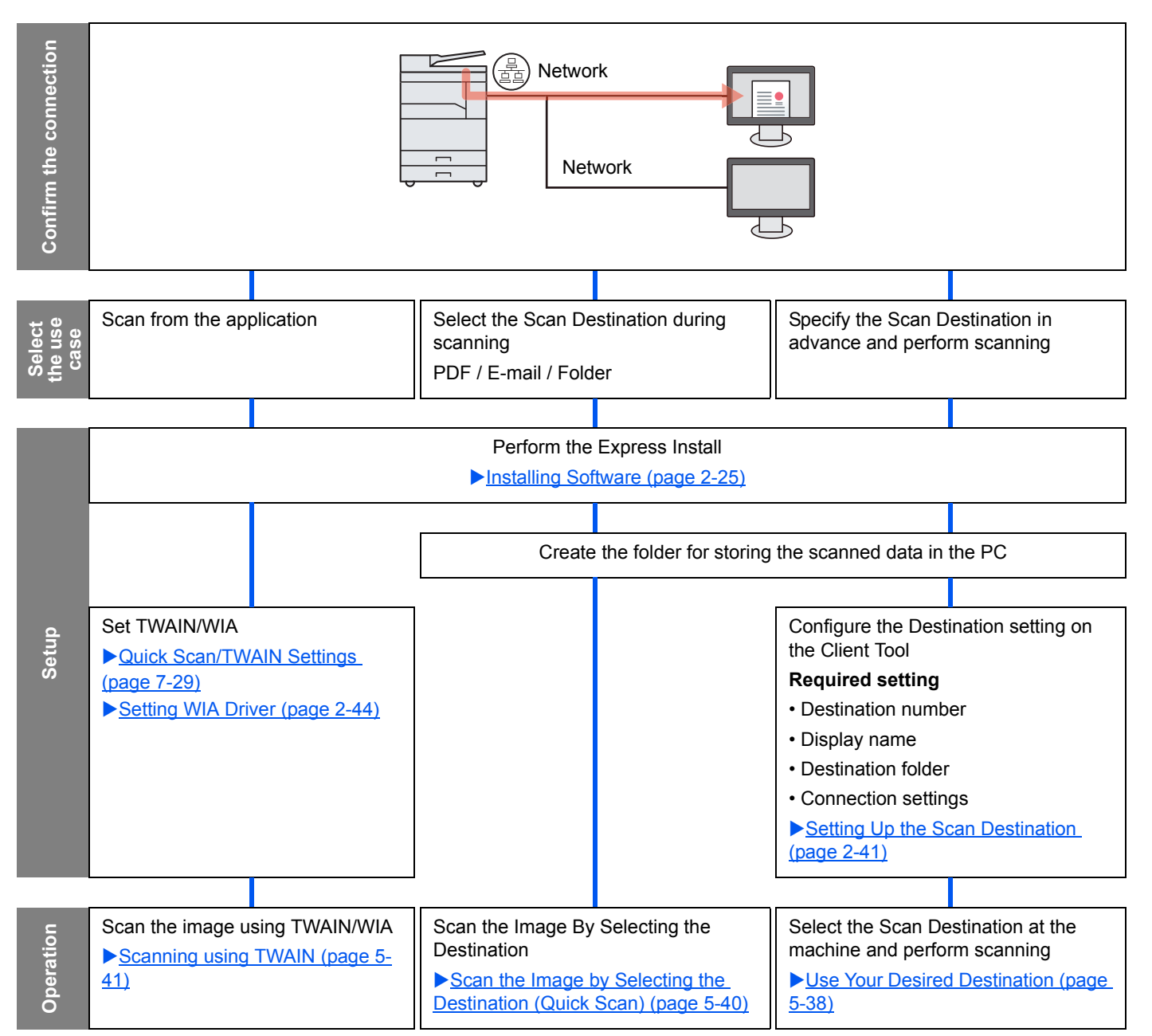

## Scan the Image by Selecting the Destination (Quick Scan)

Select the scan method and destination for each job by using Client Tool.

#### When Connecting the Machine to the PC via USB

Perform a scan by operating the computer (Host PC) connected to the machine via USB. If the shared folder in the computer (Client PC) on the network is selected for the destination, an image can be saved on the computer that is not connected to the machine via USB.

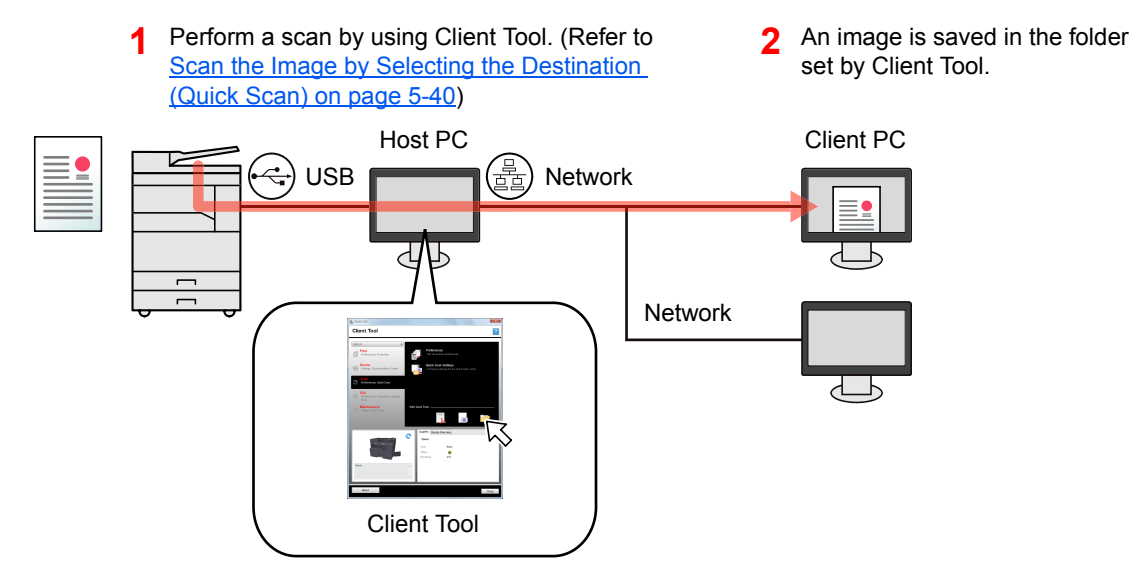

#### When Connecting the Machine to the PC on the Network \*1

If the machine is connected to the PC on the network, an image can be saved in the PC on the network.

- Perform a scan by using Client Tool. (Refer to <u>Scan the Image by Selecting the</u> <u>Destination (Quick Scan) on page 5-40)</u>
- 2 An image is saved in the folder set by Client Tool.

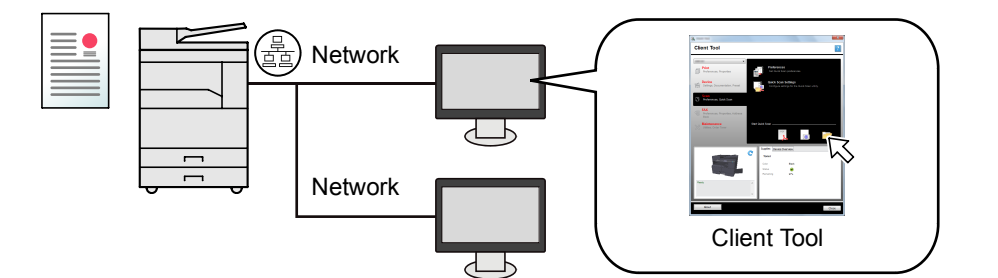

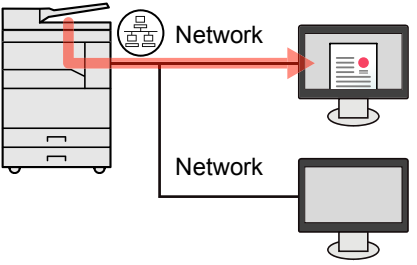

\*1 The optional Network Interface Kit is required.

With Quick Scan, the following 3 types of scan are possible.

- Scan to PDF: Saves the scanned image in PDF format.
- Scan to E-mail: Attaches the scanned image to a new E-mail message.
- Scan to Folder: Saves the scanned image to a specified folder.

## Scan the Image to the Specified Destination

#### Use the Preset Scan Destination (When Connecting the Machine to the PC via USB)

If originals are scanned after selecting [Local PC] as the destination, an image is saved in "My Documents" in the computer (Host PC) connected to the machine via USB. If Client Tool is activated on the Host PC, originals can be scanned only by operating the machine.

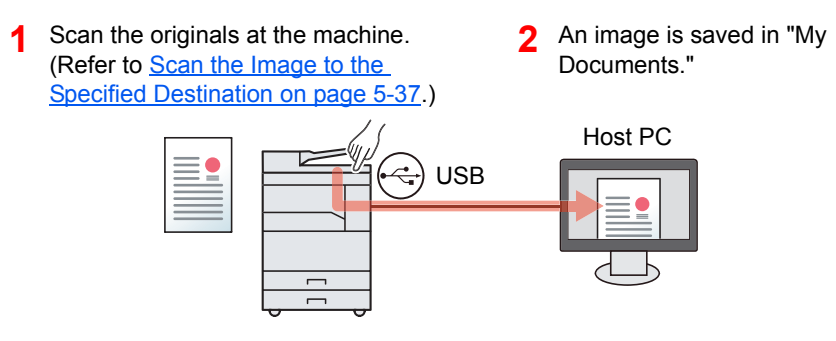

#### **Use Your Desired Destination**

When saving an image in a location other than "My Documents", the destination needs to be set beforehand by using Client Tool.

• When Connecting the Machine to the PC via USB

When the shared folder in the computer (Client PC) on the network is selected for the destination, an image can be saved on the computer that is not connected to the machine via USB.

Configure the destination by using Client Scan the originals at the machine. An image is saved in the 1 2 3 Tool. (Refer to Setting Up the Scan (Refer to Use Your Desired folder set by Client Tool. Destination on page 2-41.) Destination on page 5-38.) Host PC Host PC Client PC USB  $\Leftrightarrow$ USB 숙) Network L 2 Network Ъ

When Connecting the Machine to the PC on the Network \*1

When the machine is connected to the PC on the network, an image can be saved in the PC on the network.

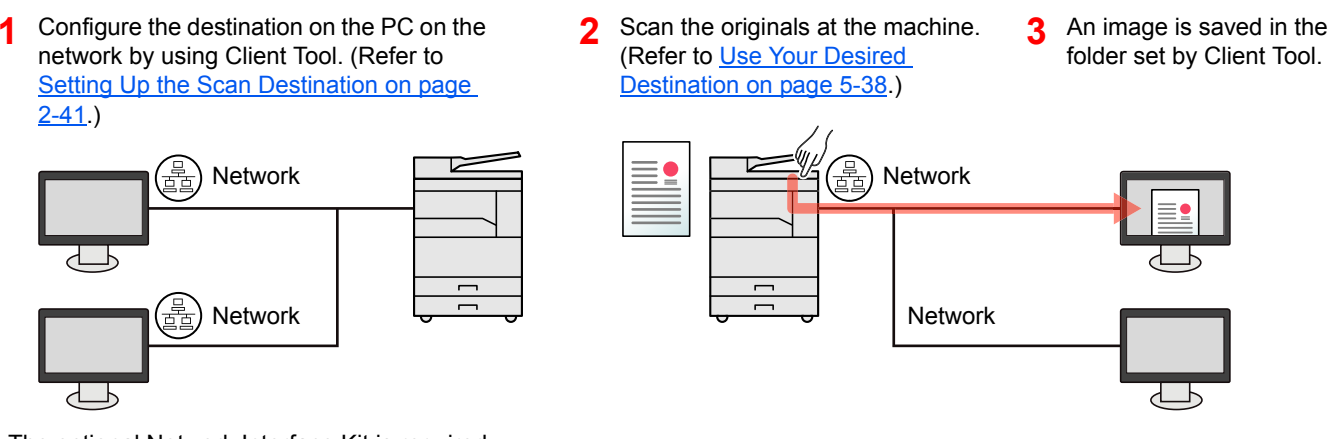

\*1 The optional Network Interface Kit is required.

#### ΝΟΤΕ

The administrator of the machine needs to set the destination number in such a manner that the destination number does not overlap on the network.

## Scanning using TWAIN

Make the image processing application read the scanned image. (Refer to Scanning using TWAIN on page 5-41.)

## **Scan the Image to the Specified Destination**

It is easy to scan from the operation panel on the machine. Before using this function, you need to preset the destination folder where to save scanned image and image quality using Client Tool. Refer to <u>Default Settings on the PC (Client Tool) on page 7-22</u>.

### **Use the Preset Scan Destination**

Save the scanned image in the preset scan destination. My Documents is set for the destination. Scanning can be performed without preparing the destination.

#### Start Client Tool on the computer.

Click [Start] button on the Windows and then select [All Programs], [Client Tool] and [Client Tool] to start Client Tool.

#### 💽 NOTE

In Windows 8, select [Search] in charms, [Apps], and then [Client Tool].

| à                                                                                                    |                                             |
|----------------------------------------------------------------------------------------------------|---------------------------------------------|
| Client Tool                                                                                                    | ?                                           |
| -                                                                                                    |                                             |
| Print<br>Preferences, Properties                                                                                                    | Preferences<br>Set printing preferences.    |
| Settings, Documentation, Preset                                                                                                    | Properties<br>Set device driver properties. |
| Scan<br>Preferences, Quick Scan                                                                                                    |                                             |
| FAX<br>Preferences, Properties, Address<br>Book                                                                                                    |                                             |
| Waintenance<br>Utilities, Order Toner                                                                                                    |                                             |
|                                                                                                    |                                             |
| C                                                                                                    | Supplies Device Overview                    |
| and the second second s | Color Black                                 |
| and the second second second second second second second second second second second second second second second                                                                                                    | Status 🥑                                    |
|                                                                                                    | Remaining 97%                               |
| Ready                                                                                                    |                                             |
|                                                                                                    | I I                                         |
|                                                                                                    |                                             |
| About                                                                                                    | Close                                       |

#### 2

Press the [Scan] key on the machine.

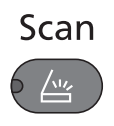

#### **3** Place the originals.

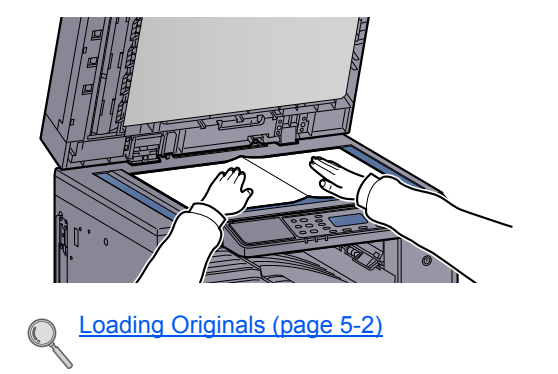

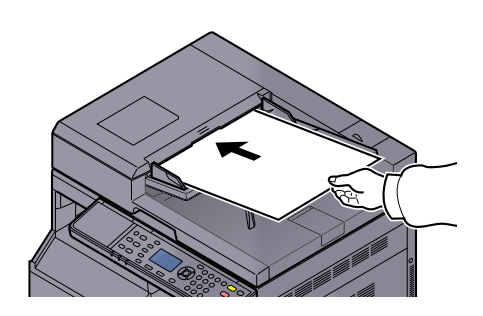

Δ

| Press the [ <mark>Start</mark> ] key.                                                                                                    |                |  |
|----------------------------------------------------------------------------------------------------|----------------|--|
| Start                                                                                                    |                |  |
| <ul> <li><b>○</b></li> </ul>                                                                                                    |                |  |
| Scanning starts.                                                                                                    |                |  |
| 🔯 ΝΟΤΕ                                                                                                    |                |  |
|                                                                                                    | Ready to scan. |  |
|                                                                                                    | →Local PC      |  |
|                                                                                                    |                |  |
|                                                                                                    | Dest.          |  |
| • If [Local PC] is selected as the destination, an image is saved in "My Documents" in the computer (Host PC) connected to the machine via USB. |                |  |

- Windows Vista/Windows 7/Windows 8: C:\Users\<user>\My Documents Windows XP: C:\Document and Settings\<user>\My Documents
- When the scan ends, the folder in which an image is saved opens on the Host PC.

### **Use Your Desired Destination**

If there are settings that you change from "My Documents" in the computer (Host PC) connected to the machine via USB, set the destination by using Client Tool. You can simply select the destination number as needed to recall those functions.

30 destinations including the default [Local PC] can be registered. Refer to Default Settings on the PC (Client Tool) on page 7-22.

#### Start Client Tool on the computer.

Click [Start] button on the Windows and then select [All Programs], [Client Tool] and [Client Tool] to start Client Tool.

#### 💽 NOTE

In Windows 8, select [Search] in charms, [Apps], and then [Client Tool].

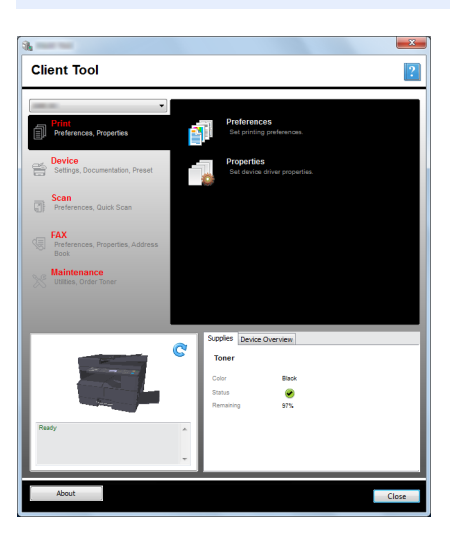

If the machine is connected to the PC on the network, "Connection Settings" need to be configured by using Client Tool. Refer to When Connecting the Machine to the PC on the Network on page 2-42.
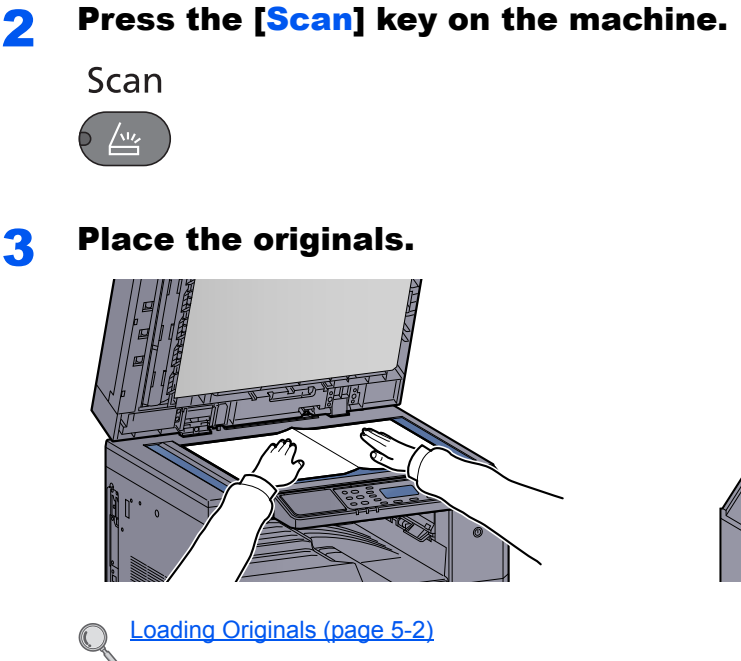

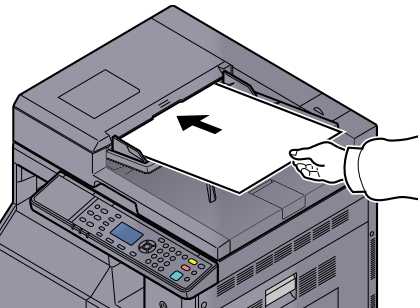

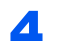

#### Select the destination number.

1 Press [Dest.].

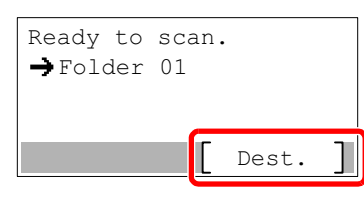

2 Press the [▲] or [▼] key to select a destination number (01 to 30) to recall, and press the [OK] key.

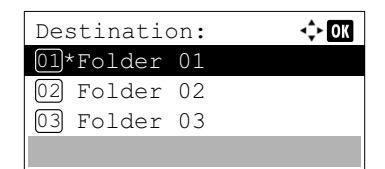

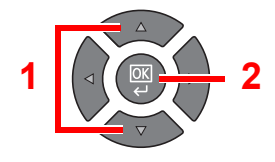

## **NOTE**

The name set by using Client Tool appears. [------] appears for the destination for which no name is set.

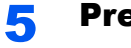

## Press the [Start] key.

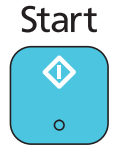

Scanning starts.

When the scanning ends, the folder in which an image is saved opens on the computer.

# Scan the Image by Selecting the Destination (Quick Scan)

Execute scanning from Client Tool.

## 阈 ΝΟΤΕ

You need to configure the settings of Quick Scan and TWAIN using Client Tool. Refer to <u>Default Settings on the PC</u> (Client Tool) on page 7-22.

#### Place the originals on the machine.

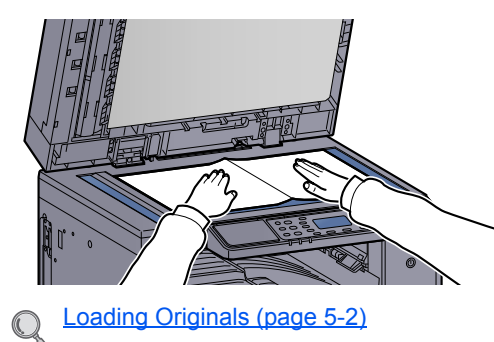

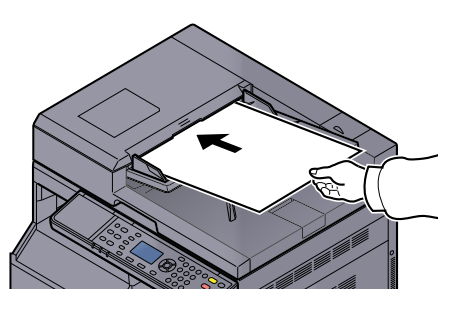

#### 2

#### Execute scanning on the Host PC.

1 Click [Start] button on the Windows and then select [All Programs], [Client Tool] and [Client Tool] to start Client Tool.

#### 🚫 ΝΟΤΕ

In Windows 8, select [Search] in charms, [Apps], and then [Client Tool].

2 Click [Scan to PDF], [Scan to E-mail] or [Scan to Folder] icon on the [Scan] tab.

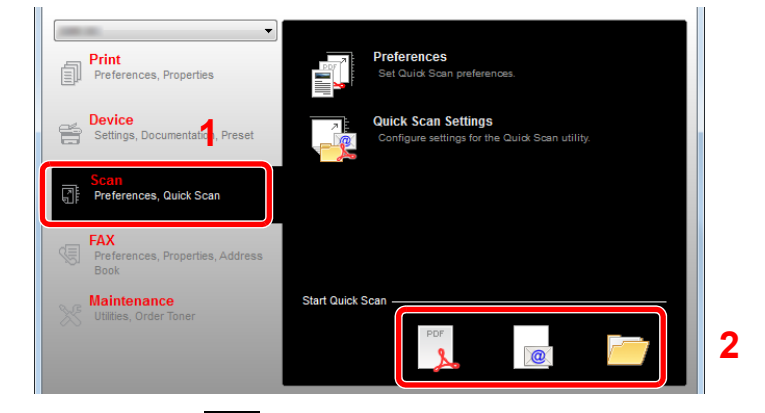

Scan to PDF

Scanning starts. When scanning finishes, the [Save PDF File As] dialog appears. Specify the PDF file name and the folder in which the image will be saved.

Scan to E-mail

Scanning starts. When scanning finishes, the mailer starts and the scanned image is attached. Enter the address, subject and message, and then send.

Scan to Folder

The [Browse for Folder] dialog appears. Specify the folder in which the image will be saved, and click [OK]. Scanning starts.

## **Scanning using TWAIN**

This section explains how to scan an original using TWAIN.

The procedure for scanning using the TWAIN driver is explained as an example. The WIA driver is used in the same way.

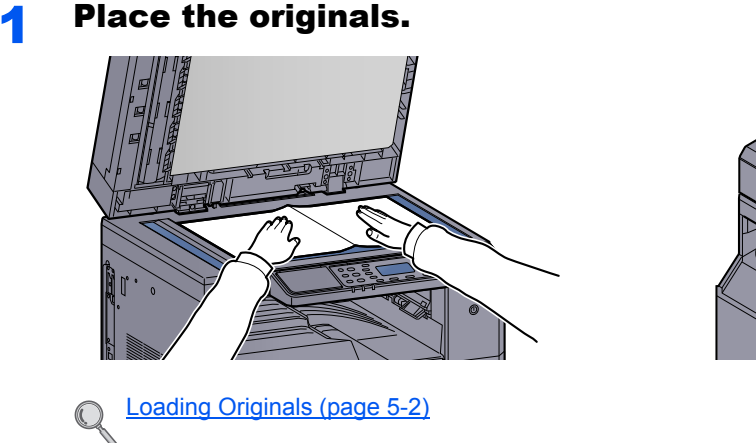

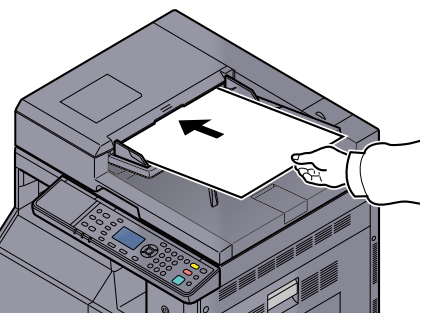

#### **2** Display the screen.

- **1** Activate the TWAIN compatible application software.
- **2** Select the machine using the application and display the [TWAIN] dialog box.

#### NOTE

For selecting the machine, see the Operation Guide or Help for each application software.

#### **3** Configure the scan settings.

Select scanning settings in the TWAIN dialog box that opens.

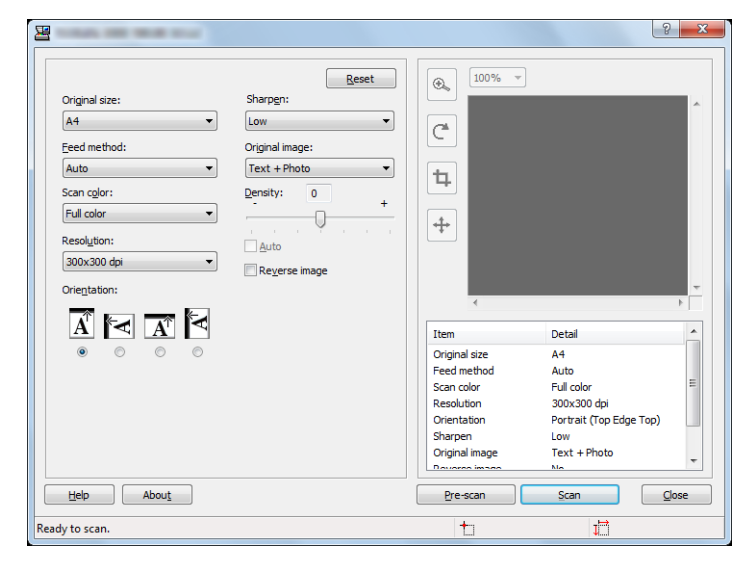

Configure the scan settings as needed. For details, refer to Help.

#### Scan the originals.

Click [Scan]. The document data is scanned.

# **Canceling Jobs**

You can cancel jobs by pressing the [Stop] key.

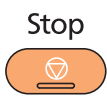

If [Cancel] is displayed on the message display, jobs can be canceled by pressing [Cancel].

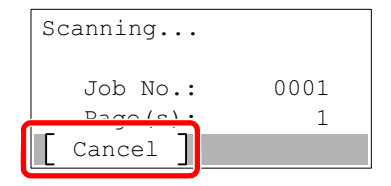

# How to use the FAX Function

By installing the optional FAX Kit in the machine you can use the fax function. This section describes the basic method for sending a FAX. For more information on using the FAX, refer to the **FAX Operation Guide**<sup>\*1</sup>.

\*1 FAX is an option.

Press the [FAX] key.

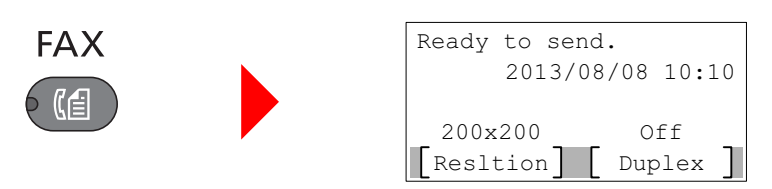

The base screen for fax appears.

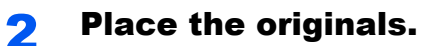

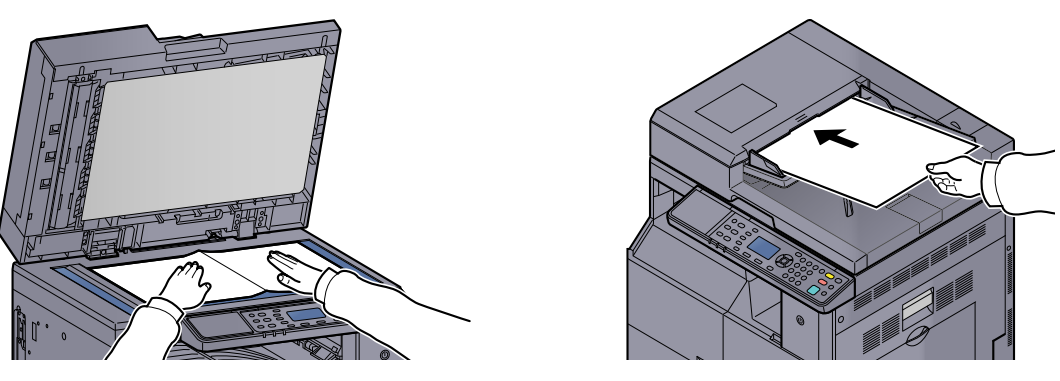

#### 💽 NOTE

For loading instructions, refer to Loading Originals on page 5-2.

#### **3** Select the transmission method.

There are two transmission methods: memory transmission and direct transmission.

**Memory transmission**: The original is scanned into memory before communication starts. Memory transmission is selected by default.

**Direct transmission**: The destination is dialed and communication starts before the original is scanned.

For details, refer to **FAX Operation Guide**<sup>\*1</sup>.

\*1 FAX is an option.

GHI 4 PQRS 7

4

#### Specify the transmission destination.

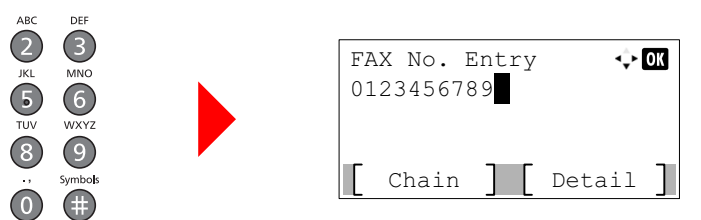

Enter the fax number of the receiving system using the numeric keys.

## 💽 ΝΟΤΕ

The destination can be set by using the Address Book and One Touch Keys. For details, refer to **FAX Operation Guide**<sup>\*1</sup>.

\*1 FAX is an option.

## **5** Select the functions.

| Status/<br>System Nenu// Copy<br>Counter<br>Program Sca<br>Print Box FA<br>Print Box FA<br>Print Box FA | Orginal Image       Function Image         Duplex       Image         Diplex       Image         Diplex |
|----------------------------------------------------------------------------------------------------|----------------------------------------------------------------------------------------------------|
|                                                                                                    |                                                                                                    |

Select the FAX functions to use.

For details, refer to **FAX Operation Guide**<sup>\*1</sup>.

\*1 FAX is an option.

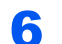

## Press the [Start] key.

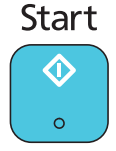

Transmission starts.

# 6 Checking the Status

This chapter explains the following topics:

| Checking Job Status                              | . 6-2 |
|--------------------------------------------------|-------|
| Checking Job History                             | . 6-6 |
| Pause and Resumption of Jobs                     | . 6-9 |
| Canceling the Jobs in Printing/Waiting           | 6-10  |
| Checking Device Status                           | 6-12  |
| Checking the Remaining Amount of Toner and Paper | 6-13  |
| Checking from Client Tool                        | 6-14  |

# **Checking Job Status**

Check the status of jobs being processed or waiting to be printed.

## **Available Status Screens**

You can check the status of jobs being processed or waiting on the message display. The following job statuses are available.

| Status Display     | Job status to be displayed                                                                                                    |
|--------------------|----------------------------------------------------------------------------------------------------|
| Print Job Status   | <ul> <li>Copy</li> <li>Printer</li> <li>Printing from Print Box</li> <li>FAX reception <sup>*1</sup></li> <li>Job Report/List</li> </ul> |
| Send Job Status *1 | FAX transmission                                                                                                    |
| Scheduled Job *1   | Sending Job FAX using Delayed transmission                                                                                               |

\*1 Displayed only when the optional FAX Kit is installed.

## **Displaying Status Screens**

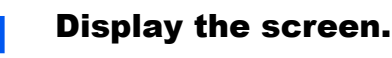

1 Press the [Status/System Menu/Counter] key.

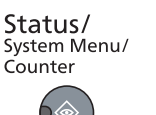

2 Press the [▲] or [▼] key to select [Status], and press the [OK] key.

| Status/Sys. | Menu | : 💠 | OK |
|-------------|------|-----|----|
| 01 Status   |      |     |    |
| 02 Report   |      |     |    |
| 03 Counter  | _    |     | _  |
|             | E    | xit |    |

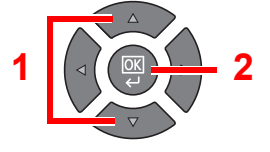

3 Press the [▲] or [▼] key to select [Print Job Status], [Send Job Status] or [Scheduled Job], and press the [OK] key.

| Status:             |   |
|---------------------|---|
| 01 Print Job Status |   |
| 02 Send Job Status  | 1 |
| 03 Scheduled Job    |   |
| [ Pause ]           |   |

#### **2** Select the job you want to check.

1 Press the [▲] or [▼] key to select the job you want to check, and press [Menu].

| Print Job S        | tatus:  | ¢ OK |   |   |          |
|--------------------|---------|------|---|---|----------|
| 0001 🖨doc0         | 01      |      |   | _ |          |
| 0002 <b>L</b> doc0 | 02.doc  |      |   | 1 |          |
| 0003 <b>D</b> Micr | o ftwor |      |   |   |          |
| [ Pause ]          | [ Mer   | nu ] | 2 |   | $\nabla$ |

#### 2 Press the [▲] or [▼] key to select [Detail], and press the [OK] key.

| Menu:         | 💠 OK |   |          |
|---------------|------|---|----------|
| 01 Cancel Job |      |   |          |
| 02 Detail     |      | 1 |          |
|               |      |   |          |
|               |      |   | $\nabla$ |

Jobs Detail Status is displayed.

#### **3** Check the status.

Press the [>] key to view the next screen. Press the [<] key to return to the previous screen.

| 0001 Detail: | 💠 OK |
|--------------|------|
| Status:      | 1/ 7 |
| Processing   |      |
|              |      |
|              |      |

#### **Print Job Status**

| Item           | Description                                                                                                    |  |
|----------------|----------------------------------------------------------------------------------------------------|--|
| Status         | Status of job         [Processing]: The status before starting to print.         [Waiting]: Print Waiting         [Pause]: Pausing print job or error         [Canceling]: Canceling the job         [Interrupt]: Printing has been suspended due to interrupt copy operation. |  |
| Accepted Time  | Accepted Time of job                                                                                                    |  |
| Job Name       | When the job name in Job Name is displayed in a short form, press<br>[Detail] to see the complete job name. Press the [OK] key to return to the<br>previous screen.                                                                                                    |  |
| Јоb Туре       | [Copy]:Copy job[Printer]:Printer job[FAX]*1:FAX reception[Report]:Report/List                                                                                                    |  |
| Page and Copy  | <ul> <li>Number of pages printed</li> <li>Number of copies printed / Total number of copies to be printed</li> </ul>                                                                                                    |  |
| Original Pages | Number of original pages                                                                                                    |  |

\*1 Displayed only when the optional FAX Kit is installed.

| Item         | Description                                                                                                    |
|--------------|----------------------------------------------------------------------------------------------------|
| Sender Info. | If the name of the sender is provided when receiving a FAX, the name is displayed. If only the number of the sender is provided, the number is displayed.             |
|              | If there is no information about the sender or if a FAX is not received, [] appears.                                                                                  |
|              | When the sender Information is displayed in a short form, press [Detail] to see the complete sender Information. Press the [OK] key to return to the previous screen. |

#### Send Job Status

| Item           | Description                                                                                                    |
|----------------|----------------------------------------------------------------------------------------------------|
| Status         | Status of job<br>[Processing]: The status before starting sending such as during scanning<br>originals                                                                      |
|                | [Pause]: Pausing the job                                                                                                    |
|                | [Canceling]: Canceling the job                                                                                                    |
|                | []: The job is finished.                                                                                                    |
| Accepted Time  | Accepted Time of job                                                                                                    |
| Job Name       | When the job name in Job Name is displayed in a short form, press [Detail] to see the complete job name. Press the [OK] key to return to the previous screen.               |
| Job Type       | [FAX] is displayed.                                                                                                    |
| Original Pages | Number of original pages                                                                                                    |
| Color/B & W    | [Black & White] is displayed.                                                                                                    |
| Destination    | The destination is displayed.                                                                                                    |
|                | If there is one destination:                                                                                                    |
|                | The FAX number is displayed.                                                                                                    |
|                | When the FAX number is displayed in a short form, press [Detail] to see<br>the complete FAX number. Press the [OK] key to return to the previous<br>screen.                 |
|                | If there are multiple destinations:                                                                                                    |
|                | [Broadcast] is displayed.                                                                                                    |
|                | When [List] is pressed, all FAX numbers of destinations are displayed.                                                                                                    |
|                | When the FAX number in a short form, select the FAX number and then press the [OK] key to see the complete FAX number. Press the [OK] key to return to the previous screen. |
|                | Press [Exit] to return to the original screen.                                                                                                    |

#### **Scheduled Job Status**

| Item       | Description                                                                                                    |
|------------|----------------------------------------------------------------------------------------------------|
| Status     | Status of job<br>[Waiting]: Waiting Sending                                                                                                    |
| Start Time | Time to start the scheduled job                                                                                                    |
| Job Name   | When the job name in Job Name is displayed in a short form, press [Detail] to see the complete job name. Press the [OK] key to return to the previous screen. |

| Item           | Description                                                    |
|----------------|----------------------------------------------------------------|
| Job Type       | [FAX] is displayed.                                            |
| Original Pages | Number of original pages                                       |
| Color/B & W    | [Black & White] is displayed.                                  |
| Destination    | The destination is displayed.           Destination (page 6-4) |

# **Checking Job History**

Check the history of completed jobs.

## **Available Job History Screens**

The following job histories are available.

| Screen        | Job histories to be displayed                                                                                                    |
|---------------|----------------------------------------------------------------------------------------------------|
| Print Job Log | <ul> <li>Copy</li> <li>Printer</li> <li>Printing from Print Box</li> <li>FAX reception<sup>*1</sup></li> <li>Job Report/List</li> </ul> |
| Send Job Log  | <ul> <li>Scan (only for TWAIN)</li> <li>FAX<sup>*1</sup></li> </ul>                                                                     |

\*1 Displayed only when the optional FAX Kit is installed.

## **Displaying Job History Screen**

1

#### Display the screen.

1 Press the [Status/System Menu/Counter] key.

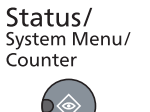

2 Press the [▲] or [▼] key to select [Status], and press the [OK] key.

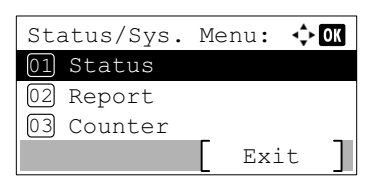

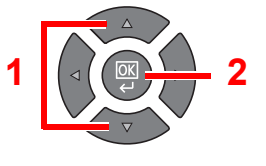

3 Press the [▲] or [▼] key to select [Print Job Log] or [Send Job Log], and press the [OK] key.

| Status: |  |
|---------|--|
|---------|--|

#### 2

#### Select the job you want to check.

Press the [▲] or [▼] key to select the job you want to check, and press [Detail].

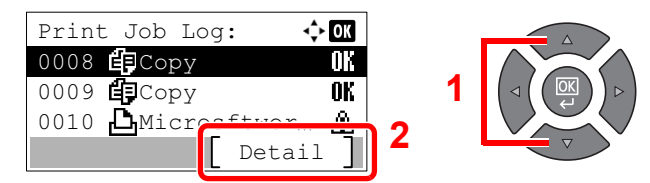

A job result icon is displayed on the extreme right of each job.

- **0K** : The job has been completed. •
- An error has occurred. •

#### Check the job history. 3

Press the [>] key to view the next screen. Press the [<] key to return to the previous screen.

| 0008 Detail: | $\diamond$ ok |
|--------------|---------------|
| Result:      | 1/ 8          |
| OK           |               |
|              |               |
|              |               |

#### **Print Job Log**

| Item           | Description                                                                                                    |  |
|----------------|----------------------------------------------------------------------------------------------------|--|
| Result         | Result of job[OK]:The job has been completed.[Error]:An error has occurred.[Cancel]:The job has been canceled.                                                                                                    |  |
| Accepted Time  | Accepted time of job                                                                                                    |  |
| End Time       | Completed time of job                                                                                                    |  |
| Job Name       | When the job name in Job Name is displayed in a short form, press [Detail] to see the complete job name. Press the [OK] key to return to the previous screen.                                                                                                    |  |
| Job Type       | [Copy]:Copy job[Printer]:Printer job[FAX]*1:FAX reception[Report]:Report/List                                                                                                    |  |
| Page and Copy  | <ul> <li>Number of pages printed</li> <li>Number of copies printed / Total number of copies to be printed</li> </ul>                                                                                                    |  |
| Original Pages | Number of original pages                                                                                                    |  |
| Sender Info.   | If the name of the sender is provided when receiving a FAX, the name is displayed. If only the number of the sender is provided, the number is displayed.<br>If there is no information about the sender or if a FAX is not received, [] appears.<br>When the sender Information is displayed in a short form, press [Detail] to see the complete sender Information. Press the [OK] key to return to the previous screen. |  |

\*1 Displayed only when the optional FAX Kit is installed.

#### Item Description Result Result of job [OK]: The job has been completed. [Error]: An error has occurred. [Cancel]: The job has been canceled. **Accepted Time** Accepted Time of job **End Time** Completed time of job Job Name When the job name in Job Name is displayed in a short form, press [Detail] to see the complete job name. Press the [OK] key to return to the previous screen. Job Type [Application]: Scan job (TWAIN) [FAX]<sup>\*1</sup>: FAX transmission **Original Pages** Number of original pages Color/B & W Color mode of scan data [Full Color] [Black & White] [Grayscale] Destination For FAX, the destination is displayed. Destination (page 6-4). C For Scan, [----] is displayed.

#### Send Job Log

\*1 Displayed only when the optional FAX Kit is installed.

## 阈 ΝΟΤΕ

If the login user name entry screen appears during operations, log in by referring to <u>Administrator User Name and Password on page 2-10</u>. The factory default login user name and login password are set as shown below.

| Login User Name     | Login Password      |
|---------------------|---------------------|
| Admin <sup>*1</sup> | Admin <sup>*1</sup> |

\*1 Upper case and lower case letters are distinguished (case sensitive).

# **Pause and Resumption of Jobs**

Pause/resume all printing jobs in printing/waiting.

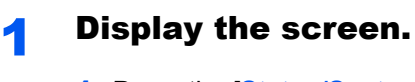

1 Press the [Status/System Menu/Counter] key.

Status/ System Menu/ Counter

2 Press the [▲] or [▼] key to select [Status], and press the [OK] key.

| Status/Sys. | Menu: | ф OK |
|-------------|-------|------|
| 01 Status   |       |      |
| 02 Report   |       |      |
| 03 Counter  |       |      |
|             | Ex    | it 丨 |

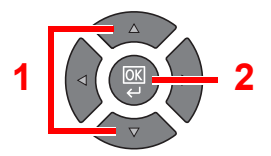

## 2 Press [Pause].

| Status | 5:      | -\$+ ОК  |
|--------|---------|----------|
| 01 Pri | int Job | ) Status |
| 02 Ser | nd Job  | Status   |
| 63 501 | odul od | l Job    |
| [ Pau  | ise ]   |          |
| Pau    | ise ]   | 1 300    |

Printing is paused.

When resuming the printing of jobs that have been paused, press [Resume].

## ΝΟΤΕ

If the [Back] key or other function key, such as the [Copy] key, is pressed during Pause, [Resume paused job] appears. If [Yes] is selected and then the [OK] key is pressed, the job is resumed and the following screen appears. If [No] is selected and then the [OK] key is pressed, the following screen appears while the job is paused.

# **Canceling the Jobs in Printing/Waiting**

Cancel the printing jobs in printing/waiting.

1

- Display the screen.
  - 1 Press the [Status/System Menu/Counter] key.

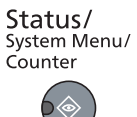

2 Press the [▲] or [▼] key to select [Status], and press the [OK] key.

| Status/Sys. | Menu: 💠 🛛 K |
|-------------|-------------|
| 01 Status   |             |
| 02 Report   |             |
| 03 Counter  |             |
|             | Exit        |

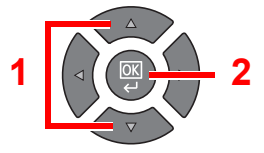

3 Press the [▲] or [▼] key to select [Print Job Status], [Send Job Status] or [Scheduled Job], and press the [OK] key.

| Status:             |
|---------------------|
| 01 Print Job Status |
| 02 Send Job Status  |
| 03 Scheduled Job    |
| [ Pause ]           |

## **2** Cancel a job.

#### **Print Job Status**

If a print job remains on a PC, you can cancel the job by following the steps below.

- 1 Double-click the printer icon ( 🔜 ) displayed on the taskbar at the bottom right of the Windows desktop to display a dialog box for the printer.
- 2 Click the file for which you wish to cancel printing and select [Cancel] from the "Document" menu.

#### Send Job Status or Scheduled Job Status

1 Press the [▲] or [▼] key to select the job to be canceled, and press [Cancel].

| Send Job St | atus: 💠 OK | ]     |  |
|-------------|------------|-------|--|
| 0010 🛍0123  | 8456789    |       |  |
| 0011 🛍 1234 | 1567890    | 1 (⊲( |  |
| 0012 100245 | 678901     |       |  |
| [ Cancel ]  | 🕻 Menu ]   |       |  |

## 

A job can be canceled by pressing [Menu], selecting [Cancel Job] and then pressing the [OK] key.

2 Press [Yes] in confirmation screen.

# **Checking Device Status**

Configure the devices or check their status.

1

#### NOTE

For checking the FAX status, refer to the FAX Operation Guide<sup>\*1</sup>.

\*1 FAX is an option.

Display the screen.

1 Press the [Status/System Menu/Counter] key.

| Status/      |
|--------------|
| System Menu/ |
| Counter      |
|              |

2 Press the [▲] or [▼] key to select [Status], and press the [OK] key.

| Status/Sys. | Me | nu: | ¢ | К |
|-------------|----|-----|---|---|
| 01 Status   |    |     |   |   |
| 02 Report   |    |     |   |   |
| 03 Counter  |    |     |   |   |
|             |    | Exi | t | ] |

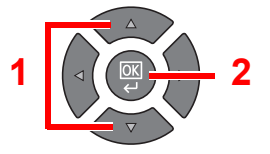

## **2** Check the status.

Press the  $[\blacktriangle]$  or  $[\lor]$  key to select [Scanner] or [Printer]. Then, press the [OK] key to show the status of the selected device.

| Status.         | <b>A W</b> |
|-----------------|------------|
| Status.         | ₩. OV      |
| 05 Send Job Log |            |
| 06 Scanner      |            |
| 07 Printer      |            |
| [ Pause ]       |            |

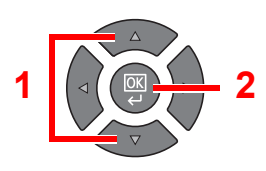

#### Scanner

| Item         | Description                 |
|--------------|-----------------------------|
| Ready.       | The device is ready.        |
| Pausing      | The device is being paused. |
| Scanning     | The device is scanning.     |
| Please wait. | The device is initializing. |

#### Printer

| ltem         | Description                         |
|--------------|-------------------------------------|
| Ready.       | The device is ready.                |
| Pausing      | The device is being paused.         |
| Printing     | The device is printing.             |
| Please wait. | The device is initializing.         |
| Processing   | The device is processing print job. |

# **Checking the Remaining Amount of Toner** and Paper

Check the remaining amount of toner and paper on the message display.

#### **1** Display the screen.

1 Press the [Status/System Menu/Counter] key.

Status/ System Menu/ Counter

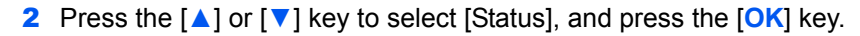

| Status/Sys. | Menu: | <\$► OK |   |  |
|-------------|-------|---------|---|--|
| 02 Report   |       |         | 1 |  |
| 03 Counter  |       |         |   |  |
|             | Ex:   | it ]    | l |  |

#### 2 Check the status.

Press the [▲] or [▼] key to select [Toner Status] or [Paper Status], and press the [OK] key.

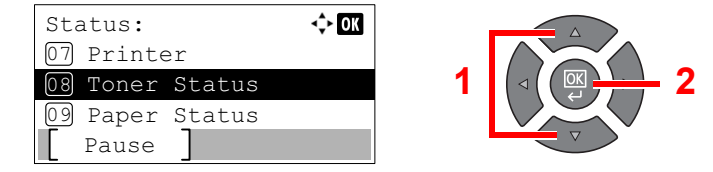

#### **Toner Status**

You can check the remaining amount of toner level from 100 to 0% (10% increments).

#### **Paper Status**

The status of the source is displayed. Press the [▶] key to view the next source. Press the [◄] key to return to the previous screen.

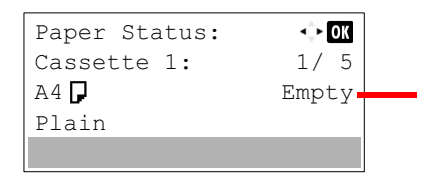

If paper has run out or the cassette is not installed, [Empty] is displayed.

## ΝΟΤΕ

- If the paper size is unclear, [----] appears.
- [Cassette 2 (to 4)] are displayed when the optional paper feeder is installed.

# **Checking from Client Tool**

You can check the current status of the machine from the Client Tool.

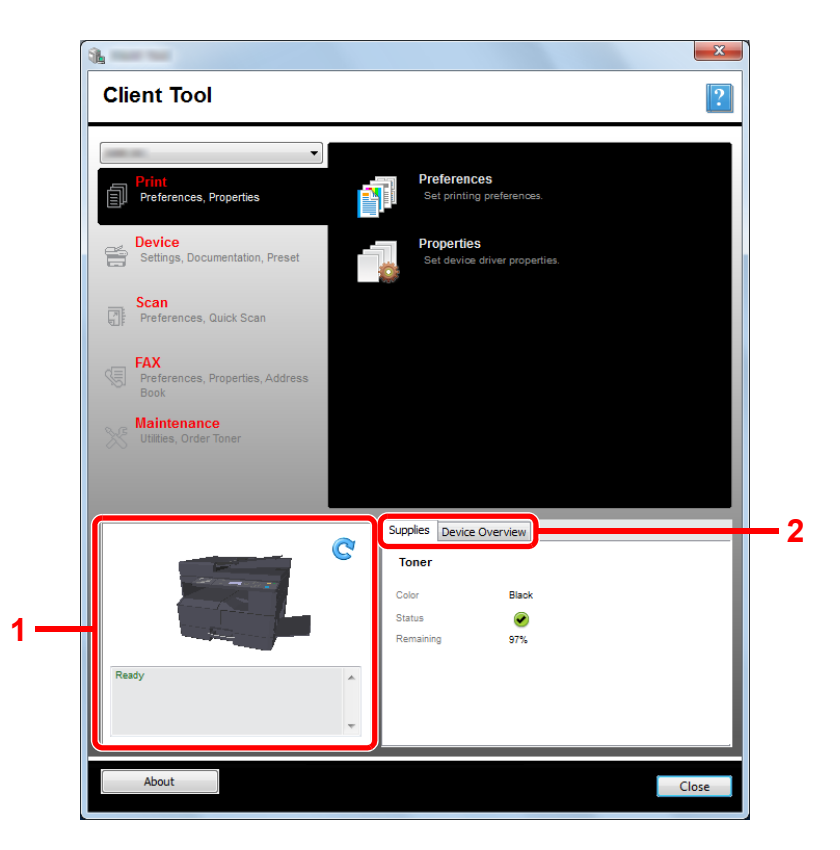

| No. | ltem            | Description                                                                                                    |
|-----|-----------------|----------------------------------------------------------------------------------------------------|
| 1   | Machine status  | Show a 3D image of the selected machine and its current status. Click C (Refresh) to refresh the machine status. |
| 2   | Supplies        | Show the toner status.                                                                                           |
|     | Device Overview | Show the machine settings.                                                                                       |

# 7 System Menu and Client Tool

This chapter explains the following topics:

| Default Settings on the Machine (System Menu) | 7-2  |
|-----------------------------------------------|------|
| System Menu Settings                          | 7-3  |
| Report                                        | 7-5  |
| System                                        | 7-6  |
| Admin/Accounting                              | 7-10 |
| Common Settings                               | 7-10 |
| Сору                                          |      |
| Printer                                       | 7-20 |
| FAX                                           |      |
| Edit Destination                              | 7-21 |
| Adjust/Maint. (Adjustment/Maintenance)        | 7-21 |
| Default Settings on the PC (Client Tool)      | 7-22 |
| Operation Method                              | 7-22 |
| Screen Overview                               | 7-23 |
| Configuring the Administrative Settings       | 7-25 |
| Scan Destination Settings                     | 7-26 |
| Quick Scan/TWAIN Settings                     | 7-29 |
| Print Box Settings                            | 7-32 |

# **Default Settings on the Machine (System** Menu)

Configure settings related to overall machine operation.

Press the [Status/System Menu/Counter] key to show the settings on the message display. Then, select from the settings displayed.

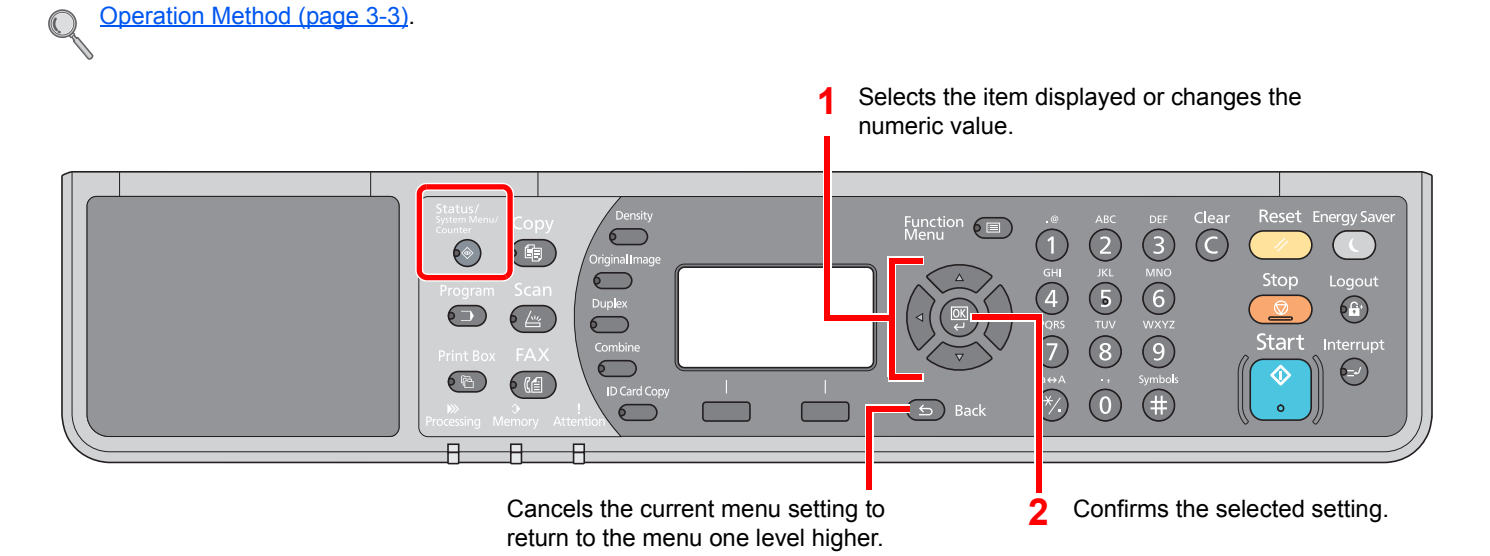

## 💽 ΝΟΤΕ

 If the login user name entry screen appears during operations, log in by referring to <u>Administrator User Name and</u> <u>Password on page 2-10</u>.

The factory default login user name and login password are set as shown below.

| Login User Name     | Login Password      |
|---------------------|---------------------|
| Admin <sup>*1</sup> | Admin <sup>*1</sup> |

\*1 Upper case and lower case letters are distinguished (case sensitive).

• If settings are changed, the changes are immediately reflected when the [Reset] key is pressed.

Refer to System Menu Settings on the following page and configure as needed.

# **System Menu Settings**

This section explains the functions that can be configured in System Menu. To configure the settings, select the item in System Menu and press the setting item. For details on each function, see the table below.

|                  | Item             | Description                                                                                                    | Reference<br>Page                  |
|------------------|------------------|----------------------------------------------------------------------------------------------------|------------------------------------|
| Statu            | S                | Check job statuses and histories, machine statuses, and the remaining<br>amount of paper and toner. Pausing or canceling of jobs can also be<br>executed.                                                                             | <u>page 6-1</u>                    |
| Repo             | rt               | Print reports to check the machine settings, status, and history. Settings for printing reports can also be configured.                                                                                                    | page 7-5                           |
|                  | Report Print     | Print reports.                                                                                                    | page 7-5                           |
|                  | Admin Rpt Set.   |                                                                                                    | Refer to the                       |
|                  | Result Rpt Set.  |                                                                                                    | Operation<br>Guide <sup>*1</sup> . |
| Coun             | ter              | Check the number of sheets printed and scanned.                                                                                                    | page 2-45                          |
| Syste            | m                | Configure machine system settings.                                                                                                    | <u>page 7-6</u>                    |
|                  | Network Setting  | Configure settings for the optional Network Interface Kit.                                                                                                    | <u>page 7-6</u>                    |
|                  | I/F Block Set.   | Protect this machine by blocking the interface with external devices such as USB device or optional interfaces.                                                                                                    | <u>page 7-9</u>                    |
| Admin/Accounting |                  | Configure settings related to machine management. For details on Administrator Setting, refer to <u>Administrator Setting on page 2-11</u> , and for details on Job Accounting, refer to <u>Enabling Job Accounting on page 8-4</u> . |                                    |
| Comr             | non Settings     | Configure overall machine operation.                                                                                                    | page 7-10                          |
|                  | Language         | Select the language displayed on the message display.                                                                                                    | <u>page 7-10</u>                   |
|                  | Default Screen   | Select the screen appearing right after start-up (default screen).                                                                                                    | <u>page 7-10</u>                   |
|                  | Sound            | Set options for buzzer sound during the machine operations.                                                                                                    | <u>page 7-11</u>                   |
|                  | Display Bright.  | Set the brightness of the message display.                                                                                                    | <u>page 7-11</u>                   |
|                  | Quiet Mode       | Make after-printing process run more quietly. Select this mode when the running noise is uncomfortable.                                                                                                    | <u>page 7-11</u>                   |
|                  | Orig./Paper Set. | Configure settings for originals and paper.                                                                                                    | page 7-12                          |
|                  | Preset Limit     | Restrict the number of copies that can be made at one time.                                                                                                    | <u>page 7-16</u>                   |
|                  | Measurement      | Select inch or metric for the unit for paper dimensions.                                                                                                    | <u>page 7-16</u>                   |
|                  | Error Handling   | Select whether to cancel or continue the job when error has occurred.                                                                                                    | <u>page 7-16</u>                   |
|                  | Date Setting     | Configure settings related to the date and time.                                                                                                    | <u>page 7-17</u>                   |
|                  | Timer Setting    | Configure settings related to the time.                                                                                                    | <u>page 7-17</u>                   |
|                  | Function Default | Defaults are the values automatically set after the warm-up is completed or the [Reset] key is pressed.                                                                                                    | <u>page 7-18</u>                   |
|                  |                  | Set the defaults for available settings. Setting the frequently-used values as defaults makes subsequent jobs easier.                                                                                                    |                                    |
| Сору             |                  | Configure settings for copying functions.                                                                                                    | <u>page 7-20</u>                   |
| Printe           |                  | When printing from computers, settings are generally made on the application software screen. However, the following settings are available for configuring the defaults to customize the machine.                                    | <u>page 7-20</u>                   |

\*1 FAX is an option.

| ltem             | Description                                                                                                | Reference<br>Page |
|------------------|----------------------------------------------------------------------------------------------------|-------------------|
| FAX              | Configure settings for fax functions. For details, refer to the <b>FAX Operation Guide</b> <sup>*1</sup> . | _                 |
| Edit Destination | Configure settings for Address Book. For details, refer to the <b>FAX Operation Guide</b> <sup>*1</sup> .  | _                 |
| Adjust/Maint.    | Adjust printing quality and conduct machine maintenance.                                                   | <u>page 7-21</u>  |

\*1 FAX is an option.

## 

If the machine is connected to the PC on the network, the machine can be configured from Embedded Web Server RX on the PC. <sup>\*1</sup> For details on Embedded Web Server RX, refer to **Embedded Web Server RX User Guide**.

\*1 The optional Network Interface Kit is required.

# Report

Print reports to check the machine settings and status.

## **Report Print**

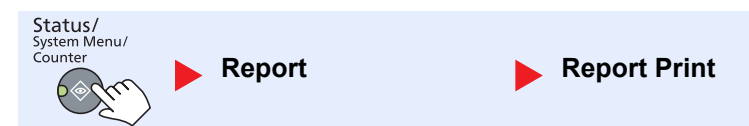

If the system menu is operated without a login (account ID is not entered) while job accounting is enabled, the account ID must be entered before the report can be printed.

| Item         |                | Description                                                                                                    |
|--------------|----------------|----------------------------------------------------------------------------------------------------|
| Report Print | Menu Map       | Prints Menu Map to check the settings of the machine.                                                                                                    |
|              |                | Menu Map<br>MFP                                                                                                    |
|              | Status Page    | Prints the status page, allowing you to check the information including current settings, available memory space, and optional equipment installed.                                                                                                    |
|              | Network Status | Prints the network status, allowing you to check the information including network interface firmware version, network address and protocol.                                                                                                    |
|              |                | MFP         Image: Second second sec |
|              | Service Status | Prints the service status. More detailed information is available than on the Status Page.<br>Service personnel usually print the service status pages for maintenance purpose.                                                                                                    |

# Admin Rpt Set. (Admin Report Settings) / Result Rpt Set. (Result Report Settings)

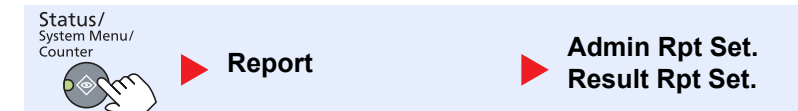

Configure settings for fax functions. For details, refer to the **FAX Operation Guide**<sup>\*1</sup>.

\*1 FAX is an option.

## **System**

Configure machine system settings.

## **Network Setting**

Configure network settings.

**NOTE** This function is displayed when the optional Network Interface Kit is installed.

#### **TCP/IP Settings**

| Status/<br>System Menu/<br>Counter System | Network Setting | ► TCP/IP Settings |  |
|-------------------------------------------|-----------------|-------------------|--|
|-------------------------------------------|-----------------|-------------------|--|

| Item               |              | em              | Description                                                                                                    |
|--------------------|--------------|-----------------|----------------------------------------------------------------------------------------------------|
| TCP/IP<br>Settings | TCP/IP       |                 | Select whether to use TCP/IP Protocol.<br>Value: Off, On                                                                                  |
|                    | IPv4 Setting |                 | Set up TCP/IP (IPv4) to connect to the network. This setting is available when [TCP/IP] is set to [On].                                   |
|                    |              | DHCP            | Select whether to use the DHCP (IPv4) server.<br>Value: Off, On                                                                           |
|                    |              | Auto-IP         | Select whether to use Auto-IP.<br>Value: Off, On                                                                                          |
|                    |              | IP Address      | Set the IP addresses. Value: ###.###.###  NOTE If DHCD is get to [On], this item is displayed only and connet he entered                  |
|                    |              | Subnet Mask     | Set the IP subnet masks.         Value: ###.###.###         If DHCP is set to [On], this item is displayed only and cannot be entered.    |
|                    |              | Default Gateway | Set the IP gateway addresses.<br>Value: ###.###.###<br>NOTE<br>If DHCP is set to [On], this item is displayed only and cannot be entered. |

| Item               |              | em              | Description                                                                                                    |
|--------------------|--------------|-----------------|----------------------------------------------------------------------------------------------------|
| TCP/IP<br>Settings | IPv6 Setting |                 | Set up TCP/IP (IPv6) to connect to the network. This setting is available when [TCP/IP] is [On].                                                                                                    |
|                    |              | IPv6            | Select whether to use IPv6.<br>Value: Off, On                                                                                                    |
|                    |              | Manual Settings | Manually specify the IP address, prefix length, and gateway address of TCP/IP (IPv6).<br>Value<br>IP Address: (numbers (128 bit in total) separated by colons)<br>Prefix Length: 0 to 128<br>Default Gateway: (numbers (128 bit in total) separated by colons) |
|                    |              |                 | NOTE<br>This function is displayed when [IPv6] is set to [On].<br>To enter "Default Gateway", set [RA (Stateless)] to [Off].                                                                                                    |
|                    |              | RA (Stateless)  | Select whether to use RA (Stateless).<br>Value: Off, On                                                                                                    |
|                    |              |                 | This function is displayed when [IPv6] is set to [On].<br>Selecting [On] displays IP address in [IP Address 1 (to 5)] after restarting the network.                                                                                                    |
|                    |              | DHCPv6 Setting  | Select whether to use the DHCP (IPv6) server.<br>Value: Off, On                                                                                                    |
|                    |              |                 | <b>NOTE</b><br>This function is displayed when [IPv6] is set to [On].<br>Selecting [On] displays IP address in [IP Address] after restarting the network.                                                                                                    |
|                    | Bonjour      |                 | Select whether to use Bonjour.<br>Value: Off, On                                                                                                    |

| Item               |       |                      | Description                                                                             |
|--------------------|-------|----------------------|-----------------------------------------------------------------------------------------|
| TCP/IP<br>Settings | Proto | col Detail           | Select the settings for Protocol Detail.                                                |
|                    |       | SMTP                 | Select whether to send E-mail using SMTP.<br>Value: Off, On                             |
|                    |       | WSD-PRINT            | Select whether to use WSD Print. <sup>*1</sup><br>Value: Off, On                        |
|                    |       | LPD                  | Select whether to receive documents using LPD. <sup>*1</sup><br>Value: Off, On          |
|                    |       | RAW Port             | Select whether to receive documents using Raw Port. <sup>*1</sup><br>Value: Off, On     |
|                    |       | IPP                  | Select whether to receive documents using IPP. <sup>*1</sup><br>Value: Off, On          |
|                    |       | IPP over SSL         | Select whether to receive documents using IPP over SSL. <sup>*1</sup><br>Value: Off, On |
|                    |       | НТТР                 | Select whether to communicate using HTTP. <sup>*1</sup><br>Value: Off, On               |
|                    |       | HTTPS                | Select whether to communicate using HTTPS. <sup>*1</sup><br>Value: Off, On              |
|                    |       | SNMP                 | Select whether to communicate using SNMP. <sup>*1</sup><br>Value: Off, On               |
|                    |       | SNMPv3               | Select whether to communicate using SNMPv3. <sup>*1</sup><br>Value: Off, On             |
|                    |       | Enhanced WSD         | Select whether to use Enhanced WSD. <sup>*1</sup><br>Value: Off, On                     |
|                    |       | EnhancedWSD<br>(SSL) | Select whether to use Enhanced WSD (SSL).*1<br>Value: Off, On                           |
|                    |       |                      | <b>NOTE</b><br>Selecting [Off] will disable the SSL capability of TWAIN drivers.        |

\*1 The setting will be changed after restarting the device or network.

## IMPORTANT After changing the setting, restart the network or turn the machine OFF and then ON.

#### **Secure Protocol**

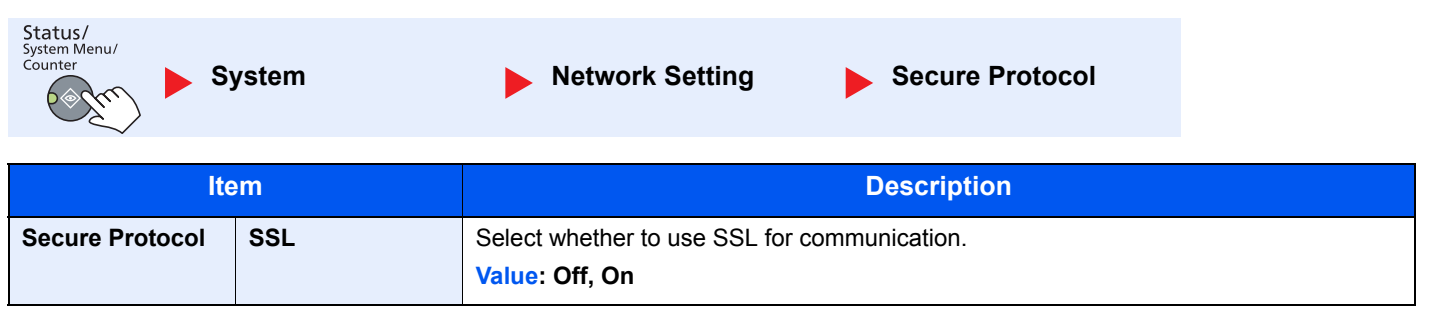

System Menu and Client Tool > Default Settings on the Machine (System Menu)

| LAN Interface                      |                                                                                                    |
|------------------------------------|----------------------------------------------------------------------------------------------------|
| Status/<br>System Menu/<br>Counter | ystem   Network Setting  LAN Interface                                                                                      |
| Item                               | Description                                                                                                    |
| LAN Interface                      | Specify the settings for the LAN interface to be used.<br>Value: Auto, 10Base-Half, 10Base-Full, 100Base-Half, 100Base-Full |
| IMPORTANT                          | ne setting, restart the network or turn the machine OFF and then ON.                                                        |
| Restart Network                    |                                                                                                    |
| Status/<br>System Menu/<br>Counter | ystem 🕒 Network Setting 📄 Restart Network                                                                                   |

| ltem            | Description           |
|-----------------|-----------------------|
| Restart Network | Restarts the network. |

## I/F Block Set. (Interface Block Setting)

| Status/<br>System Menu/<br>Counter System | ▶ I/F Block Set. |
|-------------------------------------------|------------------|
|-------------------------------------------|------------------|

Protect this machine by blocking the interface with external devices such as USB device or optional interfaces.

| Item           |                   | Description                                                                                     |
|----------------|-------------------|-------------------------------------------------------------------------------------------------|
| I/F Block Set. | USB Device        | This locks and protects the USB interface connector (USB Device). Value: Unblock, Block         |
|                | Option I/F        | This locks and protects the optional interface slots.<br>Value: Unblock, Block                  |
|                |                   | <b>NOTE</b><br>This function is displayed when the optional Network Interface Kit is installed. |
|                | Option I/F-FAX *1 | This locks and protects the FAX.<br>Value: Unblock, Block                                       |

\*1 Displayed only when the optional FAX Kit is installed.

#### **IMPORTANT**

After changing the setting, restart the system or turn the machine OFF and then ON.

## **Admin/Accounting**

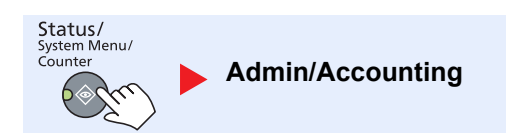

Configure settings related to machine management.

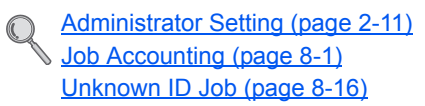

## **Common Settings**

Configure overall machine operation.

## Language

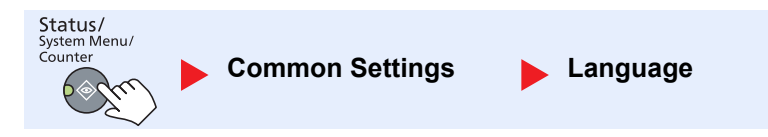

| Item     | Description                                           |
|----------|-------------------------------------------------------|
| Language | Select the language displayed on the message display. |

## **Default Screen**

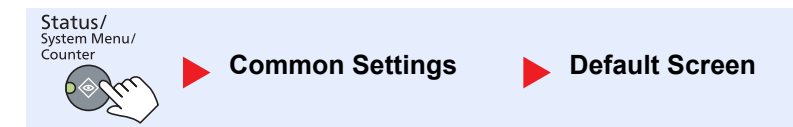

| Item           | Description                                                                                                    |
|----------------|----------------------------------------------------------------------------------------------------|
| Default Screen | Select the screen appearing right after start-up (default screen).<br>Value: Copy, Scan, FAX <sup>*1</sup> , Print Box, Program |

\*1 Displayed only when the optional FAX Kit is installed.

## Sound

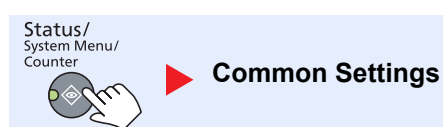

Sound

| Item  |                           | em               | Description                                                                                       |
|-------|---------------------------|------------------|---------------------------------------------------------------------------------------------------|
| Sound | Buzzer                    |                  | Set options for buzzer sound during the machine operations.                                       |
|       |                           | Key Confirmation | Emit a sound when a key is pressed on the operation panel.<br>Value: Off, On                      |
|       |                           | Job Finish       | Emit a sound when a print job is normally completed.<br>Value: Off, On, FAX RX Only <sup>*1</sup> |
|       |                           | Ready            | Emit a sound when the warm-up is completed.<br>Value: Off, On                                     |
|       |                           | Warning          | Emit a sound when errors occur.<br>Value: Off, On                                                 |
|       | FAX Speaker <sup>*1</sup> |                  | For details, refer to the FAX Operation Guide.                                                    |
|       | FAX Monitor <sup>*1</sup> |                  | For details, refer to the FAX Operation Guide.                                                    |

\*1 Displayed only when the optional FAX Kit is installed.

## **Display Bright. (Display Brightness)**

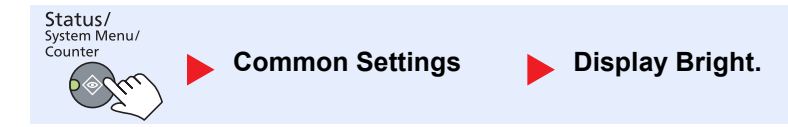

| Item            | Description                                                                          |  |
|-----------------|--------------------------------------------------------------------------------------|--|
| Display Bright. | Set the brightness of the message display.                                           |  |
|                 | Value: Lighter +3, Lighter +2, Lighter +1, Normal 0, Darker -1, Darker -2, Darker -3 |  |

## **Quiet Mode**

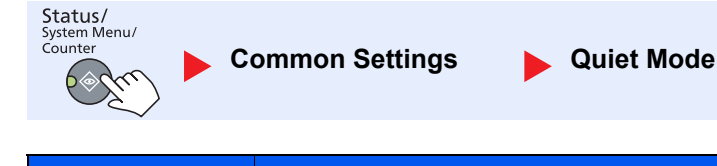

| ltem       | Description                                                                                                    |
|------------|----------------------------------------------------------------------------------------------------|
| Quiet Mode | Make after-printing process run more quietly. Select this mode when the running noise is uncomfortable. Value: Off, On |
|            | <b>NOTE</b><br>When [On] is selected, preparation for the next printing may take longer.                               |

## **Orig./Paper Set. (Original/Paper Settings)**

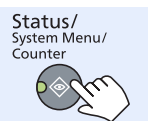

Common Settings

Orig./Paper Set.

|                      | ltem                   | Description                                                                                                    |                                                    |                                               |  |  |
|----------------------|------------------------|----------------------------------------------------------------------------------------------------|----------------------------------------------------|-----------------------------------------------|--|--|
| Orig./<br>Paper Set. | Custom Orig.Size       | Set up frequently-used custom original size.<br>To register a custom original size, enter the desired size. The custom size options are                                                                           |                                                    |                                               |  |  |
|                      |                        | Value                                                                                                    | X: Width / Y: Length                               | 1                                             |  |  |
|                      |                        | Metric                                                                                                    | Vertical                                           | Horizontal                                    |  |  |
|                      |                        | X: 50 to 432 mm (in 1 mm increments)<br>Y: 50 to 297 mm (in 1 mm increments)                                                                                                    |                                                    |                                               |  |  |
|                      |                        | Inch<br>X: 2.00 to 17.00" (in 0.01" increments)<br>Y: 2.00 to 11.69" (in 0.01" increments)                                                                                                    | Y                                                  | Y                                             |  |  |
|                      | Custom PaperSize       | Set up frequently-used custom paper size.<br>To register a custom paper size, enter the desired size. The custom size option is<br>displayed on the screen to select the paper size set in the multi purpose tray |                                                    |                                               |  |  |
|                      |                        | Value                                                                                                    | X: Width / Y: Length                               | 1                                             |  |  |
|                      |                        | Metric                                                                                                    | Vertical                                           | Horizontal                                    |  |  |
|                      |                        | X: 148 to 432 mm (in 1 mm increments)<br>Y: 98 to 297 mm (in 1 mm increments)                                                                                                    |                                                    |                                               |  |  |
|                      |                        | Inch<br>X: 5.83 to 17.00" (in 0.01" increments)<br>Y: 3.86 to 11.69" (in 0.01" increments)                                                                                                    | Y                                                  | Y                                             |  |  |
|                      | Cassette 1 (to 4) Set. | Select the paper size and media type for casse paper size and media type, refer to <u>Cassette 1</u> page 7-14.                                                                                                   | ttes. For information c<br>(to 4) Set. (Cassette 1 | on how to select the<br>I (to 4) Settings) on |  |  |
|                      | MP Tray Set.           | Select the paper size and media type for the multi purpose tray. For information o to select the paper size and media type, refer to <u>MP Tray Set. (MP Tray Settings)</u> page 7-14.                            |                                                    |                                               |  |  |
|                      | Media Type Set.        | Set weight for each media type.                                                                                                    |                                                    |                                               |  |  |
|                      |                        | For Custom 1-8, settings for duplex printing an                                                                                                    | d media type name ca                               | an be changed.                                |  |  |
|                      |                        | For details on setting value, refer to <u>Media Type Set. (Media Type Settings</u><br><u>15</u> .                                                                                                    |                                                    |                                               |  |  |

|                     | lt                 | em           |                                                                                                    | Description                                                                                                    |                                                                                   |                                                                                                    |                                                                                               |  |
|---------------------|--------------------|--------------|----------------------------------------------------------------------------------------------------|----------------------------------------------------------------------------------------------------|-----------------------------------------------------------------------------------|----------------------------------------------------------------------------------------------------|-----------------------------------------------------------------------------------------------|--|
| Orig./<br>Paper Set | Auto               | Detect Orig. | Select whether                                                                                           | r to automaticall                                                                                                    | y detect original                                                                 | s of special or non-s                                                                                              | standard size.                                                                                |  |
| i aper oet.         |                    |              | ΝΟΤΕ                                                                                                    |                                                                                                    |                                                                                   |                                                                                                    |                                                                                               |  |
|                     |                    |              | For Auto Detect Orig., this change is available for some countries.                                      |                                                                                                    |                                                                                   |                                                                                                    |                                                                                               |  |
|                     | A6/Hagaki<br>Folio |              | As A6 and Hag<br>Value: A6, Ha                                                                           | gaki are similar i<br><b>gaki</b>                                                                                                    | in size, select eit                                                               | ther one of them for                                                                                               | automatic detection.                                                                          |  |
|                     |                    |              | Select whether<br>Value: Off, Or                                                                         | r to enable auto<br>1                                                                                                    | matic detection of                                                                | of Folio.                                                                                                    |                                                                                               |  |
|                     |                    | 11 × 15"     | Select whether<br>Value: Off, Or                                                                         | r to enable auto<br>I                                                                                                    | matic detection of                                                                | of 11 × 15" size.                                                                                                  |                                                                                               |  |
|                     | Medi               | a for Auto   | Select a defau<br>Selection. If [P<br>size is selected<br>loaded in the s                                | Select a default media type for auto paper selection when [Auto] is selected of Paper<br>Selection. If [Plain] is selected, the paper source with plain paper loaded in the specific<br>size is selected. Select [All Media Types] for the paper source with any kind of paper<br>loaded in the specific size |                                                                                   |                                                                                                    |                                                                                               |  |
|                     |                    |              | Value: All Mee<br>Preprinted, Be<br>High Quality,                                                        | dia Types, Plaiı<br>ond, Cardstock<br>Custom 1-8                                                                                                    | n, Transparency<br><, Color, Prepur                                               | γ, Rough, Vellum, L<br>ιched, Letterhead,                                                                          | abels, Recycled,<br>Envelope, Thick,                                                          |  |
|                     | Def.               | PaperSource  | Select paper cassette for default setting.                                                               |                                                                                                    |                                                                                   |                                                                                                    |                                                                                               |  |
|                     |                    |              | Value: Cassette 1 to 4, MP Tray                                                                          |                                                                                                    |                                                                                   |                                                                                                    |                                                                                               |  |
|                     |                    |              | NOTE                                                                                                    |                                                                                                    |                                                                                   |                                                                                                    |                                                                                               |  |
|                     |                    |              | [Cassette 2], [0<br>feeder is instal                                                                     | Cassette 3] and<br>led.                                                                                                    | [Cassette 4] are                                                                  | e displayed when the                                                                                               | e optional paper                                                                              |  |
|                     | Spci               | alPaper Act. | When printing<br>aligned or the<br>and the combin<br>adjust the print<br>Priority].<br>If [Adj. PrintDir | on Prepunched<br>print direction m<br>nation of copyin<br>t direction. Whe<br>rect] is selected,                                                                                                    | , Preprint, and L<br>night be upside-d<br>g functions. In su<br>n paper orientati | etterhead, punch-ho<br>lown depending on<br>uch a case, select [/<br>on is not important,<br>ording to the steps b | bles might not be<br>how originals are set<br>Adj. PrintDirect] to<br>select [Speed<br>below. |  |
|                     |                    |              | Example: copy                                                                                            | ving on Letterhe                                                                                                    | ad                                                                                |                                                                                                    |                                                                                               |  |
|                     |                    |              |                                                                                                    | Abc                                                                                                    | ABC                                                                               |                                                                                                    |                                                                                               |  |
|                     |                    |              | Original                                                                                                 | Paper                                                                                                    | Finishing                                                                         | Cassette                                                                                                    | MP Tray                                                                                       |  |
|                     |                    |              |                                                                                                    | Abc                                                                                                    | Авс                                                                               |                                                                                                    | Alic                                                                                          |  |
|                     |                    |              | Original                                                                                                 | Paper                                                                                                    | Finishing                                                                         | Cassette                                                                                                    | MP Tray                                                                                       |  |
|                     |                    |              | Value: Adj. Pr                                                                                           | intDirect, Spee                                                                                                    | ed Priority                                                                       |                                                                                                    |                                                                                               |  |

#### Cassette 1 (to 4) Set. (Cassette 1 (to 4) Settings)

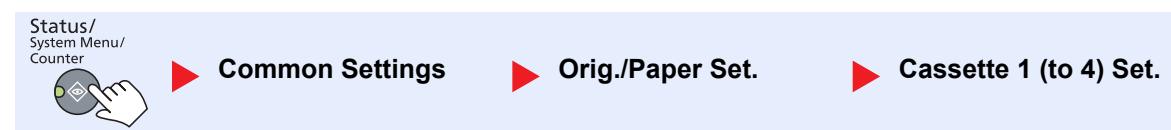

To fix the type of paper to be used in cassettes 1 or the optional paper feeders (cassettes 2 to 4), specify the paper size and media type.

| ltem                      |                           |                  | Description                                                                                                    |
|---------------------------|---------------------------|------------------|----------------------------------------------------------------------------------------------------|
| Cassette 1 (to<br>4) Set. | Cassette 1 (to<br>4) Size | Auto             | Paper size is automatically detected and selected.<br>Value: Metric, inch                                                                                                    |
|                           |                           | Standard<br>Size | Available options are as follows:<br>Value: A3, A4-R, A4, A5-R, B4, B5-R, B5, Folio, 216 × 340 mm, Ledger,<br>Letter-R, Letter, Legal, Statement-R, Oficio II, 8K, 16K-R, 16K                                                                                                    |
|                           | Cassette 1 (to 4) Type    |                  | Select the media type.<br>Value: Plain (52 to 105 g/m <sup>2</sup> ), Rough <sup>*1</sup> , Vellum (52 to 105 g/m <sup>2</sup> ), Recycled,<br>Preprinted <sup>*2</sup> , Bond, Color, Prepunched <sup>*2</sup> , Letterhead <sup>*2</sup> , Thick (106 to 128 g/m <sup>2</sup> ) <sup>*1</sup> , High Quality, Custom 1-8 <sup>*1</sup> |

To change to a media type other than [Plain], refer to Media Type Set. on page 7-12. When the paper weight settings shown \*1 below are selected, the media indicated for each setting cannot be selected. Plain, Preprinted, Recycled, Vellum, Rough, Letterhead, Color, Preprinted, High Quality: [Heavy 1], [Heavy 2] or [Extra Heavy] Bond, Thick: [Heavy 2] or [Extra Heavy]

Custom 1 to 8: [Extra Heavy]

\*2 To print on preprinted or prepunched paper or on letterhead, refer to SpcialPaper Act. on page 7-13.

#### MP Tray Set. (MP Tray Settings)

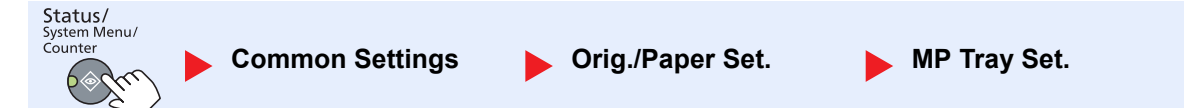

To fix the type of paper to be used in the multi purpose tray, specify the paper size.

| ltem         |                            |                  | Description                                                                                                    |                                                                                                    |                                                                        |  |  |
|--------------|----------------------------|------------------|----------------------------------------------------------------------------------------------------|----------------------------------------------------------------------------------------------------|------------------------------------------------------------------------|--|--|
| MP Tray Set. | MP Tray Size               | Standard<br>Size | Available options are as follows:<br>Value: A3, A4-R, A4, A5-R, A6-R, B4, B5<br>Ledger, Letter-R, Letter, Legal, Statemer<br>16K, ISO B5, Envelope #10, Envelope #5<br>Envelope DL, Envelope C5, Envelope C<br>Youkei 2, Custom <sup>*1</sup> | i-R, B5, B6-R, Folio, 216 × 340 mm,<br>nt-R, Executive, Oficio II, 8K, 16K-F<br>9, Envelope #6, Envelope Monarch<br>4, Hagaki, Oufukuhagaki, Youkei 4 |                                                                        |  |  |
|              |                            | Size Entry       | Enter the size not included in the standard<br>Value<br>Metric<br>X: 148 to 432 mm (in 1 mm increments)<br>Y: 98 to 297 mm (in 1 mm increments)<br>Inch<br>X: 5.83 to 17.00" (in 0.01" increments)<br>Y: 3.86 to 11.69" (in 0.01" increments) | size.<br>X: Width / Y: Lengt<br>Vertical                                                                                                    | th<br>Horizontal                                                       |  |  |
|              | MP Tray Type <sup>*2</sup> |                  | Select the media type.<br>Value: Plain (52 to 105 g/m <sup>2</sup> ), Transparer<br>Labels, Recycled, Preprinted <sup>*3</sup> , Bond, C<br>Letterhead <sup>*3</sup> , Envelope, Thick (106 to 16                                             | ncy, Rough, Vellun<br>ardstock, Color, F<br>63 g/m²), High Qua                                                                                        | n (52 to 105 g/m²),<br>Prepunched <sup>*3</sup> ,<br>ality, Custom 1-8 |  |  |

For instructions on how to specify the custom paper size, refer to Custom PaperSize on page 7-12. \*1

\*2 To change to a media type other than [Plain], refer to Media Type Set. on page 7-12.

\*3 To print on preprinted or prepunched paper or on letterhead, refer to SpcialPaper Act. on page 7-13.

#### Media Type Set. (Media Type Settings)

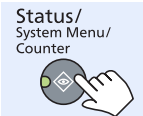

**Common Settings** 

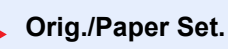

Media Type Set.

| Paper Weight                 | Light                 | Normal 1              | Normal 2              | Normal 3               | Heavy 1                   | Heavy 2                   | Extra Heavy               |
|------------------------------|-----------------------|-----------------------|-----------------------|------------------------|---------------------------|---------------------------|---------------------------|
| Weight (g/m²),<br>Media Type | 52 g/m² to<br>59 g/m² | 60 g/m² to<br>74 g/m² | 75 g/m² to<br>90 g/m² | 91 g/m² to<br>105 g/m² | 106 g/m² to<br>128 g/m²   | 129 g/m² to<br>163 g/m²   | Transparencies            |
| Plain                        | Y                     | Y                     | Y (default)           | Y                      | N                         | N                         | N                         |
| Transparency                 | Ν                     | Ν                     | Ν                     | Ν                      | Y <sup>*1</sup>           | Y <sup>*1</sup>           | Y <sup>*1</sup> (default) |
| Rough                        | Y                     | Y                     | Y                     | Y (default)            | Y <sup>*1</sup>           | Y*1                       | Ν                         |
| Vellum                       | Y (default)           | Y                     | Y                     | Y                      | N                         | N                         | Ν                         |
| Labels                       | Y <sup>*1</sup>       | Y <sup>*1</sup>       | Y <sup>*1</sup>       | Y <sup>*1</sup>        | Y <sup>*1</sup> (default) | Y <sup>*1</sup>           | Y <sup>*1</sup>           |
| Recycled                     | Y                     | Y                     | Y (default)           | Y                      | N                         | N                         | N                         |
| Preprinted                   | Y                     | Y                     | Y (default)           | Y                      | N                         | N                         | Ν                         |
| Bond                         | Y                     | Y                     | Y                     | Y (default)            | Y                         | Y <sup>*1</sup>           | Ν                         |
| Cardstock                    | Ν                     | Ν                     | Ν                     | Ν                      | Y <sup>*1</sup>           | Y <sup>*1</sup> (default) | Y*1                       |
| Color                        | Y                     | Y                     | Y (default)           | Y                      | N                         | N                         | Ν                         |
| Prepunched                   | Y                     | Y                     | Y (default)           | Y                      | N                         | N                         | Ν                         |
| Letterhead                   | Y                     | Y                     | Y (default)           | Y                      | N                         | Ν                         | N                         |
| Envelope                     | Ν                     | Ν                     | Ν                     | Ν                      | Y*1                       | Y <sup>*1</sup> (default) | Y*1                       |
| Thick                        | Ν                     | Ν                     | Ν                     | Ν                      | Y                         | Y <sup>*1</sup> (default) | Y <sup>*1</sup>           |
| High Quality                 | Y                     | Y                     | Y (default)           | Y                      | N                         | N                         | Ν                         |
| Custom 1-8                   | Y                     | Y                     | Y (default)           | Y                      | Y                         | Y                         | Y*1                       |

The following settings can be selected. Y (default): Default setting, Y: Available, N: Not available

\*1 The media type cannot be selected for the cassettes.

For Custom 1-8, settings for duplex printing and media type name can be changed.

| lte                                                                                                    | em   | Description                                                                                                    |
|----------------------------------------------------------------------------------------------------|------|----------------------------------------------------------------------------------------------------|
| Custom 1 (to 8)       Duplex       Select the setting for duplex.         Value       Prohibit: Duplex printing not         Permit: Duplex printing allow |      | Select the setting for duplex.<br>Value<br>Prohibit: Duplex printing not allowed.<br>Permit: Duplex printing allowed.                                          |
|                                                                                                    | Name | Change names for Custom 1-8. Names should be not more than 16 characters. Selecting media type at multi purpose tray, the name after change will be displayed. |

## **Preset Limit**

| Status/<br>System Menu/<br>Counter | Common Settings | Preset Limit |         |
|------------------------------------|-----------------|--------------|---------|
| Item                               |                 |              | Descrip |

| Preset Limit | Restrict the number of copies that can be made at one time. |
|--------------|-------------------------------------------------------------|
|              | Value: 1 to 999 copies                                      |

## Measurement

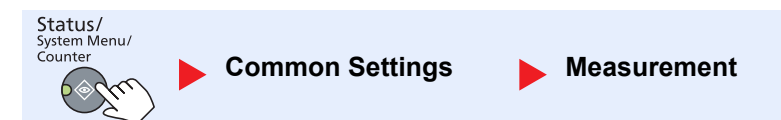

| Item        | Description                                                                 |
|-------------|-----------------------------------------------------------------------------|
| Measurement | Select inch or metric for the unit for paper dimensions.<br>Value: inch, mm |

## **Error Handling**

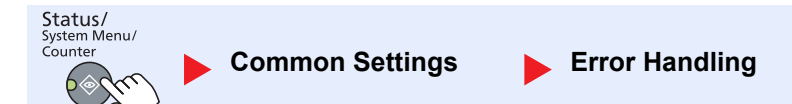

|                   | ltem             | Description                                                                                                    |  |
|-------------------|------------------|----------------------------------------------------------------------------------------------------|--|
| Error<br>Handling | DuplexPaperError | Set what to do when duplex printing is not possible for the selected paper sizes and<br>media types.<br>Value<br>1-sided: Printed in 1-sided<br>Display Error: Message to cancel printing is displayed.                                                                                                    |  |
|                   | PaperMismatchErr | Set what to do when the selected paper size or type does not match paper size or type<br>loaded in the specified paper source while printing from the computer by specifying the<br>cassette or multi-purpose tray.<br>Value<br>Ignore: The setting is ignored and the job is printed.<br>Display Error: Message to cancel printing is displayed. |  |
#### **Date Setting**

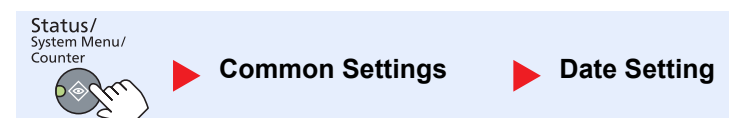

Configure settings related to the date and time.

| ltem         |                          | Description                                                                                                    |
|--------------|--------------------------|----------------------------------------------------------------------------------------------------|
| Date Setting | Date/Time                | Set the date and time for the location where you use the machine.<br>Value: Year (2000 to 2037), Month (01 to 12), Day (01 to 31), Hour (00 to 23), Minute<br>(00 to 59), Second (00 to 59)<br>Setting Date and Time (page 2-13) |
|              | Date Format              | Select the display format of year, month, and date. The year is displayed in Western notation. Value: Month/Day/Year, Day/Month/Year, Year/Month/Day                                                                             |
|              | Time Zone<br>Summer Time | Set the time difference from GMT. Choose the nearest listed location from the list. If you select a region that utilizes summer time, configure settings for summer time.                                                        |

### **Timer Setting**

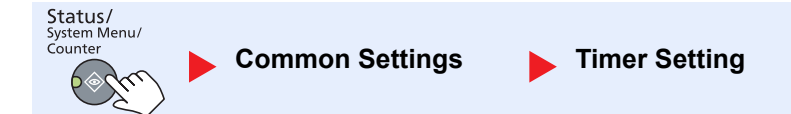

Configure settings related to the time.

| ltem             |                  | Description                                                                                                    |
|------------------|------------------|----------------------------------------------------------------------------------------------------|
| Timer<br>Setting | Err. Clear Timer | If you select [On] for Auto Error Clear, set the amount of time to wait before<br>automatically clearing errors.<br>Value: 5 to 495 seconds (in 5 second increments)<br>NOTE<br>This function is displayed when [Auto Err. Clear] is set to [On].                      |
|                  | Sleep Timer      | Set amount of time before entering Sleep.         Value         For Europe: 1 to 60 minutes (1 minute increments)         Except for Europe: 1 to 240 minutes (1 minute increments)         Image: NOTE         Refer to Sleep and Sleep Timer on page 2-20 for Sleep. |
|                  | PanelReset Timer | If you select [On] for Auto Panel Reset, set the amount of time to wait before Auto Panel<br>Reset.<br>Value: 5 to 495 seconds (in 5 second increments)<br>NOTE<br>This function is displayed when [Auto Panel Reset] is set to [On].                                  |
|                  | Interrupt Clear  | Set the period after which the machine reverts to Normal mode when it has been set to<br>Interrupt Copy mode and then left unused.<br>Value: 5 to 495 seconds (in 5 second increments)                                                                                 |

|                  | ltem             | Description                                                                                                    |
|------------------|------------------|----------------------------------------------------------------------------------------------------|
| Timer<br>Setting | Power Off Rule   | <ul> <li>Select whether to turn off the power automatically for the following function:</li> <li>FAX *1</li> <li>USB Cable</li> <li>NIC *2</li> <li>Value: Off, On</li> </ul>                                                                                                    |
|                  | Power Off Timer  | Select whether to turn off the power automatically after a period of inactivity.<br>Value: 1 hour, 2 hours, 3 hours, 4 hours, 5 hours, 6 hours, 9 hours, 12 hours,<br>1 day, 2 days, 3 days, 4 days, 5 days, 6 days, 1 week                                                                        |
|                  | Auto Err. Clear  | If an error occurs during processing, processing stops to wait for the next step to be taken by the user. In the Auto Error Clear mode, automatically clear the error after a set amount of time elapses. For details, refer to <u>Responding to Messages on page 9-11</u> . <b>Value: Off, On</b> |
|                  | Auto Panel Reset | If no jobs are run for a certain period of time, automatically reset settings and return to the default setting. Select to use Auto Panel Reset or not.<br>Value: Off, On<br>NOTE<br>The time allowed to elapse before the panel is reset is set with the <u>PanelReset Timer on</u><br>page 7-17. |
|                  | Unusable Time *1 | For details, refer to the FAX Operation Guide.                                                                                                    |

\*1 Displayed only when the optional FAX Kit is installed.

\*2 Displayed only when the optional Network Interface Kit is installed.

### **Function Default**

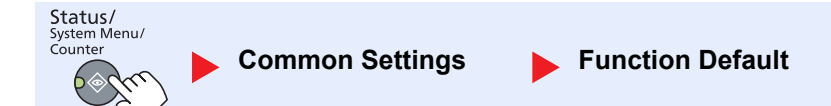

Set the defaults for the following functions.

| ltem     |                              | Description                                                                                                    |
|----------|------------------------------|----------------------------------------------------------------------------------------------------|
| Function | FAX Resolution <sup>*1</sup> | For details, refer to the FAX Operation Guide.                                                                      |
| Delault  | Original Image               | Set the default original document type.                                                                             |
|          |                              | Value: Text+Photo, Photo, Text                                                                                      |
|          | Zoom                         | Select the enlarged/reduced default when paper size/sending size changed after the originals set. Value: 100%, Auto |
|          | Collate/Offset               | Set the defaults for Collate/Offset.<br>Value: Off, Collate Only, Offset Each Page, Offset Each Set                 |
|          | Orig. Orientation            | Set the original orientation defaults.<br>Value: Top Edge on Top, Top Edge on Left                                  |

\*1 Displayed only when the optional FAX Kit is installed.

| Item                |                                  | em                          | Description                                                                                                    |
|---------------------|----------------------------------|-----------------------------|----------------------------------------------------------------------------------------------------|
| Function<br>Default | Function Border Erase<br>Default |                             | Set the default width to be erased as a border.<br>Value<br>Metric: 0 to 50 mm (in 1 mm increments)<br>Inch: 0 to 2" (in 0.01" increments)                                                                                                    |
|                     |                                  |                             | To specify border erase widths around original, set the value in [Border]. To specify border erase widths in the middle of original, set the value in [Gutter].                                                                                                    |
| Margin              |                                  | in                          | Set the default margin.<br>Value<br>Metric<br>Left/Right: -18 to 18 mm (in 1 mm increments)<br>Top/Bottom: -18 to 18 mm (in 1 mm increments)<br>Inch<br>Left/Right: -0.75 to 0.75" (in 0.01" increments)<br>Top/Bottom: -0.75 to 0.75" (in 0.01" increments)        |
|                     | Back                             | grnd Density                | Set the default Background Density (Copy).<br>Value: Off, On                                                                                                    |
|                     | EcoP                             | Print                       | Select the EcoPrint default.<br>Value: Off, On                                                                                                    |
| Auto Rotation       |                                  | Rotation                    | Select the default Auto Rotation setting.<br>Value: Off, On                                                                                                    |
|                     | File Name Entry Continuous Scan  |                             | Set an automatically entered name (default) for jobs. Additional information such as<br>Date and Job No. can also be set.<br>Value<br>File Name Entry: Up to 32 characters can be entered.<br>Additional Info.: None, Date, Job No., Job No. + Date, Date + Job No. |
|                     |                                  |                             | Set the continuous scan defaults.<br>Value: Off, On                                                                                                    |
|                     | Detai                            | il Setting                  | Set the defaults for the following detail settings:                                                                                                    |
|                     |                                  | 2 in 1 Layout               | Set the default for the 2-in-1 layout of Combine copies.<br>Value: L to R T to B, R to L                                                                                                    |
|                     |                                  | 4 in 1 Layout               | Set the default for the 4-in-1 layout of Combine copies.<br>Value: Right then Down, Down then Right, Left then Down, Down then Left                                                                                                    |
|                     |                                  | Border Line                 | Set the default for the border line of Combine copies.<br>Value: None, Solid Line, Dotted Line, Positioning Mark                                                                                                    |
|                     |                                  | Orig. Binding <sup>*1</sup> | Set the default for the binding orientation of two-sided originals to produce two-sided copies. Value: Left/Right, Top                                                                                                    |
|                     |                                  | BookOrg.<br>Binding         | Set the default for the binding orientation of open book originals to produce two-sided copies. Value: Left, Right                                                                                                    |
|                     |                                  | Finish. Binding             | Set the default for the binding orientation of finished two-sided copies. Value: Left/Right, Top                                                                                                    |

\*1 Displayed only when the optional document processor is installed.

# Сору

Status/ System Menu/ Counter

Configure settings for copying functions.

| Item |                  | Description                                                                                                    |
|------|------------------|----------------------------------------------------------------------------------------------------|
| Сору | Paper Selection  | Set the default paper selection.                                                                                                    |
|      |                  |                                                                                                    |
|      | AutoPaperSelect. | If [Auto] is selected for Paper Selection, set the paper size selection method when the zoom changes.                                                                                                    |
|      |                  | Value                                                                                                    |
|      |                  | MostSuitableSize: Selects paper size based on the current zoom and the size of the original.                                                                                                    |
|      |                  | Same as OrigSize: Selects paper that matches the size of the original, regardless the zoom.                                                                                                    |
|      | Auto % Priority  | When a paper source of different size from the original is selected, select whether automatic zoom (reduce/zoom) is performed.                                                                                                 |
|      |                  | Value: Off, On                                                                                                    |
|      | Select Key Set.  | Commonly used copying functions can be registered to the Select key. Functions can be easily configured by pressing the Select key.                                                                                            |
|      |                  | Value: None, Paper Selection, Collate/Offset, Zoom, Original Size,<br>Orig. Orientation, Mixed Size Orig. <sup>*1</sup> , EcoPrint, Backgrnd Density, Margin,<br>Border Erase, Continuous Scan, Auto Rotation, File Name Entry |

\*1 The optional document processor is required.

# **Printer**

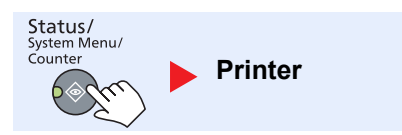

When printing from computers, settings are generally made on the application software screen. However, the following settings are available for configuring the defaults to customize the machine.

| Item    |                  | Description                                                                                                    |
|---------|------------------|----------------------------------------------------------------------------------------------------|
| Printer | FormFeed TimeOut | Receiving print data from the computer, the machine may sometimes wait if there is no information signaling that the last page does not have any more data to be printed. When the preset timeout passes, the machine automatically prints the document. The options are between 5 and 495 seconds.<br>Value: 5 to 495 seconds |

# FAX

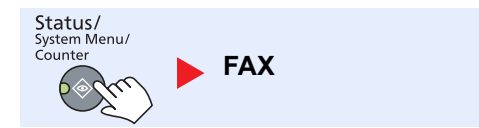

Configure settings for fax functions. For details, refer to the **FAX Operation Guide**<sup>\*1</sup>.

\*1 FAX is an option.

# **Edit Destination**

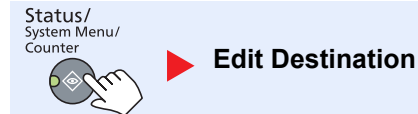

Configure settings for Address Book. For details, refer to the FAX Operation Guide<sup>\*1</sup>.

\*1 FAX is an option.

# **Adjust/Maint. (Adjustment/Maintenance)**

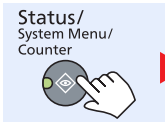

Adjust/Maint.

Adjust printing quality and conduct machine maintenance.

| ltem              |                  | em           | Description                                                                                                    |
|-------------------|------------------|--------------|----------------------------------------------------------------------------------------------------|
| Adjust/<br>Maint. | Dens             | ity Adj.     | Adjust density.                                                                                                    |
|                   |                  | Сору         | Adjust copy density. Adjustment can be made in 7 levels.<br>Value: +3 Darker, +2, +1, 0 Normal, -1, -2, -3 Lighter        |
|                   |                  | Scan/FAX     | Adjust scan density. Adjustment can be made in 7 levels.<br>Value: +3 Darker, +2, +1, 0 Normal, -1, -2, -3 Lighter        |
|                   | Backgrnd Density |              | Darkens or lightens overall background density adjustment.                                                                |
|                   |                  | Сору         | Darkens or lightens overall background density adjustment during copying. Adjustment can be made in 7 levels.             |
|                   |                  |              | Value: +3 Darker, +2, +1, 0 Normal, -1, -2, -3 Lighter                                                                    |
|                   |                  | Scan/FAX     | Darkens or lightens overall background density when scanning images. Adjustment can be made in 7 levels.                  |
|                   |                  |              | Value: +3 Darker, +2, +1, 0 Normal, -1, -2, -3 Lighter                                                                    |
|                   | Print Density    |              | Adjust print density. Adjustment can be made in 5 levels.                                                                 |
|                   |                  |              | Value: 5 (Darker), 4, 3, 2, 1 (Lighter)                                                                                   |
|                   | Correct. Bk Line |              | Correct fine lines (streaks caused by contamination), which may appear on the image, when the document processor is used. |
|                   |                  |              | Value                                                                                                    |
|                   |                  |              | Off: No correction performed.                                                                                             |
|                   |                  |              | On: Correction performed. The reproduction of fine lines on the original may become lighter than when using [Off].        |
|                   | Service Setting  |              |                                                                                                    |
|                   |                  | Drum Refresh | Remove white lines from the image.<br>Press the [OK] key and then press [Yes] to perform Drum Refresh.                    |

# **Default Settings on the PC (Client Tool)**

Various machine settings can be configured from a computer using Client Tool. Install Client Tool from the provided Product Library disc.

### 🚫 ΝΟΤΕ

For the detailed functions of Client Tool, refer to Client Tool User Guide.

# **Operation Method**

Configure the settings on the Client Tool as follows:

 Click [Start] button on the Windows and then select [All Programs], [Client Tool] and [Client Tool] to start Client Tool.

#### NOTE

In Windows 8, select [Search] in charms, [Apps], and then [Client Tool].

2 Select the desired tab.

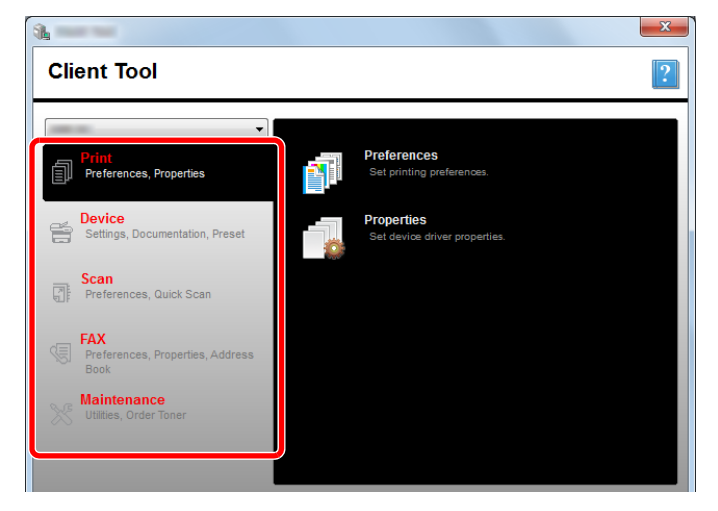

**3** Configure the settings.

# **Screen Overview**

The screen overview of the Client Tool is as follows.

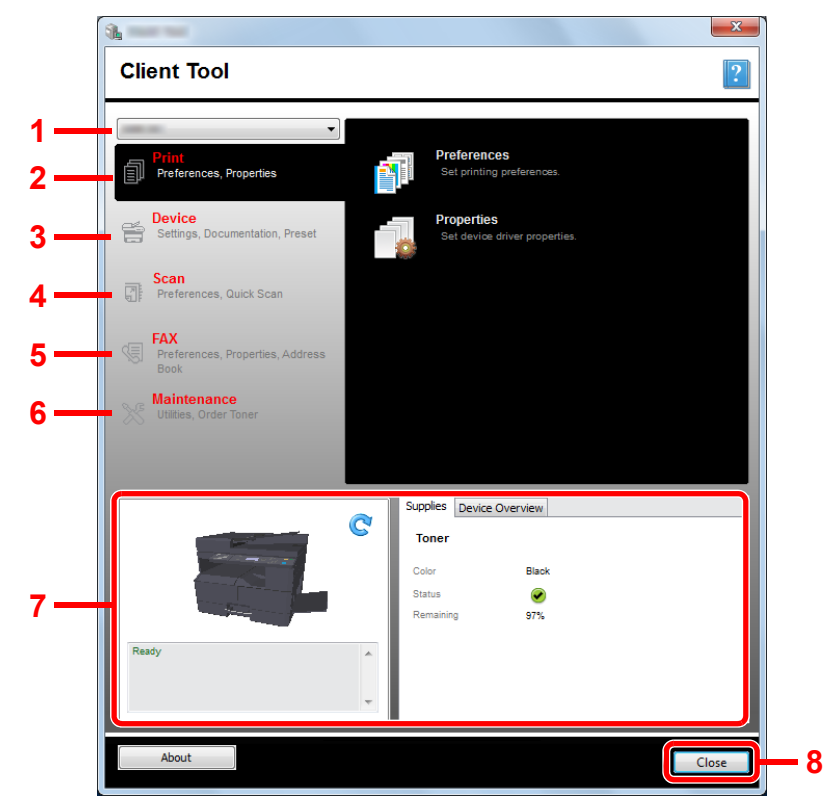

| No. | Item         |                          | Description                                                                                                    | Reference<br>Page |
|-----|--------------|--------------------------|----------------------------------------------------------------------------------------------------|-------------------|
| 1   | Machine list |                          | The list at the top of Client Tool screen includes all of the supported machines installed on your computer. You can select a machine from this list to view its properties and select available options, such as configuration and maintenance. | _                 |
| 2   | Print        |                          | Access to printing preferences and machine driver properties.                                                                                                    | —                 |
|     |              | Preferences              | Open the "Printing Preferences" screen for the selected machine.                                                                                                    |                   |
|     |              | Properties               | Open the "Properties" screen for the selected machine.                                                                                                    | —                 |
| 3   | Device       |                          | Configure Status Monitor, Scan Destination, and Print Box settings.                                                                                                    | _                 |
|     |              | Configuration            | Open the "Configuration" screen for the selected machine.                                                                                                    | page 7-25         |
|     |              | Scan Destination         | Configure the Scan Destination settings.                                                                                                    | page 7-26         |
|     |              | Print Box<br>Destination | Configure the Print Box settings.                                                                                                    | page 7-32         |

| No. | Item              |                          | Description                                                                                                    | Reference<br>Page                                      |
|-----|-------------------|--------------------------|----------------------------------------------------------------------------------------------------|--------------------------------------------------------|
| 4   | Scan              |                          | Configure TWAIN and Quick Scan settings.<br>Scan to PDF, Scan to E-mail and Scan to Folder can also be executed from this tab.                                                                                                    | _                                                      |
|     |                   | Preferences              | Open "TWAIN Driver" screen. Set the default value for the TWAIN scan.                                                                                                    | page 7-29                                              |
|     |                   | Quick Scan<br>Settings   | Open "Quick Scan Settings" screen.                                                                                                    | page 7-29                                              |
|     |                   | Scan to PDF              | This is one of the Quick Scan function. Performing this function saves the scanned image in PDF format.                                                                                                    | <u>page 5-40</u>                                       |
|     |                   | Scan to E-mail           | This is one of the Quick Scan function. Performing this function attaches the scanned image to a new E-mail message.                                                                                                    | page 5-40                                              |
|     |                   | Scan to Folder           | This is one of the Quick Scan function. Performing this function saves the scanned image to a specified folder.                                                                                                    | page 5-40                                              |
| 5   | FAX <sup>*1</sup> |                          | Access to FAX settings.                                                                                                    | Refer to FAX                                           |
|     |                   | Preferences              | Open "FAX Printing Preferences" screen.                                                                                                    | Guide.                                                 |
|     |                   | Properties               | Open "FAX Properties" screen.                                                                                                    |                                                        |
| 6   | Maint             | enance                   | Order replacement toner.                                                                                                    | _                                                      |
|     |                   | NETWORK<br>PRINT MONITOR | Open NETWORK PRINT MONITOR.                                                                                                    | Refer to<br>NETWORK<br>PRINT<br>MONITOR<br>User Guide. |
|     |                   | Order Toner              | <ul> <li>You can order replacement toner by e-mail or on the web. Click the [Order Toner] icon for these options:</li> <li>Send e-mail Use the default e-mail address or type another e-mail address and then click [OK] to open your default e-mail program.</li> <li>Open Web page Use the default web address or type another web address and then click [OK] to open the web page in your default web browser.</li> </ul> |                                                        |
| 7   | Machine status    |                          | You can check the current status of the machine.                                                                                                    | page 6-14                                              |
| 8   | Close             |                          | Exit from Client Tool.                                                                                                    | —                                                      |

\*1 Displayed only when the optional FAX Kit is installed.

# **Configuring the Administrative Settings**

Configure the administrative settings on [Configuration] of the [Device] tab.

Configure screen has the followings tabs.

- [Device Defaults] tab: Select inches or millimeters as the unit of measurement for page sizes, watermark, poster, and gutter settings in the printer driver.
- [Communication] tab: Enter the Read community and Write community up to 16 characters. The default community is public. If the computer is not connected, you can still type Read community and Write community settings.
- [Status Monitor] tab: Select toner level alert and event notification settings for the Status Monitor. The Status Monitor displays device status messages.

| Item                          | Description                                                                                                    |
|-------------------------------|----------------------------------------------------------------------------------------------------|
| Set toner level alert         | Select to create an alert when the toner starts running low, and then select a percentage between 0 and 100. If the toner level goes below this percentage, an alert icon is displayed on the [Supplies] tab at the bottom of Client Tool screen. |
| Enable event notification     | Select to activate the notification feature for selected machine events. When selected, notification options are available.                                                                                                    |
| Enable pop-up<br>notification | When selected, a pop-up message appears in the lower right corner of the screen for each selected event as it occurs.                                                                                                    |
| Events list                   | Select one or more events for the notification. To select all events, select [Events].                                                                                                    |
| Sound file                    | With one or more events selected, select to enable sound notification. Type the location of a sound file (.WAV), or click [Browse] to find a sound file located on your computer. You can press the arrow button to hear the selected sound.      |
| Use Text to Speech            | With one or more events selected, select and type your preferred text. The Microsoft Text to Speech utility reads the text and plays it in a spoken voice. You can press the arrow button to hear the selected text.                              |

# **Scan Destination Settings**

Configure the Scan Destination settings on [Scan Destination] of the [Device] tab.

#### **IMPORTANT**

To reflect settings in the machine, the [Reset] key on the operation panel of the machine needs to be pressed.

#### NOTE

Scan, Print Box, and device monitoring will be disabled while the [Scan] window is open.

| Item                 | Description                                                                                                    |
|----------------------|----------------------------------------------------------------------------------------------------|
| Destination number   | Select the destination number (1 to 30) to be registered. When a destination number is selected, the settings registered in that number appear in the right-hand screen.                                                                                                    |
| Summary              | Shows a list of the settings of the selected program.                                                                                                    |
| Display name         | Set a name for the destination. Up to 16 characters can be entered. This name is displayed when you select a destination on the machine operation panel.                                                                                                    |
| Connection Settings  | Select the interface used to connect with the machine.<br>When connecting the machine to the PC on the network, configure the host name or IP address of the PC in use. <sup>*1</sup> Refer to <u>When Connecting the Machine to the PC on the Network on page 2-42</u> .                                                                                                    |
| Original size        | Specify the size of originals being scanned.<br>Value: Auto, A3, A4, A5, A6, B4, B5 (JIS), B6, Folio, 216 × 340 mm, Ledger, Letter, Legal,<br>Statement, 11 × 15", Oficio II, 8K, 16K, Hagaki, Ofuku Hagaki, Custom                                                                                                    |
|                      | NOTE           Refer to Custom Orig.Size on page 7-12 for selecting [Custom].                                                                                                    |
| Original image       | Select image quality suited to the type of original.         Value:         Image: Text + Photo         Photo         Text                                                                                                    |
| Duplex <sup>*2</sup> | Set duplex of original.         Value:         Off         Binding left/right    Binding top                                                                                                    |
| Original orientation | Select the orientation of the original document top edge to scan correct direction.         Value:       Image: Constraint point and point top edge top point point poin |
| Sharpen              | Adjust the sharpness of the image.<br>Value: None, Low, Medium, High, Descreen (Blurs the outlines and reduces the sharpness.)                                                                                                    |
| Scan color           | Select the color mode setting.<br>Value: Monochrome, Grayscale, Full color                                                                                                    |

\*1 The optional Network Interface Kit is required.

\*2 The optional document processor is required.

| Item                            | Description                                                                                                    |  |
|---------------------------------|----------------------------------------------------------------------------------------------------|--|
| Density                         | Select the density.<br>Value: Lighter (-3), Lighter (-2), Lighter (-1), Normal (0), Darker (+1), Darker (+2), Darker (+3)<br>To automatically set the density depending on the density of originals, select the [Auto] checkbox.<br>(This item can be set only if [Monochrome] is set for Scan color.) |  |
| Resolution                      | Select fineness of scanning resolution.<br>Value:<br>200×200 dpi 300×300 dpi 400×400 dpi 600×600 dpi<br>NOTE<br>[400×400dpi] and [600×600dpi] can be set only if [Monochrome] is set for Scan color.                                                                                                   |  |
| Reverse image                   | When this is selected, the image color reverses.                                                                                                    |  |
| File name                       | Assign a document name to scanned images. When there are multiple pages, a three-digit incrementing number such as Scan_001, Scan_002 is appended to the end of the file name. Up to 16 characters can be entered.                                                                                     |  |
| File format                     | Specify the image file format.<br>Value: BMP, JPEG, PNG, TIFF, PDF, High-Compression PDF, CCITT Group 4, Image Mask, High-<br>Compression PDF, JBIG2, Mask + Image Mask                                                                                                    |  |
| File format settings (The       | item displayed changes depending on the value specified for File format.)                                                                                                    |  |
| Quality                         | Set the image quality. Increasing the number results in higher quality and decreasing the number results in lower quality. Higher quality will make the stored files larger. Value: 1 to 100                                                                                                    |  |
|                                 | <ul> <li>This setting is valid for PDF, TIFF, and JPEG file formats.</li> <li>Non-numeric characters cannot be entered. If entered number is beyond range, the max/min value will be restored.</li> </ul>                                                                                              |  |
| PDF/A-1                         | Set PDF/A-1 format type.<br>Value: Off, PDF/A-1a, PDF/A-1b                                                                                                    |  |
| High Compression PDF<br>Quality | Set the quality level for High Compression PDF.<br>Value: Standard, Compression Ratio Priority, Quality Priority                                                                                                    |  |
| File separation <sup>*1</sup>   | When this is selected, scanned data is separated into files page by page.                                                                                                    |  |

\*1 The optional document processor is required.

| Item               | Description                                                                                                    |  |
|--------------------|----------------------------------------------------------------------------------------------------|--|
| Destination folder | Specified folder where the scanned image will be saved. To select the folder, click [Browse] to open<br>"Browse for Folder". |  |
| Reset              | Reset the destination to default values.                                                                                     |  |
| Save               | Save your settings.                                                                                                    |  |

# **Quick Scan/TWAIN Settings**

Configure the Quick Scan/TWAIN settings on [Preferences] or [Quick Scan Settings] of the [Scan] tab.

| Item                | Description                                                                    |
|---------------------|--------------------------------------------------------------------------------|
| Preferences         | Change the TWAIN scan settings. This setting is effective for Quick Scan only. |
| Quick Scan Settings | Change the settings for Scan to PDF, Scan to E-mail and Scan to Folder.        |

### **TWAIN Settings**

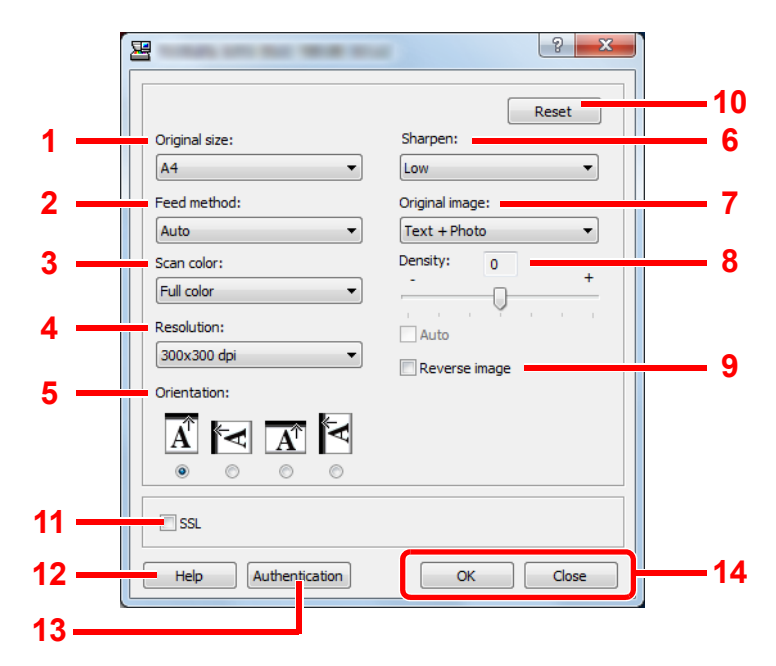

| No. | ltem                      | Description                                                                                                    |
|-----|---------------------------|----------------------------------------------------------------------------------------------------|
| 1   | Original size             | Specify the size of originals being scanned.<br>Value: Auto, A3, A4, A5, A6, B4, B5 (JIS), B6, Folio, 216 × 340 mm, Ledger, Letter, Legal,<br>Statement, 11 × 15", Oficio II, 8K, 16K, Hagaki, Oufukuhagaki, Custom<br>NOTE        |
|     |                           | Refer to <u>Custom Orig.Size on page 7-12</u> for selecting [Custom].                                                                                                    |
| 2   | Feed method <sup>*1</sup> | Select the original feed method.<br>Value: Auto, Document Processor, Platen, 2-sided (Binding Top), 2-sided (Binding Left/Right)                                                                                                   |
| 3   | Scan color                | Select the color mode setting.<br>Value: Monochrome, Grayscale, Full color                                                                                                    |
| 4   | Resolution                | Select fineness of scanning resolution.         Value: 200 × 200 dpi, 300 × 300 dpi, 400 × 400 dpi, 600 × 600 dpi         Image: NOTE         [400×400dpi] and [600×600dpi] can be set only if [Monochrome] is set for Scan color. |
| 5   | Orientation               | Select the Orientation of the original document top edge to scan correct direction.<br>Value: Portrait (Top Edge Top), Portrait (Top Edge Left), Landscape (Top Edge Top), Landscape<br>(Top Edge Left)                            |
| 6   | Sharpen                   | Adjust the sharpness of the image.<br>Value: None, Low, Medium, High, Descreen (Blurs the outlines and reduces the sharpness.)                                                                                                    |

\*1 The optional document processor is required.

| No. | ltem              | Description                                                                                                    |
|-----|-------------------|----------------------------------------------------------------------------------------------------|
| 7   | Original image    | Select original image type.                                                                                                    |
|     |                   | value: lext, Photo, lext+Photo                                                                                                    |
| 8   | Destiny           | Select the density.                                                                                                    |
|     |                   | Value: -3 (Lighter) to 3 (Darker)                                                                                                    |
|     |                   | To automatically set the density depending on the density of originals, select the [Auto] checkbox. (This item can be set only if [Monochrome] is set for Scan color.) |
| 9   | Reverse image     | When this is selected, the image color reverses.                                                                                                    |
| 10  | Reset             | Reset the settings to the previous settings.                                                                                                    |
| 11  | SSL <sup>*1</sup> | Select whether to use SSL.                                                                                                    |
| 12  | Help              | Displays the Help screen.                                                                                                    |
| 13  | Authentication    | Enter assigned account ID to manage the scan count accumulated of Quick Scan/TWAIN jobs by using job accounting.                                                       |
| 14  | OK/Close          | Clicking [OK] exits the TWAIN Settings after applying the modified scan settings.                                                                                      |
|     |                   | Clicking [Close] exits the TWAIN Settings without applying the modified scan settings.                                                                                 |

\*1 Displayed only when the optional Network Interface Kit is installed.

# Quick Scan Settings

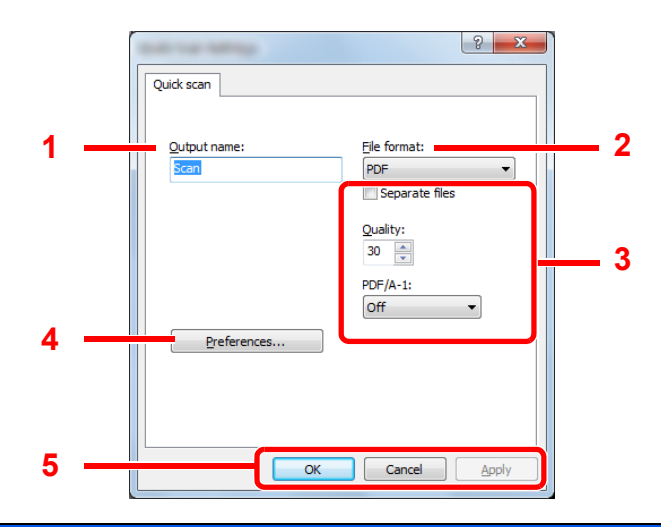

| No. | ltem                                                                                                | Description                                                                                                    |  |  |
|-----|----------------------------------------------------------------------------------------------------|----------------------------------------------------------------------------------------------------|--|--|
| 1   | Output name                                                                                         | Assign a document name to scanned images. When multiple images are saved in the same folder, a three-digit incrementing number such as Scan_001, Scan_002 is appended to the end of the file name. Up to 16 characters can be entered.                                                                                                    |  |  |
| 2   | File format                                                                                         | Specify the image file format.<br>Value: BMP, JPEG, PNG, TIFF, PDF, High-Compression PDF, CCITT Group 4, Image Mask, High-<br>Compression PDF, JBIG2, Mask + Image Mask                                                                                                    |  |  |
| 3   | File format settings (The item displayed changes depending on the value specified for File format.) |                                                                                                    |  |  |
|     | Separate files                                                                                      | When this is selected, scanned data is separated into files page by page.                                                                                                    |  |  |
|     | Quality                                                                                             | <ul> <li>Set the image quality. Increasing the number results in higher quality and decreasing the number results in lower quality. Higher quality will make the stored files larger.</li> <li>Value: 1 to 100</li> <li><b>NOTE</b></li> <li>This setting is valid for PDF, TIFF, and JPEG file formats.</li> <li>Non-numeric characters cannot be entered. If entered number is beyond range, the max/min value will be restored.</li> </ul> |  |  |
|     | PDF/A-1                                                                                             | Set PDF/A-1 format type. Value: Off, PDF/A-1a, PDF/A-1b                                                                                                    |  |  |
|     | Quality Stage                                                                                       | Set the quality level for High Compression PDF.<br>Value: Standard, Compression Ratio Priority, Quality Priority                                                                                                    |  |  |
| 4   | Preferences                                                                                         | Displays the TWAIN settings screen. For detail, refer to <u>TWAIN Settings on page 7-29</u> .                                                                                                    |  |  |
| 5   | OK/Cancel/Apply                                                                                     | Clicking [OK] exits the Quick Scan Settings after applying the modified scan settings.<br>Clicking [Cancel] exits the Quick Scan Settings without applying the modified scan settings.<br>Clicking [Apply] applies the modified scan settings without exiting the Quick Scan Settings.                                                                                                    |  |  |

# **Print Box Settings**

Configure the Print Box settings on [**Print Box Destination**] of the [**Device**] tab. A maximum of 30 Print Boxes can be created.

#### **IMPORTANT**

- When sending a print job from the Client PC via a network, Box, Destination folder and PIN Code set by Client Tool need to be assigned to each Client PC.
- To reflect settings in the machine, the [Reset] key on the operation panel of the machine needs to be pressed.

#### NOTE

Scan, Print Box, and device monitoring will be disabled while the [Print Box] window is open.

| Item                | Description                                                                                                    |
|---------------------|----------------------------------------------------------------------------------------------------|
| Box number          | Select the box number (1 to 30) to be registered. When a box number is selected, the settings registered in that number appear in the right-hand screen.                                                                                                    |
| Summary             | Shows a list of the settings of the selected box.                                                                                                    |
| Name                | Set a name for the Print Box. Up to 16 characters can be entered. This name is displayed when you select a Print Box on the machine operation panel.                                                                                                    |
|                     | NOTE                                                                                                    |
|                     | If a document is stored in the box for which no Box name is set, printing from the box is not available.                                                                                                    |
| PIN Code            | With a PIN code assigned to the Print Box, executing the print jobs in the Print Box from the machine requires entry of the PIN code, thereby restricting user access to the print jobs. Since third parties who do not know the PIN cannot print, security is enhanced. (Entering a password is not mandatory.) Select the checkbox to assign a PIN code to and enter a 4-digit numeric value. |
| Connection Settings | Select the interface used to connect with the machine.                                                                                                    |
|                     | When connecting the machine to the PC on the network, configure the host name or IP address of the PC in use. <sup>*1</sup> Refer to <u>When Connecting the Machine to the PC on the Network on page 2-38</u> .                                                                                                    |
| Destination folder  | Specify the path for the folder to be used as the Print Box. To select the folder, click [Browse] to open "Browse for Folder".                                                                                                    |
|                     |                                                                                                    |
|                     | No folder can be created in a machine other than the PC in use.                                                                                                    |
| Reset               | Reset the Print Box to default values.                                                                                                    |
| Save                | Save your settings.                                                                                                    |

\*1 The optional Network Interface Kit is required.

# **8 Job Accounting**

#### This chapter explains the following topics:

| Overview of Job Accounting                       | 8-2  |
|--------------------------------------------------|------|
| To manage the job account from PC                | 8-2  |
| Enabling Job Accounting                          | 8-4  |
| Setting an Account                               | 8-5  |
| Adding an Account                                | 8-5  |
| Restricting the Use of the Machine               | 8-7  |
| Editing an Account                               | 8-8  |
| Deleting an Account                              | 8-9  |
| Job Accounting when Sharing the Printer          | 8-10 |
| Job Accounting for Network Printing              | 8-12 |
| Job Accounting for Scan Using Quick Scan/TWAIN   | 8-13 |
| Job Accounting for Scan Using WIA                | 8-14 |
| Job Accounting for the FAX Transmitted from a PC | 8-15 |
| Unknown ID Job                                   | 8-16 |
| Configuring Job Accounting                       | 8-17 |
| Default Setting                                  | 8-17 |
| Counting the Number of Pages Printed             | 8-19 |
| Account. Report (Accounting Report)              | 8-20 |
| Using Job Accounting                             | 8-22 |
| Login/Logout                                     | 8-22 |
| Password Protect Administrator Settings          | 8-22 |

# **Overview of Job Accounting**

Job accounting manages the copy/print/scan/FAX count accumulated by individual accounts by assigning an ID to each account.

- 1 Enable job accounting. (Refer to <u>page 8-4</u>.)
- 2 Setting an account. (Refer to <u>page 8-5</u>.)
- 3 Enter the assigned account ID when performing the job. (Refer to <u>Using Job Accounting on</u> <u>page 8-22.)</u>
- 4 Count the number of pages copied, printed, scanned and faxed.

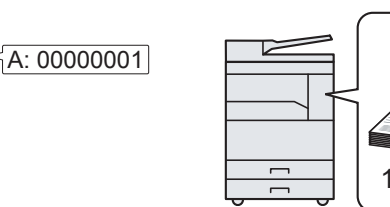

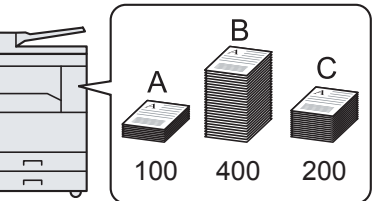

# To manage the job account from PC

In addition to the above settings, the following are necessary to manage the job account from PC.

#### When Using the Machine as the Shared Printer

To manage the print job account by using the machine as the shared printer, you need to configure the printer settings on the computer (Host PC) connected to the machine via USB.

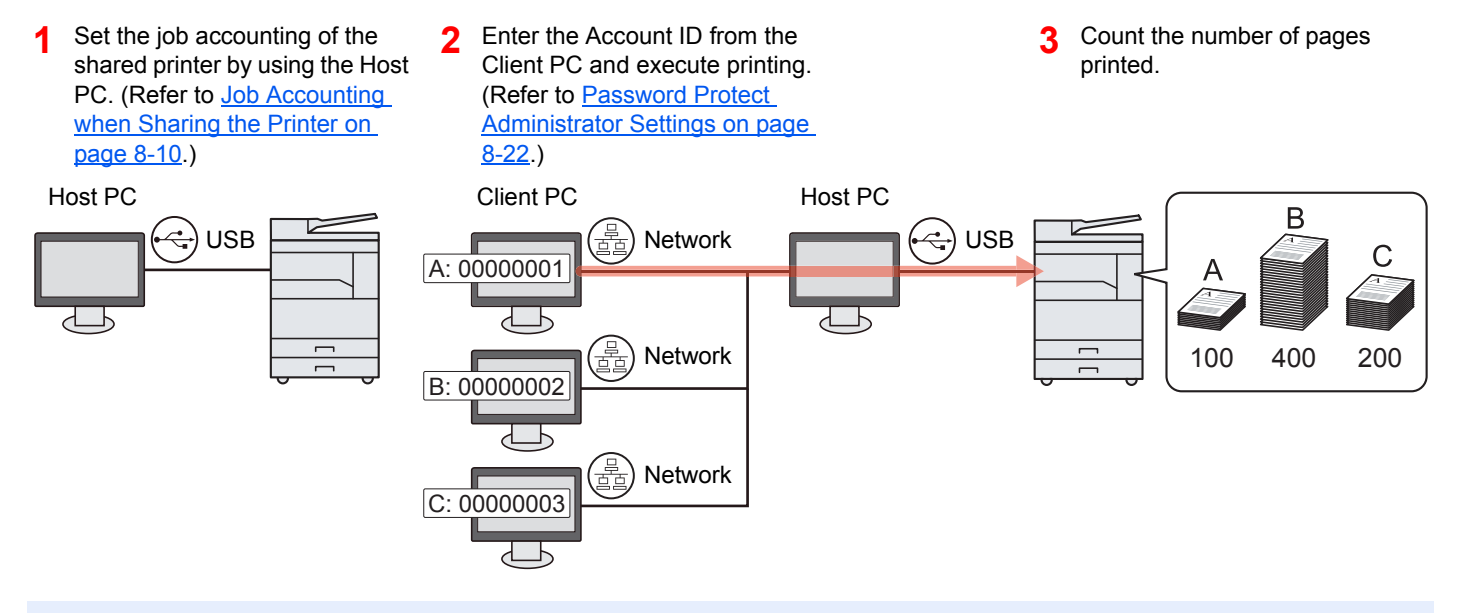

#### 💽 ΝΟΤΕ

When using the machine as a shared printer, settings must be made for the shared printer. Refer to <u>Setting the</u> <u>Shared Printer and FAX on page 2-33</u>.

# When Using the Machine as a Network Printer \*1

To manage the number of jobs to be printed from the PC on the network, you need to configure settings by using the printer driver on the PC.

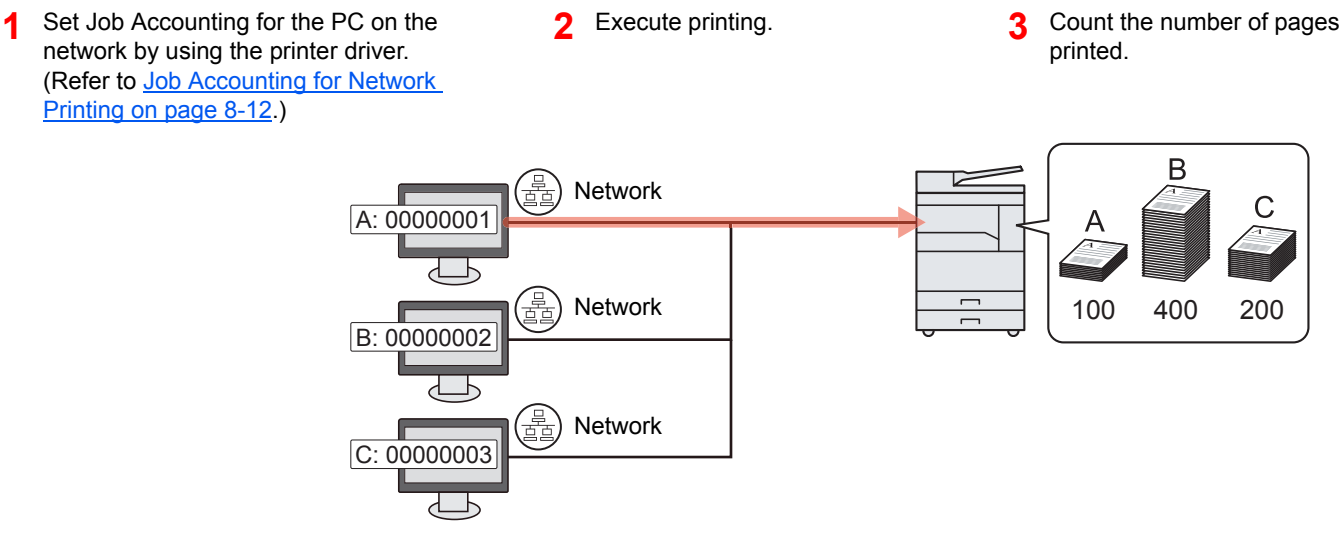

\*1 The optional Network Interface Kit is required.

### To Manage the Scan Job Account by Using Quick Scan/TWAIN

To manage the scan job account by using Quick Scan or TWAIN, you need to configure Client Tool settings on the computer connected to the machine. (Refer to <u>Job Accounting for Scan Using Quick Scan/TWAIN on page 8-13</u>.)

#### To Manage the Scan Job Account by Using WIA

To manage the scan job account by using WIA, you need to configure the WIA driver settings on the computer (Host PC) connected to the machine via USB. (Refer to <u>Job Accounting for Scan Using WIA on page 8-14</u>.)

# To Manage the FAX Job Transmitted from a PC $^{*2}$

To manage the number of FAX jobs transmitted from the PC, you need to configure the settings by using the FAX Driver on the PC. (Refer to <u>Job Accounting for the FAX Transmitted from a PC on page 8-15</u>.)

\*2 The optional FAX Kit is required.

# **Enabling Job Accounting**

Enable job accounting. Use the procedure below.

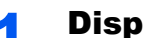

#### **Display the screen.**

1 Press the [Status/System Menu/Counter] key.

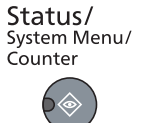

2 Press the [▲] or [▼] key to select [Admin/Accounting], and press the [OK] key.

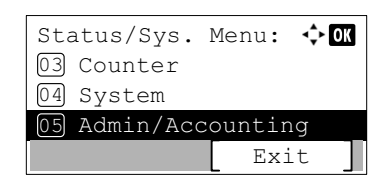

#### 💽 ΝΟΤΕ

If the login user name entry screen appears during operations, log in by referring to Administrator User Name and Password on page 2-10.

The factory default login user name and login password are set as shown below.

| Login User Name                                                          | Login Password      |  |
|--------------------------------------------------------------------------|---------------------|--|
| Admin <sup>*1</sup>                                                      | Admin <sup>*1</sup> |  |
| *1 Upper case and lower case letters are distinguished (case sensitive). |                     |  |

- 3 Press the [▲] or [▼] key to select [Job Account.Set.], and press the [OK] key.

#### Enable job accounting. 2

- 1 Press the [▲] or [▼] key to select [Job Accounting], and press the [OK] key.
- 2 Press the [▲] or [▼] key to select [On], and press the [OK] key.

#### NOTE

- To disable job accounting, select [Off].
- If job accounting setting is completed by selecting other function keys, such as the [Copy] key, a logout is automatically executed and the screen to enter the Account ID appears. To continue the operation, enter the Account ID.

# **Setting an Account**

You can add, change and delete an account and set the restriction for each account.

# **Adding an Account**

Up to 30 individual accounts can be added. The following entries are required.

| ltem         | Descriptions                                                                                                    |  |
|--------------|----------------------------------------------------------------------------------------------------|--|
| Account Name | Enter the account name (up to 32 characters).                                                                                                |  |
| Account ID   | Enter the account ID as many as eight digits (between 0 and 99999999).                                                                       |  |
| Restriction  | This prohibits printing/scanning or restricts the number of sheets to load. Refer to <u>Restricting the Use of the Machine on page 8-7</u> . |  |

#### **1** Display the screen.

1 Press the [Status/System Menu/Counter] key.

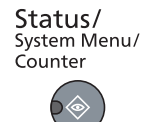

2 Press the [▲] or [▼] key to select [Admin/Accounting], and press the [OK] key.

| Status/Sys. Menu:   | <\$► OK |  |
|---------------------|---------|--|
| 03 Counter          |         |  |
| 04 System           |         |  |
| 05 Admin/Accounting |         |  |
| Ex                  | it ]    |  |

#### ΝΟΤΕ

If the login user name entry screen appears during operations, log in by referring to <u>Administrator User Name and Password on page 2-10</u>.

The factory default login user name and login password are set as shown below.

| Login User Name                                                          | Login Password      |  |
|--------------------------------------------------------------------------|---------------------|--|
| Admin <sup>*1</sup>                                                      | Admin <sup>*1</sup> |  |
| *1 Upper case and lower case letters are distinguished (case sensitive). |                     |  |

- 3 Press the [▲] or [▼] key to select [Job Account.Set.], and press the [OK] key.
- 4 Press the [▲] or [▼] key to select [Account. List], and press the [OK] key.

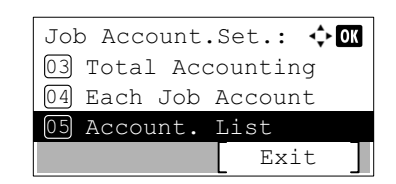

5 Press [Menu].

| Account. | List:    |      |   |
|----------|----------|------|---|
|          |          |      |   |
|          |          |      |   |
|          |          |      |   |
|          | <b>_</b> | Menu | 1 |
|          |          |      |   |

6 Press the [▲] or [▼] key to select [Add Account], and press the [OK] key.

| Menu:    |        | <\$≻ OK |
|----------|--------|---------|
| 01 Detai | l/Edit |         |
| 02 Delet | е      |         |
| 03 Add A | ccount |         |
|          |        |         |

#### **2** Enter the account information.

1 Enter the account name and press the [OK] key.

| Account | Name: | ¢           | OK |
|---------|-------|-------------|----|
|         |       | ABC<br>Text | ]  |

#### NOTE

Refer to Entering Characters on page 10-6 for details on entering characters.

2 Enter the account ID and press the [OK] key.

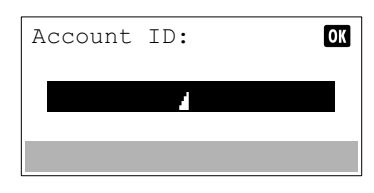

#### NOTE

Any "Account ID" that has already registered cannot be used. Enter any other account ID.

3 To apply restriction to the account ID, press the [▲] or [▼] key to select [Detail] and press the [OK] key.

To exit the operation, press the  $[\blacktriangle]$  or  $[\lor]$  key to select [Exit] and press the [OK] key.

| 01 Account | 💠 OK |
|------------|------|
| 01 Exit    |      |
| 02 Detail  |      |
|            |      |
|            |      |
|            |      |

Restricting the Use of the Machine (page 8-7)

# **Restricting the Use of the Machine**

This section explains how to restrict the use of the machine by account or the number of sheets available. The items that can be restricted differ depending on whether [Split] or [Total] is selected for <u>Copy/Print Count on page 8-17</u>. Press [Edit] to change the restrictions.

• [Split] selected for Copy/Printer Count

| Item                  | Descriptions                                                                                                    |
|-----------------------|----------------------------------------------------------------------------------------------------|
| Print Restrict.Copier | Limits the number of sheets used for copying.<br>Value<br>Off: No restriction is applied.<br>Counter Limit: Restricts the counter in one-page increments up to 9,999,999 copies. *1<br>Reject Usage: Restriction is applied.                                                      |
| Print Restrict.       | Limits the number of sheets used for printing.<br>Value<br>Off: No restriction is applied.<br>Counter Limit: Restricts the counter in one-page increments up to 9,999,999 copies. *1<br>Reject Usage: Restriction is applied.                                                     |
| Scan Restrict.        | Limits the number of sheets scanned (excludes copying).<br>Value<br>Off: No restriction is applied.<br>Counter Limit: Restricts the counter in one-page increments up to 9,999,999 copies. *1<br>Reject Usage: Restriction is applied.                                            |
| FAX TX Restrict       | Limits the number of sheets sent by fax. This is displayed when the optional FAX Kit is installed.<br>Value<br>Off: No restriction is applied.<br>Counter Limit: Restricts the counter in one-page increments up to 9,999,999 copies. *1<br>Reject Usage: Restriction is applied. |

#### • [Total] selected for Copy/Printer Count

| Item            | Descriptions                                                                                                    |
|-----------------|----------------------------------------------------------------------------------------------------|
| Print Restrict. | Limits the total number of sheets used for copying and printing.<br>Value<br>Off: No restriction is applied.<br>Counter Limit: Restricts the counter in one-page increments up to 9,999,999 copies. *1<br>Reject Usage: Restriction is applied.                                  |
| Scan Restrict.  | Limits the number of sheets scanned (excludes copying).<br>Value<br>Off: No restriction is applied.<br>Counter Limit: Restricts the counter in one-page increments up to 9,999,999 copies. 1<br>Reject Usage: Restriction is applied.                                            |
| FAX TX Restrict | Limits the number of sheets sent by fax. This is displayed when the optional FAX Kit is installed.<br>Value<br>Off: No restriction is applied.<br>Counter Limit: Restricts the counter in one-page increments up to 9,999,999 copies. 1<br>Reject Usage: Restriction is applied. |

\*1 If [Counter Limit] is selected, the [Limit Pages] screen appears after the [OK] key is pressed. Enter a counter limit on pages using the numeric keys, and press the [OK] key.

# **Editing an Account**

This changes the registered account information.

#### **Display the screen.**

1 Press the [Status/System Menu/Counter] key.

| <b>Status/</b><br>System Menu/<br>Counter |
|-------------------------------------------|
|                                           |

2 Press the [▲] or [▼] key to select [Admin/Accounting], and press the [OK] key.

| Status/Sys. Menu:  | 💠 OK |
|--------------------|------|
| 03 Counter         |      |
| 04 System          |      |
| 05 Admin/Accountin | ng   |
| Exi                | lt ] |

#### 💽 NOTE

If the login user name entry screen appears during operations, log in by referring to Administrator User Name and Password on page 2-10.

The factory default login user name and login password are set as shown below.

| Login User Name     | Login Password      |
|---------------------|---------------------|
| Admin <sup>*1</sup> | Admin <sup>*1</sup> |

\*1 Upper case and lower case letters are distinguished (case sensitive).

- 3 Press the [▲] or [▼] key to select [Job Account.Set.], and press the [OK] key.
- 4 Press the [▲] or [▼] key to select [Account. List], and press the [OK] key.

#### Change account information. 2

1 Press the [▲] or [▼] key to select the account you want to change and press the [OK] key.

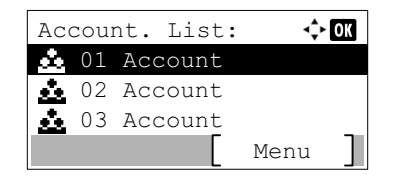

#### NOTE

The account information can be changed by pressing [Menu], selecting [Detail/Edit] and then pressing the [OK] key.

- 2 Press the [>] or [<] key to select the item you want to change and press [Edit].</p>
- 3 Refer to step 2 of Adding an Account on page 8-5 and Restricting the Use of the Machine on page 8-7 to change account information.

# **Deleting an Account**

This deletes the account.

Display the screen.

1 Press the [Status/System Menu/Counter] key.

| <b>Status/</b><br>System Menu/<br>Counter |
|-------------------------------------------|
|                                           |

2 Press the [▲] or [▼] key to select [Admin/Accounting], and press the [OK] key.

| Status/Sys. Menu:  | 💠 OK |
|--------------------|------|
| 03 Counter         |      |
| 04 System          |      |
| 05 Admin/Accountir | ng _ |
| Exi                | it ] |

#### 💽 NOTE

If the login user name entry screen appears during operations, log in by referring to <u>Administrator User Name and Password on page 2-10</u>.

The factory default login user name and login password are set as shown below.

| Login User Name     | Login Password      |
|---------------------|---------------------|
| Admin <sup>*1</sup> | Admin <sup>*1</sup> |

\*1 Upper case and lower case letters are distinguished (case sensitive).

- 3 Press the [▲] or [▼] key to select [Job Account.Set.], and press the [OK] key.
- 4 Press the [▲] or [▼] key to select [Account. List], and press the [OK] key.

#### **2** Delete an account.

- 1 Press the [▲] or [▼] key to select the account you want to delete and press [Menu].
- 2 Press the [▲] or [▼] key to select [Delete], and press the [OK] key.
- **3** Press [Yes] in confirmation screen.

The account is deleted.

# **Job Accounting when Sharing the Printer**

When using the machine as the shared printer, printing from the computer (Client PC) on the network can be managed with job accounting by configuring job accounting for the computer (Host PC) connected to the machine via USB.

#### Settings when Sharing the Printer

When using the machine as a shared printer and managing the printing from the Client PC by using job accounting, configure the Host PC as follows.

#### Display the screen.

1 Click [Start] button on the Windows, and then click [Devices and Printers].

#### 💽 NOTE

In Windows 8, select [Settings] in charms on Desktop, and select [Control Panel], and then [Devices and Printers].

- 2 Right-click the printer driver icon of the machine, and click the [Printer properties] menu of the printer driver.
- 3 Click [Administrator] on the [Device Settings] tab.

#### **2** Configure the settings.

 Select [Password protect administrator settings] on the [General] tab. The "Password" window appears.

| <u> </u>                                | ? 💌    |
|-----------------------------------------|--------|
| General Li & Settings Job Accounting    |        |
| Quick Print:                            |        |
| Show Quick Print tab                    |        |
| Hide other tabs                         |        |
| Set Qui <u>ck Print tab as default</u>  |        |
| Hide Edit Quick Print control           |        |
| Miscellaneous:                          |        |
| Accessible Drafile with application     |        |
| Password protect administrator settings |        |
| E Flide Factory Default profile         |        |
|                                         |        |
|                                         |        |
|                                         |        |
|                                         |        |
|                                         |        |
|                                         |        |
|                                         |        |
|                                         |        |
|                                         |        |
| ОК                                      | Cancel |

2 Enter the same password (optional) in [Password] and [Confirm password], and then click [OK].

| -                 | ? 💌  |  |
|-------------------|------|--|
| Password:         | •••• |  |
| Confirm password: | •••• |  |
| OK Cancel         |      |  |
|                   |      |  |

The password is required for opening the Administrator Settings window.

3 Select [Job accounting] and [Prompt for account ID] on the [Job Accounting] tab.

| Use spe    | affic account ID:                  |              |
|------------|------------------------------------|--------------|
| Prompt     | or account ID                      | 3            |
| Display    | or account 10 and <u>v</u> alidate | e            |
| Account ID | s:                                 |              |
| Account I  | D Description                      | <u>A</u> dd  |
|            |                                    | Delete       |
|            |                                    | <u>E</u> dit |
|            |                                    | Import       |
|            |                                    | Export       |
|            |                                    |              |
|            |                                    |              |

4 Click [OK].

#### 

- If [Prompt for account ID] is set, the screen for entering the Account ID appears when printing from the Client PC. When printing from the Client PC, refer to <u>Password</u> <u>Protect Administrator Settings on page 8-22</u>.
- For other settings of job accounting, refer to **Printer Driver User Guide**.

# **Job Accounting for Network Printing**

The number of jobs to be printed from the PC on the network can be managed by Job Accounting.

#### 

The optional Network Interface Kit is required.

#### **Setting Printer Driver**

To manage the number of jobs to be printed from the PC on the network, you need configure the following settings by using the printer driver on the PC.

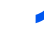

#### **Display the screen.**

1 Click [Start] button on the Windows, and then click [Devices and Printers].

#### 💽 ΝΟΤΕ

In Windows 8, select [Settings] in charms on Desktop, and select [Control Panel], and then [Devices and Printers].

- 2 Right-click the printer driver icon of the machine, and click the [Printer properties] menu of the printer driver.
- 3 Click [Administrator] on the [Device Settings] tab.

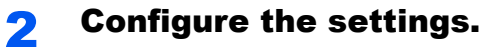

1 Select [Job accounting] on the [Job Accounting] tab.

| Job accountin                   |                         |             |
|---------------------------------|-------------------------|-------------|
| Se specin                       |                         |             |
| Dramat for                      | account ID              |             |
| Prompt for                      | account ID and validate |             |
| <ul> <li>Display acc</li> </ul> | ount ID <u>l</u> ist    |             |
| Account IDs:                    |                         |             |
| Account ID                      | Description             | <u>A</u> dd |
|                                 |                         | Delete      |
|                                 |                         | Edit        |
|                                 |                         | Editin      |
|                                 |                         |             |
|                                 |                         | Import      |

2 Set the Account ID.

[Use specific account ID]: Enter the Account ID. Printing will be performed using the entered Account ID.

[**Prompt for account ID**]: A screen for entering the Account ID will be displayed when attempting a printing. The Account ID must be entered each time a printing is attempted.

[**Prompt for account ID and validate**]: A screen for entering the Account ID will be displayed when attempting a printing. The Account ID stored in the Account ID list needs to be entered. The Account ID must be entered each time a printing is attempted.

[Display account ID list]: The Account ID list is displayed when printing. The Account ID to be used needs to be selected from the list.

3 Click [OK].

#### NOTE

For other settings of job accounting, refer to Printer Driver User Guide.

# **Job Accounting for Scan Using Quick Scan/TWAIN**

The number of jobs scanned by using Quick Scan/TWAIN can be managed by Job Accounting.

#### **Setting TWAIN Driver**

To manage the number of jobs scanned by using Quick Scan/TWAIN, you need to configure the following settings by using the TWAIN Driver on the PC connected to the machine.

#### Display the screen.

 Click [Start] button on the Windows and then select [All Programs], [Client Tool] and [Client Tool] to start Client Tool.

#### 

In Windows 8, select [Search] in charms, [Apps], and then [Client Tool].

2 Select [Preferences] of the [Scan] tab.

| 3 <b>.</b>                               |                                                                       | × |
|------------------------------------------|-----------------------------------------------------------------------|---|
| Client Tool                              | 2                                                                     | ? |
| Print<br>Preferences, Properties         | Preferences<br>Set Quick Scan preferences.                            |   |
| Bevice<br>Settings, Documentation, Press | Quick Scan Settings<br>Configure settings for the Quick Scan utility. |   |
| Scan<br>Preferences, Quick Scan          |                                                                       |   |
| FAX                                      |                                                                       |   |

#### **2** Configure TWAIN Driver.

1 Click [Authentication].

| Original size: | Sharpen:        |
|----------------|-----------------|
| A4 🔹           | Low             |
| Feed method:   | Original image: |
| Auto 👻         | Text + Photo 💌  |
| Scan color:    | Density: 0      |
| Full color     | · · · · ·       |
| Resolution:    | Auto            |
| 300x300 dpi 👻  | Peverse image   |
| Orientation:   |                 |
|                |                 |
| SSL            |                 |
|                |                 |

 Select the checkbox beside [Account ID], and enter the Account ID containing as many as eight digits.

| Account ID | •   |
|------------|-----|
| OK Cancel  | - 2 |

3 Click [OK].

# **Job Accounting for Scan Using WIA**

The number of jobs scanned by using WIA can be managed by Job Accounting.

#### **Setting WIA Driver**

To manage the number of jobs scanned by using WIA, you need to configure the following settings by using the WIA Driver on the PC (Host PC) connected to the machine via USB.

#### Display the screen.

 Click [Start] button on the Windows and enter [Scanner] in [Program and File Search]. Click [View scanners and cameras] in the search list then the Scanners and Cameras screen appears.

#### 💽 ΝΟΤΕ

In Windows 8, click [Search] in charms, and then [Settings], and enter "Scanner" in the search box. Click [View scanners and cameras] in the search list then the Scanners and Cameras screen appears.

2 Select the same name as this machine from WIA Drivers, and press [Properties].

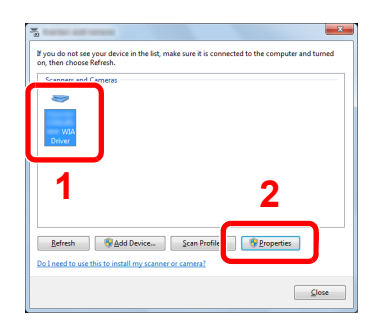

#### 2 Configure WIA Driver.

1 Select the checkbox beside [Account ID] on the [Settings] tab, and enter the Account ID containing as many as eight digits.

| General Dokr Manke ent Setting Abo |           |
|------------------------------------|-----------|
|                                    | 2         |
|                                    | Account D |
|                                    |           |

2 Click [OK].

# Job Accounting for the FAX Transmitted from a PC

The number of FAX jobs transmitted from the PC can be managed by Job Accounting.

#### 🔕 NOTE

The optional FAX Kit is required.

1

#### **Setting FAX Driver**

To manage the number of FAX jobs transmitted from the PC, you need to configure the following settings by using the FAX Driver on the PC.

#### Display the screen.

1 Click [Start] button on the Windows, and then click [Devices and Printers].

#### 💽 NOTE

In Windows 8, select [Settings] in charms on Desktop, and select [Control Panel], and then [Devices and Printers].

2 Right click the name of the machine to be used as the FAX Driver and select [Printing preferences] from the resulting pull-down menu. Click [FAX TX Setting] in the [Printing Preferences] window.

#### 2 Configure the settings.

1 Select [Job Accounting] on the [Authentication] tab.

| And the Design of the Party of | ? 💌                       |
|--------------------------------|---------------------------|
| Sender Information Cover Pag   | entication endirs Options |
|                                |                           |
|                                |                           |
|                                |                           |
|                                |                           |
|                                |                           |
|                                |                           |
| Job Accounting 2               |                           |
| Use Specific Account ID:       |                           |
| Prompt for Account ID          |                           |
|                                |                           |
| SNMP                           | Settings                  |
|                                |                           |
|                                |                           |
|                                |                           |
|                                |                           |
|                                |                           |
|                                | OK Cancel                 |

2 Select either [Use Specific Account ID] or [Prompt for Account ID] as desired.

[Use Specific Account ID]: Enter the Account ID. Transmission will be performed using the entered Account ID.

[**Prompt for Account ID**]: A screen for entering the Account ID will be displayed when attempting a transmission. The Account ID must be entered each time a transmission is attempted.

3 Click [OK].

# **Unknown ID Job**

This specifies the behavior for handling the jobs sent with unknown account IDs (i.e., unsent IDs). The setting items are as follows.

| ltem   | Descriptions                        |  |
|--------|-------------------------------------|--|
| Permit | The job is permitted to be printed. |  |
| Reject | The job is rejected (not printed).  |  |

#### **1** Display the screen.

1 Press the [Status/System Menu/Counter] key.

| Status/<br>System Menu/ |
|-------------------------|
| Counter                 |
|                         |

2 Press the [▲] or [▼] key to select [Admin/Accounting], and press the [OK] key.

#### 

If the login user name entry screen appears during operations, log in by referring to <u>Administrator User Name and Password on page 2-10</u>.

The factory default login user name and login password are set as shown below.

| Login User Name     | Login Password      |
|---------------------|---------------------|
| Admin <sup>*1</sup> | Admin <sup>*1</sup> |

\*1 Upper case and lower case letters are distinguished (case sensitive).

#### **2** Configure the settings.

- 1 Press the [▲] or [▼] key to select [Unknown ID Job], and press the [OK] key.
- 2 Press the [▲] or [▼] key to select [Reject] or [Permit], and press the [OK] key.

# **Configuring Job Accounting**

# **Default Setting**

Set the defaults for job accounting. To configure the settings, select the item in Default Setting and press the setting item.

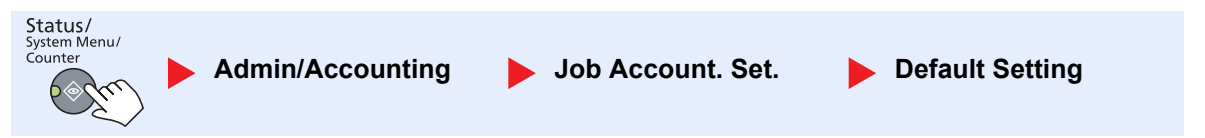

For details on each function, see the table below.

| Item                                    |                                         | Description                                                                                                    |
|-----------------------------------------|-----------------------------------------|----------------------------------------------------------------------------------------------------|
| Apply Limit                             |                                         | This specifies how the machine behaves when the counter has reached the limit of restriction.<br>The table below describes the action taken.                                                                                                    |
|                                         |                                         | Value                                                                                                    |
|                                         |                                         | Immediately: Job stops when the counter reaches its limit.                                                                                                    |
|                                         |                                         | Subsequently: Printing/scanning of the job continues but the subsequent job will be rejected.                                                                                                    |
|                                         |                                         | Alert Only: Job continues while displaying an alert message.                                                                                                    |
| Copy/Print Count                        |                                         | You can select how the copying and printing page counts are shown - either the total of both or each of copying and printing individually (Split). The selection may influence restriction on the count and count method. For details, refer to <u>Restricting the Use of the Machine (page 8-7)</u> and <u>Account. Report (Accounting Report) (page 8-20)</u> .<br>Value: Total, Split |
| Counter Limit                           |                                         | When you add a new account, you can change the default restrictions on the number of sheets used. You can set any number from 1 to 9,999,999.                                                                                                    |
|                                         |                                         | The items that can be set differ depending on whether [Split] or [Total] is selected for [Copy/<br>Print Count].                                                                                                    |
|                                         | [Split] selected for Copy/Printer Count |                                                                                                    |
|                                         | Copy Restriction                        | Sets the default restriction on the number of sheets used for copying.                                                                                                    |
|                                         | Print Restrict.                         | Sets the default restriction on the number of sheets used for printing.                                                                                                    |
|                                         | ScanRest. (Other)                       | Sets the default restriction on the number of sheets used for scanning (excludes copying).                                                                                                    |
|                                         | FAX Restriction <sup>*1</sup>           | Sets the default restriction on the number of sheets used for sending faxes.                                                                                                    |
| [Total] selected for Copy/Printer Count |                                         | Printer Count                                                                                                    |
|                                         | Print Restrict.                         | Sets the default restriction on the total number of sheets used for copying and printing.                                                                                                    |
|                                         | ScanRest. (Other)                       | Sets the default restriction on the number of sheets used for scanning (excludes copying).                                                                                                    |
|                                         | FAX Restriction                         | Sets the default restriction on the number of sheets used for sending faxes.                                                                                                    |

\*1 Displayed only when the optional FAX Kit is installed.

| Item             |                     | Description                                                                                                    |
|------------------|---------------------|----------------------------------------------------------------------------------------------------|
| Cnt by PaperSize |                     | This counts the number of pages by paper size (e.g. Letter).                                                                                                    |
|                  | Paper Size 1 (to 5) | In addition to paper size, media type can also be specified (e.g. count the letter-size color paper used). If you do not specify the media type, the number of used sheets will be counted for the specified sheet size, regardless of the media type. |
|                  |                     | NOTE                                                                                                    |
|                  |                     | Paper size is available in five types, 1 to 5. These types are specified in accounting reports.<br>Refer to <u>Account. Report (Accounting Report) on page 8-20</u> .                                                                                  |
|                  |                     | Value: Off, On                                                                                                    |
|                  |                     | Paper Size: A3, A4, A5, B4, B5, Folio, Ledger, Legal, Letter, Statement                                                                                                    |
|                  |                     | Media Type: All Media Types, Plain, Transparency, Rough, Vellum, Labels, Recycled, Preprinted, Bond, Cardstock, Color, Prepunched, Letterhead, Envelope, Thick, High Quality, Custom 1 to 8                                                            |

# **Counting the Number of Pages Printed**

This counts the number of pages printed. Counts are classified into Total Job Accounting and Each Job Accounting. A new count can also be started after resetting the count data which was stored for a certain period of time.

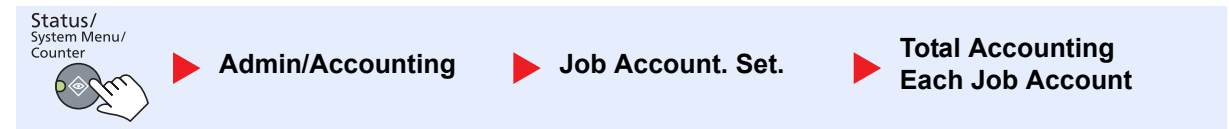

#### **Total Accounting**

This counts the number of pages for all accounts and resets the counts for those accounts together at the same time.

#### Each Job Account

This counts the number of pages for each account and resets the counts by account. When checking Each Job Accounting, select the account for which you want to check the count.

Types of the counts are as follows.

| Item                                                                                                    |                  | Descriptions                                                                                                    |
|----------------------------------------------------------------------------------------------------|------------------|----------------------------------------------------------------------------------------------------|
| Printed Pages                                                                                                    |                  | Displays the number of pages copied and printed, and the total number of pages used. You can also use [FAX RX Pages] <sup>*1</sup> , [Duplex Pages] and [Combine Pages] to check the number of pages used.                        |
|                                                                                                    | Copy/Print Pages | Displays the number of pages copied and printed, and the total number of pages used. Press the [▶] key to view the next screen. Press the [◄] key to return to the previous screen.                                               |
| FAX RX Pages         Displays the number of pages received.           Total Print Pages         Displays the total number of pages used for copying and printing. |                  | Displays the number of pages received.                                                                                                    |
|                                                                                                    |                  | Displays the total number of pages used for copying and printing.                                                                                                    |
|                                                                                                    | Duplex Pages     | Displays the number of pages printed in [1-Sided] mode, [2-Sided] mode, and the total pages in both modes. Press the [▶] key to view the next screen. Press the [◀] key to return to the previous screen.                         |
|                                                                                                    | Combine Pages    | Displays the number of pages printed in [None] (no Combine) mode, [2 in 1] mode, [4 in 1] mode, and the total pages in both modes. Press the [>] key to view the next screen. Press the [<] key to return to the previous screen. |
| Scanned Pages                                                                                                    |                  | Displays the number of pages scanned for copying, faxing and other functions, as well as the total number of pages scanned. Press the [▶] key to view the next screen. Press the [◀] key to return to the previous screen.        |
| FAX TX Pages <sup>*1</sup>                                                                                                    |                  | Displays the number of pages faxed.                                                                                                    |
| FAX TX Time <sup>*1</sup>                                                                                                    |                  | Displays the total duration of FAX transmissions.                                                                                                    |
| Counter Reset                                                                                                    |                  | Resets the counter.<br>Press [Yes] in the confirmation screen.                                                                                                    |

\*1 Displayed only when the optional FAX Kit is installed.

To check other items, press the [OK] key to return to the screen one level higher.

# **Account. Report (Accounting Report)**

The total pages counted of all relevant accounts can be printed as an accounting report. Reports have different formats depending on how the count of copiers and printers is administered.

#### When [Split] is selected for Managing the Copy/Printer Count

| ACCOUNT. REPORT |  |
|-----------------|--|
| MFP             |  |
|                 |  |
|                 |  |
|                 |  |
|                 |  |
|                 |  |
|                 |  |
|                 |  |
|                 |  |
|                 |  |
|                 |  |

For the count by paper size, the report will be printed by size.

Use the procedure below to print a job accounting report.

#### **1** Prepare paper.

Check that A4 or Letter paper is loaded in the cassette.

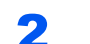

#### Display the screen.

1 Press the [Status/System Menu/Counter] key.

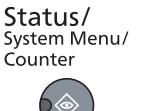

2 Press the [▲] or [▼] key to select [Admin/Accounting], and press the [OK] key.

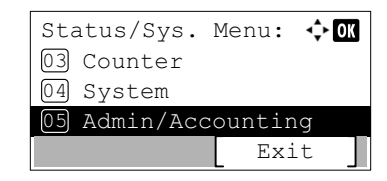

#### NOTE

If the login user name entry screen appears during operations, log in by referring to <u>Administrator User Name and Password on page 2-10</u>.

The factory default login user name and login password are set as shown below.

| Login User Name     | Login Password      |  |
|---------------------|---------------------|--|
| Admin <sup>*1</sup> | Admin <sup>*1</sup> |  |

\*1 Upper case and lower case letters are distinguished (case sensitive).

3 Press the [▲] or [▼] key to select [Job Account.Set.], and press the [OK] key.
## **3** Print the report.

1 Press the [▲] or [▼] key to select [Account. Report], and press the [OK] key.

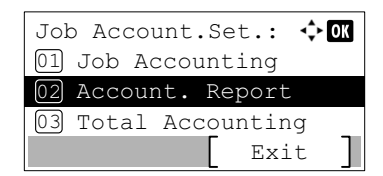

2 Press [Yes] in confirmation screen.

Accounting report is printed.

# **Using Job Accounting**

This section explains procedures while setting job accounting.

## Login/Logout

If job accounting is enabled, an account ID entry screen appears each time you use this machine. Use the procedure below to login and logout.

## Login

1 In the screen below, enter the account ID using the numeric keys and press the [OK] key.

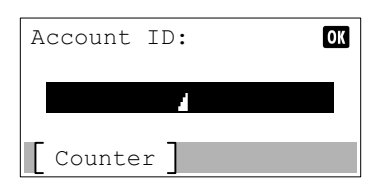

#### 🚫 NOTE

- If you entered a wrong character, press the [Clear] key and enter the account ID again.
- If the entered account ID does not match the registered ID, a warning beep will sound and login will fail. Enter the correct account ID.
- 2 Proceed to complete the rest of the steps.

## Logout

When the operations are complete, press the [Logout] key to return to the account ID entry screen.

Logout

## **Password Protect Administrator Settings**

If the following account ID entry screen appears on your PC, enter the assigned Account ID and then click [OK].

|             | ? 💌       |
|-------------|-----------|
| Account ID: |           |
|             | OK Cancel |

# 9 Troubleshooting

#### This chapter explains the following topics:

| Regular Maintenance         | . 9-2 |
|-----------------------------|-------|
| Cleaning                    | . 9-2 |
| Toner Container Replacement | . 9-3 |
| Waste Toner Box Replacement | . 9-6 |
| Troubleshooting             | . 9-8 |
| Solving Malfunctions        | . 9-8 |
| Responding to Messages      | 9-11  |
| Clearing Paper Jams         | 9-16  |

# **Regular Maintenance**

## Cleaning

Clean the machine regularly to ensure optimum printing quality.

# 

For safety, always unplug the power cord before cleaning the machine.

## **Original Cover/Glass Platen**

Wipe the backside of the original cover, the inside of the document processor and the glass platen with a soft cloth dampened with alcohol or mild detergent.

#### **IMPORTANT**

Do not use thinner or other organic solvents.

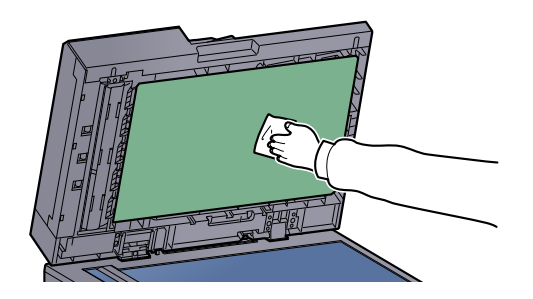

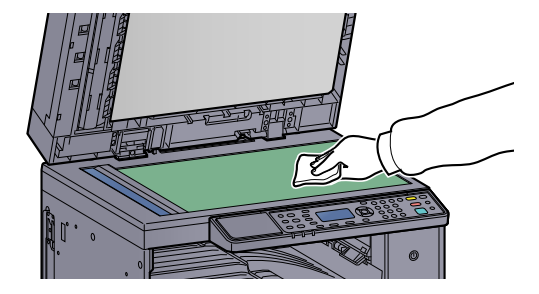

## Slit Glass

When using the document processor, clean the slit glass surface and the reading guide with the dry accessory cloth. Dirt on the slit glass or the reading guide may cause black streaks to appear in the output.

#### **IMPORTANT**

Do not use water, soap or solvents for cleaning.

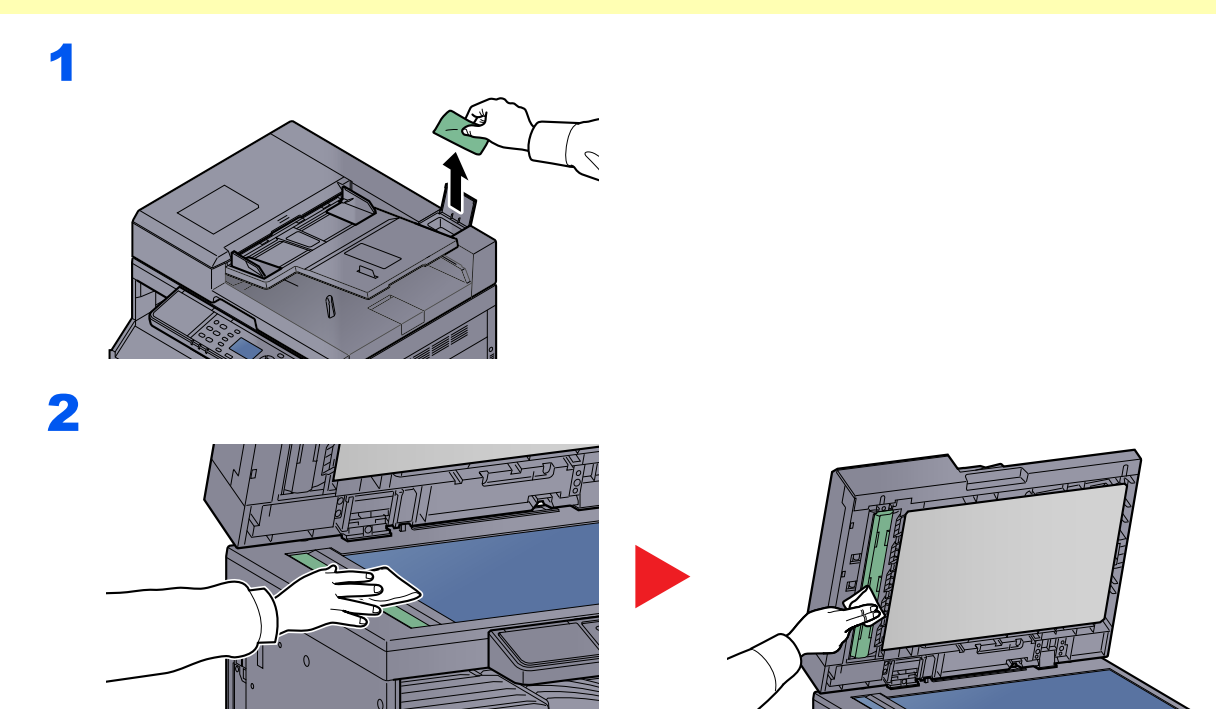

## **Toner Container Replacement**

When toner runs low, [Toner is low.] appears in the message display. Make sure you have a new toner container available for replacement.

When the message display displays [Add toner.], replace the toner.

# 

Do not attempt to incinerate parts which contain toner. Dangerous sparks may cause burns.

## 🚫 ΝΟΤΕ

- For the toner container, always use a genuine toner container. Using a toner container that is not genuine may cause image defects and product failure.
- The memory chip in the toner container of this product stores information necessary for improving customer convenience, operation of the recycling system for used toner containers, and planning and development of new products. The stored information does not include information that makes it possible to identify individuals, and is only used anonymously for the above purposes.

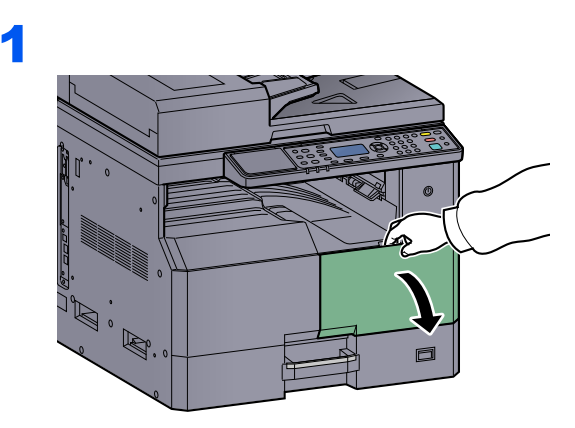

2

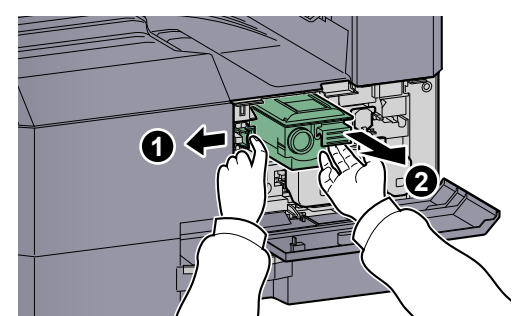

3

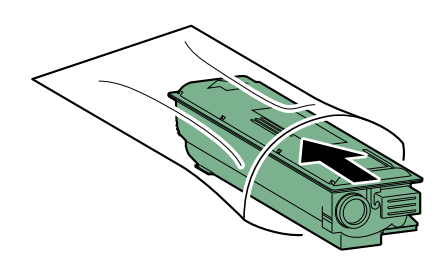

4

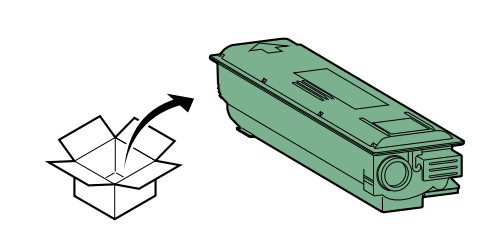

### **IMPORTANT**

Shake the toner container according to the procedure and place the container in position.

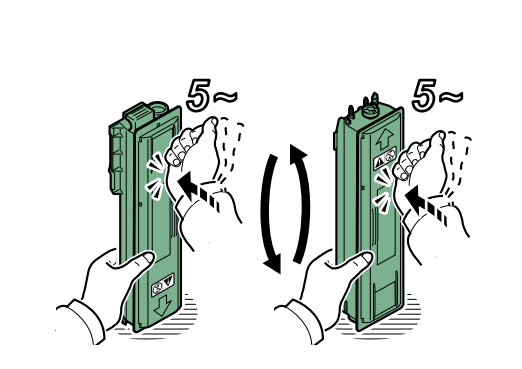

6

5

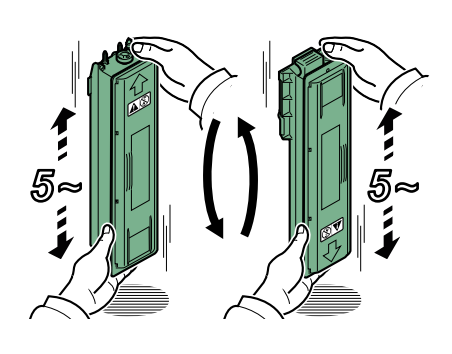

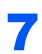

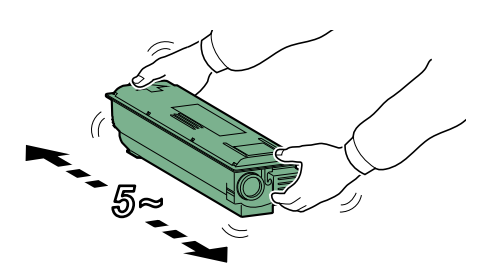

## 8

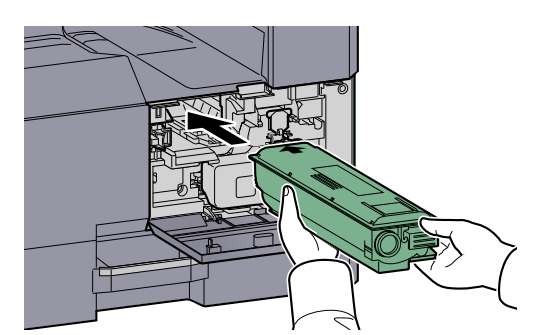

9

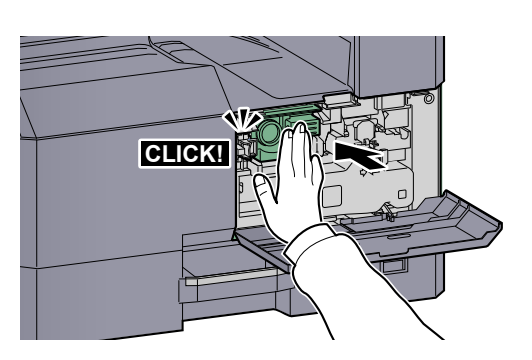

## 10

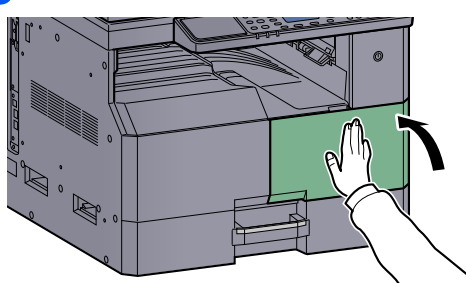

## 🚫 ΝΟΤΕ

Return the exhausted toner container and waste toner box to your dealer or service representative. The collected toner container and waste toner box will be recycled or disposed in accordance with the relevant regulations.

## **Waste Toner Box Replacement**

When replacing the toner container, replace the waste toner box as well. You also need to replace the waste toner box when [WasteTonerBox is full or not installed. Check the box.] is displayed on the message display.

# 

Do not attempt to incinerate parts which contain toner. Dangerous sparks may cause burns.

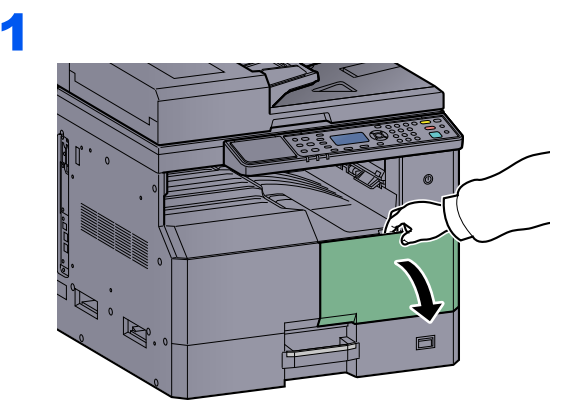

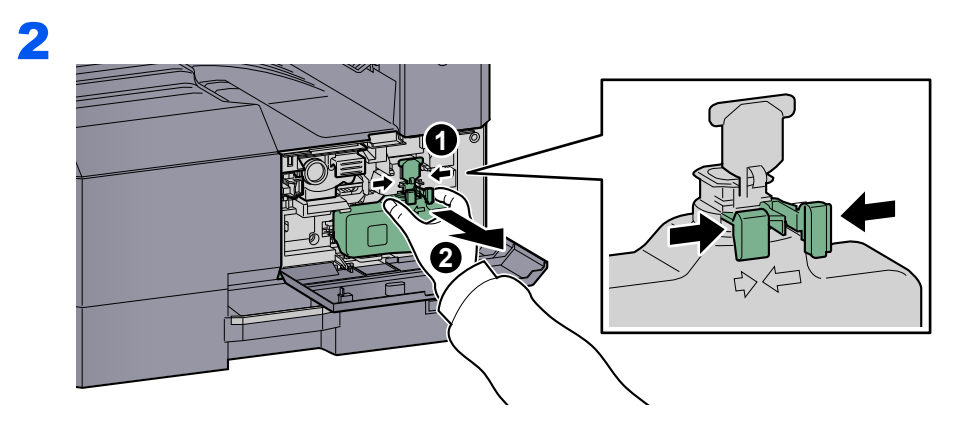

3

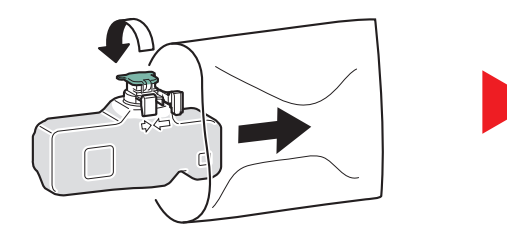

4

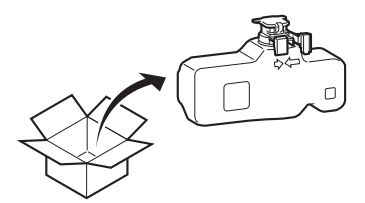

5

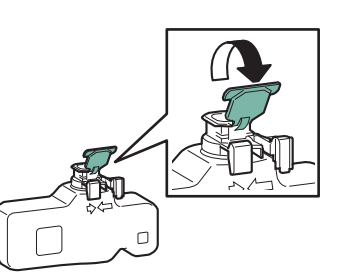

6

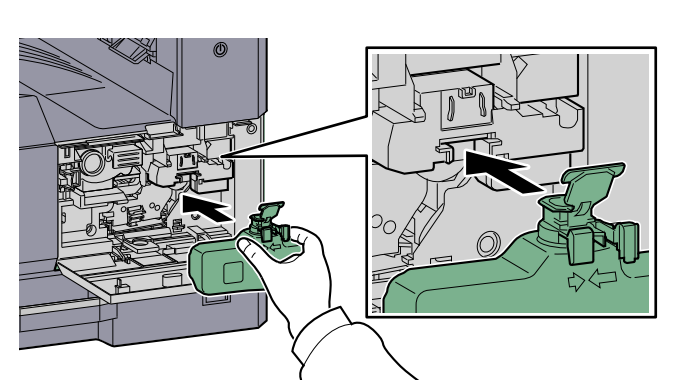

7

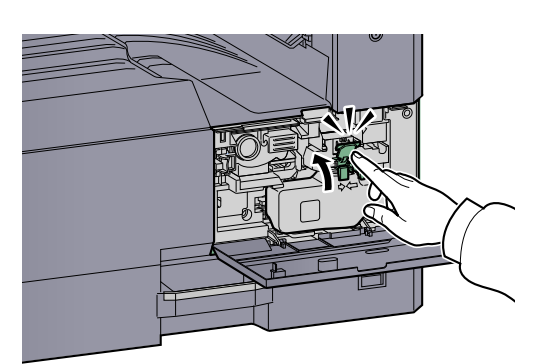

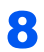

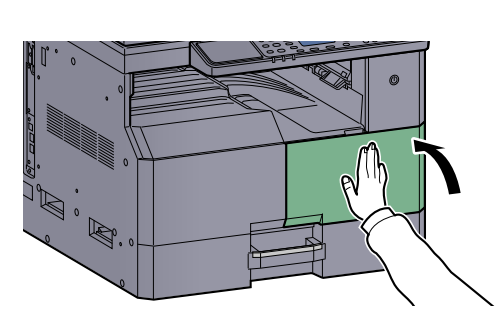

## ΝΟΤΕ

Return the exhausted toner container and waste toner box to your dealer or service representative. The collected toner container and waste toner box will be recycled or disposed in accordance with the relevant regulations.

# Troubleshooting

## **Solving Malfunctions**

The table below provides general guidelines for problem solving.

If a problem occurs with your machine, look into the checkpoints and perform procedures indicated on the following pages. If the problem persists, contact your Service Representative.

| Symptom                                                                      | Checkpoints                                                              | Corrective Actions                                                                                                    | Reference<br>Page            |
|------------------------------------------------------------------------------|--------------------------------------------------------------------------|----------------------------------------------------------------------------------------------------|------------------------------|
| The screen does not<br>respond when the power<br>switch is turned on.        | Check the power cord.                                                    | Connect both ends of the power cord securely.                                                                            | <u>page 2-8</u>              |
| Pressing the [Start] key does not produce copies.                            | Is there a message on the screen, Client<br>Tool, or the Status Monitor? | Determine the appropriate response to the message and respond accordingly.                                               | page 9-11                    |
|                                                                              | Is the machine in Sleep mode?                                            | Press any key on the operation panel to recover the machine from Sleep mode.                                             | page 2-20                    |
| Blank sheets are ejected.                                                    | Are the originals loaded correctly?                                      | When placing originals on the platen,<br>place them face-down and align them<br>with the original size indicator plates. | <u>page 5-2</u>              |
|                                                                              |                                                                          | When placing originals in the document processor, place them face-up.                                                    | <u>page 5-3</u>              |
| Paper often jams.                                                            | Is the paper loaded correctly?                                           | Load the paper correctly.                                                                                                | <u>page 3-7</u><br>page 3-10 |
|                                                                              | Is the paper of the supported type? Is it in good condition?             | Remove the paper, turn it over, and reload it.                                                                           | <u>page 3-7</u>              |
|                                                                              | Is the paper curled, folded or wrinkled?                                 | Replace the paper with new paper.                                                                                        | page 3-7                     |
|                                                                              | Are there any loose scraps or jammed paper in the machine?               | Remove any jammed paper.                                                                                                 | <u>page 9-16</u>             |
| 2 or more sheets are<br>overlaps when ejected.<br>(multi feed)<br>ABC<br>123 | _                                                                        | Load the paper correctly.                                                                                                | <u>page 3-7</u><br>page 3-10 |
| Printouts are wrinkled.<br>$ABC$ $123$ $\langle$                             | Is the paper damp?                                                       | Replace the paper with new paper.                                                                                        | <u>page 3-5</u>              |

| Symptom                                                             | Checkpoints                                                                                              | Corrective Actions                                                    | Reference<br>Page             |
|---------------------------------------------------------------------|----------------------------------------------------------------------------------------------------|-----------------------------------------------------------------------|-------------------------------|
| Printouts are curled.                                               | Is the paper damp?                                                                                       | Replace the paper with new paper.                                     | <u>page 3-7</u><br>page 3-10  |
| Cannot print.                                                       | Is the machine plugged in?                                                                               | Plug the power cord into an AC outlet.                                |                               |
|                                                                     | Is the machine powered on?                                                                               | Turn on the power switch.                                             | <u>page 2-9</u>               |
|                                                                     | Are the printer cable and network cable connected?                                                       | Connect the correct printer cable and network cable securely.         | <u>page 2-6</u>               |
|                                                                     | Is the machine used as a shared printer?                                                                 | Start up the Host PC.                                                 |                               |
|                                                                     | Was the machine powered on before the printer cable was connected?                                       | Power on the machine after connecting the printer cable.              | _                             |
|                                                                     | Is the print job paused?                                                                                 | Resume printing.                                                      | <u>page 6-9</u>               |
| Printouts are totally too light.                                    | Is the paper damp?                                                                                       | Replace the paper with new paper.                                     | <u>page 3-5</u>               |
| ABC ABC                                                             | Have you changed the density?                                                                            | Select appropriate density level.                                     | <u>page 5-13</u><br>page 7-21 |
|                                                                     | Is the toner distributed evenly within the toner container?                                              | Shake the toner container from side to side several times.            | <u>page 9-3</u>               |
|                                                                     | Is EcoPrint mode enabled?                                                                                | Disable EcoPrint mode.                                                | page 5-22<br>page 7-19        |
|                                                                     | _                                                                                                    | Make sure the paper type setting is correct for the paper being used. | page 7-12                     |
| Part of the image is<br>periodically faint or shows<br>white lines. |                                                                                                    | Run [Drum Refresh].                                                   | page 7-21                     |
| Printouts are fuzzy.          ABC         123                       | Is the machine being used in conditions<br>of very humid, or humidity or<br>temperature rapidly changes? | Use in an environment that has suitable humidity.                     |                               |
| Texts are not clearly printed.           ABC           123          | Did you choose appropriate image quality for the original?                                               | Select appropriate image quality.                                     | page 5-13                     |

| Symptom                                                                                                 | Checkpoints                                      | Corrective Actions                                                                                                    | Reference<br>Page             |
|----------------------------------------------------------------------------------------------------|--------------------------------------------------|----------------------------------------------------------------------------------------------------|-------------------------------|
| Printouts are too dark even<br>though the background of<br>the scanned original is white.<br>ABC<br>123 | Have you changed the density?                    | Select appropriate density level.                                                                                                    | <u>page 5-13</u><br>page 7-21 |
| Copies have a moire pattern<br>(dots grouped together in<br>patterns and not aligned<br>uniformly).     | Is the original a printed photograph?            | Set the original image to [Photo].                                                                                                    | <u>page 5-13</u>              |
| Black dots appear on the white background when white original is scanned.                               | Is the original cover or the glass platen dirty? | Clean the original cover or the glass platen.                                                                                                    | <u>page 9-2</u>               |
| Printouts have vertical lines.          ABC         123                                                 | Is the slit glass dirty?                         | Clean the slit glass.                                                                                                    | <u>page 9-2</u>               |
| Images are skewed.                                                                                      | Are the originals loaded correctly?              | When placing originals on the platen, align<br>them with the original size indicator plates.<br>When placing originals in the document<br>processor, align the original width guides<br>securely before placing the originals. | <u>page 5-2</u><br>page 5-3   |
| 109                                                                                                    | Is the paper loaded correctly?                   | Check the position of the paper width guides.                                                                                                    | page 3-7<br>page 3-10         |

## **Responding to Messages**

If a problem has occurred in the machine, you will be notified by the following display.

- The [Attention] indicator on the operation panel is lit or flashing.
- An error message appears in the message display of the machine's operation panel.

If the [Attention] indicator is lit or flashing and an error message appears in the message display of the machine's operation panel, check the Client Tool or Status Monitor.

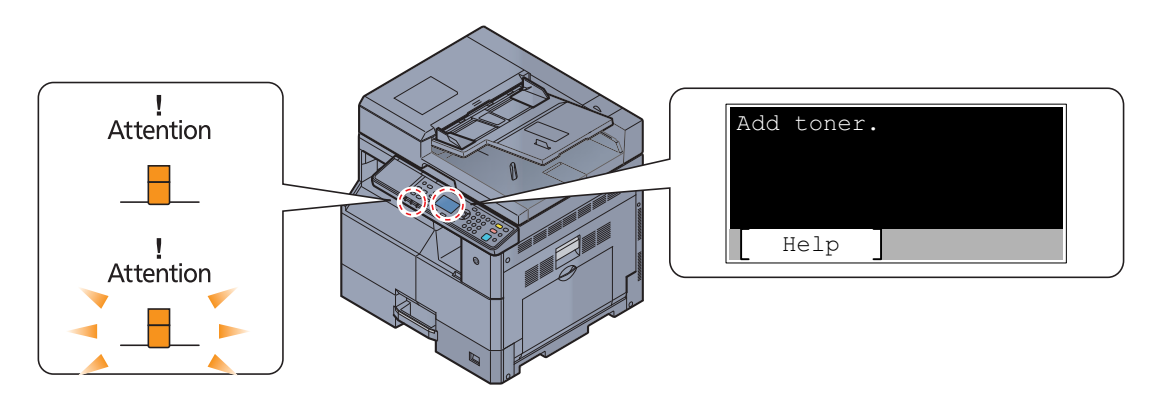

#### 阈 ΝΟΤΕ

If the indicators light or flash repeatedly in manners not described above, a service error has probably occurred. Turn off the power, unplug the power cord, and then plug the power cord back in and turn on the power. This may clear the error. Even if the error is not cleared, contact your service representative.

Problems that can be resolved by the user are described below.

#### Α

| Error Message | Checkpoints     | Corrective Actions           | Reference<br>Page |
|---------------|-----------------|------------------------------|-------------------|
| Add toner.    | Toner is empty. | Replace the toner container. | <u>page 9-3</u>   |

#### С

| Error Message                                                                                                    | Checkpoints                                                     | Corrective Actions                                                                                             | Reference<br>Page |
|----------------------------------------------------------------------------------------------------|-----------------------------------------------------------------|----------------------------------------------------------------------------------------------------|-------------------|
| Cannot duplex print on this<br>paper.<br>↑↓ (Displayed alternately)<br>Press OK to continue using<br>cassette 1. | Did you select a paper size/type that cannot be duplex printed? | Select [Paper] to select the available<br>paper. Press the [OK] key to print<br>without using Duplex function. | _                 |
| Cannot duplex print on this<br>paper.<br>↑↓ (Displayed alternately)<br>Press OK to continue using<br>MP tray.    |                                                                 |                                                                                                    |                   |
| Close document processor cover.                                                                                  | Is the top cover of the document processor open?                | Close the document processor cover.                                                                            | _                 |
| Close document processor.                                                                                        | Is the document processor open?                                 | Close the document processor.                                                                                  | _                 |
| Close front cover.                                                                                               | Is there any cover which is open?                               | Close the cover indicated on the screen.                                                                       | _                 |
| Close right cover #.                                                                                             |                                                                 |                                                                                                    | _                 |

## Ε

| Error Message                                     | Checkpoints | Corrective Actions                                                | Reference<br>Page |
|---------------------------------------------------|-------------|-------------------------------------------------------------------|-------------------|
| Error occurred. Turn the power switch off and on. | _           | System error has occurred. Turn the power switch OFF and then ON. | _                 |

I

| Error Message                                     | Checkpoints | Corrective Actions                                                                                             | Reference<br>Page |
|---------------------------------------------------|-------------|----------------------------------------------------------------------------------------------------|-------------------|
| Incorrect account ID. Job is canceled.            | _           | The account ID was incorrect when processing the job externally. The job is canceled. Press the [OK] key.      |                   |
| Inner tray is full of paper.<br>Remove the paper. | _           | Remove paper from the inner tray. Press<br>[Continue] to resume printing. Press<br>[Cancel] to cancel the job. |                   |
| Insufficient memory. Cannot start the job.        | _           | Job cannot be started. Try again later.                                                                        | _                 |

J

| Error Message                                         | Checkpoints                                                             | Corrective Actions                                                                                                    | Reference<br>Page |
|-------------------------------------------------------|-------------------------------------------------------------------------|----------------------------------------------------------------------------------------------------|-------------------|
| Job Accounting restriction exceeded. Job is canceled. | Is the acceptable printing count restricted by Job Accounting exceeded? | The printing count exceeded the acceptable count restricted by Job Accounting. Cannot print any more. This job is canceled. Press the [OK] key. | _                 |

L

| Error Message                                                                                        | Checkpoints                                                                                     | Corrective Actions                                                                                                    | Reference<br>Page |
|----------------------------------------------------------------------------------------------------|-------------------------------------------------------------------------------------------------|----------------------------------------------------------------------------------------------------|-------------------|
| Load paper in cassette #.                                                                            | Is the indicated cassette out of paper?                                                         | Load paper.                                                                                                    | <u>page 3-5</u>   |
| Load paper in cassette #.<br>↑↓ (Displayed alternately)<br>Press OK to continue using<br>cassette #. | Does the selected paper size matches<br>the paper size loaded in the specified<br>paper source? | Load paper.<br>Select [Paper] to select the other paper<br>source. Press the [ <b>OK</b> ] key to print on<br>the paper in the currently selected paper<br>source. | <u>page 3-5</u>   |
| Load paper in MP tray.                                                                               | Is the paper of the selected size loaded in the multi purpose tray?                             | Load paper.                                                                                                    | <u>page 3-5</u>   |
| Load paper in MP tray.<br>↑↓ (Displayed alternately)<br>Press OK to continue using<br>MP tray.       | Does the selected paper size matches<br>the paper size loaded in the specified<br>paper source? | Load paper.<br>Select [Paper] to select the other paper<br>source. Press the [ <b>OK</b> ] key to print on<br>the paper in the currently selected paper<br>source. | <u>page 3-5</u>   |

#### Μ

| Error Message                                     | Checkpoints | Corrective Actions                                                                                                    | Reference<br>Page |
|---------------------------------------------------|-------------|----------------------------------------------------------------------------------------------------|-------------------|
| Machine failure. Call service.                    | _           | An error has occurred in the machine.<br>Make a note of the error code displayed<br>on the message display, and contact<br>your Service Representative.          | _                 |
| Maximum Number of scanned pages. Job is canceled. | _           | Scanning cannot be performed any more due to insufficient memory of scanner. Press the [OK] key to cancel the job.                                               | _                 |
| Memory is full. Job is canceled.                  | _           | Unable to continue the job as the<br>memory is used up. Change the print<br>resolution from Fast 1200 to 600 dpi.<br>Refer to <b>Printer Driver User Guide</b> . | _                 |

## Ν

| Error Message                       | Checkpoints                                     | Corrective Actions                                                                                                    | Reference<br>Page |
|-------------------------------------|-------------------------------------------------|----------------------------------------------------------------------------------------------------|-------------------|
| Network was disconnected.           | Is the network cable connected?                 | Press the [OK] key and connect the network cable.                                                                                                    | <u>page 2-8</u>   |
|                                     | Is the PC powered on?                           | Press the [OK] key and turn the PC power on.                                                                                                    | _                 |
|                                     | Cannot find Client Tool.                        | Press the [OK] key and open Client Tool.                                                                                                    | page 7-22         |
| Non-genuine Toner. Press<br>[Help]. | Is the installed toner container our own brand? | The manufacturer assumes no<br>responsibility for damage caused by a<br>non-genuine toner. We recommend that<br>you only use genuine toner containers.<br>When you want to use the toner<br>container currently installed, press the<br>[OK] key and the [Stop] key<br>simultaneously for 3 seconds or more. | _                 |

## Ρ

| Error Message                       | Checkpoints | Corrective Actions                                                               | Reference<br>Page |
|-------------------------------------|-------------|----------------------------------------------------------------------------------|-------------------|
| Paper jammed at MP tray.            | _           | If a paper jam occurs, the machine will stop and the location of the jam will be | <u>page 9-16</u>  |
| Paper jammed in cassette #.         |             | indicated on the screen. Leave the                                               |                   |
| Paper jammed in document processor. |             | machine on and follow the instruction to remove the jammed paper.                |                   |
| Paper jammed in the right cover #.  | -           |                                                                                  |                   |
| Print data error. Job is canceled.  | _           | The job is canceled. Press the [OK] key.                                         | —                 |
| Print overrun. Job is canceled.     | _           | Warning. Low printer memory. The job is canceled. Press the [OK] key.            | —                 |

### R

| Error Message                                     | Checkpoints                                             | Corrective Actions                                                                                                    | Reference<br>Page |
|---------------------------------------------------|---------------------------------------------------------|----------------------------------------------------------------------------------------------------|-------------------|
| Remove original from document processor.          | Are there any originals left in the document processor? | Remove originals from the document processor.                                                                                                    | _                 |
| Replace all originals and press Start key.        | _                                                       | Remove originals from the document<br>processor, put them back in their original<br>order, and place them again. Press<br>[Cancel] to cancel the job. | _                 |
| Restricted by Job<br>Accounting. Job is canceled. | _                                                       | This job is canceled because it is restricted by Job Accounting. Press the [OK] key.                                                                  |                   |

## S

| Error Message                               | Checkpoints | Corrective Actions                                                                                                    | Reference<br>Page |
|---------------------------------------------|-------------|----------------------------------------------------------------------------------------------------|-------------------|
| Scanner memory is full. Job<br>is canceled. | _           | Scanning cannot be performed any more due to insufficient memory of scanner. The job is canceled. Press the [OK] key.        | _                 |
| Shake the toner container.                  | _           | Open the front cover of the machine and<br>pull out the toner container. Shake the<br>toner container well and reinstall it. | <u>page 9-3</u>   |

### Т

| Error Message                          | Checkpoints | Corrective Actions                                                                  | Reference<br>Page |
|----------------------------------------|-------------|-------------------------------------------------------------------------------------|-------------------|
| The slit glass requires cleaning.      | _           | Clean the slit glass using the cleaning cloth supplied with the document processor. | <u>page 9-2</u>   |
| Toner is low.<br>(Replace when empty.) | _           | It is almost time to replace the toner container. Obtain a new toner container.     | _                 |

## U

| Error Message               | Checkpoints                                                                      | Corrective Actions                            | Reference<br>Page |
|-----------------------------|----------------------------------------------------------------------------------|-----------------------------------------------|-------------------|
| Unknown Toner Installed. PC | Does the installed toner container's regional specification match the machine's? | Install the specified toner container.        |                   |
| USB cable was disconnected. | Is the USB cable connected?                                                      | Press the [OK] key and connect the USB cable. | <u>page 2-7</u>   |
|                             | Is the PC powered on?                                                            | Press the [OK] key and turn the PC power on.  | _                 |
|                             | Cannot find Client Tool.                                                         | Press the [OK] key and open Client Tool.      | page 7-22         |

#### W

| Error Message                                          | Checkpoints                  | Corrective Actions                                                | Reference<br>Page |
|--------------------------------------------------------|------------------------------|-------------------------------------------------------------------|-------------------|
| WasteTonerBox is full or not installed. Check the box. | —                            | The waste toner box is not installed correctly. Set it correctly. | <u>page 9-6</u>   |
|                                                        | Is the waste toner box full? | Replace the waste toner box.                                      | <u>page 9-6</u>   |

## **Clearing Paper Jams**

If a paper jam occurs, [Paper jammed] appears in the message display and the machine will stop. This section explains the procedures to remove the jammed paper.

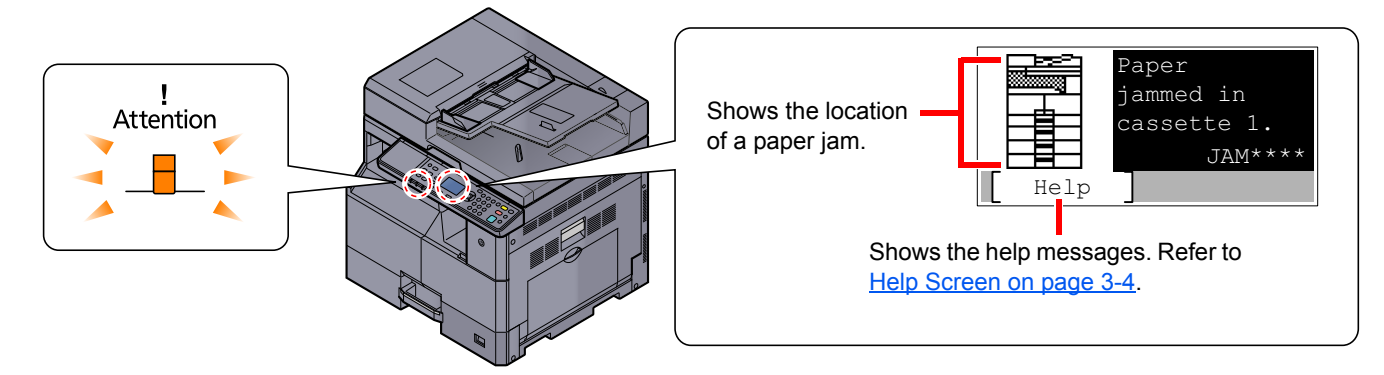

## **Jam Location**

Detailed paper jam positions are as follows.

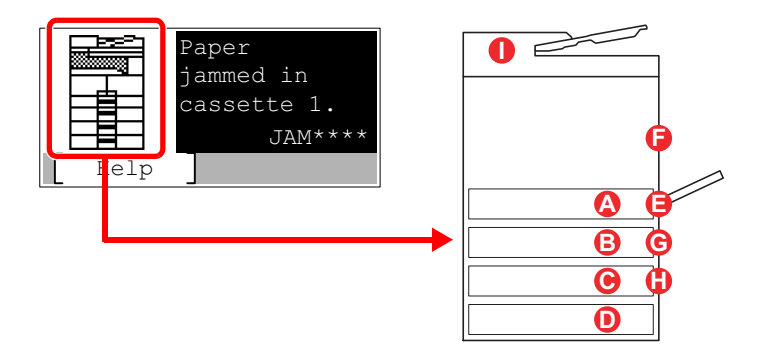

| Error Message                       | F | Paper Jam Location         | Reference Page   |
|-------------------------------------|---|----------------------------|------------------|
| Paper jammed in cassette 1.         | A | Cassette 1                 | page 9-17        |
| Paper jammed in cassette 2.         | B | Cassettes 2 to 4           | page 9-17        |
| Paper jammed in cassette 3.         | С |                            |                  |
| Paper jammed in cassette 4.         | D |                            |                  |
| Paper jammed at MP tray.            | 8 | Multi purpose tray         | <u>page 9-17</u> |
| Paper jammed in the right cover 1.  | 6 | Inside right cover 1       | <u>page 9-18</u> |
| Paper jammed in the right cover 2.  | G | Inside right covers 2 or 3 | <u>page 9-19</u> |
| Paper jammed in the right cover 3.  | • |                            |                  |
| Paper jammed in document processor. | 0 | Document processor         | <u>page 9-19</u> |

After you remove the jam, the machine will warm up again and the error message will be cleared. The machine resumes with the page that was printing when the jam occurred.

## **Precautions with Paper Jams**

- Do not reuse jammed papers.
- If the paper tears during removal, be sure to remove any loose scraps of paper from inside the machine. Scraps of paper left in the machine could cause subsequent jamming.
- After clearing the paper jam, close the cassette and cover in the reverse procedure.

# 

The fixing unit is extremely hot. Take sufficient care when working in this area, as there is a danger of getting burned.

### Cassette 1

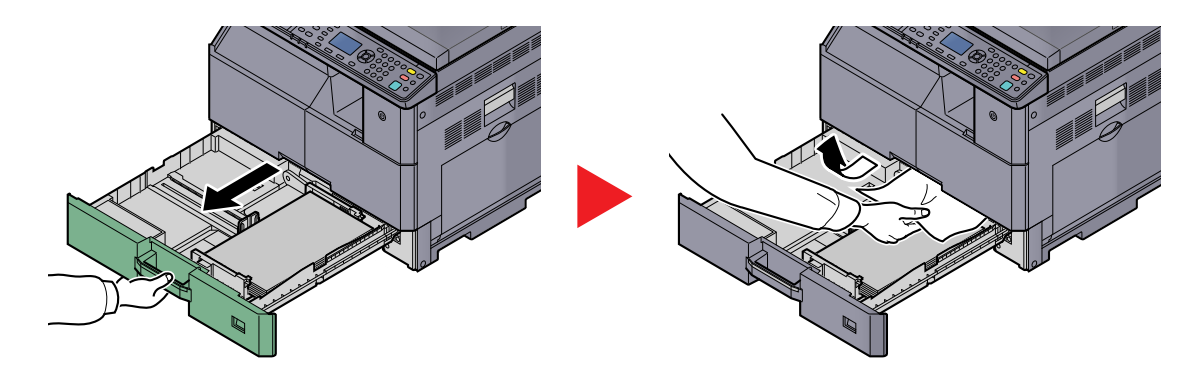

## Cassettes 2 to 4

Procedures for handling a paper jam in Cassettes 2, 3, and 4 are all the same. This section explains procedures using Cassette 2 as an example.

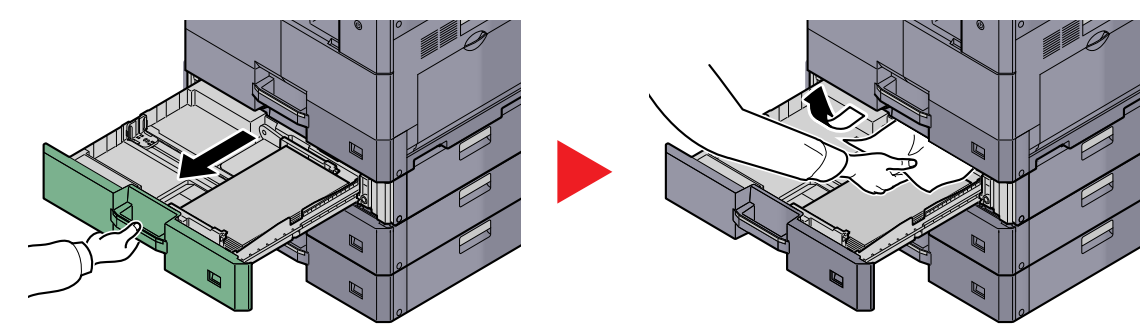

## Multi purpose tray

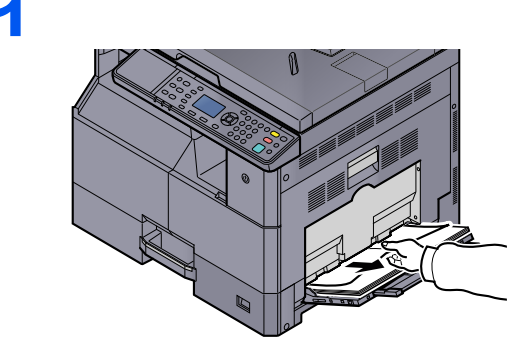

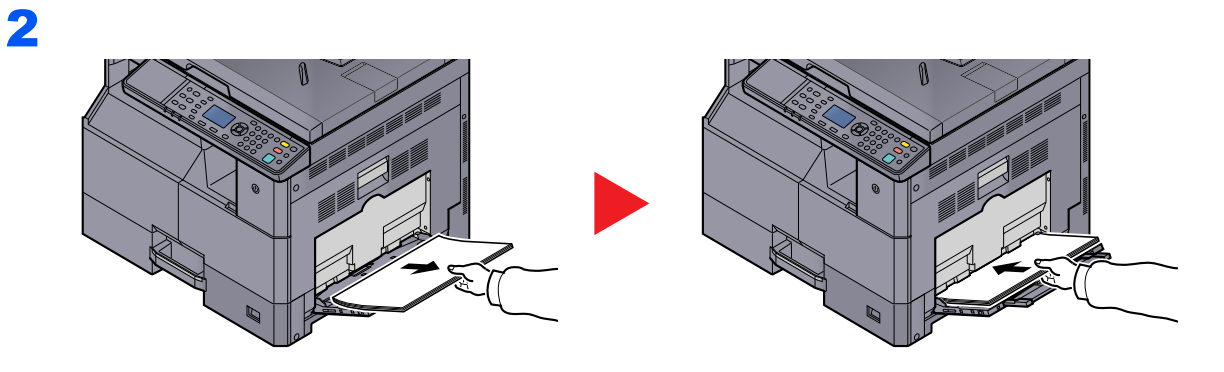

### 

If you cannot remove the paper, do not forcibly pull it out. Refer to Inside Right Cover 1 on page 9-18.

## Inside Right Cover 1

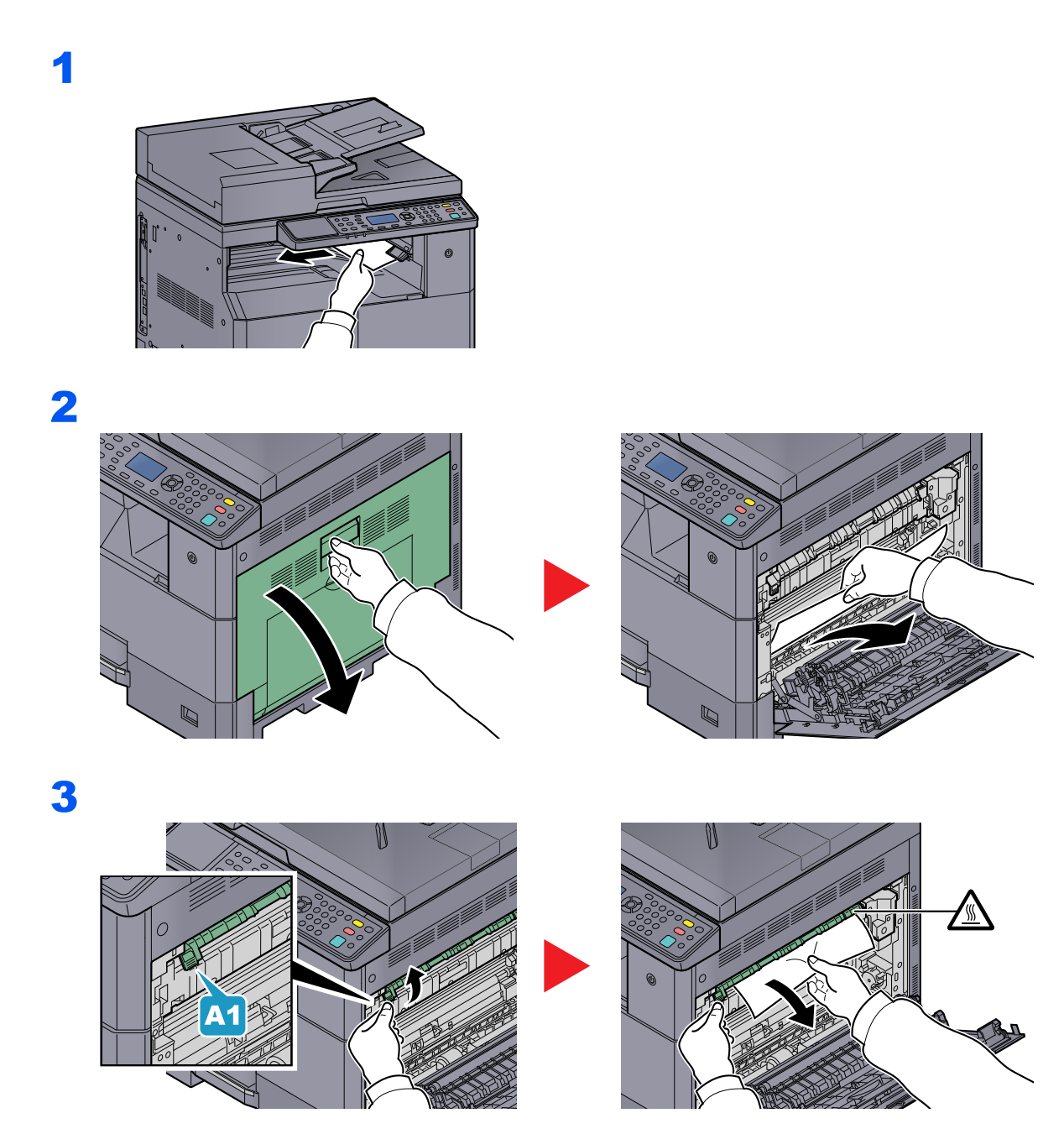

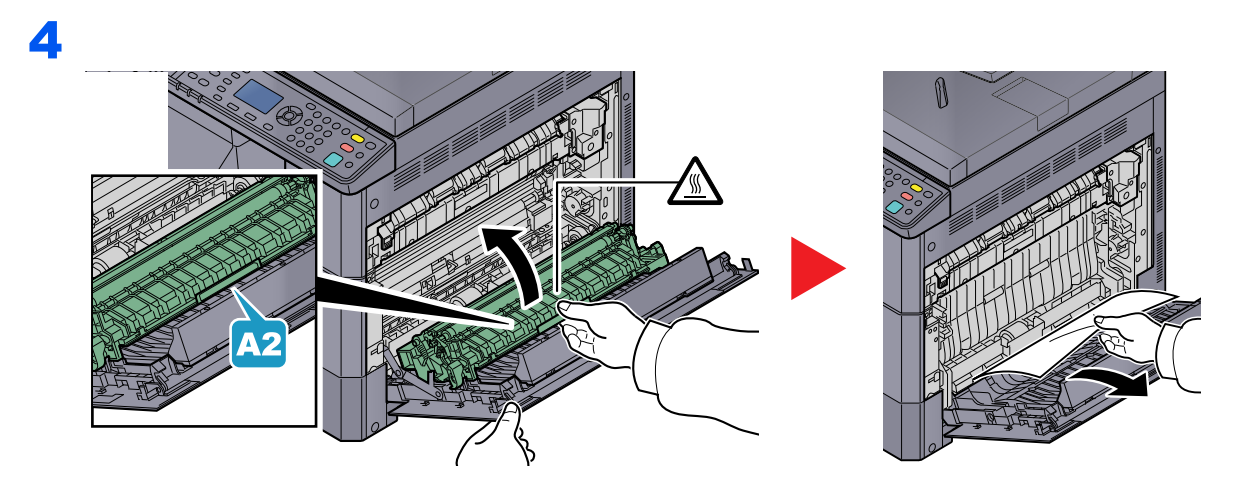

## Inside Right Covers 2 or 3

Procedures for handling a paper jam in Right Covers 2 and 3 are all the same. This section explains procedures using Right Cover 2 as an example.

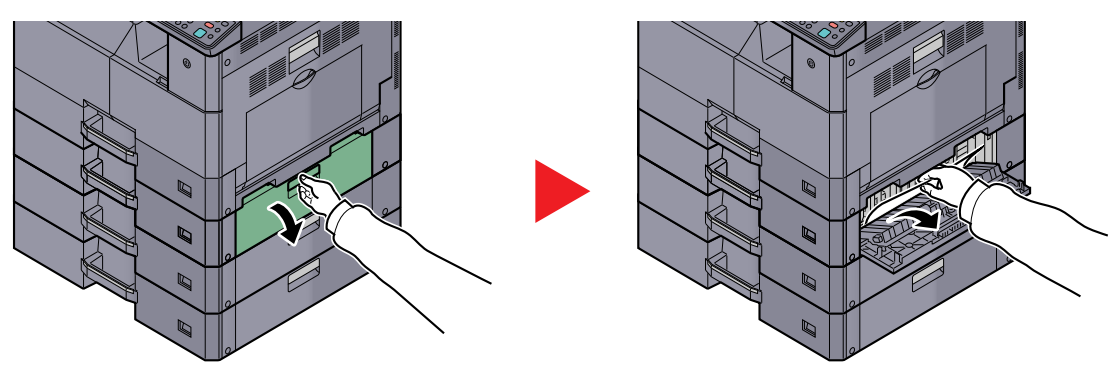

## **Document Processor**

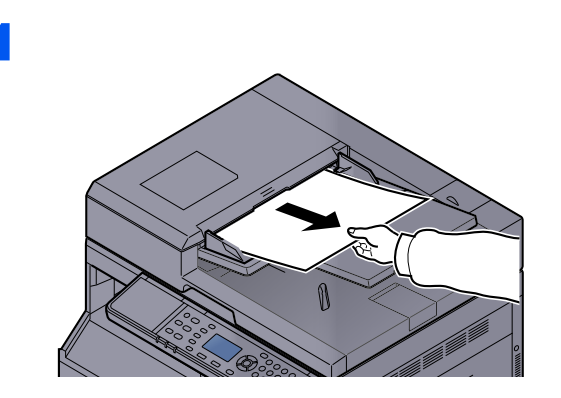

2

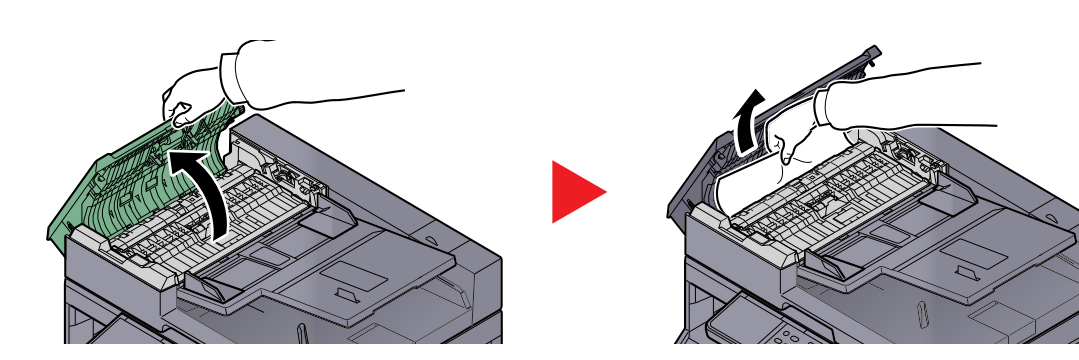

3

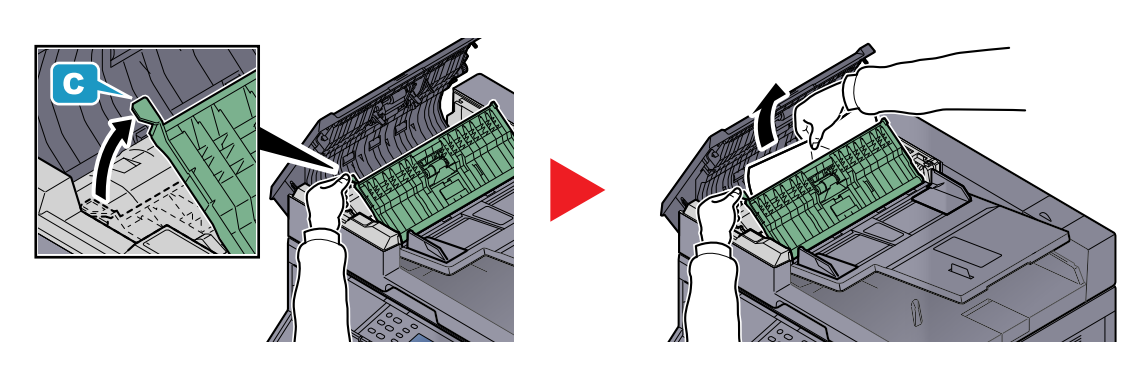

**NOTE** If the original is difficult to remove, turn the dial (B). The original will scroll out to a position where it can be removed easily.

# **10** Appendix

#### This chapter explains the following topics:

| Optional Equipment                                    | 10-2  |
|-------------------------------------------------------|-------|
| Overview of Optional Equipment                        |       |
| Character Entry Method                                | 10-4  |
| Using the Keys                                        |       |
| Characters That Can be Entered Using the Numeric Keys |       |
| Entering Characters                                   | 10-6  |
| Paper                                                 |       |
| Basic Paper Specifications                            |       |
| Choosing the Appropriate Paper                        | 10-9  |
| Special Paper                                         | 10-12 |
| Specifications                                        | 10-16 |
| Common Functions                                      | 10-16 |
| Copy Functions                                        | 10-17 |
| Printer Functions                                     | 10-17 |
| Scanner Functions                                     | 10-18 |
| Document Processor (Reverse Automatic) (Option)       | 10-18 |
| Paper Feeder (300-sheet) (Option)                     | 10-19 |
| Duplex Unit (Option)                                  | 10-19 |
| Network Interface Kit (Option)                        | 10-19 |
| Glossary                                              | 10-20 |
|                                                       |       |

# **Optional Equipment**

## **Overview of Optional Equipment**

The following optional equipment is available for the machine.

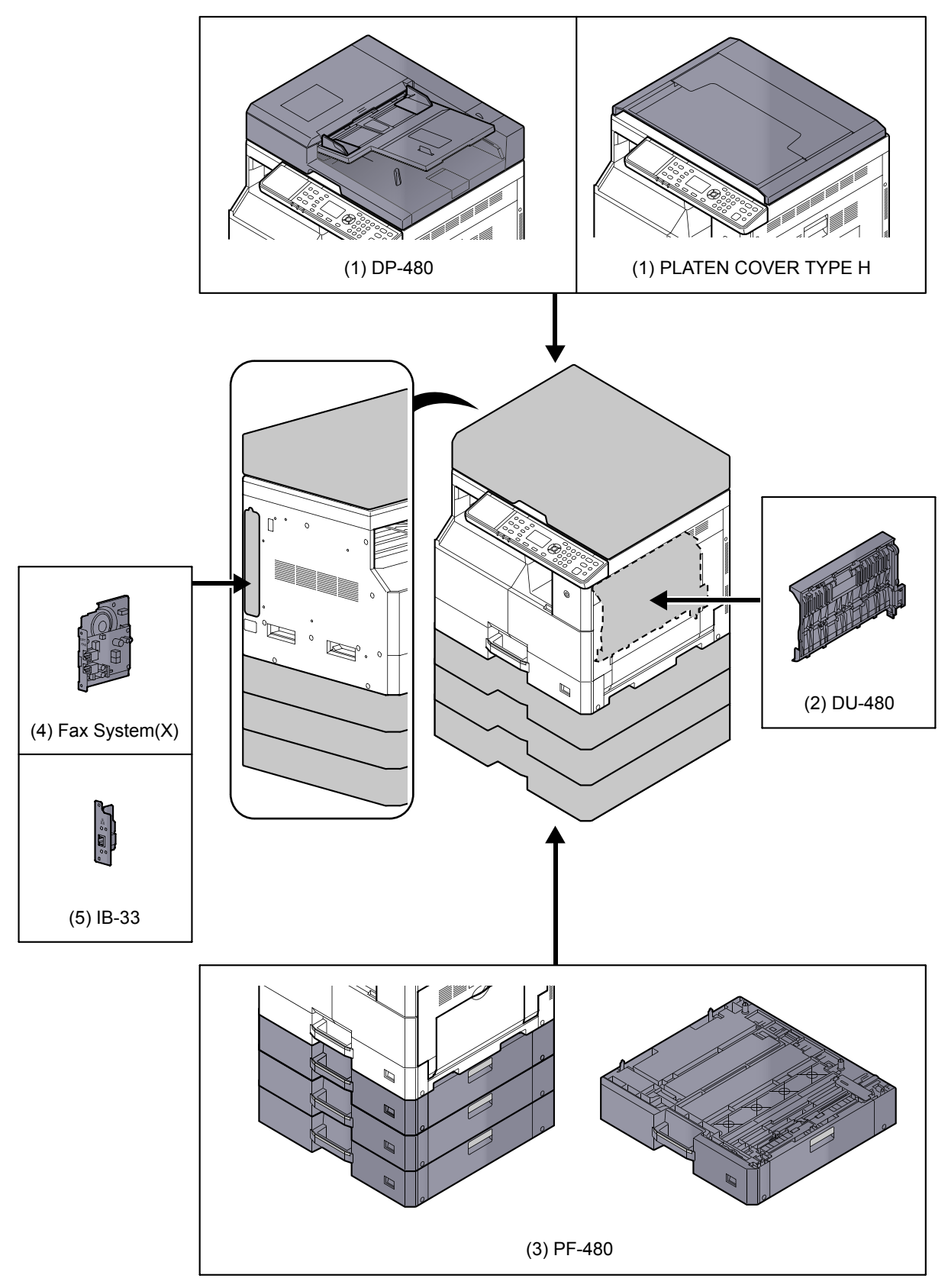

## (1) DP-480 "Document Processor (Reverse Automatic)" PLATEN COVER TYPE H "Original Cover"

Automatically scans originals. Also you can perform duplex copying and split copying. For document processor operation, refer to Loading Originals in the Document Processor (Option) on page 5-3. When the document processor is not used, please use the PLATEN COVER TYPE H.

## (2) DU-480 "Duplex Unit"

Installing the duplex unit allows you to produce two-sided copies. Two-sided copies are available in sizes A3 to A5-R, Folio, Ledger to Statement-R, Executive, 216 x 340 mm (64 to 105 g/m<sup>2</sup>).

For two-sided copy settings, refer to Duplex on page 5-13.

## (3) PF-480 "Paper Feeder (300-sheet)"

Up to three additional cassettes identical to the machine's cassettes can be installed in the machine. Paper capacity and loading method are the same as the standard cassettes. Refer to Loading in the Cassettes on page 3-7 for loading paper.

## (4) Fax System(X) "FAX Kit"

By installing the FAX Kit, fax send/receive is enabled. Also, it is possible to use it as a FAX Driver, by using it with a computer. For further details, refer to FAX Operation Guide.

## (5) IB-33 "Network Interface Kit"

Since the Network Interface Kit was designed to work with the TCP/IP protocol, in the same way as the main unit, it fulfills the network printing demands on Windows, Macintosh, and UNIX environments.

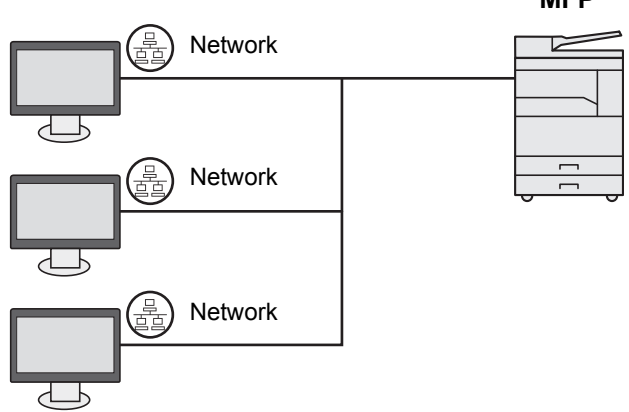

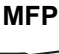

# **Character Entry Method**

This section explains how to enter characters.

## **Using the Keys**

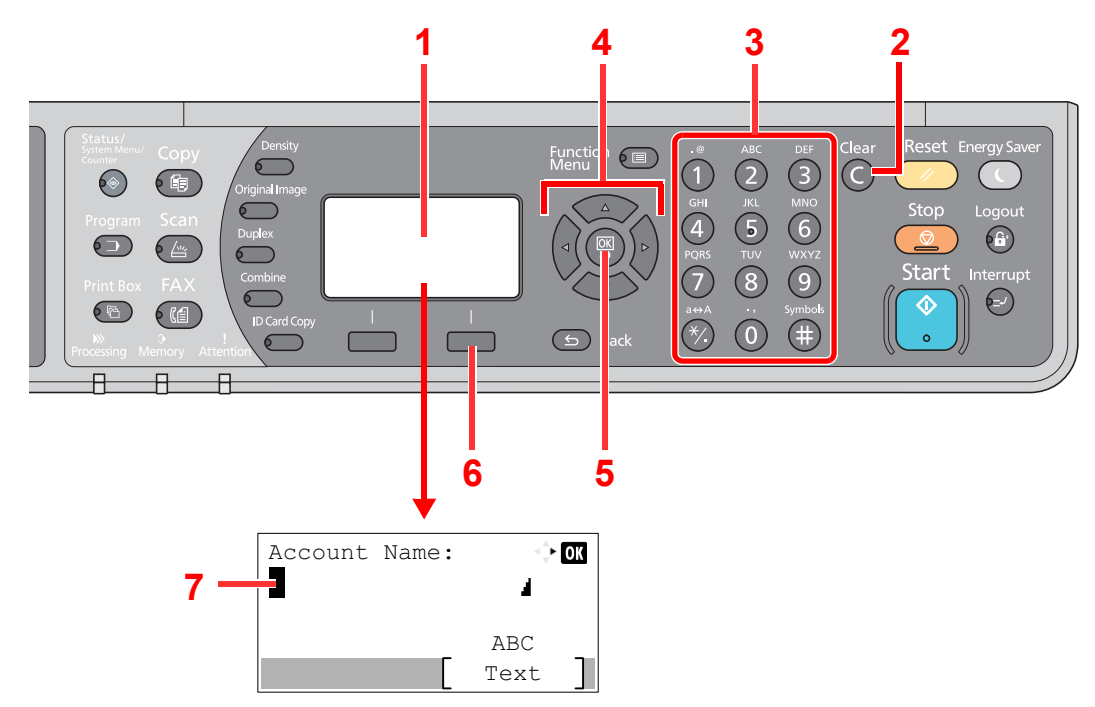

| No. | Display/Key             | Description                                                                                                    |  |  |  |  |  |
|-----|-------------------------|----------------------------------------------------------------------------------------------------|--|--|--|--|--|
| 1   | Message Display         | Displays entered characters.                                                                                                |  |  |  |  |  |
| 2   | [Clear] key             | Press to delete characters.                                                                                                 |  |  |  |  |  |
| 3   | Numeric keys            | Press to enter characters and symbols.                                                                                      |  |  |  |  |  |
| 4   | Arrow keys              | Press to select the entry position, or select a character from the character list.                                          |  |  |  |  |  |
| 5   | [ <mark>OK</mark> ] key | Press to finalize entry and return to the screen before the entry. To enter a symbol, press to confirm the selected symbol. |  |  |  |  |  |
| 6   | Right Select key        | Press to select the type of characters you want to enter. (When [Text] is displayed)                                        |  |  |  |  |  |
| 7   | Cursor                  | Characters are entered at the position of the cursor.                                                                       |  |  |  |  |  |

## **Selecting Type of Characters**

To enter characters, the following three types are available:

| Types   | Description         |
|---------|---------------------|
| ABC     | To enter alphabets. |
| 123     | To enter numerals.  |
| Symbols | To enter symbols.   |

In a character entry screen, press [Text] to select the type of characters you want to enter.

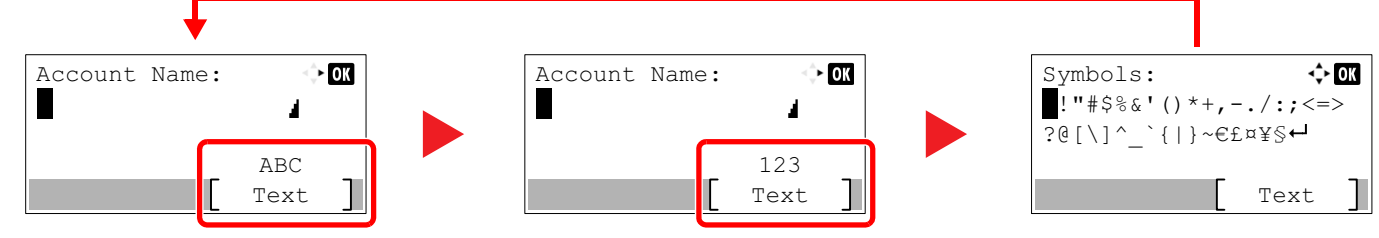

Each time you press [Text], the character type switches as follows: [ABC], [123], [Symbols], [ABC] ...

# **Characters That Can be Entered Using the Numeric Keys**

The following table lists the characters that can be entered using the numeric keys.

| Keys                                                             |                         | Cł                   | narac | ters   | (Eac                                  | h pre | ss of | a ke                                             | y ch  | anges the character in the order from left to right.) |  |  |  |  |
|------------------------------------------------------------------|-------------------------|----------------------|-------|--------|---------------------------------------|-------|-------|--------------------------------------------------|-------|-------------------------------------------------------|--|--|--|--|
| .@                                                               |                         | @                    | -     | _      | 1                                     | :     | ~     | 1                                                | (Re   | peats from the first character on the left)           |  |  |  |  |
|                                                                  | 1 (D                    | uring                | numb  | er ent | ry)                                   |       |       |                                                  |       |                                                       |  |  |  |  |
| ABC                                                              | а                       | b                    | с     | А      | В                                     | С     | 2     | (Rep                                             | peats | from the first character on the left)                 |  |  |  |  |
| 2                                                                | 2 (D                    | uring                | numb  | er ent | ry)                                   |       |       |                                                  |       |                                                       |  |  |  |  |
| DEF                                                              | d                       | е                    | f     | D      | Е                                     | F     | 3     | (Re                                              | peats | from the first character on the left)                 |  |  |  |  |
| 3                                                                | 3 (D                    | During number entry) |       |        |                                       |       |       |                                                  |       |                                                       |  |  |  |  |
| GHI g h i G H I 4 (Repeats from the first character on the left) |                         |                      |       |        | from the first character on the left) |       |       |                                                  |       |                                                       |  |  |  |  |
| 4                                                                | 4 (During number entry) |                      |       |        |                                       |       |       |                                                  |       |                                                       |  |  |  |  |
| JKL                                                              | j                       | k                    | Ι     | J      | К                                     | L     | 5     | 5 (Repeats from the first character on the left) |       |                                                       |  |  |  |  |
| 5                                                                | 5 (D                    | uring                | numb  | er ent | ry)                                   |       |       |                                                  |       |                                                       |  |  |  |  |
| MNO                                                              | m                       | n                    | 0     | М      | Ν                                     | 0     | 6     | (Re                                              | peats | from the first character on the left)                 |  |  |  |  |
| 6                                                                | 6 (D                    | uring                | numb  | er ent | ry)                                   |       |       |                                                  |       |                                                       |  |  |  |  |
| PQRS                                                             | р                       | q                    | r     | S      | Ρ                                     | Q     | R     | S                                                | 7     | (Repeats from the first character on the left)        |  |  |  |  |
| 7                                                                | 7 (D                    | uring                | numb  | er ent | ry)                                   |       |       |                                                  |       |                                                       |  |  |  |  |
| TUV                                                              | t                       | u                    | v     | Т      | U                                     | V     | 8     | (Re                                              | peats | from the first character on the left)                 |  |  |  |  |
| 8                                                                | 8 (D                    | uring                | numb  | er ent | ry)                                   |       |       |                                                  |       |                                                       |  |  |  |  |

| Keys    |                                                                         | Cl                                                                                      | narac | ters  | (Eacl | h pre | ss of | f a ke | y cha | ange | s the | char   | acter   | r in tl | ne or  | der fi | rom I   | eft to right.)                    |
|---------|-------------------------------------------------------------------------|-----------------------------------------------------------------------------------------|-------|-------|-------|-------|-------|--------|-------|------|-------|--------|---------|---------|--------|--------|---------|-----------------------------------|
| WXYZ    | w                                                                       | х                                                                                       | у     | z     | W     | Х     | Y     | Z      | 9     | (Re  | oeats | from t | he firs | st cha  | racter | on th  | e left) |                                   |
| 9       | 9 (D                                                                    | 9 (During number entry)                                                                 |       |       |       |       |       |        |       |      |       |        |         |         |        |        |         |                                   |
| .,      | •                                                                       | ,                                                                                       | -     | _     | "     | !     | ?     | (sp    | ace)  | 0    | (Re   | peats  | from t  | he firs | st cha | racter | on th   | e left)                           |
| 0       | 0 (During number entry)                                                 |                                                                                         |       |       |       |       |       |        |       |      |       |        |         |         |        |        |         |                                   |
| a⇔A     | Pres                                                                    | Press to change the character in the cursor position between upper case and lower case. |       |       |       |       |       |        |       |      |       |        |         |         |        |        |         |                                   |
| *⁄.     | "*" 0                                                                   | "*" or "." (During number entry)                                                        |       |       |       |       |       |        |       |      |       |        |         |         |        |        |         |                                   |
| Symbols | !                                                                       | "                                                                                       | #     | \$    | %     | &     | '     | (      | )     | *    | +     | ,      | -       |         | /      | :      | ;       | Displays the                      |
| (III)   | <                                                                       | =                                                                                       | >     | ?     | @     | [     | ١     | ]      | ^     | _    | •     | {      |         | }       | ~      |        |         | details, refer to                 |
|         | # (D                                                                    | uring                                                                                   | numb  | er en | try)  |       |       |        |       |      |       |        |         |         |        |        |         | Entering Symbols<br>on page 10-6. |
|         | * Depending on the functions, there are symbols that cannot be entered. |                                                                                         |       |       |       |       |       |        |       |      |       |        |         |         |        |        |         |                                   |

## **Entering Symbols**

Symbols can be entered.

1 Press the [#] key. Displays the symbol list.

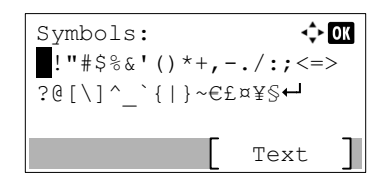

2 Press the [▲], [▼], [▶] or [◀] key to move the cursor and select the symbol to be entered.

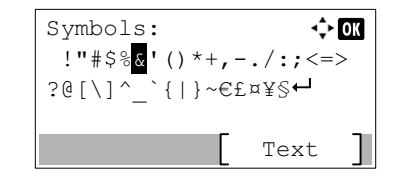

**3** Press the **[OK]** key. The selected symbol is entered.

| Account<br>R& | Name: | ¢           | OK |
|---------------|-------|-------------|----|
| _             | ſ     | ABC<br>Text | ٦  |

## **Entering Characters**

Follow the steps shown below to enter "R&D" for example.

1 Press the [7] key three times. [r] is entered.

| Account | Name: | < <b>↓</b> | OK |
|---------|-------|------------|----|
| r       |       | 4          |    |
|         |       | ABC        |    |
|         |       | Text       | ]  |

2 Press the [\*/.] key. [r] changes to [R].

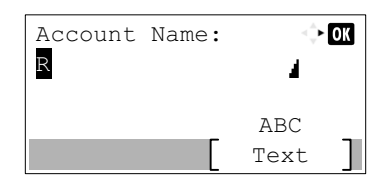

**3** Press the [**>**] key. The cursor moves to the right.

| Account | Name: | $\triangleleft_{\nabla}^{A}$ | OK |
|---------|-------|------------------------------|----|
| R       |       | 4                            |    |
|         |       | ABC                          |    |
|         |       | Text                         |    |

4 Press the [#] key. Displays the symbol list.

| Symbols:                                  | <\$≻ OK   |
|-------------------------------------------|-----------|
| ! <b>"#</b> \$%& <b>'</b> () <sup>,</sup> | *+,/:;<=> |
|                                           | }~€£¤¥§⊷  |
|                                           | с э       |
|                                           | Text      |

5 Press the [▲] or [▼] key to move the cursor and select [&].

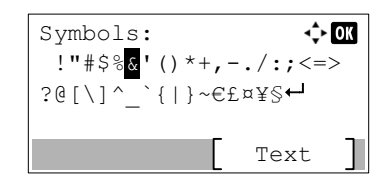

6 Press the [OK] key. [&] is entered.

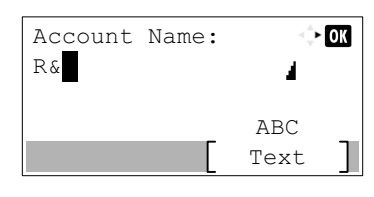

**7** Press the [3] key four times. [D] is entered.

| Account | Name: | $\triangleleft_{\nabla}^{\mathbb{A}}$ | OK |
|---------|-------|---------------------------------------|----|
| R&D     |       | 1                                     |    |
|         |       | ABC                                   |    |
|         |       | Text                                  | ]  |

8 Press the [>] key.

| Account | Name: | $\leq \frac{1}{2}$ | OK |
|---------|-------|--------------------|----|
| R&D     |       | 1                  |    |
|         |       | ABC                |    |
|         |       | Text               | ]  |

# Paper

This section explains the paper sizes and types that can be used in the paper source.

For details on the sizes, types, and number of sheets of paper that can be loaded in each paper tray, refer to <u>Specifications on</u> page 10-16.

## **Basic Paper Specifications**

This machine is designed to print on standard copy paper as used in regular ('dry') copiers and page printers such as laser printers. It also supports a variety of other types of paper that conform to the specifications given in this appendix.

Be careful when choosing paper. Paper unsuitable for the machine may cause jams or may be wrinkled.

## **Supported Paper**

Use standard copy paper for regular copiers or laser printers. The printing quality will be affected by the quality of paper. Poor quality paper may result in unsatisfactory output.

## **Basic Paper Specifications**

The following table lists the specifications of paper that is supported with this machine. Refer to the subsequent sections for further details.

| Criteria              | Specifications                                 |
|-----------------------|------------------------------------------------|
| Weight                | Cassettes: 64 to 105 g/m <sup>2</sup>          |
|                       | Multi purpose tray: 45 to 160 g/m <sup>2</sup> |
| Dimensional accuracy  | ±0.7 mm                                        |
| Squareness of corners | 90° ±0.2°                                      |
| Moisture content      | 4 to 6%                                        |
| Pulp content          | 80% or more                                    |

#### 阈 ΝΟΤΕ

Some recycled paper does not meet requirements for use with this machine as listed in the Basic Paper Specifications shown below, such as moisture or pulp content. For this reason, we recommend purchasing a small amount of recycled paper as a sample for testing prior to use. Choose recycled paper that gives the best printing results and contains low levels of paper dust.

We are not responsible for the problems occurred from the use of paper that does not conform to our specifications.

## **Choosing the Appropriate Paper**

This section describes guidelines for choosing paper.

## Condition

Avoid using paper with bent corners or that is curled, dirty, or torn. Do not use paper that has a rough surface or paper fiber lint, or that is especially delicate. Use of paper in any of these conditions will not only deliver poor copies but may also cause jams and shorten the useful life of the machine. Choose paper with a smooth and even surface; however, avoid coated paper or paper with a treated surface as it may damage the drum or fusing unit.

#### Ingredients

Do not use paper such as paper that has been coated or surface-treated or paper that contains plastic or carbon. Those types of paper may produce harmful fumes from the heat of printing and may damage the drum.

Be sure to use the standard paper that contains at least 80% pulp, i.e., not more than 20% of the total paper content consists of cotton or other fibers.

#### **Supported Paper Sizes**

Paper of the following sizes is supported by the machine.

Measurements in the table take into account a  $\pm 0.7$  mm dimensional accuracy for length and width. Corner angles must be 90°  $\pm 0.2$ °.

| Multi Purpose Tray                    | Cassette or Multi Purpose Tray |  |  |
|---------------------------------------|--------------------------------|--|--|
| A6-R (105 × 148 mm)                   | A3 (297 × 420 mm)              |  |  |
| B6-R (128 × 182 mm)                   | B4 (257 × 364 mm)              |  |  |
| Hagaki (100 × 148 mm)                 | A4 (297 × 210 mm)              |  |  |
| Oufukuhagaki (148 × 200 mm)           | A4-R (210 × 297 mm)            |  |  |
| Executive (7 1/4 × 10 1/2")           | B5 (257 × 182 mm)              |  |  |
| Envelope DL (110 × 220 mm)            | B5-R (182 × 257 mm)            |  |  |
| Envelope C5 (162 × 229 mm)            | A5-R (148 × 210 mm)            |  |  |
| Envelope C4 (229 × 324 mm)            | Folio (210 × 330 mm)           |  |  |
| ISO B5 (176 × 250 mm)                 | Ledger                         |  |  |
| Envelope #10 (4 1/8 × 9 1/2")         | Legal                          |  |  |
| Envelope #9 (3 7/8 × 8 7/8")          | Letter                         |  |  |
| Envelope #6 3/4 (3 5/8 × 6 1/2")      | Letter-R                       |  |  |
| Envelope Monarch (3 7/8 × 7 1/2")     | Statement-R                    |  |  |
| Youkei 2 (114 × 162 mm)               | Oficio II                      |  |  |
| Youkei 4 (105 × 235 mm)               | 8K (273 × 394 mm)              |  |  |
| Size Entry (98 × 148 to 297 × 432 mm) | 16K (273 × 197 mm)             |  |  |
|                                       | 16K-R (197 × 273 mm)           |  |  |
|                                       | 216 × 340 mm                   |  |  |

## Smoothness

The paper surface should be smooth, but it must be uncoated. With paper that is too smooth and slippery, several sheets may accidentally be supplied at once, causing jams.

## **Basis Weight**

In countries that use the metric system, basis weight is the weight in grams of one sheet of paper one square meter in area. In the United States, basis weight is the weight in pounds of one ream (500 sheets) of paper cut to the standard size (or trade size) for a specific grade of paper. Paper that is too heavy or too light may be supplied incorrectly or cause paper jams, which may cause excessive wear of the machine. Mixed paper weight (i.e., thickness) may cause several sheets to be supplied at once accidentally and may also cause blurring or other printing problems if the toner fails to adhere correctly.

## **Moisture Content**

Paper moisture content is the ratio of moisture to dryness expressed as a percentage. Moisture affects how the paper is supplied, the electrostatic chargeability of the paper, and how the toner adheres.

Paper moisture content varies depending on the relative humidity in the room. High relative humidity causes paper to become damp, making the edges expand so it appears wavy. Low relative humidity causes paper to lose moisture, making the edges tighten and weakening print contrast.

Wavy or tight edges may cause the paper to slip when it is supplied. Try to keep the moisture content between 4 to 6%.

To maintain the right level of moisture content, bear in mind the following considerations.

- Store paper in a cool, well-ventilated place.
- Store paper flat and unopened in the package. Once the package is opened, reseal it if the paper is not to be used for a while.
- Store paper sealed in the original package and box. Put a pallet under the carton to keep it raised above the floor. Especially during rainy seasons keep the paper a sufficient distance away from wooden or concrete floors.
- Before using paper that has been stored, keep it at the proper moisture level for at least 48 hours.
- Do not store paper where it is exposed to heat, sunlight, or dampness.

## **Other Paper Specifications**

Porosity: The density of the paper fibers

Stiffness: Paper must be stiff enough or it may buckle in the machine, causing jams.

**Curl**: Most paper naturally tends to curl after the package is opened. When paper passes through the fixing unit, it curls upward slightly. To deliver flat printouts, load the paper so that the curl faces towards the bottom of the paper tray.

**Static electricity**: During printing, paper is electrostatically charged so that the toner adheres. Choose paper that can be discharged quickly so that copies do not cling together.

Whiteness: Paper whiteness affects print contrast. Use whiter paper for sharper, brighter copies.

**Quality**: Machine problems may occur if sheet sizes are not uniform or if corners are not square, edges are rough, sheets are uncut, or edges or corners are crushed. In order to prevent these problems, be especially careful when you cut the paper yourself.

**Packaging**: Choose paper that is properly packaged and stacked in boxes. Ideally, the packaging itself should have been treated with a coating to inhibit moisture.

**Specially treated paper**: We do not recommend printing onto the following types of paper, even if it conforms to the basic specifications. When you use these kinds of paper, purchase a small amount first as a sample to test.

- · Glossy paper
- · Watermarked paper
- · Paper with an uneven surface
- · Perforated paper

## **Special Paper**

This section describes printing onto special paper and print media.

The following paper and media can be used.

- Transparencies
- · Preprinted paper
- Bond paper
- · Recycled paper
- Thin paper (from 52 g/m<sup>2</sup> to 105 g/m<sup>2</sup> or less)
- Letterhead
- Colored paper
- Prepunched paper
- Envelopes
- Cardstocks (Hagaki)
- Thick paper (from 106 g/m<sup>2</sup> to 163 g/m<sup>2</sup> or less)
- Labels
- High-quality paper

When using these paper and media, choose those that are designed specifically for copiers or page printers (such as laser printers). Use the multi purpose tray for transparencies, envelopes, cardstocks, and label paper.

## **Choosing Special Paper**

Although special paper that meets the following requirements can be used with the machine, print quality will vary considerably due to differences in the construction and quality of special paper. Thus, special paper is more likely than regular paper to cause printing problems. Before purchasing special paper in volume, try testing a sample to ensure the print quality is satisfactory. General precautions when printing onto special paper are given below. Note that we are not responsible for any harm to the user or damage to the machine caused by moisture or specifications of special paper.

Select a cassette or multi purpose tray for special paper.

### Transparencies

Transparencies must be able to withstand the heat of printing. Transparencies must meet the following conditions.

| Heat resistance       | Must withstand at least 190°C |
|-----------------------|-------------------------------|
| Thickness             | 0.100 to 0.110 mm             |
| Material              | Polyester                     |
| Dimensional accuracy  | ±0.7 mm                       |
| Squareness of corners | 90° ±0.2°                     |

To avoid problems, use the multi purpose tray for transparencies and load transparencies with the long side facing the machine.

If transparencies jam frequently at output, try pulling the leading edge of sheets gently as they are ejected.

#### Label

Be sure to feed labels from the multi purpose tray.

For selecting labels, use extreme care so that the adhesive may not come in direct contact with any part of the machine and that the labels are not easily peeled from the carrier sheet. Adhesives that stick to the drum or rollers and peeled labels remaining in the machine may cause a failure.

When printing onto labels, you must be liable for the print quality and possible trouble.

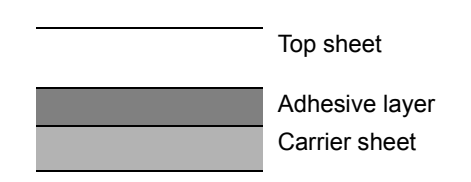

Labels consist of three layers as shown in the illustration. The adhesive layer contains materials that are easily affected by the force applied in the machine. The carrier sheet bears the top sheet until the label is used. This composition of labels may cause more problems.

The label surface must be covered completely with the top sheet. Gaps between labels may cause peeling of labels, resulting in a serious failure.

Some label paper has large margins on the top sheet. When using such paper, do not peel these margins from the carrier sheet before completing output.

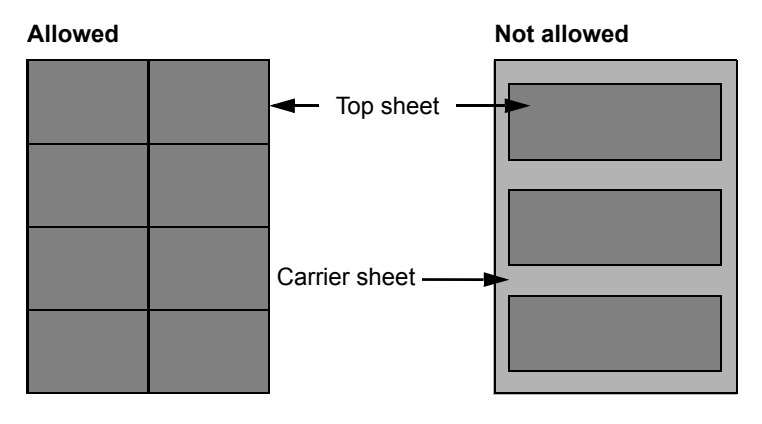

Use label paper that conforms to the following specifications.

| Top sheet weight                       | 44 to 74 g/m <sup>2</sup>   |
|----------------------------------------|-----------------------------|
| Basis weight<br>(overall paper weight) | 104 to 151 g/m <sup>2</sup> |
| Top sheet thickness                    | 0.086 to 0.107 mm           |
| Overall paper thickness                | 0.115 to 0.145 mm           |
| Moisture content                       | 4 to 6 % (composite)        |

## Hagaki

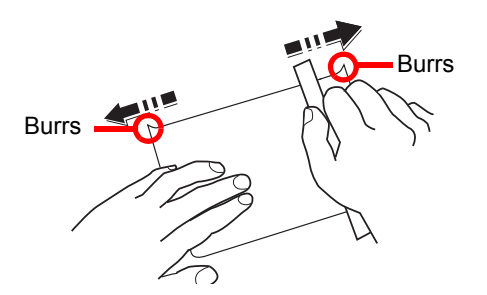

Before loading Hagaki into the multi purpose tray, fan them and align the edges. If the Hagaki paper is curled, straighten it before loading. Printing onto curled Hagaki may cause jams.

Use unfolded Oufukuhagaki (available at post offices). Some Hagaki may still have rough edges developed by a paper cutter on the back side. Remove any such rough edges by placing the Hagaki on a flat surface and rubbing the edges gently a few times with a ruler.

### Envelopes

Use the multi purpose tray for envelopes.

Due to the structure of envelopes, printing evenly over the entire surface may not be possible in some cases. Thin envelopes in particular may be wrinkled by the machine in some cases as they pass through. Before purchasing envelopes in volume, try testing a sample to ensure the print quality.

Storing envelopes for a long period may cause them to become wrinkled. Thus, keep the package sealed until you are ready to use them.

Keep the following points in mind.

- Do not use envelopes with exposed adhesive. In addition, do not use the type of envelope in which the adhesive is exposed after the top layer is peeled off. Serious damage may be caused if the paper covering the adhesive comes off in the machine.
- Do not use envelopes with certain special features. For example, do not use envelopes with a grommet for winding a string to close the flap or envelopes with an open or film-covered window.
- · If paper jams occur, load fewer envelopes at once.
- To prevent paper jams when printing onto multiple envelopes, do not allow more than ten envelopes to remain in the Inner tray at once.

## **Thick Paper**

Before loading thick paper in the multi purpose tray, fan it and align the edges. Some thick paper may still have rough edges developed by a paper cutter on the back side. Remove any such rough edges just as with Hagaki by placing the paper on a flat surface and rubbing the edges gently a few times with a ruler. Printing onto paper with rough edges may cause jams.

#### NOTE

If the paper is not supplied correctly even after it is smoothed, load the paper in the multi purpose tray with the leading edge raised a few millimeters.

## **Colored Paper**

Colored paper must conform to the specifications listed on <u>page 10-8</u>. In addition, the pigments in the paper must be able to withstand the heat of printing (up to 200°C or 392°F).
### **Preprinted Paper**

Preprinted paper must conform to the specifications listed on <u>page 10-8</u>. The colored ink must be able to withstand the heat of printing. It must be resistant to silicone oil as well. Do not use paper with a treated surface such as glossy paper used for calendars.

### **Recycled Paper**

Recycled paper must conform to the specifications listed on <u>page 10-8</u>; however, its whiteness may be considered separately.

#### 🚫 ΝΟΤΕ

Before purchasing recycled paper in volume, try testing a sample to ensure satisfactory print quality.

# **Specifications**

## 

Specifications are subject to change without notice.

## **Common Functions**

| ltem                                           |                       | Description                                                                                                    |  |
|------------------------------------------------|-----------------------|----------------------------------------------------------------------------------------------------|--|
| Туре                                           |                       | Desktop                                                                                                    |  |
| Printing Method                                |                       | Electrophotography by semiconductor laser, single drum system                                                                                                    |  |
| Paper Weight Cassette<br>Multi Purpose<br>Tray |                       | 64 to 105 g/m <sup>2</sup>                                                                                                    |  |
|                                                |                       | 45 to 160 g/m², 230 g/m² (Cardstock)                                                                                                    |  |
| Paper Type                                     | Cassette              | Plain, Rough, Vellum, Recycled, Preprinted, Bond, Color (Colour),<br>Prepunched, Letterhead, Thick, High Quality, Custom 1 to 8                                                                                                    |  |
|                                                | Multi Purpose<br>Tray | Plain, Transparency (OHP film), Rough, Vellum, Labels, Recycled,<br>Preprinted, Bond, Cardstock, Color (Colour), Prepunched,<br>Letterhead, Envelope, Thick, High Quality, Custom 1 to 8                                                                                                    |  |
| Paper Size                                     | Cassette              | A3, B4, A4, A4-R, B5, B5-R, A5-R, Ledger, Legal, Oficio II, Letter-R, Letter, Statement-R, Folio, 8K, 16K, 16K-R, 216 × 340 mm                                                                                                    |  |
|                                                | Multi Purpose<br>Tray | A3, B4, A4, A4-R, B5, B5 (ISO), B5-R, A5-R, B6-R, A6-R,<br>Oufukuhagaki, Hagaki, Envelope DL, Envelope C5, Envelope C4,<br>Envelope #10, Envelope #9, Envelope #6 3/4, Envelope Monarch,<br>Youkei 2, Youkei 4, Ledger, Legal, Oficio II, Letter, Letter-R,<br>Statement-R, Executive, Folio, 216 × 340 mm, 8K, 16K, 16K-R,<br>Size Entry (Metric: X; 148 to 432 mm (in 1 mm increments),<br>Y; 98 to 297 mm (in 1 mm increments), Inch: X; 5.83 to 17.00"<br>(in 0.01" increments), Y; 3.86 to 11.69" (in 0.01" increments)) |  |
| Warm-up Time                                   | Power on              | 18.8 seconds or less                                                                                                    |  |
| (22°C/71.6°F,<br>60%) Sleep                    | Sleep                 | 11 seconds or less                                                                                                    |  |
| Paper Capacity Cassette                        |                       | 300 sheets (80 g/m²)                                                                                                    |  |
|                                                | Multi Purpose<br>Tray | A4/Letter or less: 100 sheets (80 g/m <sup>2</sup> )<br>More than A4/Letter: 25 sheets (80 g/m <sup>2</sup> )                                                                                                    |  |
| Output Tray Capa                               | icity                 | 250 sheets (80 g/m²)                                                                                                    |  |
| Image Write Syste                              | em                    | Semiconductor laser and electrophotography                                                                                                    |  |
| Main Memory                                    |                       | 256 MB                                                                                                    |  |
| Interface Standard                             |                       | USB Interface Connector: 1 (USB Hi-Speed)                                                                                                    |  |
|                                                | Option                | Fax: 1<br>Network interface: 1 (10 BASE-T/100 BASE-TX)                                                                                                    |  |
| Operating                                      | Temperature           | 10 to 32.5°C/50 to 90.5°F                                                                                                    |  |
| Environment                                    | Humidity              | 15 to 80 %                                                                                                    |  |
|                                                | Altitude              | 3,500 m/11,482.8 ft maximum                                                                                                    |  |
|                                                | Brightness            | 1,500 lux maximum                                                                                                    |  |
| Dimension (W × D × H)                          |                       | 22 1/4 × 20 3/4 × 19 1/8"                                                                                                    |  |
| (with original cover)                          |                       | 565 × 527 × 485 mm                                                                                                    |  |
| Weight (with toner container)                  |                       | 57.2 lb/26 kg or less                                                                                                    |  |

| Item                       | Description                               |
|----------------------------|-------------------------------------------|
| Space Required (W × D)     | 32 5/8 × 20 3/4"                          |
| (Using multi purpose tray) | 829 × 527 mm                              |
| Power Source               | 230 V Specification Model:                |
|                            | 220-240 V $\sim$ 50/60 Hz 6.3 A           |
| Options                    | Refer to Optional Equipment on page 10-2. |

# **Copy Functions**

| Item                     |                 | Description                                                               |               |               |
|--------------------------|-----------------|---------------------------------------------------------------------------|---------------|---------------|
| Copy Speed               |                 |                                                                           | 1856          | 2256          |
|                          | feed from       | A4/Letter                                                                 | 18 sheets/min | 22 sheets/min |
|                          | Cassette        | A4-R/Letter-R                                                             | 13 sheets/min | 13 sheets/min |
|                          |                 | A3/Ledger                                                                 | 8 sheets/min  | 10 sheets/min |
|                          |                 | B4/Legal                                                                  | 8 sheets/min  | 11 sheets/min |
|                          |                 | B5                                                                        | 18 sheets/min | 22sheets/min  |
|                          |                 | B5-R                                                                      | 13 sheets/min | 13 sheets/min |
|                          |                 | A5-R                                                                      | 10 sheets/min | 10 sheets/min |
|                          | feed from Multi | A4/Letter                                                                 | 13 sheets/min | 16 sheets/min |
|                          | Purpose Tray    | A4-R/Letter-R                                                             | 11 sheets/min | 11 sheets/min |
|                          |                 | A3/Ledger                                                                 | 7 sheets/min  | 9 sheets/min  |
|                          |                 | B4/Legal                                                                  | 7 sheets/min  | 10 sheets/min |
|                          |                 | B5                                                                        | 13 sheets/min | 16 sheets/min |
|                          |                 | B5-R                                                                      | 11 sheets/min | 11 sheets/min |
|                          |                 | A5-R                                                                      | 9 sheets/min  | 9 sheets/min  |
|                          |                 | A6-R                                                                      | 9 sheets/min  | 9 sheets/min  |
| First Copy Time          |                 | 5.7 seconds or                                                            | less          |               |
| (A4, feed from Cassette) |                 |                                                                           |               |               |
| Zoom Level               |                 | Manual mode: 25 to 400%, 1% increments<br>Auto mode: Preset Zoom          |               |               |
| Continuous Copying       |                 | 1 to 999 sheets                                                           |               |               |
| Resolution               |                 | 600 × 600 dpi                                                             |               |               |
| Supported Original Types |                 | Sheet, Book, 3-dimensional objects (maximum original size: Ledger/<br>A3) |               |               |
| Original Feed System     |                 | Fixed                                                                     |               |               |

## **Printer Functions**

| ltem                                         | Description                                                                                                    |
|----------------------------------------------|----------------------------------------------------------------------------------------------------|
| Printing Speed                               | Same as Copying Speed.                                                                                                    |
| First Print Time<br>(A4, feed from Cassette) | 5.7 seconds or less                                                                                                    |
| Resolution                                   | 600 × 600 dpi, Fast 1200 dpi                                                                                                    |
| Operating System                             | Windows XP, Windows Server 2003, Windows Vista, Windows 7,<br>Windows 8, Windows Server 2008/R2, Windows Server 2012,<br>Mac OS 10.5 or later |

| Item                      |          | Description                                  |
|---------------------------|----------|----------------------------------------------|
| Interface                 | Standard | USB Interface Connector: 1 (USB Hi-Speed)    |
|                           | Option   | Network interface: 1 (10 BASE-T/100 BASE-TX) |
| Page Description Language |          | Hostbased (GDI)                              |

## **Scanner Functions**

| Item           | Description                                                                             |  |
|----------------|-----------------------------------------------------------------------------------------|--|
| Resolution     | B/W: 600 dpi, 400 dpi, 300 dpi, 200 dpi                                                 |  |
|                | Color, Grayscale: 300 dpi, 200 dpi                                                      |  |
| File Format    | TIFF (MMR/JPEG compression), PDF (MMR/JPEG compression/<br>high compression), JPEG, BMP |  |
| Scanning Speed | <600 dpi>                                                                               |  |
|                | 1-sided B/W 22 Images/min                                                               |  |
|                | 2-sided B/W 8 Images/min                                                                |  |
|                | <300dpi>                                                                                |  |
|                | 1-sided B/W 22 Images/min                                                               |  |
|                | Grayscale 14 Images/min                                                                 |  |
|                | Color 14 Images/min                                                                     |  |
|                | Gravscale 6 Images/min                                                                  |  |
|                | Color 6 Images/min                                                                      |  |
|                | (A4 landscape, Image quality: Text/Photo original)                                      |  |
| Interface      | USB                                                                                     |  |

# **Document Processor (Reverse Automatic) (Option)**

| Item                          | Description                                                                                                    |
|-------------------------------|----------------------------------------------------------------------------------------------------|
| Original Feed Method          | Automatic feed                                                                                                    |
| Supported Original Types      | Sheet originals                                                                                                    |
| Paper Size                    | Maximum: Ledger/A3<br>Minimum: Statement-R/A5-R                                                                                           |
| Paper Weight                  | 1-sided: 45 to 120 g/m <sup>2</sup><br>2-sided: 50 to 120 g/m <sup>2</sup>                                                                |
| Loading Capacity              | 50 sheets (50 to 80 g/m <sup>2</sup> ) maximum<br>When originals have different widths:<br>30 sheets (50 to 80 g/m <sup>2</sup> ) maximum |
| Dimensions<br>(W) × (D) × (H) | 22 3/16 × 17 1/4 × 5"<br>563 × 439 × 128 mm                                                                                               |
| Weight                        | 13.2 lbs. or less /6 kg or less                                                                                                    |

## Paper Feeder (300-sheet) (Option)

| ltem                          | Description                                                                                                    |
|-------------------------------|----------------------------------------------------------------------------------------------------|
| Paper Supply Method           | Automatic Feeding (No. Sheets: 300, 80 g/m <sup>2</sup> )                                                                                                    |
| Paper Size                    | A3, B4, A4, A4-R, B5, B5-R, A5-R, Ledger, Legal, Oficio II, Letter-R, Letter, Statement-R, Folio, 8K, 16K, 16K-R, 216 × 340 mm                                                              |
| Supported Paper               | Paper weight: 64 to 105 g/m <sup>2</sup><br>Media types: Plain, Rough, Vellum, Recycled, Preprinted, Bond,<br>Color (Colour), Prepunched, Letterhead, Thick, High Quality, Custom<br>1 to 8 |
| Dimensions<br>(W) × (D) × (H) | 22 1/4 × 20 1/2 × 5 7/8"<br>565 × 520 × 148.5 mm                                                                                                    |
| Weight                        | 13.2 lbs. / 6 kg                                                                                                    |

## **Duplex Unit (Option)**

| ltem            | Description                                                                                                    |
|-----------------|----------------------------------------------------------------------------------------------------|
| Paper Size      | A3, B4, A4, A4-R, B5, B5-R, A5-R, Ledger, Legal, Oficio II, Letter-R, Letter, Statement-R, Executive, Folio, 216 × 340 mm            |
| Supported Paper | Paper weight: 64 to 105 g/m <sup>2</sup>                                                                                             |
|                 | Media types: Plain, Rough, Recycled, Preprinted, Bond, Color<br>(Colour), Prepunched, Letterhead, Thick, High Quality, Custom 1 to 8 |
| Dimensions      | 14 3/4 × 2 3/8 × 8 5/8"                                                                                                    |
| (W) × (D) × (H) | 375 × 60 × 220 mm                                                                                                    |
| Weight          | Approx. 2.2 lbs. / Approx. 1 kg                                                                                                    |

## **Network Interface Kit (Option)**

| ltem                 | Description                                 |
|----------------------|---------------------------------------------|
| Connectors           | 10Base-T/100Base-TX                         |
| Printer Interface    | RMII (3.3V)                                 |
| Operating Conditions | -10 to 35°C, 15 to 80 % RH, no condensation |
| Storage Conditions   | -20 to 55°C, 10 to 90 % RH, no condensation |
| EMI Conformity       | CE (EU)                                     |

Consult your dealer or service representative for recommended paper types.

## Glossary

## Auto Form Feed Timeout

During data transmission, the machine may sometimes have to wait until receiving the next data. This is the auto form feed timeout. When the preset timeout passes, the machine automatically prints output. However, no output is performed if the last page has no data to be printed.

## **Auto Paper Selection**

A function to automatically select paper in the same size as originals when printing

## Bonjour

Bonjour, also known as zero-configuration networking, is a service that automatically detects computers, devices and services on an IP network. Bonjour, because an industry-standard IP protocol is used, allows devices to automatically recognize each other without an IP address being specified or DNS server being set. Bonjour also sends and receives network packets by UDP port 5353. If a firewall is enabled, the user must check that UDP port 5353 is left open so that Bonjour will run correctly. Some firewalls are set up so as to reject only certain Bonjour packets. If Bonjour does not run stably, check the firewall settings and ensure that Bonjour is registered on the exceptions list and that Bonjour packets are accepted. If you install Bonjour on Windows XP Service Pack 2 or later, the Windows firewall will be set up correctly for Bonjour.

## **Default Gateway**

This indicates the device, such as a computer or router, that serves as the entrance/exit (gateway) for accessing computers outside the network that you are on. When no specific gateway is designated for a destination IP address, data is sent to the host designated as the Default Gateway.

## DHCP (Dynamic Host Configuration Protocol)

Dynamic Host Configuration Protocol (DHCP) that automatically resolves IP addresses, subnet masks, and gateway addresses on a TCP/IP network. DHCP minimizes the load of network management employing a large number of client computers because it relieves individual clients including printers from the IP address being assigned.

## DHCP (IPv6)

DHCP (IPv6) is the next-generation of the Internet's Dynamic Host Configuration Protocol and supports IPv6. It extends the BOOTP startup protocol that defines the protocols used for transferring configuration information to hosts on the network. DHCP (IPv6) permits the DHCP server to use its expanded functionality to send configuration parameters to an IPv6 node. Because the network addresses that can be used are allocated automatically, the IPv6 node management workload is reduced in systems where the administrator has to exercise close control over IP address allocation.

## dpi (dots per inch)

A unit for resolution, representing the number of dots printed per inch (25.4 mm).

## **EcoPrint Mode**

A printing mode that helps save toner. Copies made in this mode are thus lighter than normal.

#### Grayscale

A computer color expression. Displayed images of this sort are typically composed of shades of gray, varying from black at the weakest intensity to white at the strongest, without any other colors. Gray levels are displayed in numerical levels: that is, white and black only for 1 bit; 256 gray levels (including white and black) for 8 bits; and 65,536 gray levels for 16 bits.

### **IP Address**

An Internet protocol address is a unique number that represents a specific computer or related device on the network. The format of an IP address is four sets of numbers separated by dots, e.g. 192.168.110.171. Each number should be between 0 and 255.

#### Multi Purpose (MP) Tray

The paper supply tray on the right side of the machine. Use this tray instead of the cassettes when printing onto envelopes, Hagaki, transparencies, or labels.

#### PDF/A

This is "ISO 19005-1. Document management - Electronic document file format for long-term preservation - Part 1: Use of PDF (PDF/A)", and is a file format based on PDF 1.4. It has been standardized as ISO 19005-1, and is a specialization of PDF, which has been mainly used for printing, for long-term storage. A new part, ISO 19005-2 (PDF/A-2), is currently being prepared.

#### **PPM** (prints per minute)

This indicates the number of A4 size printouts made in one minute.

#### **Printer Driver**

The software to enable you to print data created on any application software. The printer driver for the machine is contained in the Product Library disk enclosed in the package. Install the printer driver on the computer connected to the machine.

#### **RA (Stateless)**

The IPv6 router communicates (transmits) information such as the global address prefix using ICMPv6. This information is the Router Advertisement (RA). ICMPv6 stands for Internet Control Message Protocol, and is a IPv6 standard defined in the RFC 2463 "Internet Control Message Protocol (ICMPv6) for the Internet Protocol Version 6 (IPv6) Specification".

#### **Sleep Timer**

A mode designed for electrical power saving, activated when the machine is left unused or there is no data transfer for a specific period. In Sleep mode, power consumption is kept to a minimum.

#### **Status Page**

The page lists machine conditions, such as the memory capacity, total number of prints and scans, and paper source settings.

### Subnet Mask

The subnet mask is a way of augmenting the network address section of an IP address. A subnet mask represents all network address sections as 1 and all host address sections as 0. The number of bits in the prefix indicates the length of the network address. The term "prefix" refers to something added to the beginning and, in this context, indicates the first section of the IP address. When an IP address is written, the length of the network address is indicated by the prefix length after a forward slash (/). For example, "24" in the address "133.210.2.0/24". In this way, "133.210.2.0/24" denotes the IP address "133.210.2.0" with a 24-bit prefix (network section). This new network address section (originally part of the host address) made possible by the subnet mask is referred to as the subnet address. When you enter the subnet mask, be sure to set the "DHCP" setting to "Off".

### TCP/IP (Transmission Control Protocol/Internet Protocol)

TCP/IP is a suite of protocols designed to define the way computers and other devices communicate with each other over a network.

## TCP/IP (IPv6)

TCP/IP (IPv6) is based on the current Internet protocol, TCP/IP (IPv4). IPv6 is the next-generation Internet protocol and expands the available address space, which resolves the problem of the lack of addresses under IPv4, while also introducing other improvements such as additional security functionality and the capacity to prioritize data transmission.

### **TWAIN (Technology Without An Interesting Name)**

A technical specification for connecting scanners, digital cameras, and other image equipment to computers. The TWAIN compatible devices enable you to process image data on any relevant application software. TWAIN is adopted on a large amount of graphic software (e.g. Adobe Photoshop) and OCR software.

### USB (Universal Serial Bus) 2.0

A USB interface standard for Hi-Speed USB 2.0. The maximum transfer rate is 480 Mbps. This machine is equipped with USB 2.0 for high-speed data transfer.

## WIA (Windows Imaging Acquisition)

A function to import images supported after Windows Me/XP from digital cameras and other peripheral devices. This function replaces what TWAIN used to do. The feature is provided as a part of Windows functions and improves ease of operation, so that you import images directly to My Computer without using any application.

# Index

#### **Numerics**

2 in 1 Layout 5-17 Default 7-19 4 in 1 Layout 5-17 Default 7-19

#### A

Adjustment/Maintenance 7-21 Admin/Accounting Administrator Setting 2-11 Job Accounting 8-1 Unknown ID Job 8-16 Administrator Setting 2-11 Auto % Priority 7-20 Auto Detect Original Size 7-13 Auto Error Clear 7-18 Auto Form Feed Timeout 10-20 Auto Panel Reset 7-18 Auto Paper Selection 7-20, 10-20 Auto Rotation 5-25 Default 7-19 Auto-IP Settings 7-6 Automatic 2-Sided Copy Function 1-7

#### В

Background Density 5-22, 7-21 Default 7-19 Bonjour 10-20 Settings 2-18, 7-7 Book Original Binding 5-15 Default 7-19 Border Erase 5-24 Default 7-19 Border Line 5-16 Default 7-19 Buzzer 7-11

#### С

Canceling Jobs 6-10 Copy 5-31 Printer 4-7 Scan 5-42 Cassette Loading Paper 3-7 Paper Size and Media Type 3-13 Cassette 1 2-2 Paper Jams 9-17 Cassette 1 (to 4) Settings 7-12, 7-14 Cassette 1 (to 4) Size 7-14 Cassette 1 (to 4) Type 7-14 Cassette 1 (to 4) Size 7-14 Cassette 1 (to 4) Type 7-14 Cassette Settings 3-13 Cassettes 2 to 4 2-5 Paper Jams 9-17

Character Entry Method 10-4 Checking the Counter 2-45 Checking the Remaining Amount of Toner 6-13 Cleaning Original Cover/Glass Platen 9-2 Slit Glass 9-2 Cleaning Cloth Compartment 2-3 Client Tool 7-22 Collate/Offset 5-19 Default 7-18 Colored Paper 10-14 Combine 5-16 Common Settings 7-10 Date Setting 7-17 Default Screen 7-10 Display Brightness 7-11 Error Handling 7-16 Function Defaults 7-18 Language 7-10 Measurement 7-16 Original/Paper Settings 7-12 Preset Limit 7-16 Quiet Mode 7-11 Sound 7-11 Timer Setting 7-17 Configuration 7-25 Connecting LAN Cable 2-8 Power Cable 2-8 USB Cable 2-7 Connection Method 2-6 Continuous Scan 5-25 Default 7-19 Conventions Used in This Guide xiii Copy 5-6 Copy Speed 10-17 Copying Settings 7-20 Auto % Priority 7-20 Auto Paper Selection 7-20 Paper Selection 7-20 Select Key Setting 7-20 Correcting Black Line 7-21 Counting the Number of Pages Printed Counter 2-45 Each Job Accounting 8-19 Print Accounting Report 8-20 Total Job Accounting 8-19 Unknown ID Job 8-16 Custom Original Size 7-12 Custom Paper Size 7-12

#### D

Date Format 7-17 Date Setting 2-13, 7-17 Date Format 7-17 Date/Time 7-17 Summer Time 7-17 Time Zone 7-17 Date/Time 7-17 Default Gateway 10-20 Settings 7-6 Default Paper Source 7-13 Default Screen 7-10 Defaults 7-18 Density 5-13 Density Adjustment 7-21 Device 6-12 DHCP 10-20 Settings 7-6 DHCP (IPv6) 10-20 Settings 7-7 Display Brightness 7-11 Document Processor 2-2, 2-5, 10-3 How to Load Originals 5-3 Loading Originals 5-3 Originals Not Supported by the Document Processor 5-3 Originals Supported by the Document Processor 5-3 Part Names 2-2 dpi 10-20 Drum Refresh 7-21 Duplex 5-13 Duplex Paper Error 7-16 Duplex Unit 2-5, 10-3

#### Ε

EcoPrint 5-22, 10-20 Default 7-19 Energy Saving Control Function 1-7 Energy Star (ENERGY STAR®) Program 1-7 Enhanced WSD Protocol Settings 7-8 EnhancedWSD (SSL) Protocol Settings 7-8 Entry File Name 5-25 Envelopes 10-14 Environment 1-3 Error Clear Timer 7-17 Error Handling 7-16 Duplex Paper Error 7-16 Paper Mismatch Error 7-16

#### F

FAX Kit 10-3 File Name Entry 5-25 Default 7-19 Finishing Binding 5-14, 5-15 Default 7-19 First Copy Time 10-17 First Print Time 10-17 Form Feed Timeout 7-20 Front Cover 2-2

#### G

Glossary 10-20 Grayscale 10-21 Guides Provided with the Machine xi

#### Н

Hagaki 10-14 Handles 2-2 HTTP Protocol Settings 7-8 HTTPS Protocol Settings 7-8

#### I

ID Card Copy 5-9 Inner Tray 2-2 Install Mac 2-34 Software 2-26 Windows 2-27 Interface Block Setting 7-9 Interrupt Clear 7-17 Interrupt Copy 5-8 IP Address 10-21 Settings 7-6 IPP Protocol Settings 7-8 IPP over SSL Protocol Settings 7-8

## J

Job Available Status 6-2 Canceling 6-10 Checking History 6-6 Checking Status 6-2 Displaying History Screen 6-6 Displaying Status Screens 6-2 Pause and Resumption 6-9 Job Accounting Adding an Account 8-5 Copy/Print Count 8-17 Counting the Number of Pages Printed 8-19 Default Setting 8-17 Deleting an Account 8-9 Editing an Account 8-8 Enabling Job Accounting 8-4 FAX Driver 8-15 Login 8-22 Logout 8-22 Overview of Job Accounting 8-2 Password Protect Administrator Settings 8-22 Print Accounting Report 8-20 Printer Driver 8-12 Restricting the Use of the Machine 8-7 Settings when Sharing the Printer 8-10 **TWAIN 8-13** Unknown ID Job 8-16 WIA 8-14

#### L

Label 10-13

LAN Cable Connecting 2-8 LAN Interface 7-9 Language 7-10 Legal Information 1-6 Legal Restriction on Copying 1-5 Legal Restriction on Scanning 1-5 Loading Originals Loading Originals in the Document Processor 5-3 Placing Originals on the Platen 5-2 Login Password 2-10 Login User Name 2-10 LPD Protocol Settings 7-8

#### Μ

Manual Settings (IPv6) Settings 7-7 Margin 5-23 Default 7-19 Measurement 7-16 Media for Auto 7-13 Media Type Setting 7-12, 7-15 Mixed Size Originals 5-22 MP Tray Settings 7-12, 7-14 MP Tray Size 7-14 MP Tray Type 7-14 MP Tray Size 7-14 MP Tray Type 7-14 Multi Purpose Tray 2-3, 10-21 Loading Paper 3-10 Paper Size and Media Type 3-15

#### Ν

Network Preparation 2-15 Setting 7-6 Network Interface 2-6 Network Interface Kit 10-3

## 0

Operation Panel 2-2, 3-2 Option Document Processor 10-3 Duplex Unit 10-3 FAX Kit 10-3 Network Interface Kit 10-3 Original Cover 10-3 Overview 10-2 Paper Feeder (300-sheet) 10-3 Option Interface Slot 1 2-4 Original Auto Detect Original Size 7-13 Custom 7-12 Settings 7-12 Size xv Original Binding 5-15 Default 7-19 Original Cover 2-5, 10-3

Original Eject Table 2-2 Original Image 5-13 Default 7-18 Original Orientation 5-21 Default 7-18 Original Size 5-21 Original Size Indicator Plates 2-2 Original Stopper 2-3 Original Table 2-2 Original Width Guides 2-2 **Original/Paper Settings** Auto Detect Original Size 7-13 Cassette 1 (to 4) Settings 7-12 Custom Original Size 7-12 Custom Paper Size 7-12 Default Paper Source 7-13 Media for Auto 7-13 Media Type Settings 7-12 MP Tray Settings 7-12 Special Paper Action 7-13

### Ρ

Panel Reset Timer 7-17 Paper Appropriate Paper 10-9 Cassette 7-14 Checking the Remaining Amount of Paper 6-13 Custom Paper Size 7-12 Default Paper Source 7-13 Loading Envelopes 3-12 Loading Paper 3-5 Loading Paper in the Cassettes 3-7 Loading Paper in the Multi Purpose Tray 3-10 Media Type Setting 7-15 MP Tray 7-14 Precaution for Loading Paper 3-6 Size and Media Type 3-13, 7-12, 10-8 Special Paper 10-12 Special Paper Action 7-13 Specifications 10-8 Weight 7-15 Paper Feeder (300-sheet) 10-3 Paper Jams 9-16 Cassette 1 9-17 Cassettes 2 to 4 9-17 Document Processor 9-19 Inside Right Cover 1 9-18 Inside Right Covers 2 or 3 9-19 Jam Location 9-16 Multi Purpose Tray 9-17 Paper Length Guide 2-3, 3-8 Paper Mismatch Error 7-16 Paper Selection 7-20 Paper Width Adjusting Tab 2-3, 3-8 Paper Width Guide 2-3, 3-8 Part Names 2-2 PDF/A 10-21 Platen 2-2 Power Cable Connecting 2-8

Power Management 1-7 Power Off 2-9 Power Off Mode 1-7 Power Off Rule 2-22, 7-18 Power Off Timer 2-22, 2-23, 7-18 Power On 2-9 Power Switch 2-2 PPM 10-21 Precautions for Use 1-3 Preprinted Paper 10-15 Preset Limit 7-16 Print Box 4-8 Flow of Operations of Print Box 4-8 Printing Document from Print Box 4-13 Saving Document to a Print Box 4-12 Settings 7-32 Print Density 7-21 Print Settings 4-5 Printer 7-20 Form Feed Timeout 7-20 Printer Driver 10-21 Help 4-6 Printing Print Settings 4-5 Printing from PC 4-2 Printing from PC 4-2 Printing Speed 10-17 Product Library xi Program 5-26 Changing the Program Name 5-28 Confirming 5-27 Deleting 5-29 Overwriting 5-28 Recalling 5-27 Registering 5-26

#### Q

Quick Scan 5-40 Settings 7-29 Quiet Mode 7-11

#### R

RA (Stateless) 10-21 Settings 7-7 RAW Port Protocol Settings 7-8 Recycled Paper 10-15 Regarding Trade Names 1-6 Regular Maintenance 9-2 Cleaning 9-2 Toner Container Replacement 9-3 Waste Toner Box Replacement 9-6 Report Accounting Report 8-20 Report Print 7-5 Report Print Menu Map 7-5 Network Status 7-5 Service Status 7-5 Status Page 7-5

#### Resolution 10-17, 10-18 Resource Saving - Paper 1-7 Responding to Messages 9-11

Restart Network 7-9 Right Cover 1 2-3 Right Cover 1 Lever 2-3 Right Covers 2 to 4 2-5

#### S

Safety Conventions in This Guide 1-2 Scan Color 7-26, 7-29 Scan Destination Settings 7-26 Scan Resolution 7-27, 7-29 Scanning 5-32 Flow of Scan Operations 5-32 Scan the Image by Selecting the Destination (Quick Scan) 5-40 Scan the Image to the Specified Destination 5-37 TWAIN 5-41 Select Key Setting 7-20 Serial Number 5-5 Service Setting 7-21 Drum Refresh 7-21 Setting the Shared Printer 2-33 Sleep 1-7, 2-20 Sleep Timer 2-20, 7-17, 10-21 Slit Glass 2-2 SMTP Protocol Settings 7-8 SNMP Protocol Settings 7-8 SNMPv3 Protocol Settings 7-8 Solving Malfunctions 9-8 Sound 7-11 Buzzer 7-11 Special Paper Action 7-13 Specifications 10-16 Common Functions 10-16 Copy Functions 10-17 Document Processor 10-18 Duplex Unit 10-19 Network Interface Kit 10-19 Paper Feeder (300-sheet) 10-19 Printer Functions 10-17 Scanner Functions 10-18 SSL Settings 7-8 Status Client Tool 6-14 Paper Status 6-13 Print Job Log 6-6 Print Job Status 6-2 Printer 6-12 Scanner 6-12 Send Job Log 6-6 Toner Status 6-13 Status Page 10-21 Subnet Mask 10-22 Settings 7-6

Summer Time 7-17 Supplies Checking the Remaining Amount 6-13 Support Tray Section of the Multi Purpose Tray 2-3 Symbols 1-2 System 7-6 Interface Block Setting 7-9 Network Setting 7-6 System Menu 7-2

#### Т

TCP/IP 10-22 Settings 7-6 TCP/IP (IPv4) Settings 7-6 Setup 2-15 TCP/IP (IPv6) 10-22 Settings 7-7 Thick Paper 10-14 Time Zone 7-17 Timer Setting 7-17 Auto Error Clear 7-18 Auto Panel Reset 7-18 Error Clear Timer 7-17 Interrupt Clear 7-17 Panel Reset Timer 7-17 Power Off Rule 7-18 Power Off Timer 7-18 Sleep Timer 7-17 Toner Container 2-4 Toner Container Lever 2-4 Toner Container Replacement 9-3 Transparencies 10-12 TWAIN 10-22 Scanning using TWAIN 5-41 Settings 7-29

#### U

Unknown ID Job 8-16 USB 10-22 USB Cable Connecting 2-7 USB Interface 2-6 USB Interface Connector 2-4

#### W

Waste Toner Box 2-4 Waste Toner Box Replacement 9-6 WIA 10-22 Setting WIA Driver 2-44 WSD-PRINT Protocol Settings 7-8

#### Ζ

Zoom 5-20 Default 7-18

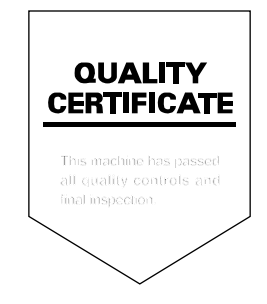

TA Triumph-Adler GmbH Betriebsstätte Norderstedt Ohechaussee 235 22848 Norderstedt Germany